# OVOCOr

|            |   | <b>10:1</b><br>Thursday, May 25 | . <mark>6</mark><br>, 2023 |   |  |
|------------|---|---------------------------------|----------------------------|---|--|
| G @<br>@ ? | G |                                 |                            | • |  |
| Google     |   |                                 |                            |   |  |
|            |   |                                 |                            |   |  |
| Cratt      | _ | avocor                          |                            | _ |  |

# **A-Series User Manual**

For Models AVA-6520, AVA-7520, AVA-8620

## **Table of Contents**

| Table of Contents                                       | 2   |
|---------------------------------------------------------|-----|
| Caution :                                               | 3   |
| Caution: 🖄                                              | 3   |
| Important safeguards for customers and their products : | 3   |
| Notice :                                                | 3   |
| 1.2 Maintenance                                         | 6   |
| 2. Introduction                                         | 7   |
| Camera Module Assembly Instructions                     |     |
| 3. Product description                                  | 15  |
| 4. Remote controller                                    |     |
| 5. System Settings                                      |     |
| 6. Whiteboard                                           |     |
| 10.5. External Control                                  |     |
| 11. Troubleshooting                                     |     |
| Avocor: Three-year Limited Warranty                     | 192 |

#### Information to user:

Changes or modifications not expressly approved by the party responsible for compliance could void the user's authority to operate the equipment.

**Note:** This equipment has been tested and found to comply with the limits for a Class A digital device, pursuant to part 15 of the FCC Rules. These limits are designed to provide reasonable protection against harmful interference when the equipment is operated in a commercial environment. This equipment generates, uses, and can radiate radio frequency energy and, if not installed and used in accordance with the instruction manual, may cause harmful interference to radio communications. Operation of this equipment in a residential area is likely to cause harmful interference in which case the user will be required to correct the interference at his own expense.

This equipment complies with FCC RF radiation exposure limits set forth for an uncontrolled environment. This equipment should be installed and operated with a minimum distance of 20 centimeters between the radiator and your body.

#### Compliance information:

Supplier's Declaration of Conformity:

This device complies with part 15 of the FCC Rules. Operation is subject to the following two conditions: (1) This device may not cause harmful interference, and (2) this device must accept any interference received, including interference that may cause undesired operation.

Responsible Party: Avocor Technologies USA, Inc. 9375 SW Commerce Circle, Suite A7 Wilsonville, OR 97070, USA <u>https://www.avocor.com</u>

Warning: Operation of this equipment in a residential environment could cause radio interference. Note: The Product Information could be found at the label.

## 1. Important safety instructions

| icon | Name    | Meaning                                            |
|------|---------|----------------------------------------------------|
| A    | Warning | In case of electric shock, serious injury or death |
| Â    | Caution | Minor injury or damage may occur                   |

#### Please read this manual carefully before operating the product.

## Caution :

The product may differ depending on the model, and specifications are subject to change without notice for improvement.

Warning :

- To reduce the risk of fire or electric shock, do not expose this product to rain or moisture.
- To prevent injury, this product must be securely attached to the floor/wall in accordance with the installation instructions.
- To reduce the risk of electric shock, do not remove the back cover.
- Refer to qualified service personnel if needed.

# Caution: \Lambda

Any unauthorized damage to the inner side of the monitor will void the warranty. The manufacturer does not warrant against damage caused by improper maintenance and repair work by others.

## Important safeguards for customers and their products :

Product has been tested to be safe in manufactured. However, improper use may result in electric shock or fire hazard. In order to implement the safety device built into the new product and to prevent accidents, careful read the user's manual and install it. Following safety precautions and keep it for future use.

## Notice :

Display is not certified for use in patient diagnostics. It is the responsibility of the hospital or clinic to be used for the right diagnosis products. DICOM is a registered trademark of NEMA for standard publications Related to digital communication of medical information. The "IPS" mark/trademark and technology related patents are owned by their respective owners.

## 1.1 Safety precautions

#### 1.1.1 Read the instruction manual carefully

#### 1.1.2 Follow the instruction manual

- All operations must follow the instructions in the instruction manual.

#### 1.1.3 Maintenance of user manual

- The instruction manual should be kept for future reference.

#### 1.1.4 Warning

- All warnings in the product and user manual instructions must be followed.

#### 1.1.5 Cleaning

- Disconnect power before cleaning.
- Do not use abrasives. Do not use wet towels.
- ① Do not use any sharp object, except the included stylus.
  - Doing so may cause product damage or failure.
- (2) Do not use chemicals such as wax, benzene, alcohol, thinner, pesticides or lubricants.
  - Doing so may cause product damage or failure.
- ③ When cleaning the screen, do not spray approved liquid cleaners directly onto the screen. Instead, spray onto a soft cloth prior to wiping the screen.
  - Otherwise, liquid may enter the product and cause damage or failure.
- 4 When cleaning products with sensor filters attached to the top, bottom, left, and right sides of the screen.
- Do not apply excessive shock or force to the sensor filter. If the sensor filter is damaged, it may cause product failure.
- Do not use water, but use a soft brush to remove dust. If the sensor filter gets wet, it may cause product failure.

#### 1.1.6 Water and moisture

- Do not use the product near water or in a humid place.

#### 1.1.7 Precautions for transporting

- Product and cart combinations must be moved with care. If you stop quickly or apply too much force In uneven ground areas, the product and cart may turn upside down.

#### 1.1.8 Ventilation

- Do not block the ventilation.

#### 1.1.9 Power source

- This product must comply with the power rating specified on the rear label.

#### 1.1.10 Grounding the power cord

- This product is equipped with a 3-wire grounding type cord for safety. Do not remove the grounding terminal.

#### 1.1.11 Protecting the power cord

- Make sure the power is properly connected.

Check that the plug and power cable are not twisted or pressed by other objects.

#### 1.1.12 Lightning

- Unplug this product during lightning storms or when unused for long periods of time.

#### 1.1.13 Grounding the product

- This product must be properly grounded to comply with the safety regulations of the country of use. If you are unsure of these regulations, please contact a qualified engineer.

#### 1.1.14 Service

- Do not try to repair the product by yourself. If removing covers may expose you to hazardous voltages or other hazards. Refer all servicing to qualified service technicians.
- If the product do not work properly, turn off the power and contact your dealer.

#### 1.1.15 Services caused damage to property

- Disconnect this product from the power supply and contact service representative under the following situations.
- 1) The power cord or plug is damaged.
- (2) The protective glass is damaged.
- ③ There is water ingress between the protective glass and the LCD screen.
- ④ If the product has been dropped or the case has been damaged.
- (5) Product's performance shows a noticeable change.

#### 1.1.16 Safety checks

 Upon completion of repair or service of this product, inquire the service technician to check that the product is operating normally, for damage and scratch to the front side, and to perform a safety check.

#### 1.1.17 Installation

- It is recommended to mount this product on a wall or rolling cart rated for the weight of the display.

#### 1.1.18 Power

 This product operates on AC power and must use the voltage indicated on the label. The power cord must be always grounded.

#### 1.1.19 Location

- Do not install in unstable place, and secure enough space for safe use.

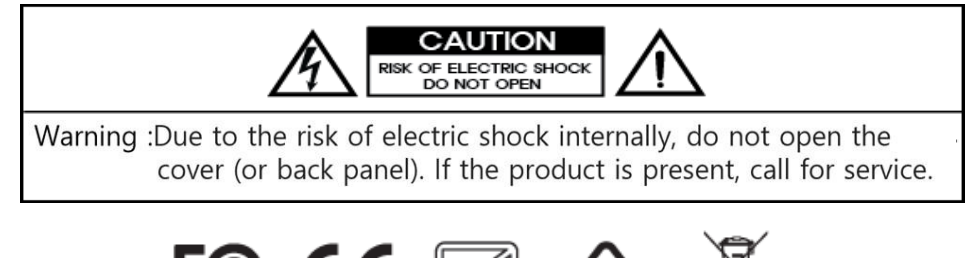

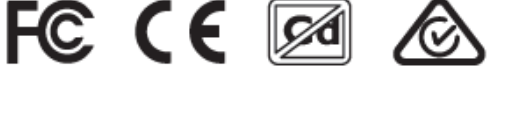

## 1.2 Maintenance

#### 1.2.1 Exterior and screen care

- ① Wipe with a soft, dry cloth.
- ② Do not wipe with flammable materials such as benzene, thinner, or wet rags. This will cause a failure.
- ③ Do not scratch the screen with your fingernails or sharp objects. This can leave scratches or damage the product.
- Do not spray water directly on each part of the product body to clean it.
   Water in the product can cause fire, electric shock, and failure.
- High-gloss models, due to the nature of the product, require an ultrasonic humidifier. The product might have white stains.
- $\triangleright$  Appearance and color may vary depending on the model.

#### 1.2.2 Installation

- 1 Leave some space around the product for good ventilation.
  - Due to the increased temperature inside the product, It can cause fire and product failure.
- 2 Install it so that at least the space shown in the figure is maintained.
- $\triangleright$  Appearance may vary depending on the product.

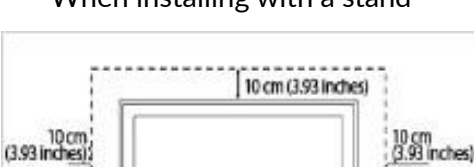

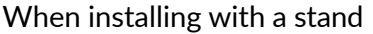

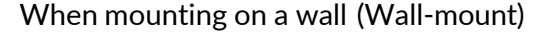

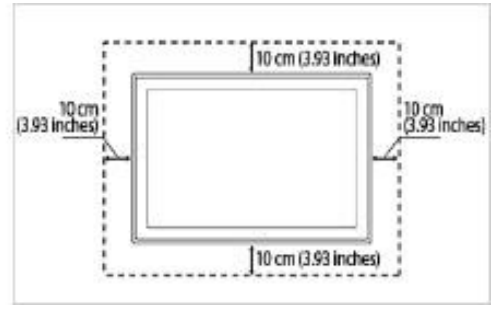

#### 1.2.3 Image retention

- Avoid displaying a fixed image on the screen for a long period of time to prevent image sticking. Recommend to power off or set the power saving mode when not in use for a long time.

#### 1.2.4 Condensation and humidity for usage

- When using the product for the first time or after a long period of inactivity, condensation may form on the inner glass surface of the screen due to the difference between the external and internal temperatures.

This is a temporary phenomenon caused by the temperature difference between external and internal of the product, which is not malfunctioning. If the symptom occurs, it disappears after a certain time (about  $1 \sim 3$  hours) after turning on the product.

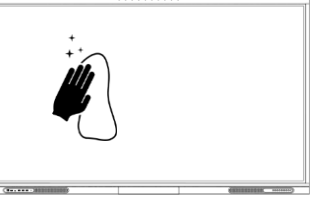

## 2. Introduction

#### 2.1 Components

- ① Check components for the following items.
- (2) If there are any missing accessories, contact the local dealer where you purchased from.
- (3) The illustrations in this manual may differ from the actual product and components.

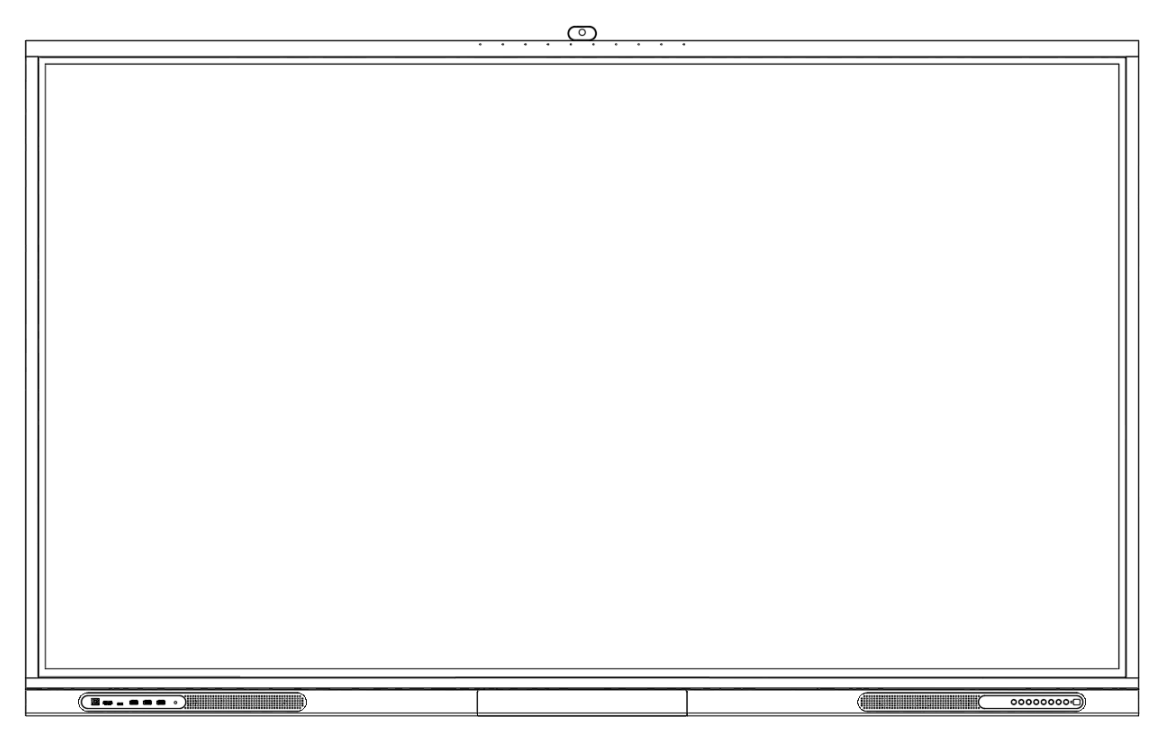

| Accessories | POWER CORD           | HDMI CABLE | TOUCH<br>CABLE   |
|-------------|----------------------|------------|------------------|
|             | REMOTE<br>CONTROLLER | PEN        | NFC CARD         |
|             |                      |            |                  |
|             | ERASER               | WALL MOUNT | 4K CAMERA MODULE |

## 3.1 Front view

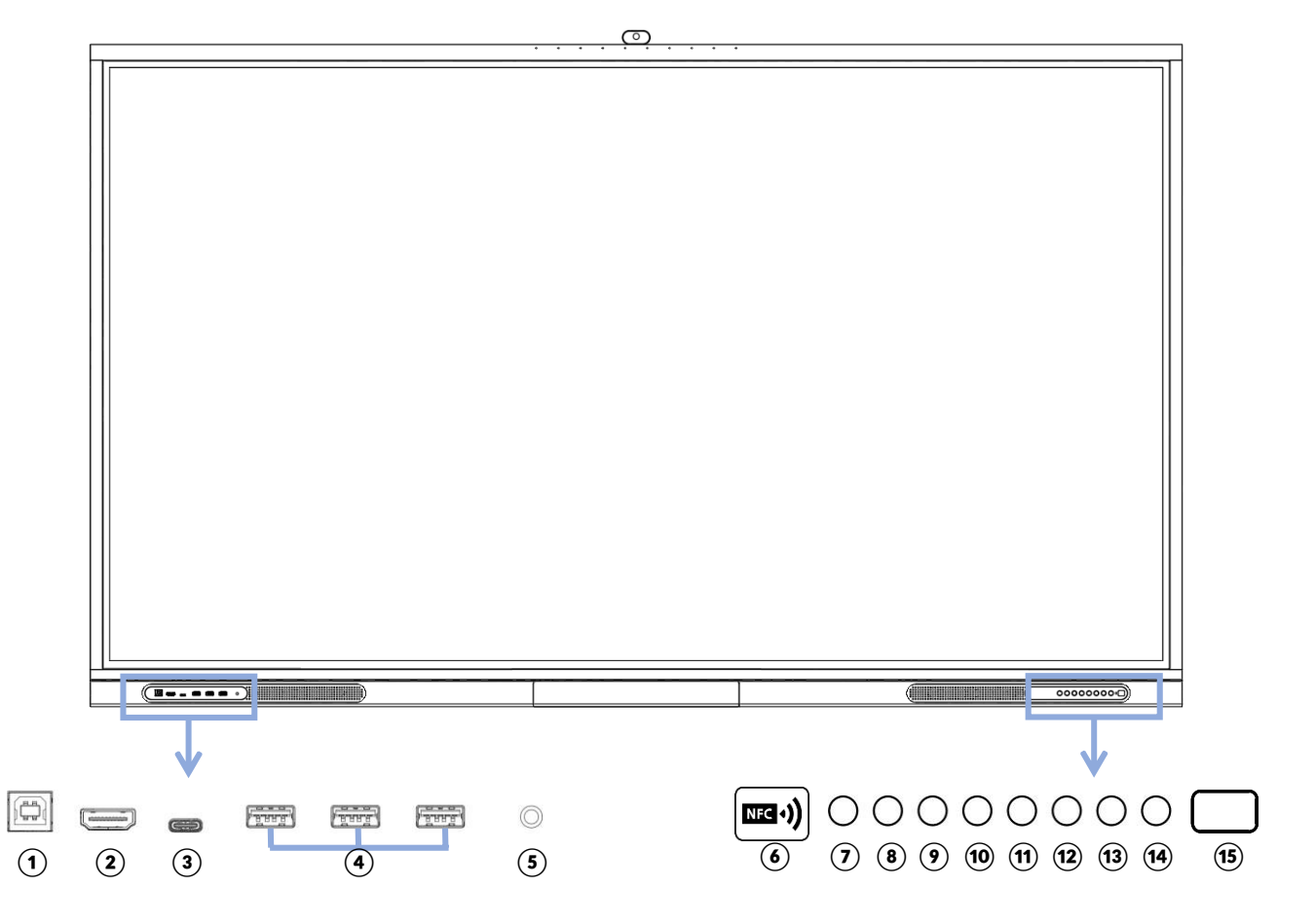

| 1 | FRONT TOUCH (USB-B Type)                                            | 9            | ВАСК                    |
|---|---------------------------------------------------------------------|--------------|-------------------------|
| 2 | FRONT HDMI                                                          | <b>(19</b> ) | SOURCE                  |
| 3 | USB C (Video And Audio Support)                                     | 1            | FREEZE                  |
| 4 | USB 3.0                                                             | (12)         | CAPTURE                 |
| 5 | LIGHT SENSOR                                                        | 13           | VOL -                   |
| 6 | NFC POWER ON / OFF (CARD & APPLICATION)                             | (14)         | VOL +                   |
| 0 | POWER ON / OFF SWITCH,<br>POWER INDICATOR<br>(ON : BLUE, OFF : RED) | 15           | REMOTE CONTROL RECEIVER |
| 8 | HOME                                                                |              |                         |

## 3.2 Front camera & microphone (Option)

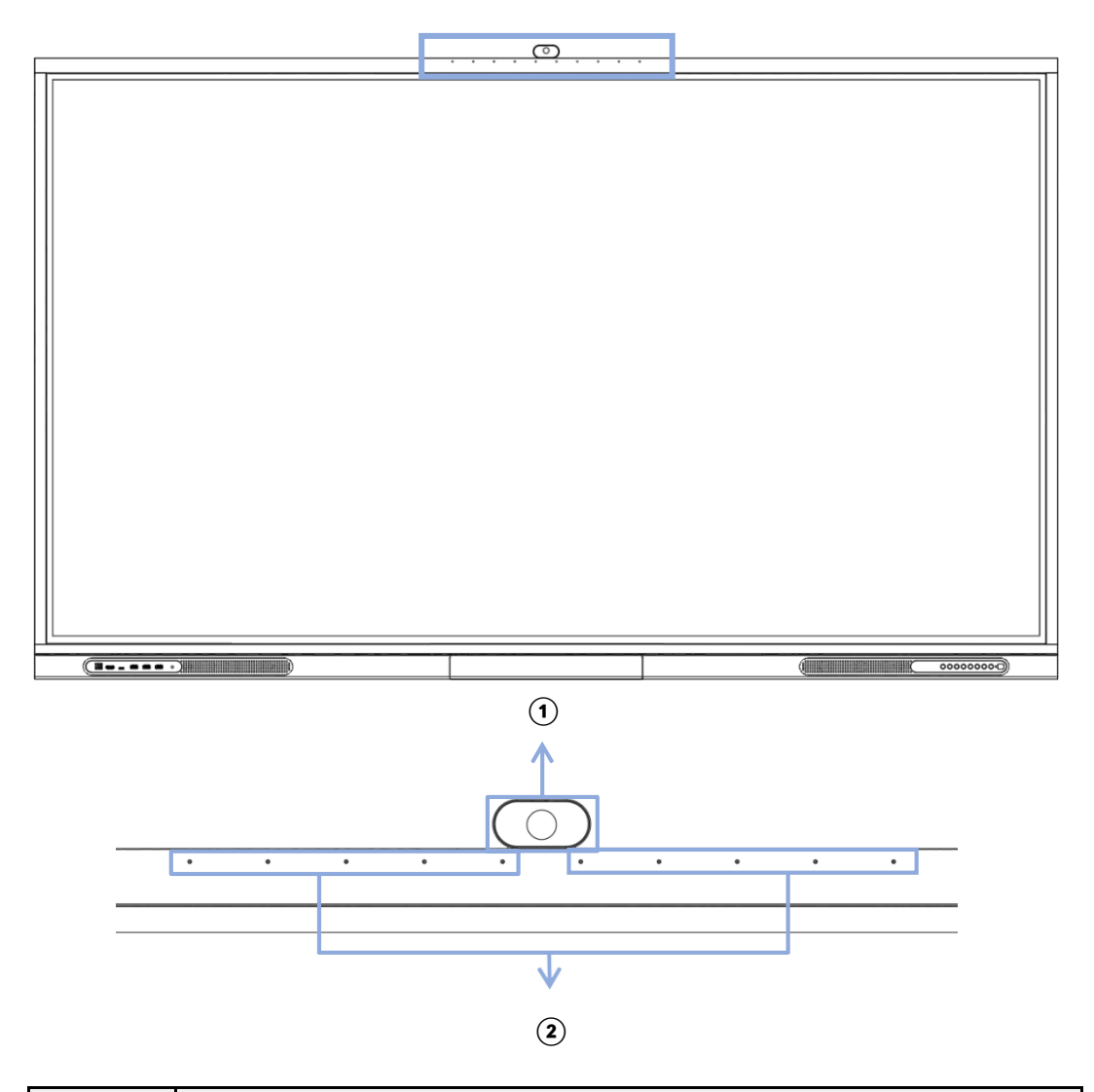

| 1 | Camera 4K Resolution / 123° Field Of View / Auto-Framing / Noise<br>Reduction |
|---|-------------------------------------------------------------------------------|
| 2 | 10-Channel Array Microphones / Al algorithm support                           |

< Notification >

 The USB cable(3m) provided for front USB for Touch Output. Due to limitations in the USB standard, we recommend that the length of USB cables are less than 3m (10ft) to ensure optimum performance.

3.2 Front camera & microphone (Option)

## **Camera Module Assembly Instructions**

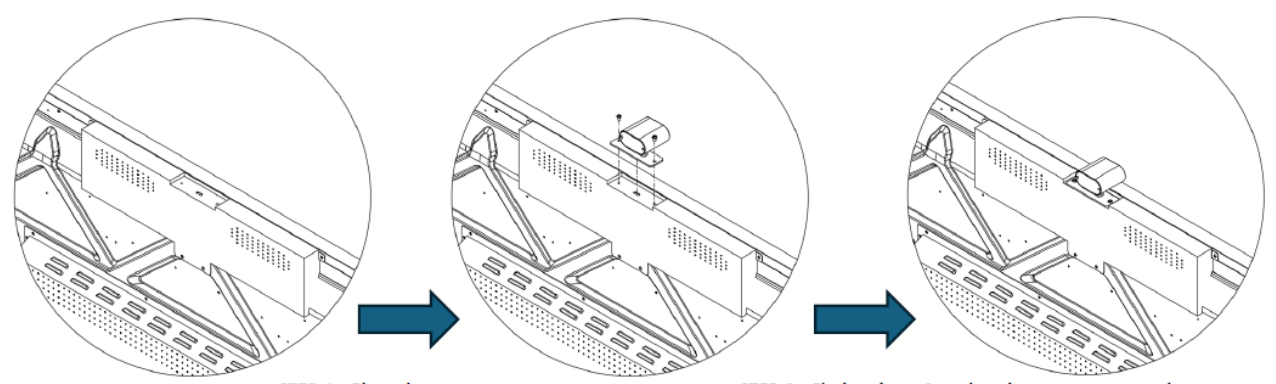

STEP 1 : Place the camera module in the upper center of Product (IFPD) STEP 2 : Find and use 2 enclosed screws to secure the camera module

| #1 Camera module    | 1 EA |
|---------------------|------|
| #2 Screw (PWH M3x6) | 2 EA |

## 3.3 Rear view

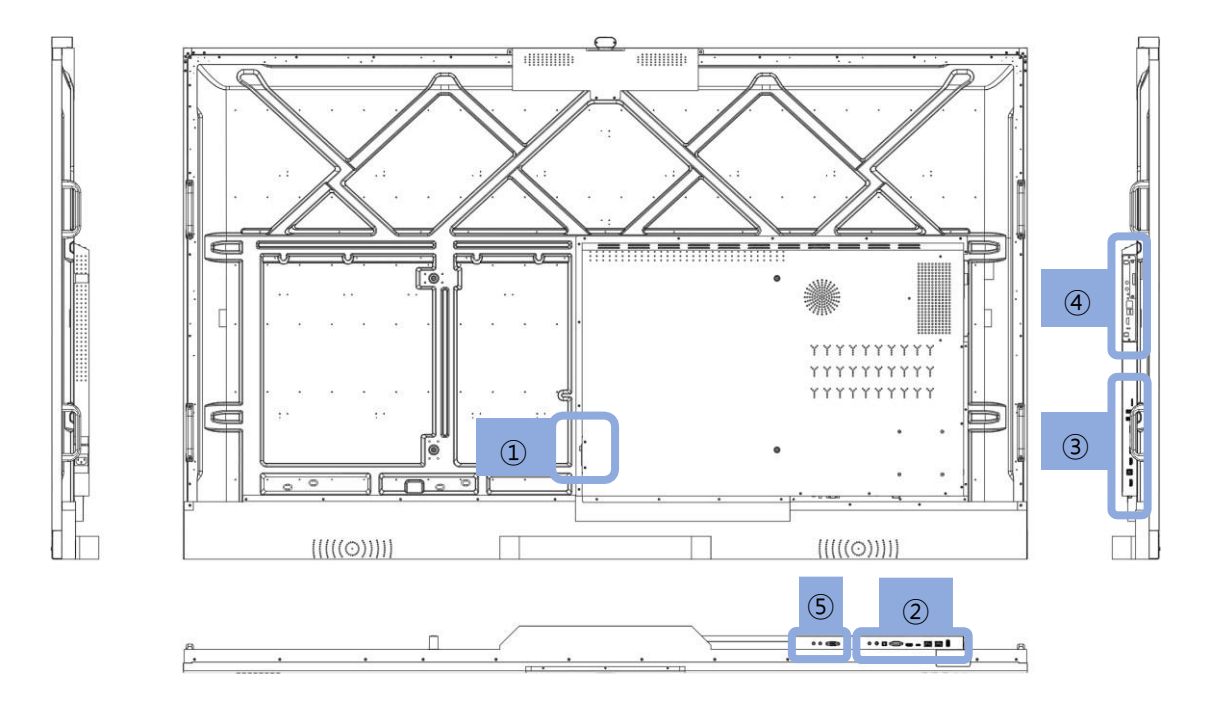

1 Power control and AC input

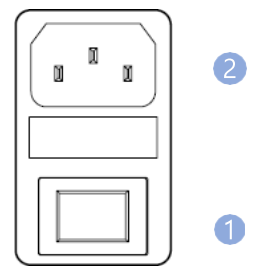

|   | Γ                            |
|---|------------------------------|
| 1 | Power switch (I: On, O: Off) |
| 2 | AC IN 100V~240V 50/60Hz      |

(2) Rear panel connectors

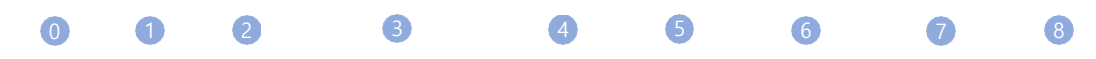

| Ø | 0 |  | 0 | ( | 0 |  |  |  |
|---|---|--|---|---|---|--|--|--|
|---|---|--|---|---|---|--|--|--|

- 0 MIC input
  1 LINE OUT
  2 S/PDIF Output
  3 RS-232C
- 4 HDMI Output

| USB C Output       |
|--------------------|
| LAN Input/Output 1 |
| LAN Input/Output 2 |
| USB 3.0            |
|                    |

## (3) Rear panel connectors

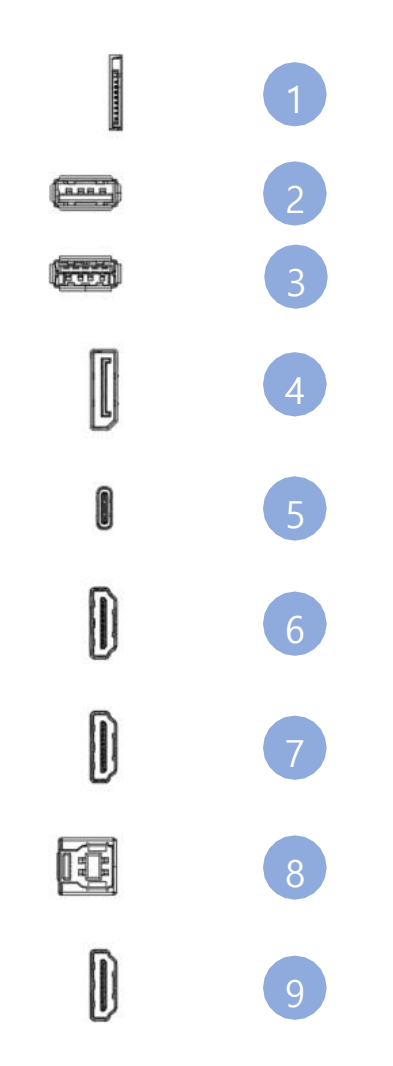

| 1 | SD CARD            |
|---|--------------------|
| 2 | USB 2.0            |
| 3 | USB 3.0            |
| 4 | DISPLAY PORT Input |
| 5 | USB C Input        |
| 6 | HDMI Input 3       |
| 7 | HDMI Input 2       |
| 8 | USB Touch (B-Type) |
| 9 | HDMI Input 1       |

#### (4) Installing an OPS

- 1. Ensure that the display is turned off.
- 2. Use a Philips screwdriver to unscrew the OPS slot shield on the display input panel. Do not lose the screws that are removed.

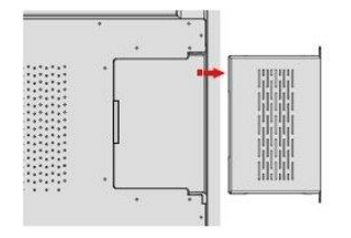

3. Install the OPS module by sliding it into the OPS slot until you hear a click, indicating the module is securely inserted. When using an Avocor OPS PC, the fan should be visible.

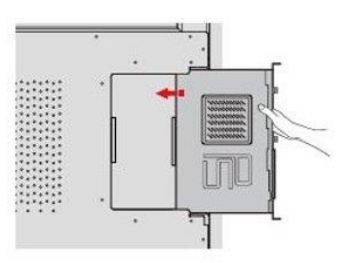

4. Secure the OPS module in position by screwing it onto the display input panel using the screws that were removed earlier.

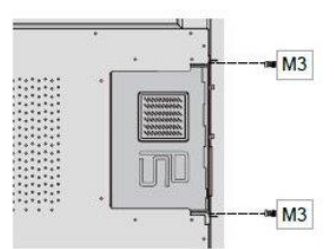

5. Ensure the installation is complete before turning on the power.

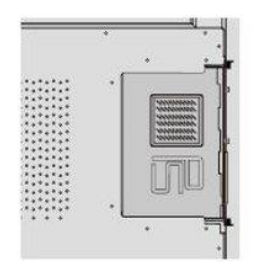

6. Turn on the display. When using an Avocor OPS PC you should see a green light on the side of the OPS, this will indicate that the OPS PC is switched on and operational.

When installing or de-installing an OPS PC, the display must be switched off. If the display is on when performing the installation or deinstallation of the OPS PC, this could cause damage to either the display or OPS PC invalidating the warranty for both.

## (5) Rear panel connectors

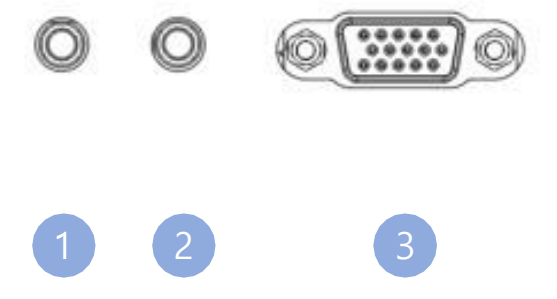

| 1 | AV IN        |
|---|--------------|
| 2 | VGA AUDIO IN |
| 3 | VGA IN       |

#### 3.4 Connector

#### 3.4.1 Connector of HDMI/Display port

- In order to transmit digital video and audio signals from an external device to the screen, connect the HDMI/Display Port cables as shown in the following illustration.

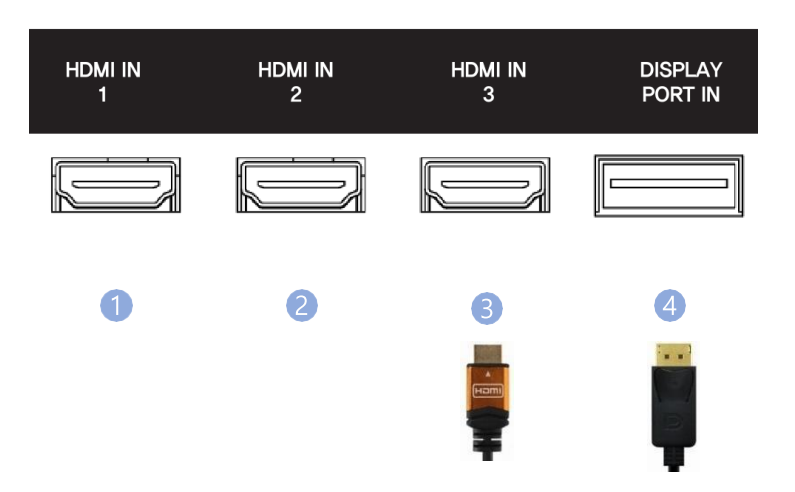

| 1 | HDMI 1 input – PC / Laptop connect to the HDMI cable               |
|---|--------------------------------------------------------------------|
| 2 | HDMI 2 input – PC / Laptop connect to the HDMI cable               |
| 3 | HDMI 3 input – PC / Laptop connect to the HDMI cable               |
| 4 | Display port input – PC / Laptop connect to the Display port cable |

#### 3.4.2 OPS connection

- Do not connect USB for touch cable to the port. Touch cable is already connected by internal OPS docking board.

## 4. Remote controller

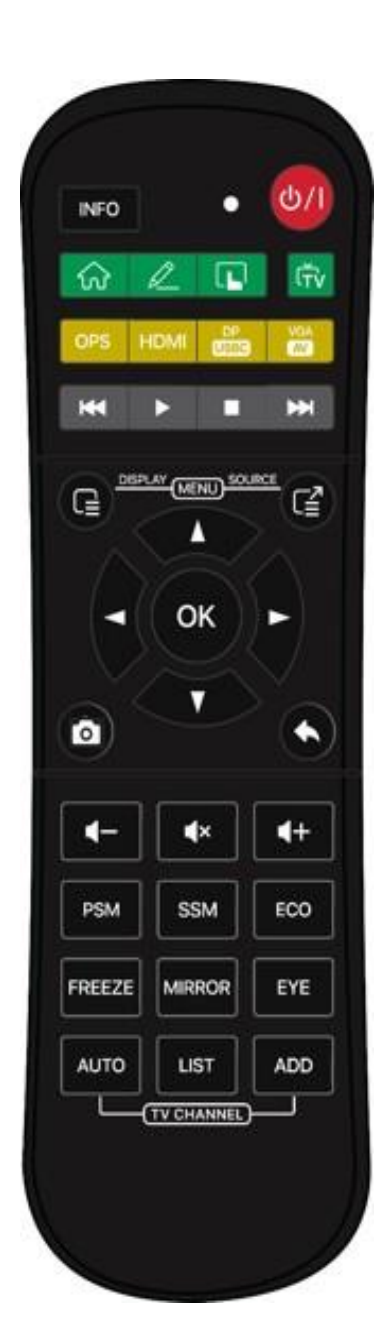

| Key name   | Description                                                                                                    |
|------------|----------------------------------------------------------------------------------------------------|
| ርነ         | Power On / Off                                                                                                    |
| INFO       | Shows the current external input                                                                                  |
|            | Activates home screen                                                                                             |
| R          | Activates annotation Screen                                                                                       |
|            | Touch On / Off                                                                                                    |
| ſŢſ        | TV Source select (not supported)                                                                                  |
| OPS        | OPS PC select                                                                                                    |
| HDMI       | Front HDMI $\rightarrow$ HDMI1 $\rightarrow$ HDMI2 $\rightarrow$ HDMI3 $oldsymbol{O}$                             |
|            | Display port $ ightarrow$ TYPE C type port $old O$                                                                |
| VGA<br>AV  | VGA→AV <b>O</b>                                                                                                   |
|            | Go to previous media                                                                                              |
|            | Start or pause media                                                                                              |
| •          | Stop media                                                                                                    |
| H          | Go to the next media                                                                                              |
|            | Display main OSD menu                                                                                             |
|            | Select external input menu                                                                                        |
| 0          | Built-in camera and microphone function<br>adjustment menu<br>(This only works while the camera is in<br>motion). |
| •          | OSD Menu Exit and Back                                                                                            |
| ОК         | Select menu                                                                                                    |
| ▲▼◀►       | Adjust or select menu                                                                                             |
| <b>4</b> - | Volume down                                                                                                    |
| <b>▲</b> × | Mute                                                                                                    |
| 4+         | Volume up                                                                                                    |
| PSM        | Screen mode (Standard/Soft/Bright/User)                                                                           |
| SSM        | Sound mode (Standard/Sport/User)                                                                                  |
| ECO        | Adjust screen brightness (3 levels)                                                                               |
| FREEZE     | Freeze current display                                                                                            |
| MIRROR     | Run E-Share app                                                                                                   |
| EYE        | Eye protection mode On / Off                                                                                      |
| AUTO       | TV Channel search (not supported)                                                                                 |
| LIST       | Check the list of TV channels (not supported)                                                                     |
| ADD        | Add and delete TV channels (not supported)                                                                        |

#### 4.1 Battery replacement

- Insert the battery into proper polarities
- Battery model: Alkaline Battery 1.5V(AAA)

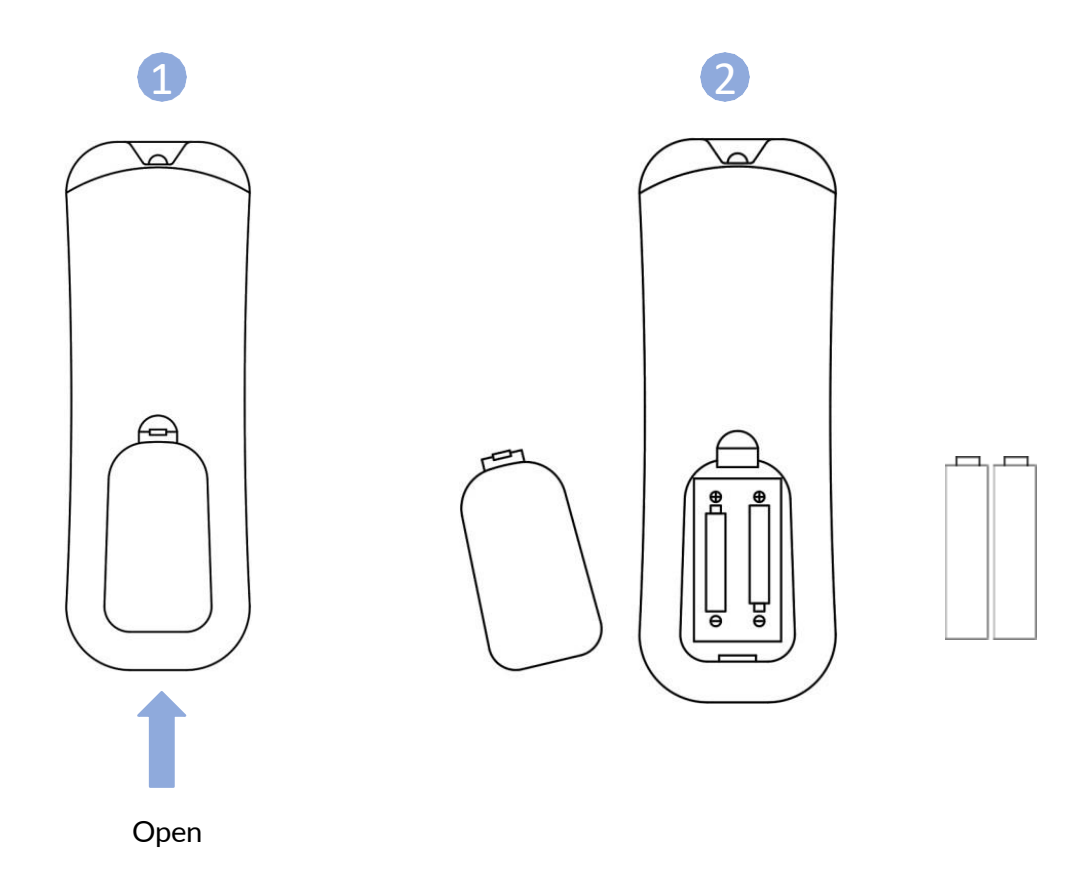

## **BATTERY PRECAUTIONS**

These precautions should be followed when using batteries in this device:

- The batteries may last approximately one year depending on use. Replace batteries when the remote controller stops functioning.
- Use only the size and type of batteries specified (AAA).
- Be sure to follow the correct polarity when inserting the batteries (see image above). Reversed batteries may cause damage to the device.
- Do not use different types of batteries together (e.g. Alkaline, Carbon-zinc or Rechargeable) or old batteries with new ones.
- If the device is not to be used for a long time, remove the batteries to prevent damage or injury from possible battery leakage.
- Do not try to recharge batteries not intended to be recharged. It may cause damaged to remote controller. (Follow battery manufacturer's directions.)
- Do not use damaged batteries as they can become very hot and are dangerous.
- Never expose batteries (battery pack or batteries installed) to excessive heat such as sunshine, fire or the like.

## 5. System Settings

## 5.1 Network & internet

| ÷            | Network & internet               | × |
|--------------|----------------------------------|---|
| ¢            | ? Internet<br>Networks available |   |
| ų            | Calls & SMS                      |   |
| ł            | Airplane mode                    |   |
| D            | B Wired network                  |   |
| 0            | Hotspot & tethering              |   |
| С            | Data Saver<br>Off                |   |
| Ċ,           | VPN<br>None                      |   |
| Pr           | rivate DNS                       |   |
| ۱ <b>۸/:</b> |                                  |   |

#### Wireless networks (Wi-Fi)

The A-Series is equipped with a Wi-Fi MODULE, which supports Wi-Fi 5 and has a maximum UP and DOWN speed of 866 Mbps (2.4 GHz to 5 GHz band)

#### Wired Network (Ethernet)

The A-Series has two LAN IN/OUT ethernet terminals that support only one network input and a maximum

speed of 1000 Mbps.

- 1. One LAN terminal can be used as an INPUT for network connectivity, while the other LAN terminal can be connected to an external PC to receive network connection from the display.
- (The connected external PC maximum network speed is 1000 Mbps).
- 2. This network connection will also feed into the OPS.

(The maximum network speed for the equipped OPS is 1000 Mbps.)

3. The front USB-C input can also share this network connection at a maximum of 100Mbps.

#### 5.1.1 Internet

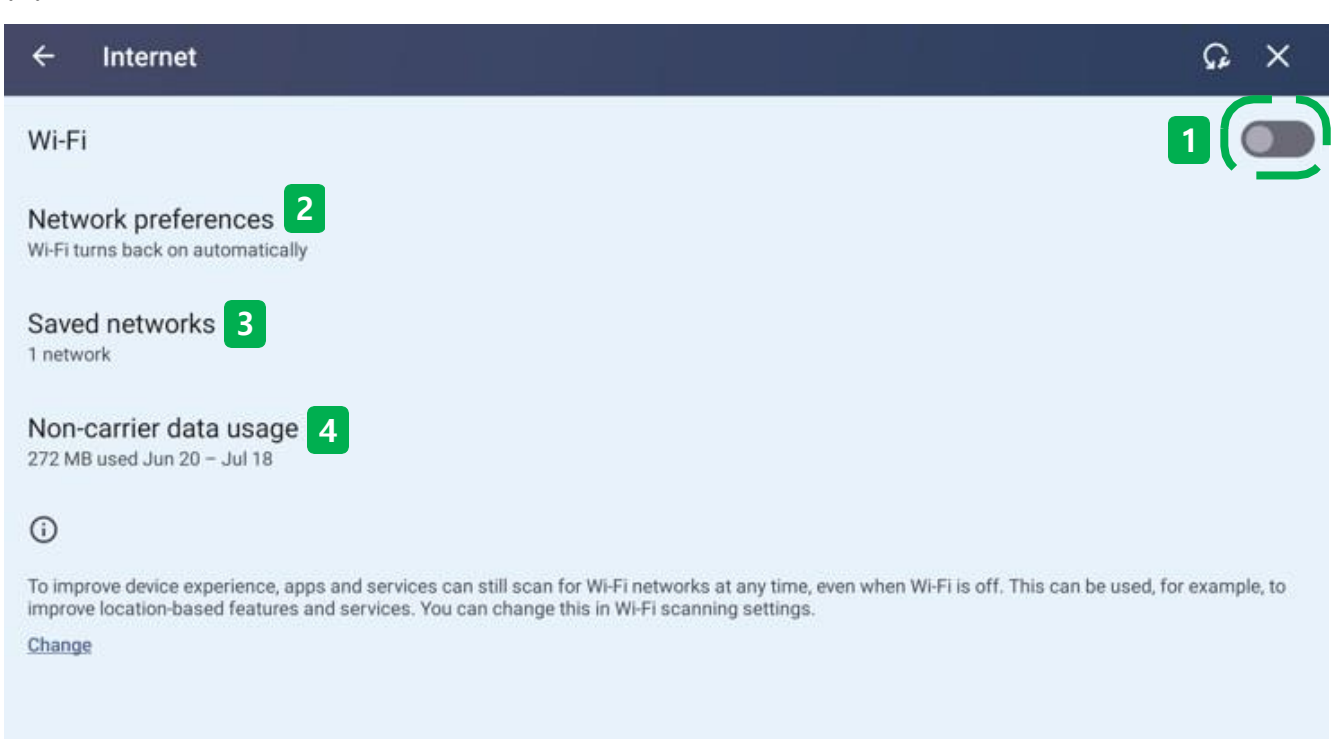

## (1) Wi-Fi (wireless network)

- Press the Wi-Fi ON/OFF button to detect nearby Wi-Fi signals. (2.4GHz  $\sim$  5GHz)

| ÷                      | Internet                       | ណ្ | × |
|------------------------|--------------------------------|----|---|
| Wi-F                   | i                              | (  |   |
| •                      | iptime5G_AX<br>Connected       |    | © |
| •                      | B3F-Product Development        |    | ∂ |
| •                      | DE133-PC 0918                  |    | ∂ |
| •                      | DIRECT-B7-SA SL-T1670FW Series |    | ⋳ |
| •                      | [LG_Wall-Mount A/C]cf91        |    | ⋳ |
| •                      | iptime_AX                      |    | ∂ |
| Ŷ                      | B2F-S/W Development            |    | ⋳ |
| $\widehat{\mathbf{v}}$ | DE142-PC 8367                  |    | ∂ |

## Network preferences

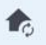

Turn on Wi-Fi automatically

Wi-Fi will turn back on near high-quality saved networks, like your home network

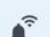

#### Notify for public networks

Notify when a high-quality public network is available

| Instal | l certificates |
|--------|----------------|
|        |                |

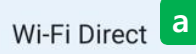

#### 2 Network preferences

- Turn on Wi-Fi automatically: Wi-Fi is reenabled when a saved network is in range of the device.
- Notify for public networks: A notification window appears when a high-quality public network is available.
- Install certificates: If the network users are connecting to requires a certificate, install the required certificate directly.
- Wi-Fi Direct: Share files with devices with Wi-Fi Direct without a separate cable or network connection.

| ← Wi-Fi Direct                              | : | ×  |
|---------------------------------------------|---|----|
| Android_aaco                                |   |    |
| Peer devices                                |   |    |
| DE133-PC<br>Available                       |   | ♥. |
| DE142-PC<br>Available                       |   | ♥. |
| DIRECT-B7-SA SL-T1670FW Series<br>Available |   | ₹. |
|                                             |   |    |
|                                             |   |    |
|                                             |   |    |
|                                             |   |    |

#### a. Wi-Fi Direct

- Android\_aaco : The device name of IFPD that can be found on the external device. (It varies from device and IP address.)
- peer devices : It shows a list of peripherals that can be connected to IFPD.

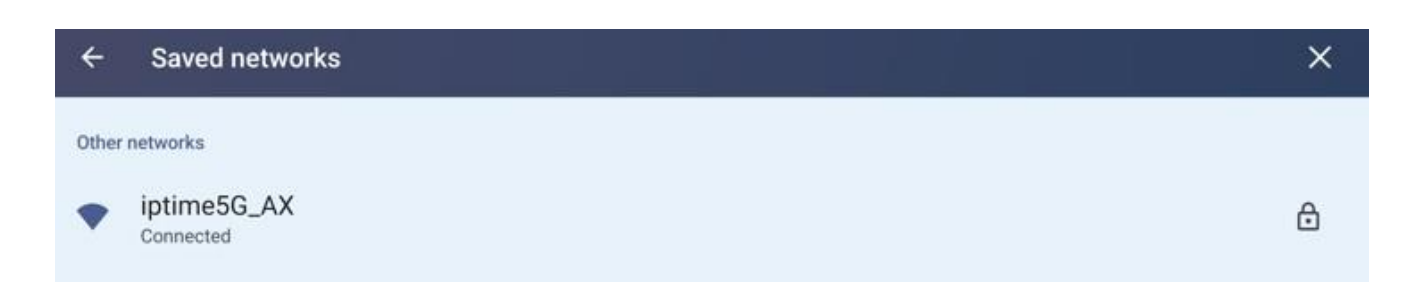

#### **3** Saved networks

- This is a list of Wi-Fi networks that the display was connected to.
- Once connected, Wi-Fi is stored in that entry and automatically connects without entering a password

when reconnecting.

| ÷     | Non-carrier data usage               |                 |   |        | ×    |
|-------|--------------------------------------|-----------------|---|--------|------|
|       |                                      | Jun 20 - Jul 18 | • |        |      |
| 272 1 | MB used                              |                 |   |        | 1000 |
|       |                                      |                 |   |        | 100% |
|       |                                      |                 |   |        | 50%  |
|       |                                      |                 |   |        |      |
| Jun 2 | 20                                   |                 |   | Jul 18 | 0%   |
| Exclu | ides data used by carrier networks   |                 |   |        |      |
| *     | Private Compute Services<br>87.21 MB |                 |   |        |      |
|       | Coople Diau Store                    |                 |   |        |      |
| ۲     | 76.36 MB                             |                 |   |        |      |
|       |                                      |                 |   |        |      |

#### (4) Non-carrier data usage

- Users can check the network data usage for each date.
- The data used through the mobile carrier network is excluded.

#### 5.1.2 Wired network

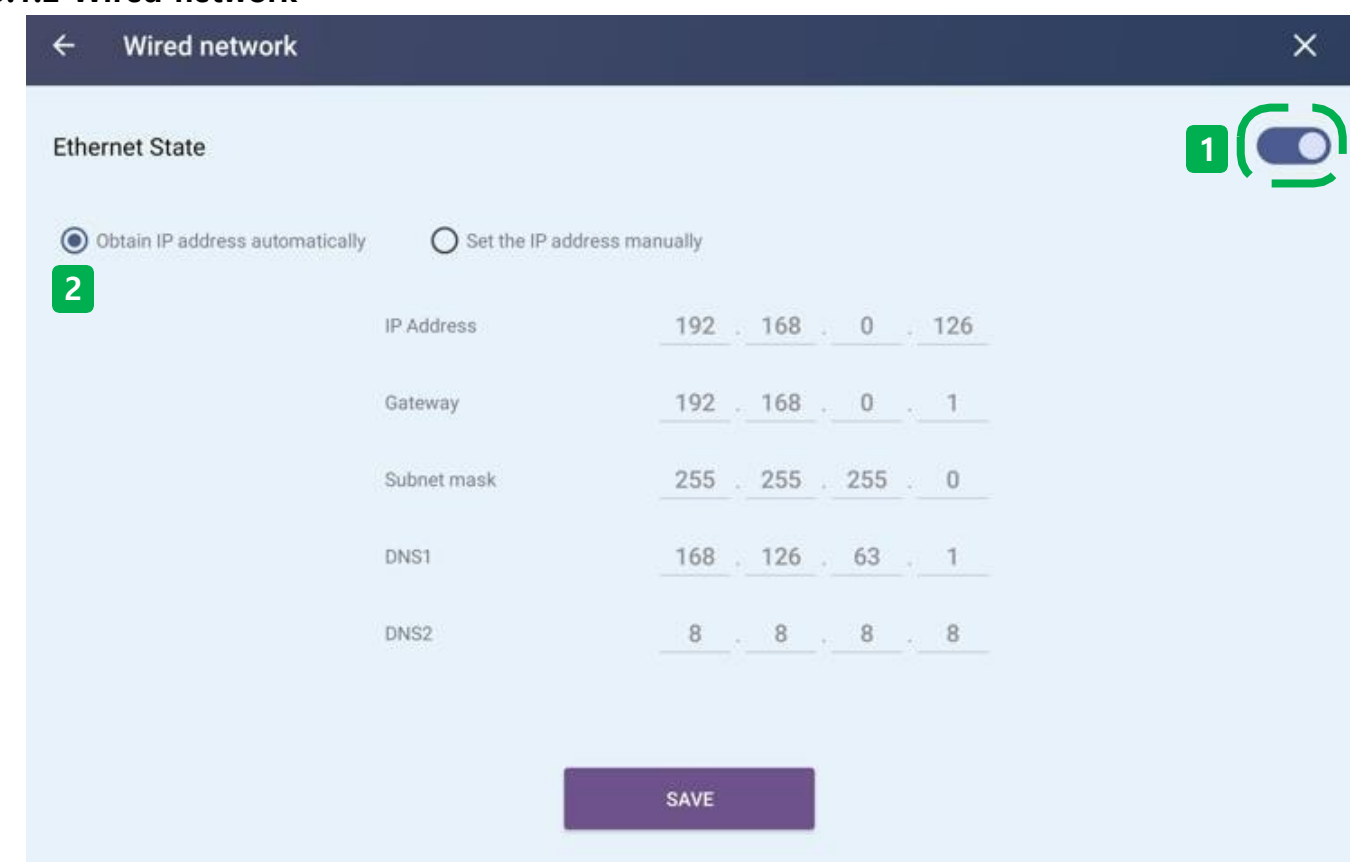

#### 1 Ethernet state

- Toggle on/off the Ethernet connection.
- The Wi-Fi connection is automatically broken when connecting Ethernet.

#### (2) Obtain IP address automatically

- The IP address and other communication parameters are automatically assigned to IFPD connected to the network.
- After setup, Users can connect to the Internet using DHCP on the wired network.

## 5.1.2 Wired network

| ← Wired network                   |                    |            |     |     |     | × |
|-----------------------------------|--------------------|------------|-----|-----|-----|---|
| Ethernet State                    |                    |            |     |     |     |   |
| O Obtain IP address automatically | Set the IP address | s manually |     |     |     |   |
|                                   | IP Address         | _192       | 168 | 0   | 126 |   |
|                                   | Gateway            | 192        | 168 | 0   | 1   |   |
|                                   | Subnet mask        | _255_      | 255 | 255 |     |   |
|                                   | DNS1               | 168        | 126 | 63  | 1   |   |
|                                   | DNS2               | 8          |     | 8   | 8   |   |
|                                   |                    |            |     |     |     |   |
|                                   |                    | SAVE       |     |     |     |   |
|                                   |                    |            |     |     |     |   |

#### 3 Set the IP address manually

- Manually enter the IP address, Gateway, Subnet mask, DNS address directly.
- After setting up, Users can connect to the Internet using the fixed IP of the wired network.

## 5.1.3 Hotspot & tethering

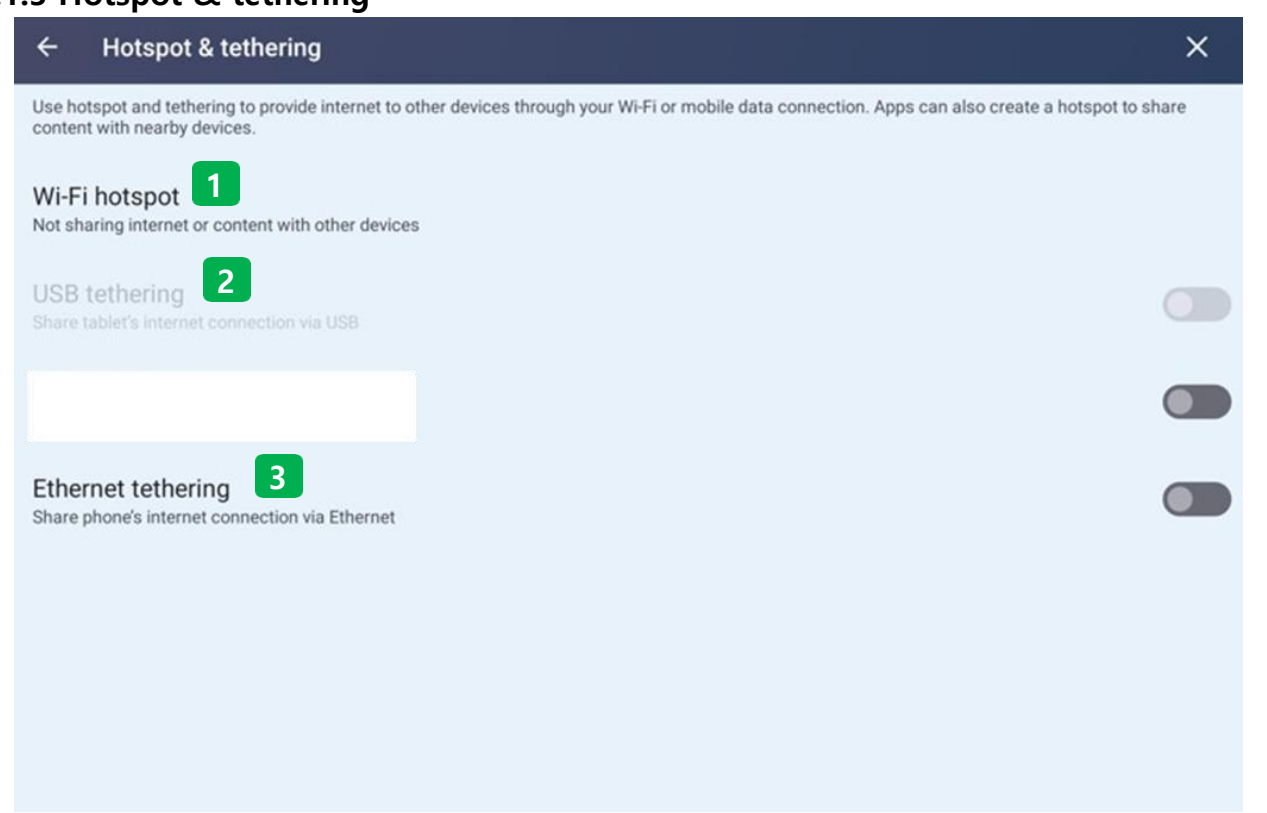

#### Hotspot & tethering

- Hotspots and tethering allow other devices to use the Internet via my Wi-Fi or mobile data connection. Apps can also create hotspots to share content with peripherals.

#### 1 Wi-Fi hotspot

- Select it to enter the detailed hotspot settings.

#### **2** USB tethering

- Connect USB to share IFPD's Internet connection.
- The function is activated when connected to a mobile phone by USB (the feature is not currently supported).

#### (3) Ethernet tethering

- Share users phone's internet connection over Ethernet.
- It can work when connecting IFPD and mobile phones via Ethernet.

#### 5.1.3 Hotspot & tethering

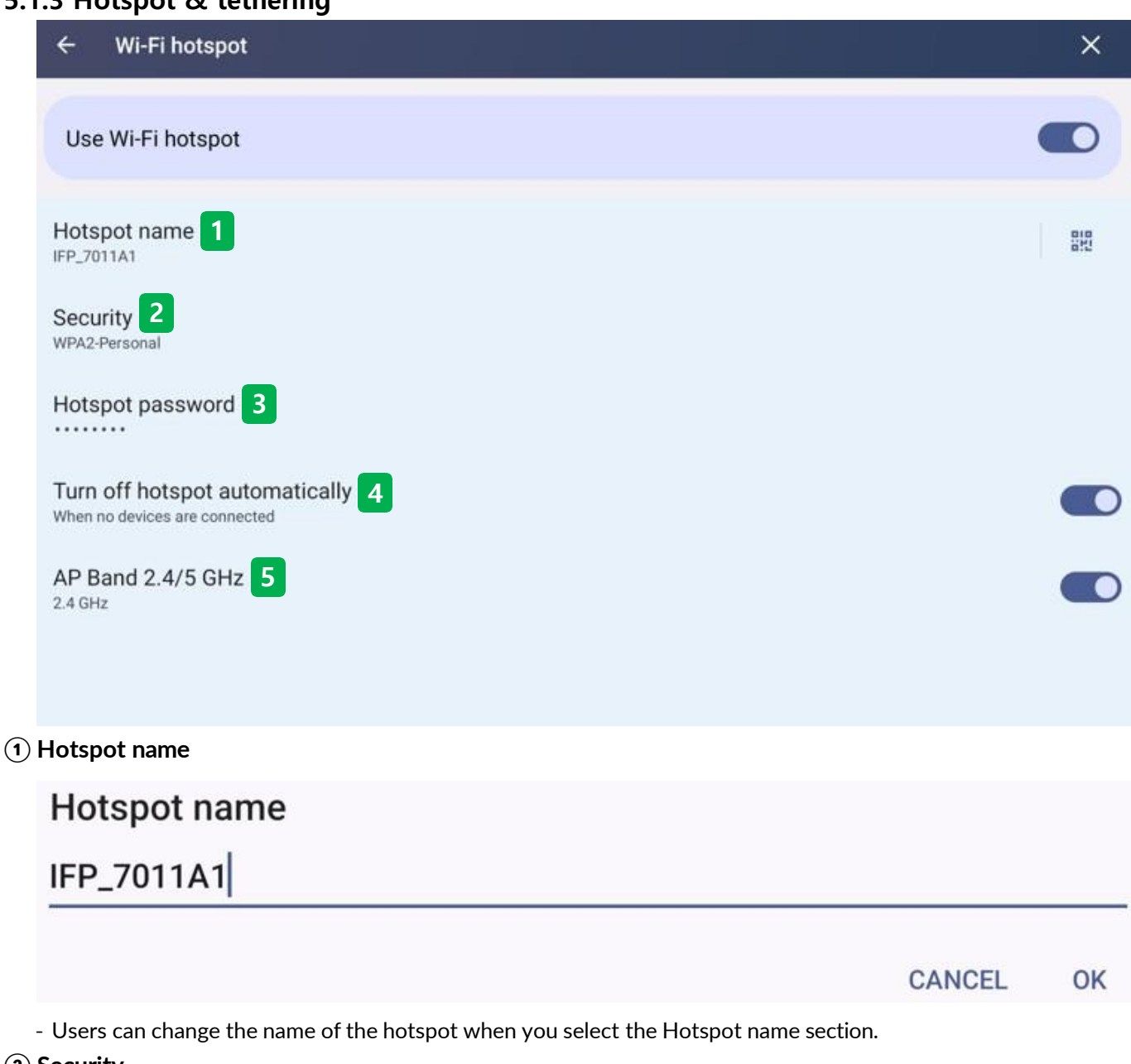

#### 2 Security

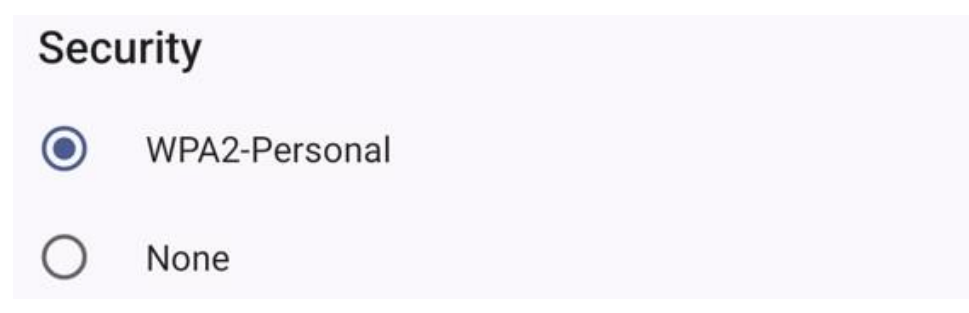

- When selecting the Security part, users can change the security protocol of HotSpot.
- WPA2-Personal : Encrypt the Wi-Fi hotspot to enter users password when connecting hotspot.
- None : Set the Wi-Fi Hotspot to connect without password input.

#### 5.1.3 Hotspot & tethering

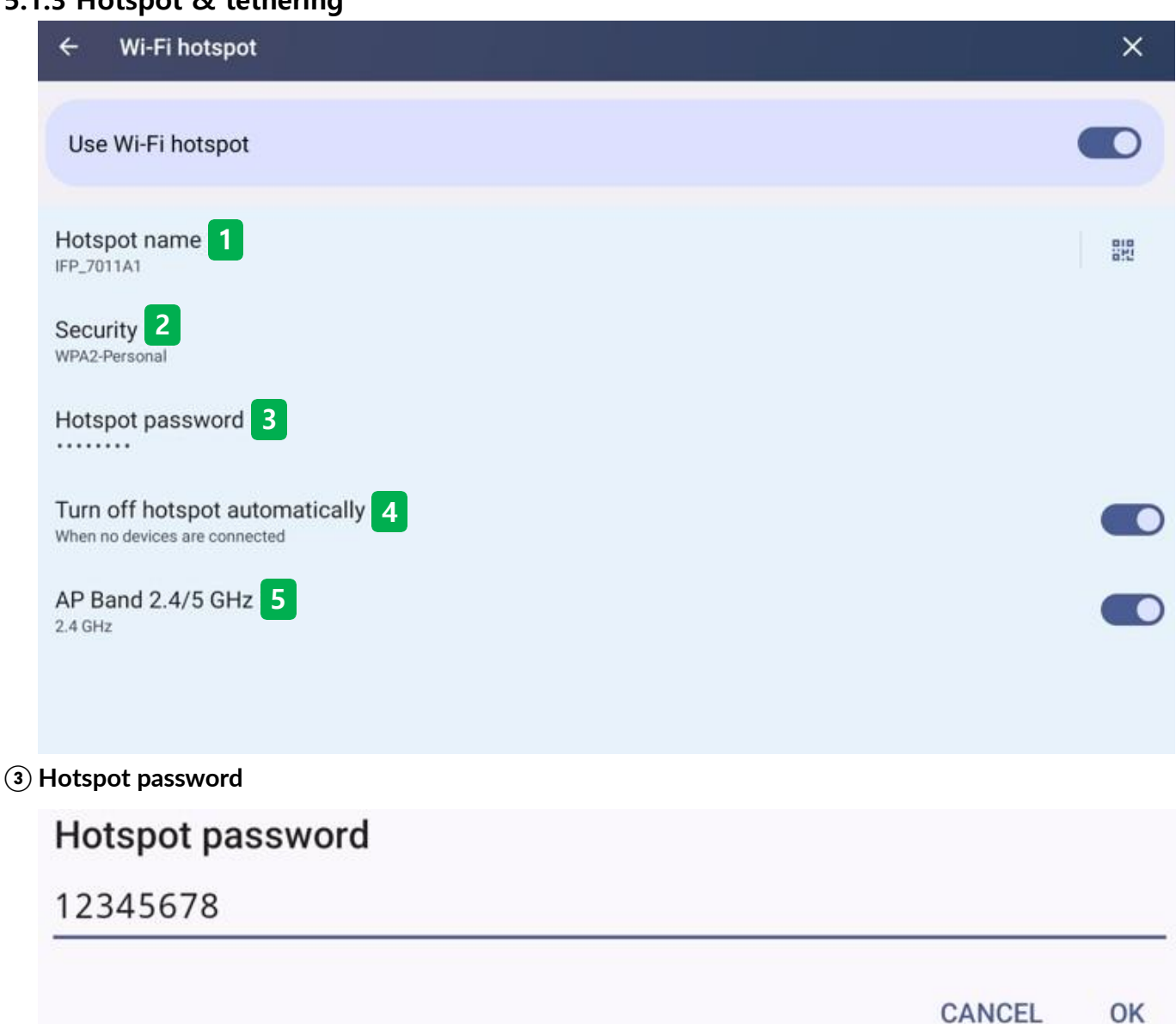

- Set the Hotspot password. (Initial Password: 12345678)

#### (4) Turn off hotspot automatically

- If there is no device connected to Hotspot on the display, it automatically stops using Hotspot.

#### (5) AP band 2.4/5 GHz

- Switch the Hotspot band on the display through the  $\mathsf{ON}/\mathsf{OFF}$  button.
- ON : 2.4GHz
- OFF : 5GHz

#### 5.1.4 Data saver

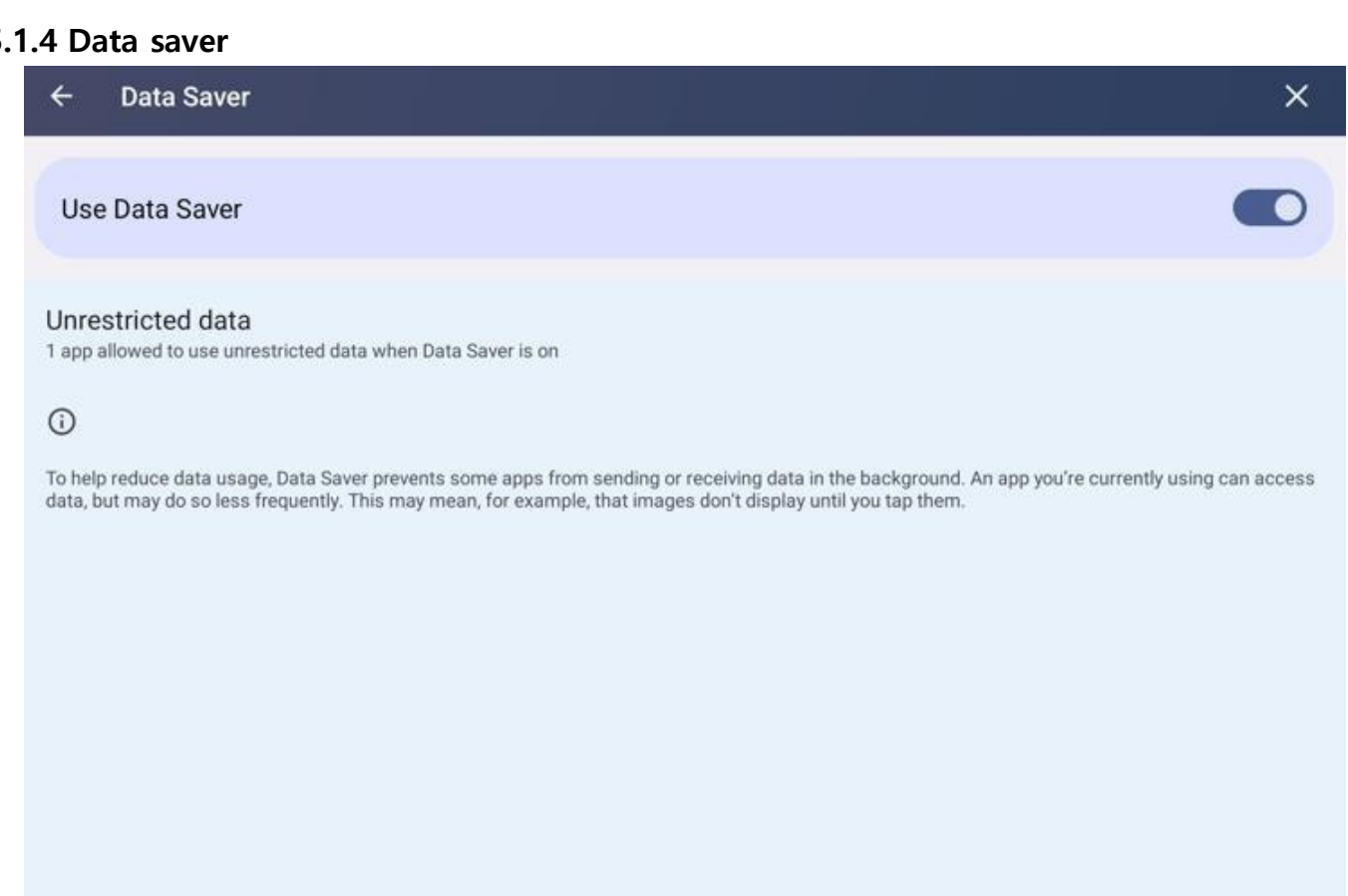

#### Use data saver

- Turn on or off the data saving mode through the ON/OFF button.

#### Unrestricted data

- Allows one app to use unlimited data when Data Saving mode is on.

#### (i) Functional supplementary description

- To reduce data usage, Data Saver mode prevents some apps from sending or receiving data in the background. Users can access data in the app currently in use, but the frequency is reduced. For example, the image is not displayed before tapping the image.

4

VPN

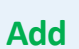

No VPNs added

#### VPN

- Users can add VPN settings by clicking the "+" icon.

#### Edit VPN profile

Name

#### Туре

IKEv2/IPSec MSCHAPv2

Server address

IPSec identifier (not used)

IPSec CA certificate

(don't verify server)

IPSec server certificate

(received from server)

Proxy

None

Username

Password

#### Always-on VPN

The information entered doesn't support always-on VPN

#### CANCEL SAV

#### Name

- Set the name. (Random name designation)

#### Туре

- Select the connection type.
- IKEv2/IPSec MSCHAPv2
- IKEv2/IPSec PSK or RSA (2 types)

#### Server address

- The IP address or full server hostname.

#### **IPSec identifier**

- Leave that part blank.

#### **IPSec CA certificate**

- Used only for user certificate connections and EAP connections.

#### **IPSec server certificate**

- Used only for user certificate connections.

#### Proxy

- Enter the proxy address of the router to connect.

#### Username

- Specify the ID to use when connecting VPN.

#### Password

- Specify the password to use when connecting

#### 5.1.6 Private DNS

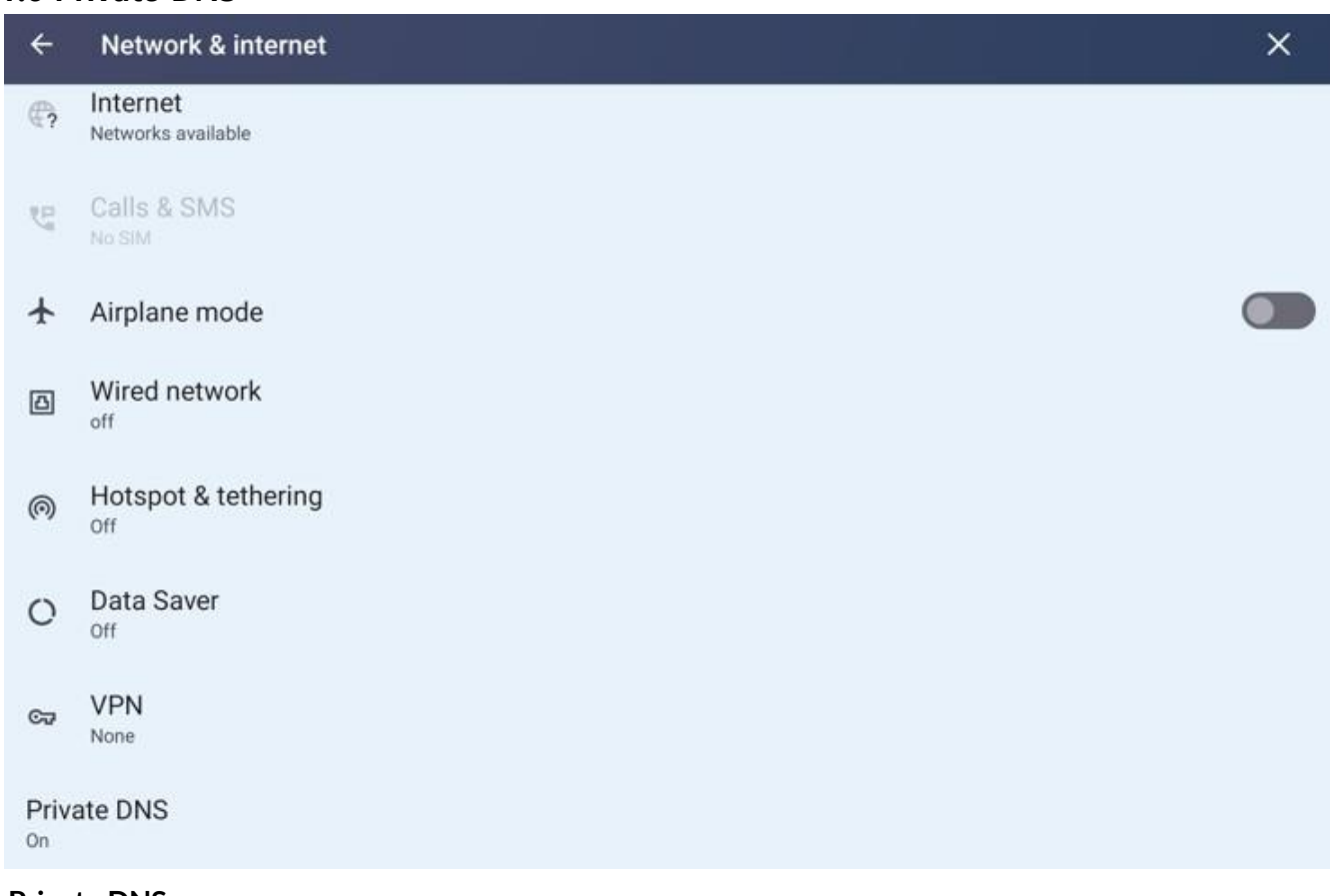

#### Private DNS

- The ability to specify a user-specified DNS server without using the ISP default server.
- Network security and usage environments may be improved than when using the default DNS server provided by a carrier.

Private DNS provider hostname

Enter hostname of DNS provider

CANCEL SAVE

#### Android private DNS hostname setting example

#### Google DNS (dns.google)

- Google Public DNS protects users from many types of phishing attacks.

#### AdGuard DNS (dns.adgaurd.com)

- Free DNS to block ads, trackers, and phishing sites

#### OpenDNS (dns.opendns.com)

- Cloud-based DNS that provides Malware protection and content filtering

#### NextDNS (dns.nextdns.io)

- Cloud-based DNS with features such as blocking ads, anti-malware, and child protection.

#### 5.2 Connected device

#### Connect with external devices

- IFPD can be connected to an external device via USB, Wi-Fi, etc.

| ÷          | Connected devices                           | × |
|------------|---------------------------------------------|---|
| Other      | r devices                                   |   |
| ψ          | USB Charging connected device               |   |
| +          | Pair new device 2                           |   |
| Save       | d devices 3                                 |   |
|            |                                             | ۲ |
| >          | See all                                     |   |
| Con        | nnection preferences 4                      |   |
| ۵          | NFC 5                                       |   |
| <b>(</b> ) |                                             |   |
| Visib      | le as "Hybrid_8600_7011A1" to other devices |   |

#### 1 USB

- Set the use and options of the external device connected by IFPD and the USB.

#### 2 Pair new device

- Search and add devices around IFPD.

#### **3** Saved devices

- Displays a saved list of IFPD and connections.

#### (4) Connection preferences

- Set preferences for connected devices. (Cast, Printing, Nearby Share, etc.)

#### **5**NFC

- Register the NFC card on IFPD.

#### 5.2.1 USB Preferences

| ÷     | USB Preferences       |                | × |
|-------|-----------------------|----------------|---|
|       | t<br>U                | <b>₽</b><br>SB |   |
| USB   | controlled by 1       |                |   |
| ۲     | Connected device      |                |   |
| 0     | This device           |                |   |
| Use U | USB for 2             |                |   |
| 0     | File Transfer         |                |   |
| ۲     | USB tethering         |                |   |
| 0     | РТР                   |                |   |
| 0     | No data transfer      |                |   |
| File  | transfer options 3    |                |   |
| Со    | nvert videos to AVC   |                |   |
| Pow   | ver options 4         |                |   |
| Cha   | arge connected device |                |   |

#### **1** USB controlled by

- Users can switch USB control permissions with the USB device connected to IFPD.

#### **2** Use USB for

- Select the USB usage of the device connected to IFPD.
- The list that can be selected is not to transmit file transfer, USB tethering, PTP, and no data transmission.

#### **③** File transfer options

- When Users transfer a video file, Users can convert it to an AVC file.

#### **4** Power options

- Users can turn the charging on and off for IFPD and USB-connected devices.

#### 5.2.2 Pair new device

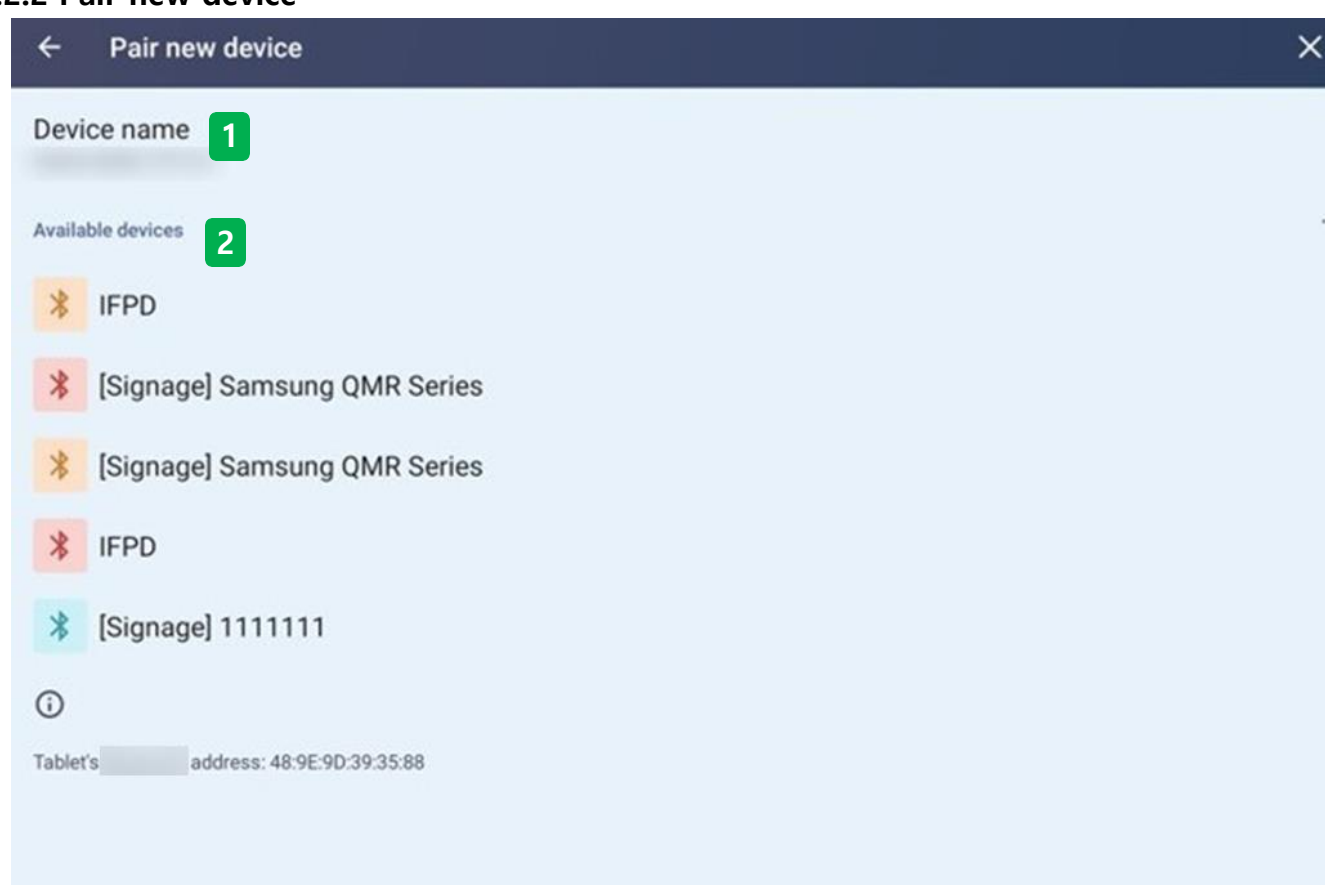

## Rename this device

**A-Series** 

Cancel Rename

#### 1 Device name

- Display the current name on the display, and Users can change the name by selecting this section.

#### (2) Available devices

- Automatically search for nearby devices that can be connected from the display.
- Users can pair by selecting the device they want to connect.

#### (i) Address

- Shows the specific address of the product.

#### 5.2.3 Saved devices

| ← Saved devices                        | ×            |
|----------------------------------------|--------------|
|                                        | (*)          |
|                                        |              |
| ← Device details                       | / ×          |
|                                        |              |
| FORGET                                 | +<br>CONNECT |
| Internet access 1<br>Contact sharing 2 |              |
| 0                                      |              |
| Device's address: 78:46:D4:4E:94:12    |              |

#### $\bigcirc$ Internet access

- Tethering allows Users to share users network.

#### (2) Contact sharing

- Share the user's phone's contacts and save them on the display.

#### (i) Address

- Shows the specific address of the connected device.

## 5.2.4 Connection preferences

| ÷   | Connection preferences                          | × |
|-----|-------------------------------------------------|---|
|     |                                                 |   |
| 2   | Cast 1<br>Not connected                         |   |
| 0   | Printing 2<br>1 print service on                |   |
| ××  | Nearby Share<br>Share files with nearby devices |   |
|     |                                                 |   |
|     |                                                 |   |
| _   |                                                 |   |
| ÷   | Bluetooth                                       | × |
| Us  | e Bluetooth                                     |   |
| Dev | ice name                                        |   |
| +   | Pair new device                                 |   |

#### 1 Cast

- Shows a list of mobile phones connected by the display and Mirroring.

The display and mobile phones must be connected to the same Wi-Fi.

#### **5.2.4 Connection preferences**

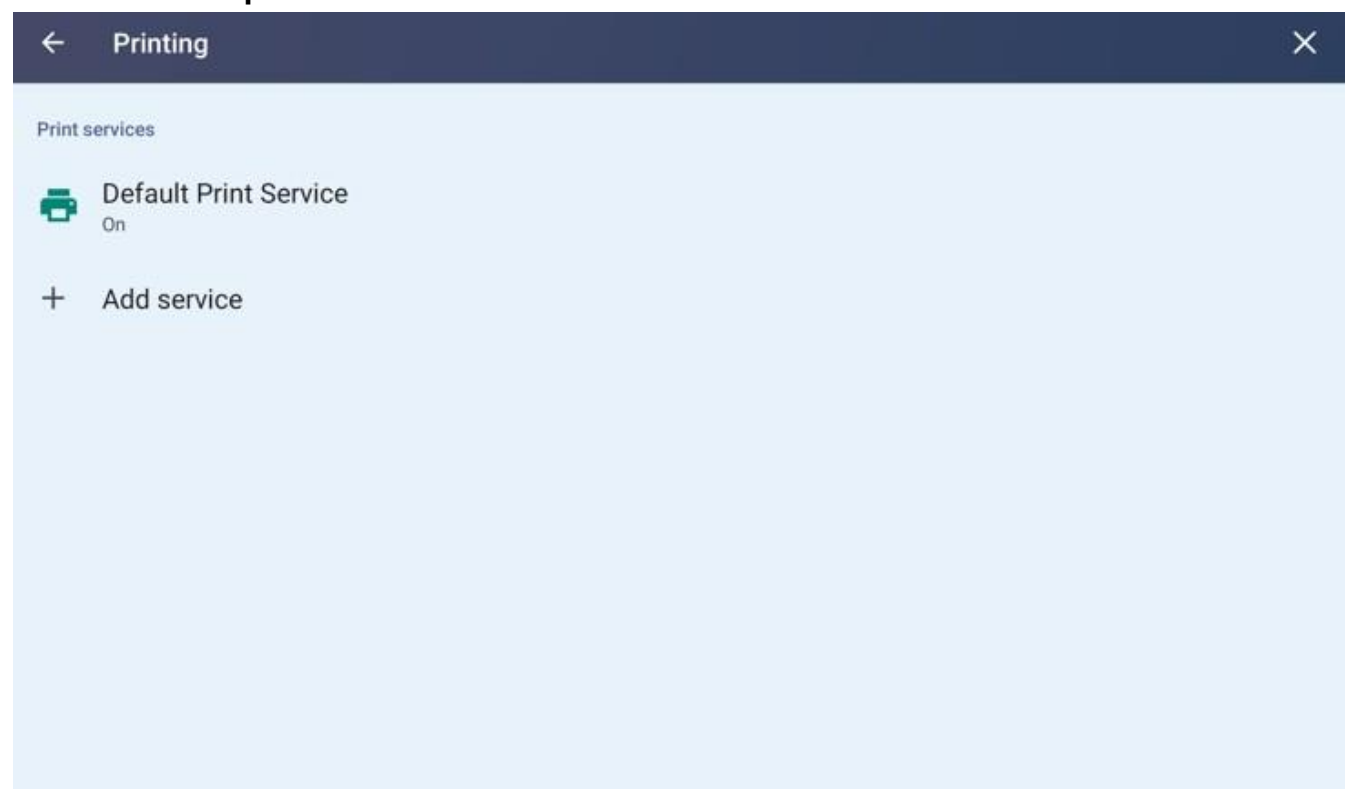

#### (2) Printing

- Users can connect a Printer device to IFPD and use it.

- Refer to each printer manufacturer's connection description for details on how to connect the printers. (Ex: network connection, installation of dedicated apps through Google Play Store, etc.)

#### Google Play 4

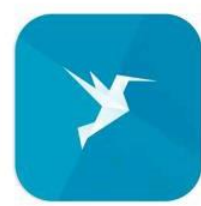

ezeep Blue Printer App 3.9 \*

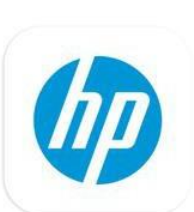

HP Print Service Plugin 4.1 \*

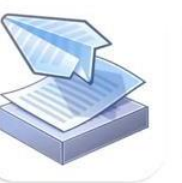

PrinterShare Mobile Print 4.3 \*

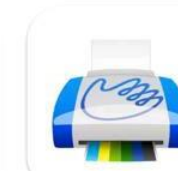

PrintHand Mobile Print 3.3 \*

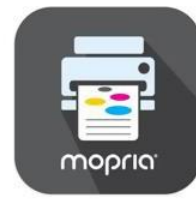

Mopria Print Service 4.5 \*

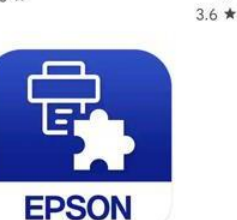

Epson Print Enabler 3.7 ★

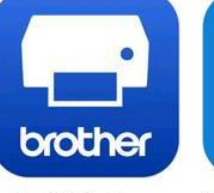

**Brother Print Service** 

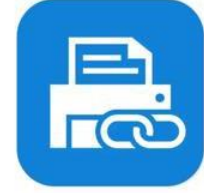

Plugin

3.9 \*

Samsung Print Service

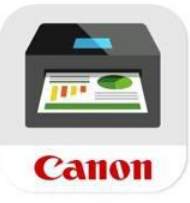

**Canon Print Service** 3.6 \*

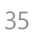

Plugin
# 5.2.4 Connection preferences

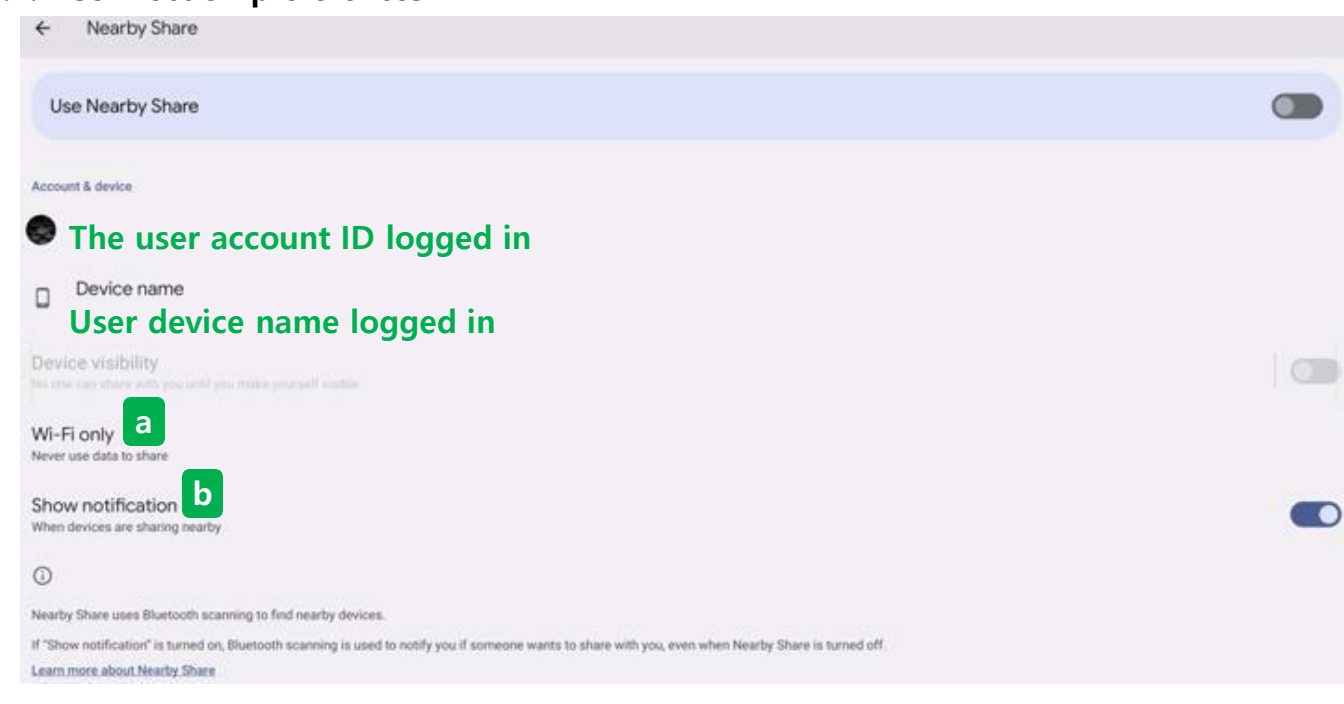

## (3) Nearby share

- It is a function of shares files such as photos, videos/documents, etc. as a large-capacity file transmission function and direct information on the nearby device.
- (a) Enable file sharing only when Wi-Fi is connected.
- (b) The notification window is displayed after sharing or sharing is completed.

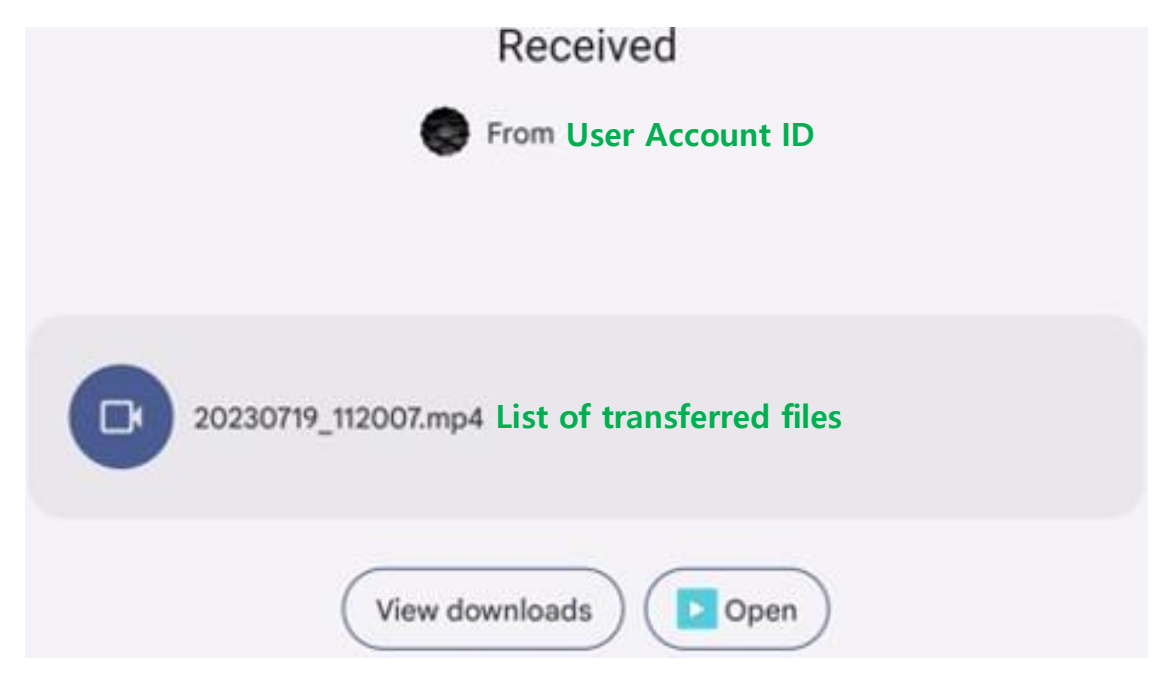

# 5.2.5 NFC

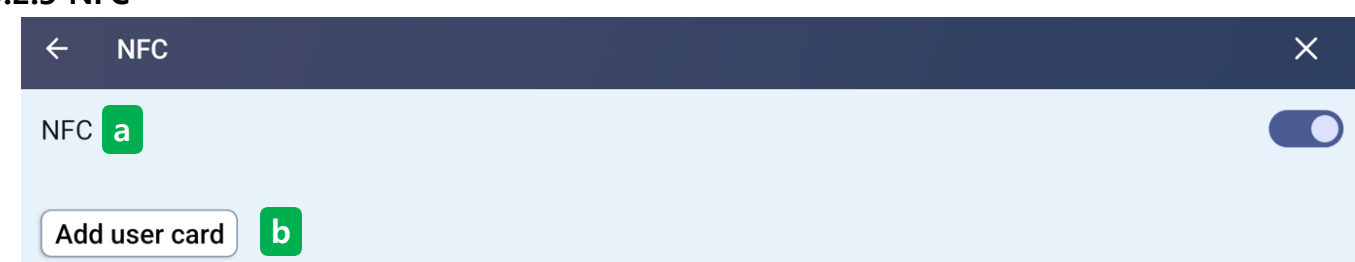

## (4) NFC

- Users can turn on the power by adding an NFC card to the display.
- When the NFC function is turned on, the power on the display can only be turned on through a registered NFC card.

(The method of turning off the product does not change. Power buttons, remote controls, and shutdown

functions can be turned off via the NFC card.)

- (a) Switch to enable or disable the NFC feature.
- (b) Add a user-specific card in addition to the issued NFC card.

# 5.3 Advanced features

| Advanced Features                                                                                                    | × |  |  |  |  |  |
|----------------------------------------------------------------------------------------------------|---|--|--|--|--|--|
| Automatic sleep 1<br>If there is no operation with the set time, the device automatically sleeps and IFPD shuts down. |   |  |  |  |  |  |
| 15min         30min         45min         60min                                                                       |   |  |  |  |  |  |
| Boot channel 2                                                                                                    |   |  |  |  |  |  |
| OPS boot 3                                                                                                    |   |  |  |  |  |  |
| Network wakeup 4                                                                                                    |   |  |  |  |  |  |
| Channel permission 5                                                                                                  |   |  |  |  |  |  |
| Spotlight shape 6                                                                                                    |   |  |  |  |  |  |
| Round Rectangle Oval                                                                                                  |   |  |  |  |  |  |
| Auto Boot 7                                                                                                    |   |  |  |  |  |  |
| Auto Shutdown 8                                                                                                    |   |  |  |  |  |  |
| DICOM 9                                                                                                    |   |  |  |  |  |  |
| Power Saver 10                                                                                                    |   |  |  |  |  |  |
| RS232 ID 11                                                                                                    |   |  |  |  |  |  |
| Network Control Port 12                                                                                               |   |  |  |  |  |  |

#### Advanced features

- Control the power and external input-related functions of the display.

# **1** Automatic sleep

- When there is no source signal or operation within the specified time, the device will automatically sleep and shut down.

| Automatic sleep<br>When there is no source signal, there is | no operation within the specified tir | me. The device automatically sleeps, an | d Windows shuts down |
|-------------------------------------------------------------|---------------------------------------|-----------------------------------------|----------------------|
| 15min                                                       | 30min                                 | 45min                                   | 60min                |

#### 2 Boot channel

- Select the screen that first enters when the display is turned on.

| Boot channel |            |              |       |
|--------------|------------|--------------|-------|
| НОМЕ         | OPS        | HDMI1        | HDMI2 |
| HDMI3        | FRONT HDMI | DP           | USB-C |
| FRONT USB-C  | DIGITAL TV | Last channel |       |

#### **③ OPS boot**

- Control the power of the OPS.
- OPS source only : When moving to the OPS screen, the OPS is turned on automatically.
- Any source : The OPS is automatically turned on when the display is turned on.

| OPS boot        |            |  |  |
|-----------------|------------|--|--|
| OPS source only | Any source |  |  |

## (4) Network wakeup (Wake On Lan)

- By connecting a router to the electronic blackboard, Users can control the power of IFPD through other devices on the same network.
- For detailed connection instructions, please refer to each router manufacturer's product description.

#### (5) Channel permission password

- Set the screen to switch only after entering the password Users set when switching external screen signals.

| ← Channel permission password | ×           |
|-------------------------------|-------------|
| Enter password                |             |
| Confirm password              |             |
| Show password                 | Save Cancel |
|                               |             |

## Save after setting password

# 5.3 Advanced features

#### **6** Spotlight shape

- When switching external screen signals, set the screen to be switched only by entering the set password.

| Spotlight shape |           |      |  |
|-----------------|-----------|------|--|
| Round           | Rectangle | Oval |  |

## Auto boot

- The product automatically turns on at the set time.

#### 8 Auto Shutdown

- The product automatically shuts down at the set time.

| ÷ | Settings              |         |        | × |
|---|-----------------------|---------|--------|---|
|   |                       |         |        |   |
|   | Sun.<br>Mon.          | 22      | 58     |   |
|   | Wed.                  | 23 h    | 59 min |   |
|   | Thur.<br>Fri.<br>Sat. | 0       | 0      |   |
|   |                       | Confirm | Cancel |   |

# **9** DICOM

- Turn DICOM mode off and on.

# 5.3 Advanced features

## 10 Power Saver

- You can use power saving features by setting the time to turn off the backlight and turn off the system.
- The time can be set from 1 to 90 minutes.

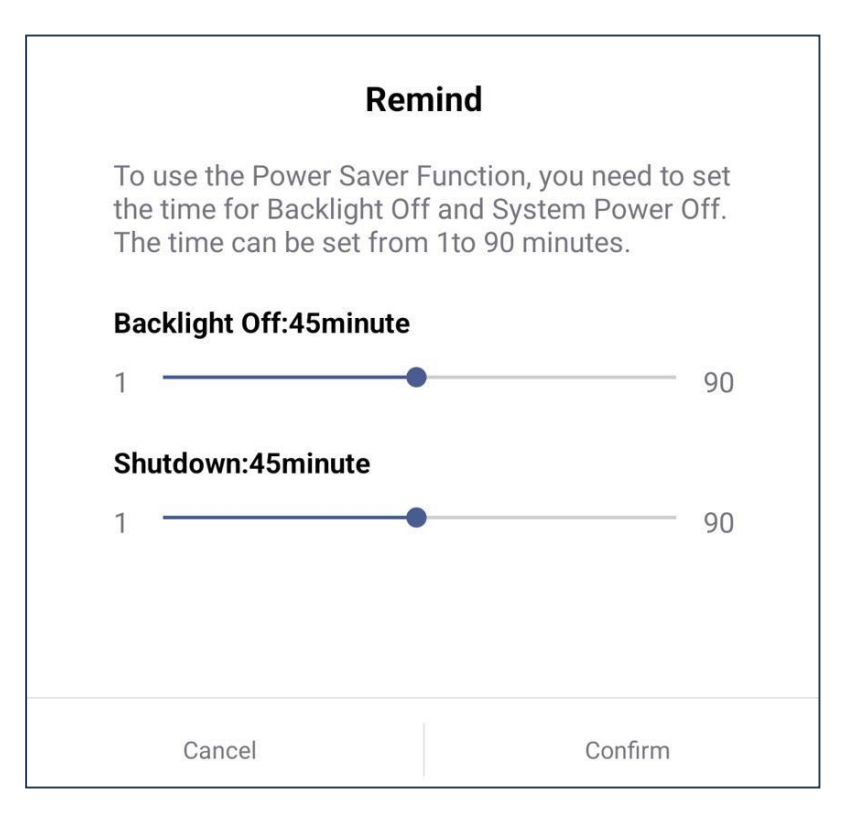

# (1) RS232ID

- RS232 ID can be set.

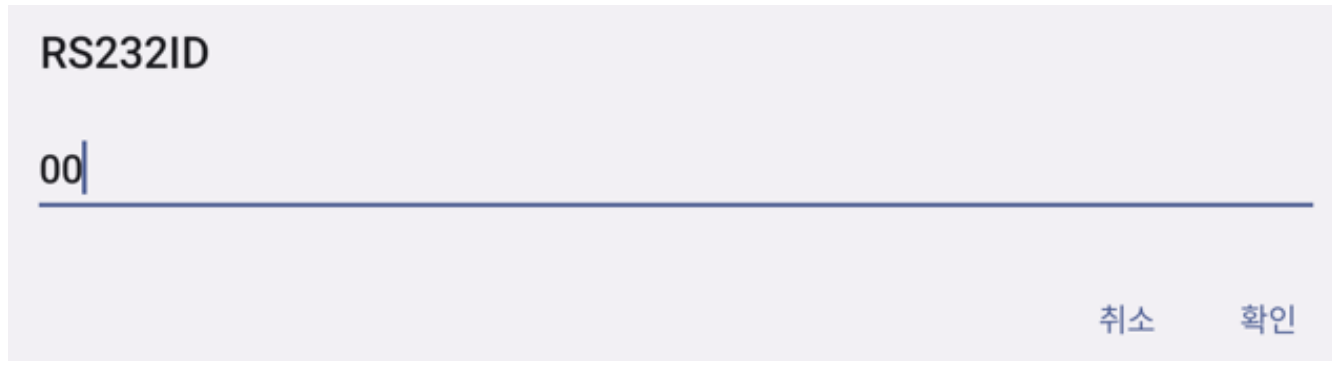

## 12 Network Control Port

- You can set up a network control port.

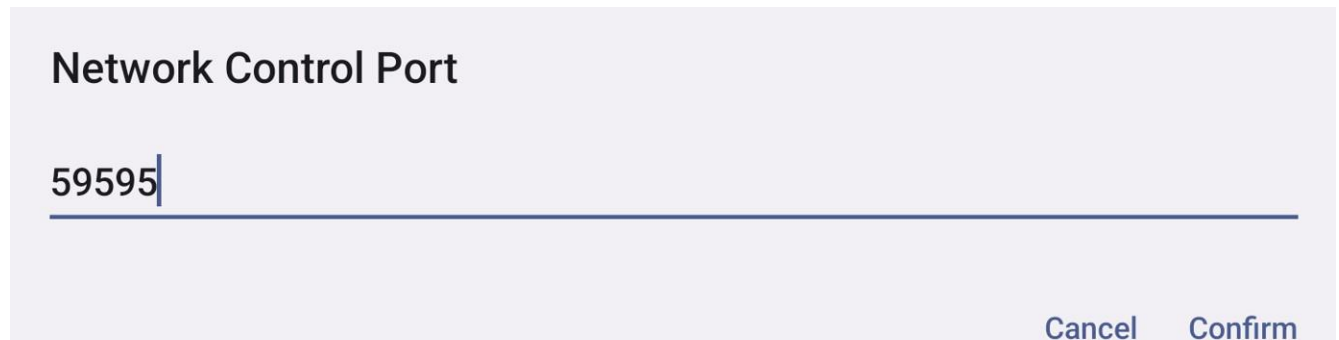

# 5.4 Apps

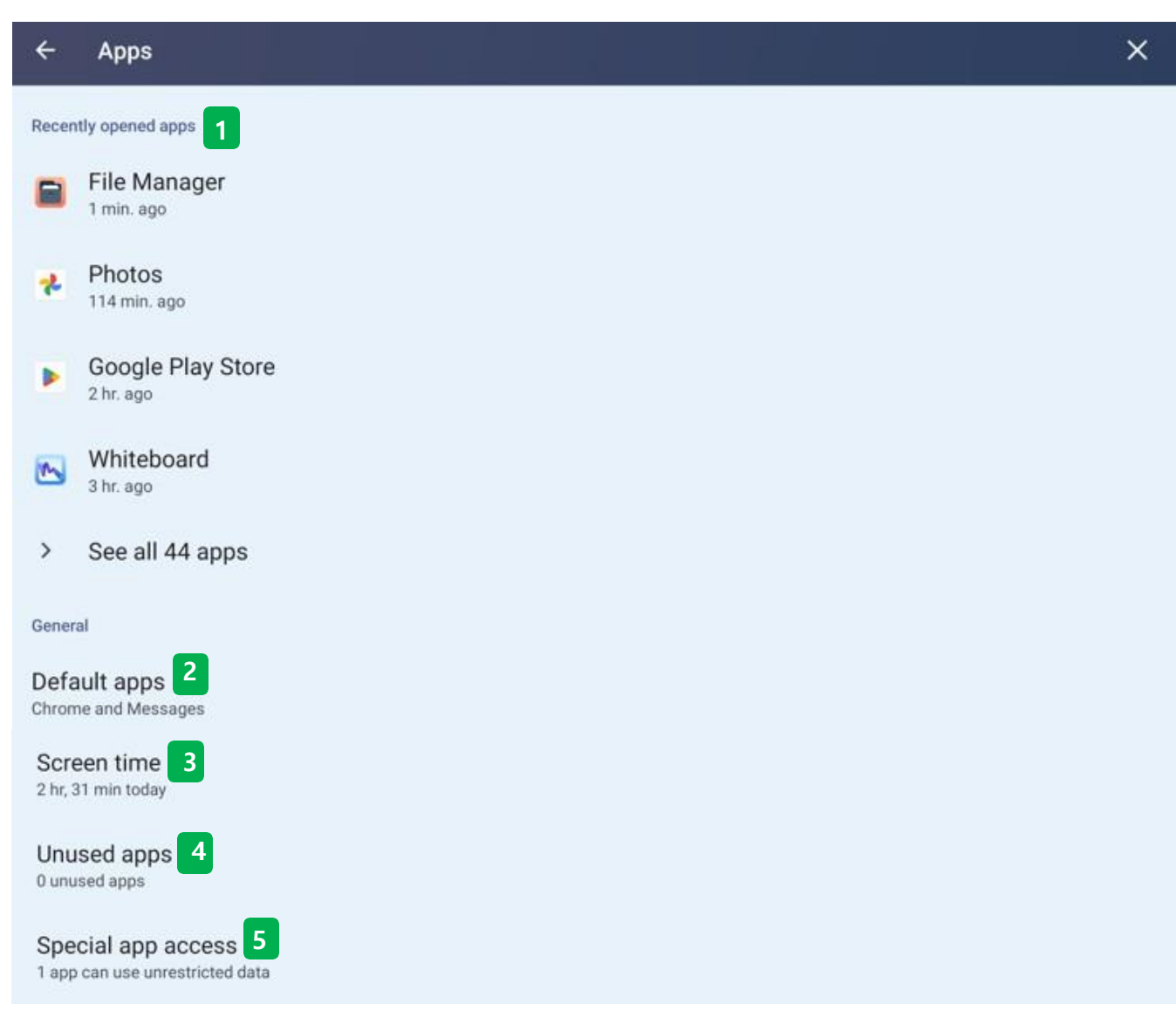

## App

- In the App section, Users can set the information, usage time, cache settings, and permission settings of all installed apps on the display.

## **1** Recently opened apps

- Shows recently open App items and allows Users to view all App items installed on the display.
- When selecting the APP icon, Users can check the data such as notifications, permissions, storage capacity and cache, and data usage of each app..

## **2** Default apps

- It shows the default App entry on the display. (the default App cannot be deleted).

## 5.4 Apps

| 1, 1992                                        |                                                    |                                       |                  |          |        |                   |
|------------------------------------------------|----------------------------------------------------|---------------------------------------|------------------|----------|--------|-------------------|
| ÷                                              |                                                    |                                       |                  |          |        | :                 |
| Dashboard                                      |                                                    |                                       |                  |          |        |                   |
|                                                |                                                    |                                       | Screen time 🔸    |          |        |                   |
|                                                |                                                    |                                       | 2 hr, 32 min     |          |        |                   |
|                                                |                                                    |                                       |                  | -        |        | 3)<br>2           |
| Sunday                                         | Monday                                             | Tuesday                               | Wednesday        | Thursday | Friday | 1)<br>Saturday Ol |
|                                                |                                                    | <                                     | Fri, Jul 21      |          |        |                   |
| Set timers for you<br>You can set daily timers | U <b>F apps</b><br>for most apps. When the app tir | mer ends, the app is paused for the r | rest of the day. |          |        | ×                 |
| File Manager                                   |                                                    |                                       |                  |          |        | ×                 |
| Settings<br>30 minutes                         |                                                    |                                       |                  |          |        | G                 |

#### (3) Screen time

- It shows Users a list of apps have used in the past week, and how many hours have spent with each app.

## (4) Unused apps

- It shows a list of apps that users haven't used in a long time.

Device & app notifications

Picture-in-picture

Premium SMS access

Unrestricted data

Install unknown apps

Alarms & reminders

Usage access

VR helper services

Wi-Fi control

Turn screen on

#### **(5)** Special app access

Users can set the app's permissions in each item, including device and app notifications, PIP mode, premium SMS connection, unlimited data, unknown app installation, alarms and reminders, VR helper service, Wi-Fi control, and screen on.

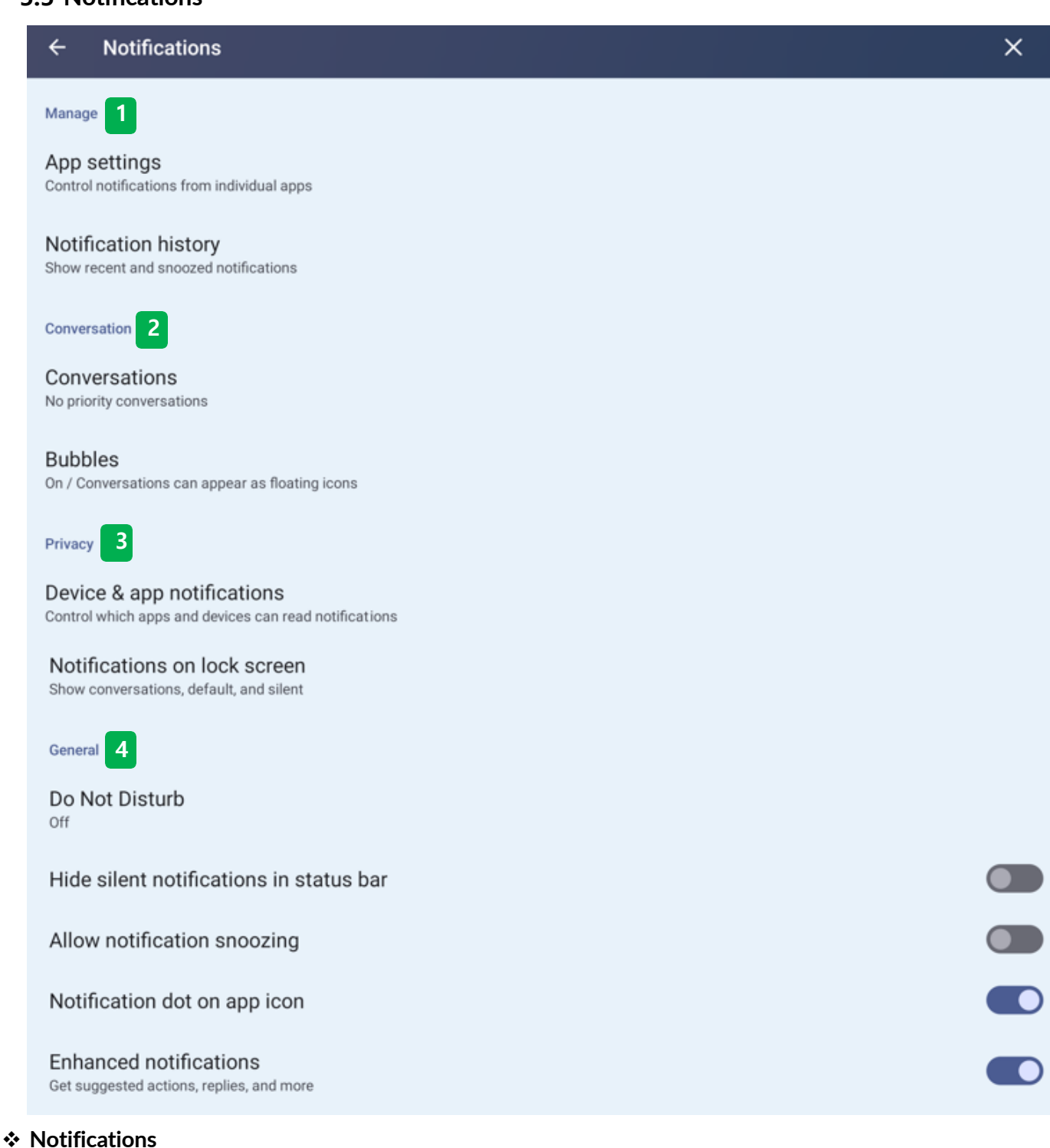

- Control the notification features of IFPD.
- Adjust the notification, message, notification method setting for each app.

| ÷          | App notifications                   | 0 | : | ×       |
|------------|-------------------------------------|---|---|---------|
| Мо         | st recent -                         |   |   |         |
| •          | iMirror<br>Just now                 |   |   |         |
| *          | Google Play services<br>4 hours ago |   |   |         |
| Þ          | Google Play Store<br>4 hours ago    |   |   |         |
| ٠          | Digital Wellbeing<br>4 hours ago    |   |   |         |
| 5          | Whiteboard<br>5 hours ago           |   |   |         |
| G          | Google<br>8 hours ago               |   |   |         |
| 2          | OTA Service<br>8 hours ago          |   |   |         |
| ÷          |                                     |   |   |         |
| Noti       | fication history                    |   |   |         |
| Use n      | otification history                 |   |   |         |
| Recently o | lismissed                           |   |   |         |
| е імі      | rror                                |   |   | 4:50 AM |
| E iMi      | nor                                 |   |   | 4:50 AM |
| E iMi      | nor                                 |   |   | 4:50 AM |

# 1 Manage

- Select whether to display notifications for each app in the App Settings menu
- Notification History menu shows a recent notification and checks a list of paused notifications.

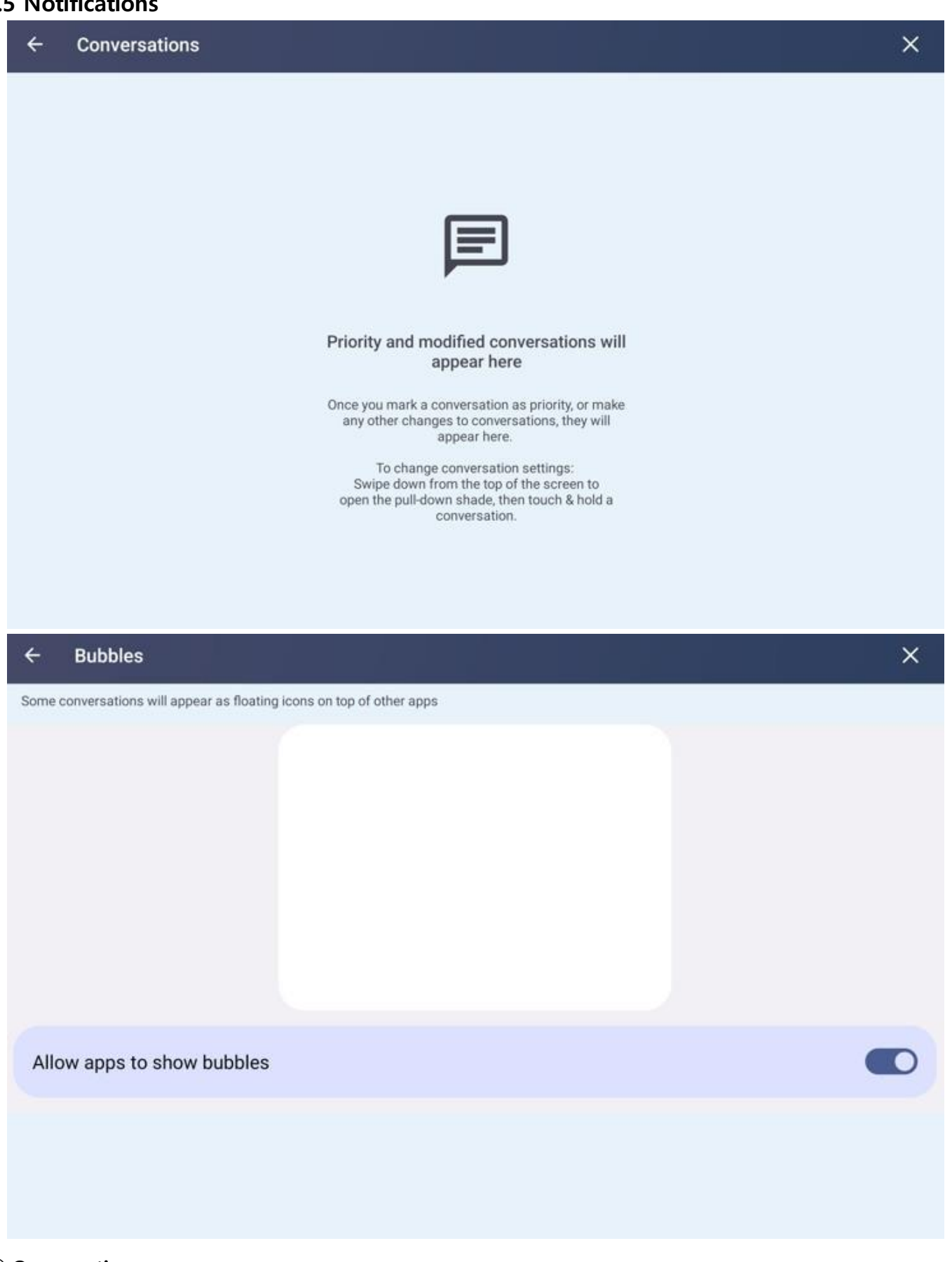

## (2) Conversation

- Conversation menu shows priority conversations and modified conversations.
- Bubbles entries allow some conversations to appear as floating icons over other apps.

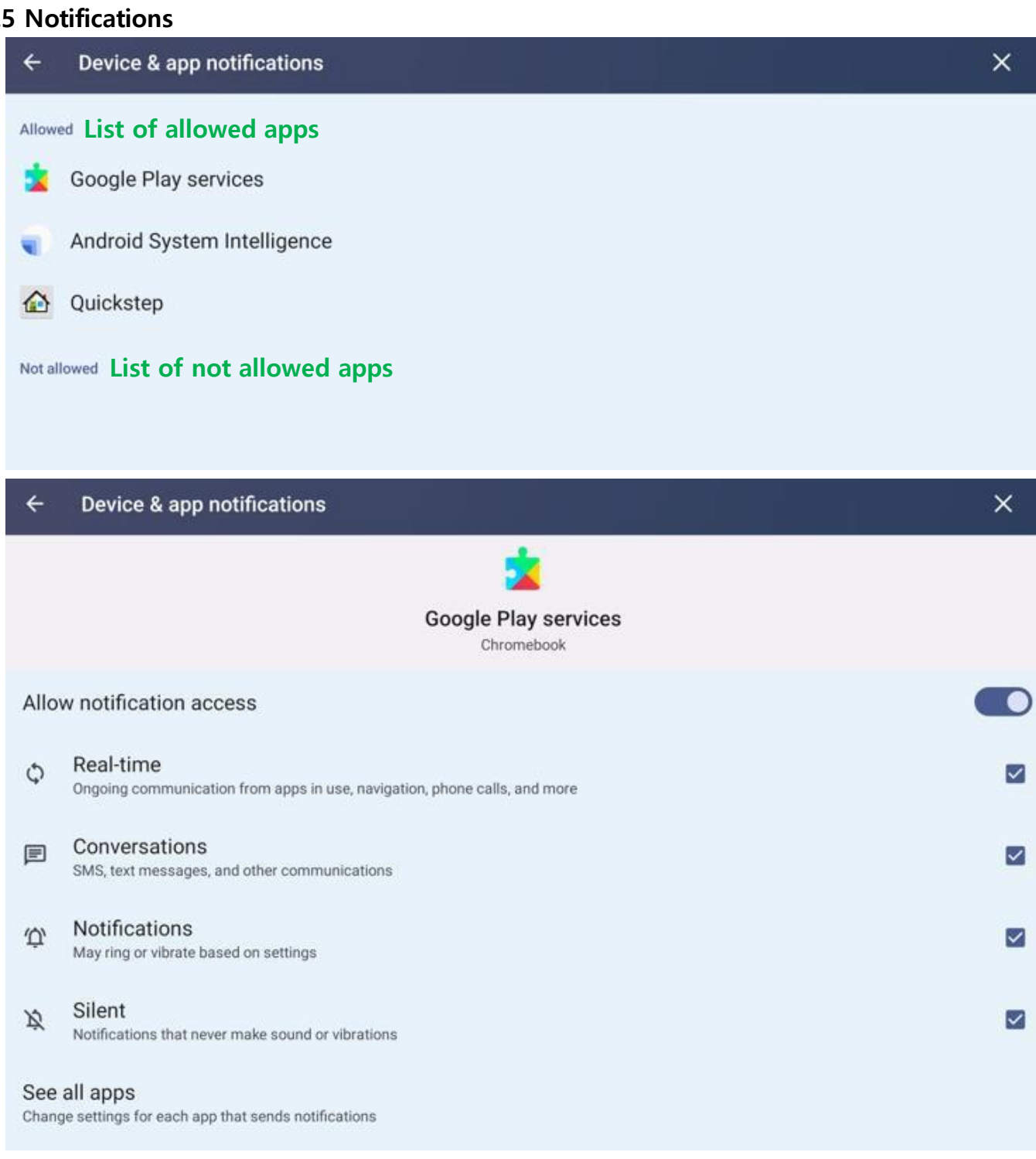

# (3) Privacy (Device & app notifications)

- In the Device & App Notifications menu, users can set up notification permissions for App to read notifications.
- Users can set up permissions such as notifications, SMS and messages, ringtones notifications, silent notifications in real time.

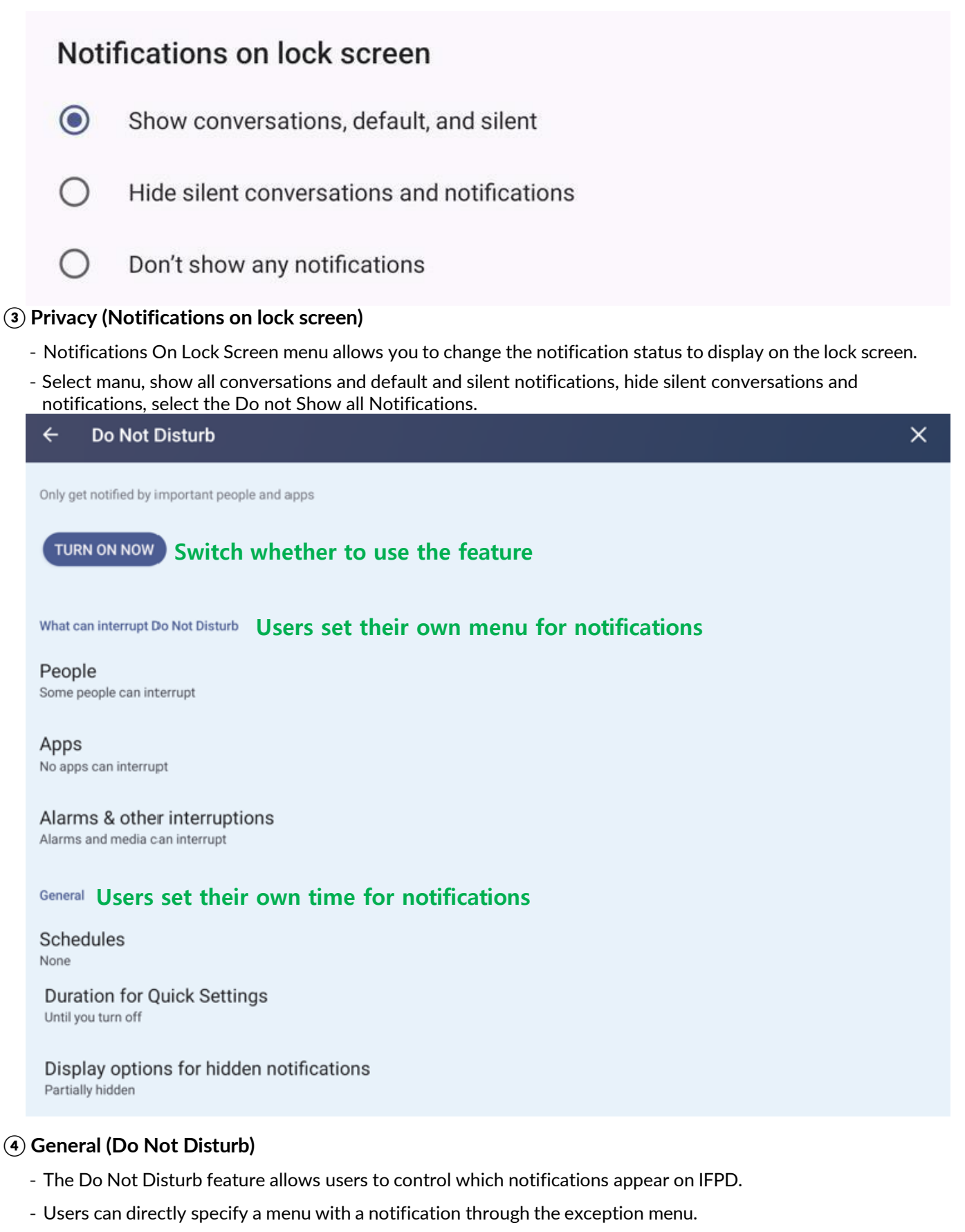

- The Schedule feature allows users to enable the notification feature only at a set time.

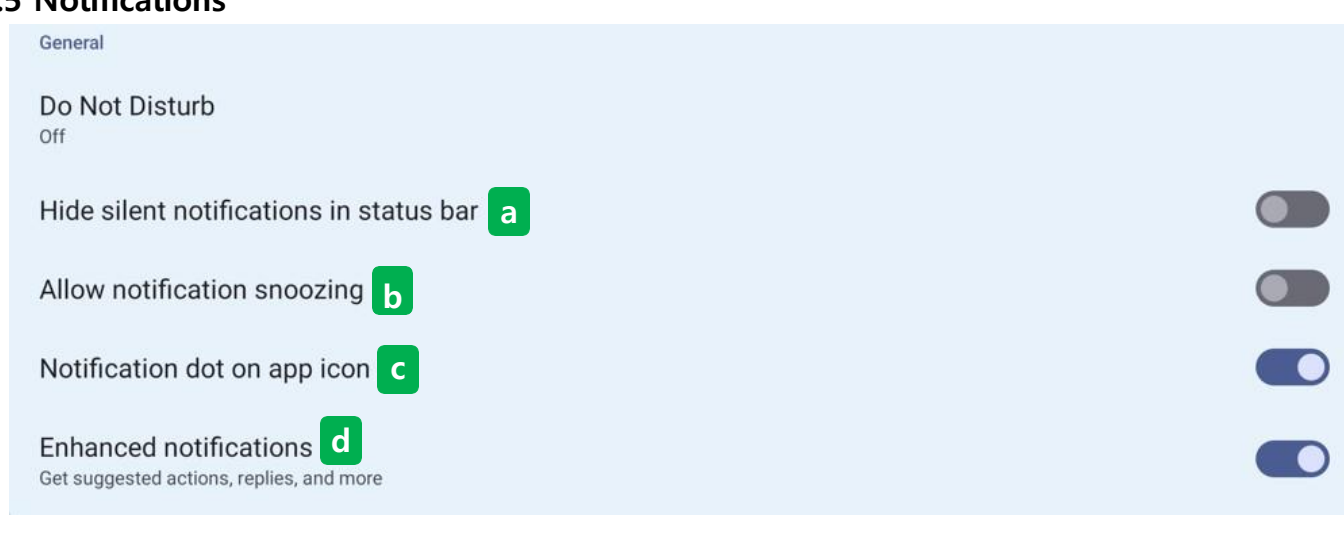

## (4) General

#### (a) Hide silent notifications in status bar

- Hide silent notifications in status bar.
- The status bar appears when you drag a touch from the top to the bottom of the home screen.

#### **(b)** Allow notification snoozing

- Allows users to receive the notifications users received once again.

#### © Notification dot on app icon

- When the notification comes, the app icon is displayed as a dot.

#### **(d)** Enhanced notifications

- This feature displays recommendation and reply and summarizes notifications.
- Users can access the notification contents that contain personal information such as contact information and message. It is also possible to close or handle notifications, such as receiving a phone call and controlling the interference mode.

# 5.6 Storage

| ÷   | Storage                                                      | ×           |
|-----|--------------------------------------------------------------|-------------|
| 1   | 6 GB used                                                    | 64 GB total |
|     | Storage manager                                              | 1           |
|     | Free up space<br>Go to Files app to manage and free up space | ۲           |
| ŧ   | System                                                       | 11 GB       |
|     | Apps                                                         | 4.6 GB      |
| 0   | Trash                                                        | 458 MB      |
| D   | Documents & other                                            | 1.3 MB      |
|     | Images                                                       | 1.1 MB      |
| ÷.* | Games                                                        | 0 B         |
| ľ   | Audio                                                        | 0 B         |
|     | Videos                                                       | 0 B         |

## Storage

- Users can see the amount of storage on IFPD Android system and a list of files divided into categories.

# $\bigcirc$ Storage manager

- Google-based systems support internal file organization, file search, and Nearby Share file sharing.

# 5.6 Storage

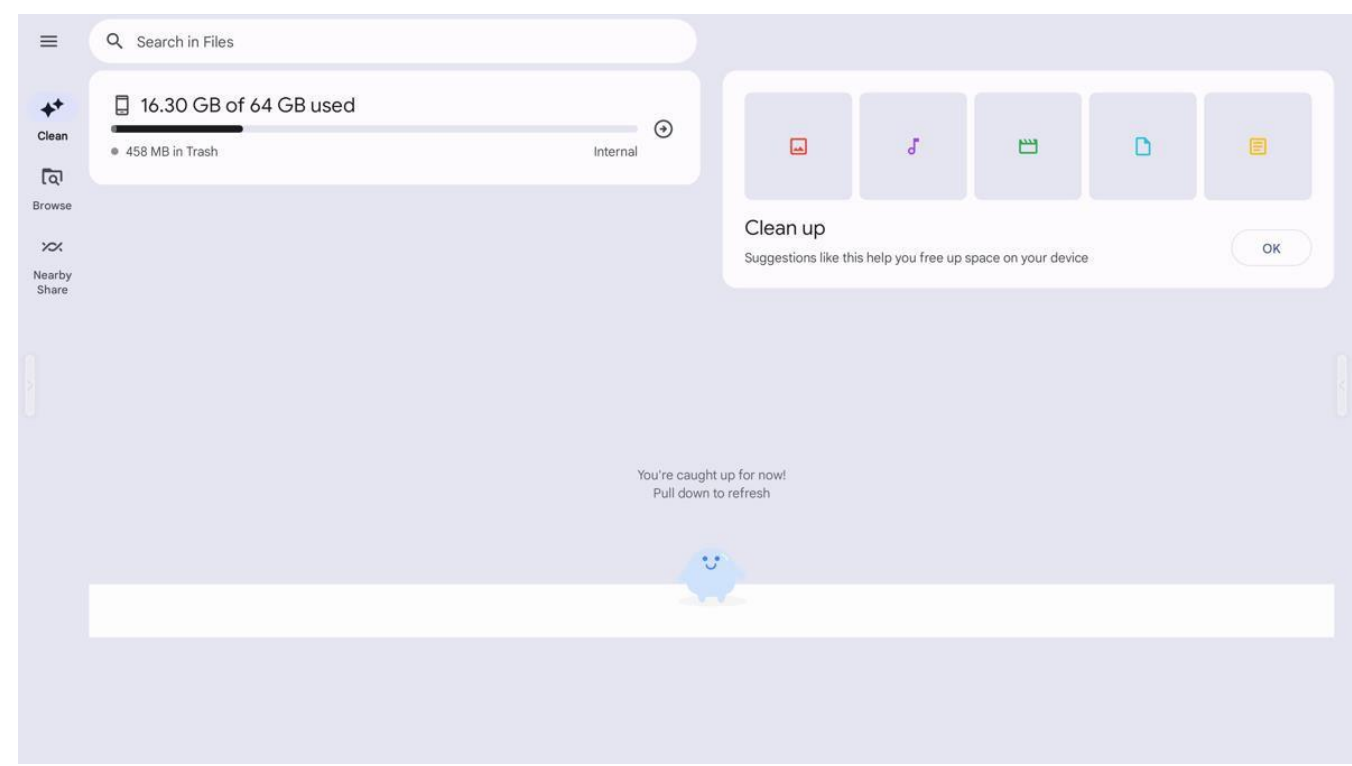

# 1 Storage manager

- Google-based systems support internal file organization, file search, and Nearby Share file sharing.

| ++ •            | <ol> <li>Clean         <ul> <li>Internal storage cleanup,</li> </ul> </li> </ol>                          | including deleting unnecessar   | y files and clearing cache |
|-----------------|----------------------------------------------------------------------------------------------------|---------------------------------|----------------------------|
| Clean           | Clean up                                                                                                  |                                 |                            |
| বি 2            | Suggestions like this help you free up space on your device     Or Browse     Divide into categories to a | e ox                            |                            |
| Browse          | Categories<br>Downloads<br>0 B                                                                            | images.<br>2.6 MB               | ₩ Videos<br>OB             |
|                 | d Audio<br>0 B                                                                                            | Documents & other               | Apps<br>4.8 GB             |
| ×× <sup>3</sup> | <ul> <li>③ Nearby Share</li> <li>- Sharing works with the elevideos, and apps.</li> </ul>                 | ectronic blackboard to share fi | les such as photos,        |
| Nearby<br>Share |                                                                                                    | U D O O                         |                            |
|                 |                                                                                                    | Nearby Share                    |                            |

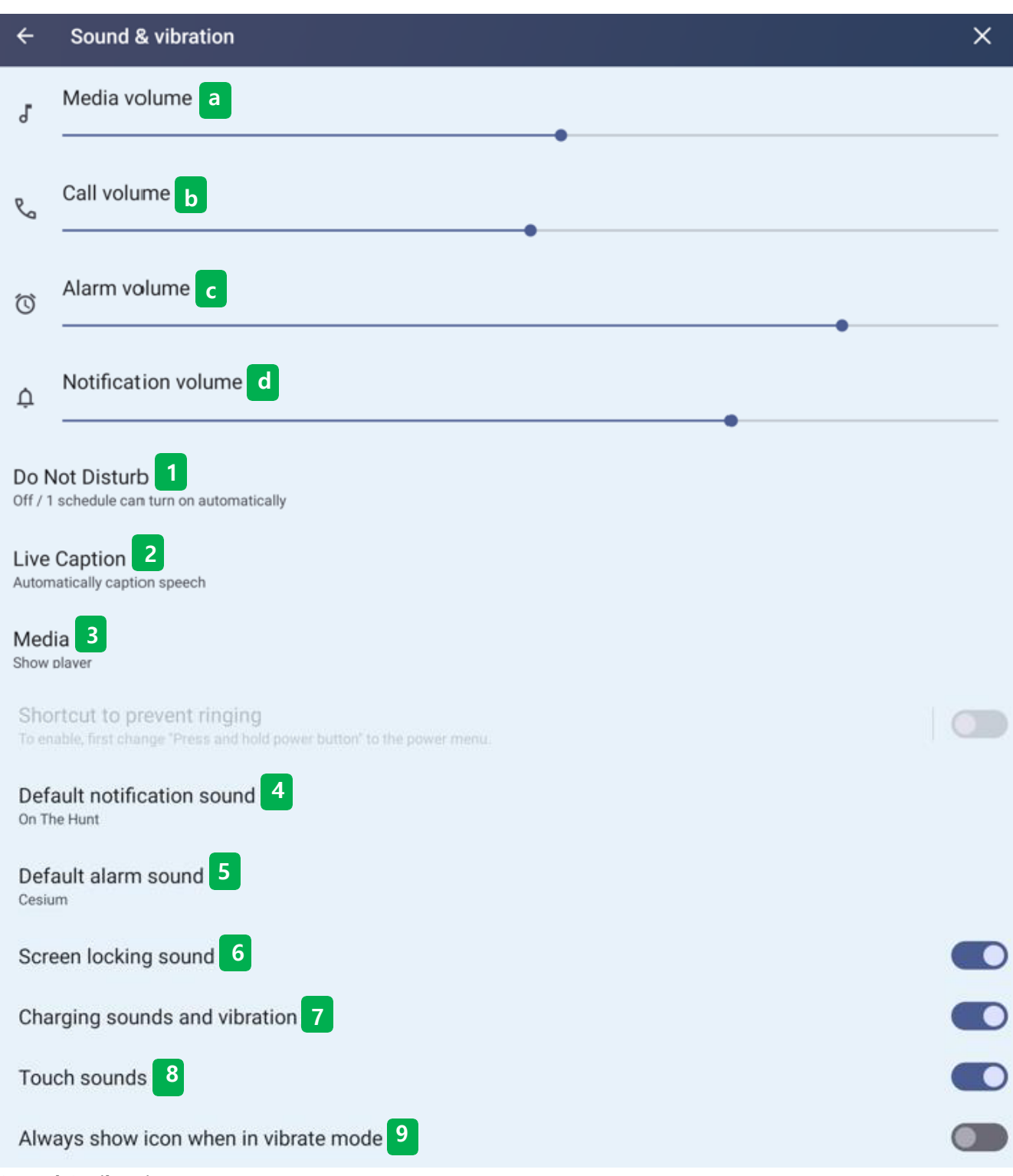

## Sound & vibration

- Users can adjust the functions related to the sound of IFPD

## Volume bar

- ⓐ Adjust IFPD default volume.
- (b) Adjust the volume of incoming calls through IFPD.
- ⓒ Adjust the volume of the alarm function on IFPD.
- (d) Adjust the volume of the notification pane on IFPD.

## 1 Do Not Disturb

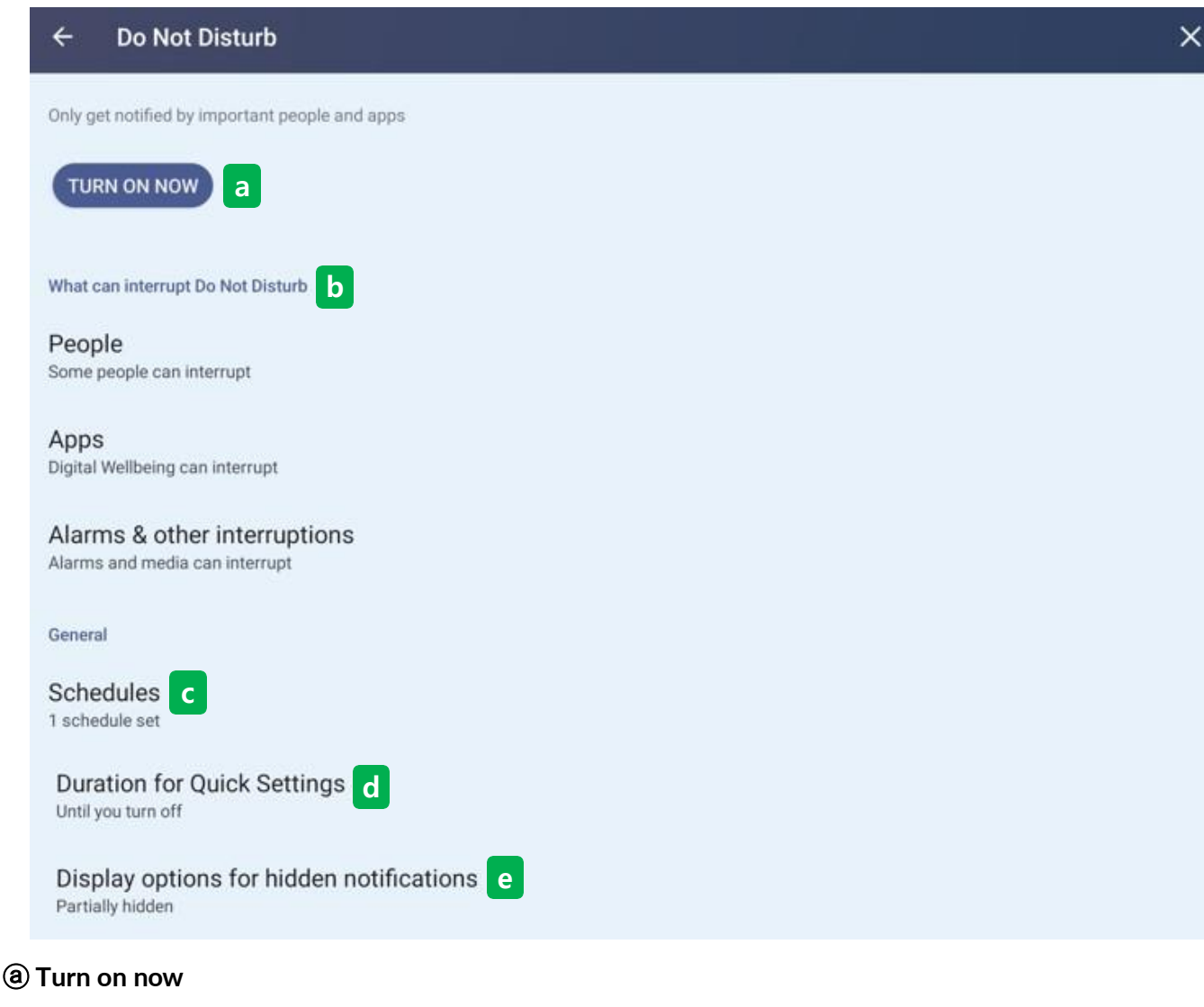

- Click to turn the Do Not Disturb feature on or off.

#### Messages

Starred contacts and priority conversations

## Calls

Starred contacts and repeat callers

# (

Even if messaging or calling apps can't notify you, people you choose here can still reach you through those apps

## **(b)** What can interrupt Do Not Disturb

- 1. People (Messages)
  - Set the exception by selecting the following items: Starred contacts, Contacts, Priority conversations, All users, None..
- 2. People (Calls)
  - Calls : Set the exception by selecting the following items: Starred contacts, Contacts, All users, None.

## 1 Do Not Disturb

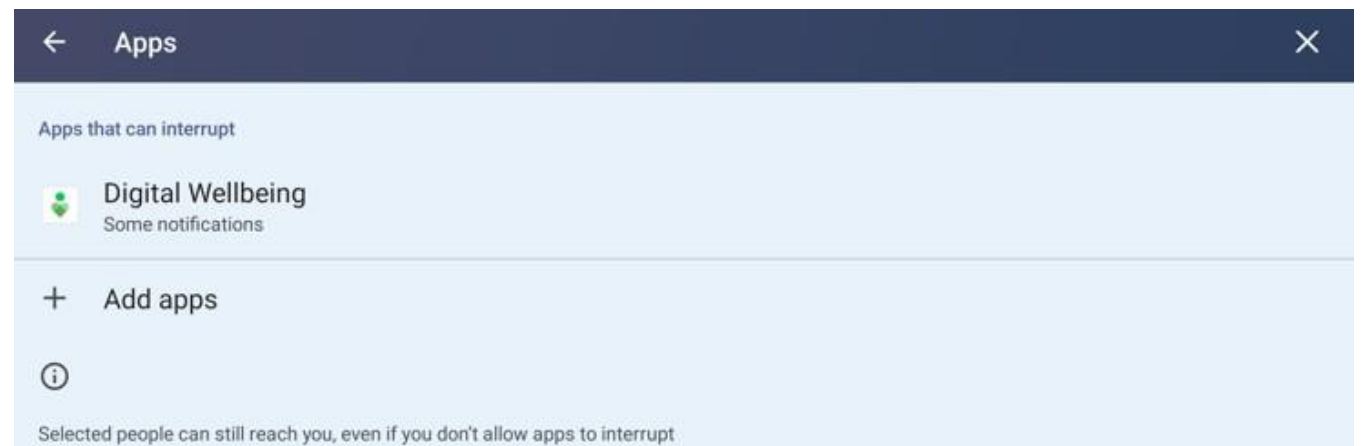

# **b** What can interrupt Do Not Disturb

#### 3. Apps

- Add an exception app entry for the Do Not Disturb feature by selecting the "+ Add Apps" part.
- Notifications from apps added to the item will always work.

| ← Alarms & other interruptions                             | × |
|------------------------------------------------------------|---|
| Alarms                                                     |   |
| Media sounds<br>Sounds from videos, games, and other media |   |
| Touch sounds<br>Sounds from the keyboard and other buttons |   |
| Reminders                                                  |   |
| Calendar events                                            |   |

#### 4. Alarms & Other interruptions

- Select the Other distractions item to specify as an exception to the Do Not Disturb feature.
- Alarm, media volume (media sound of video, game, etc.), touch sound (keyboard and other button sound), reminder, calendar etc

# 1 Do Not Disturb

|               | ← Schedules                                                                                                    |        | : × |
|---------------|----------------------------------------------------------------------------------------------------|--------|-----|
|               | Schedule                                                                                                    |        |     |
|               | Sleeping<br>Sun - Sat, 10:00 PM - 7:00 AM                                                                                                    |        |     |
|               | Event<br>Any calendar                                                                                                    |        |     |
|               | Bedtime mode                                                                                                    |        |     |
|               | + Add more                                                                                                    |        |     |
| © 1<br>2<br>3 | Schedules . Sleeping - Disable notifications from acting during user-set times Event - Disable notifications from working on dates set by the user Bedtime mode - Disable behavior during user-set times (bedtime) Add more |        |     |
|               | - Set it to not work at a specific time, date, or when the app is in use.                                                                                                    |        |     |
|               | <ul><li>Duration</li><li>Until you turn off</li></ul>                                                                                                    |        |     |
|               | O For 1 hour                                                                                                    | —      | +   |
|               | O Ask every time                                                                                                    |        |     |
|               |                                                                                                    | CANCEL | ок  |

# **(d)** Duration for quick settings

- The Do not Disturb mode function works quickly with simple settings.
- Until users stop using it, users can always select three types of confirmation during the set time.

## 1 Do Not Disturb

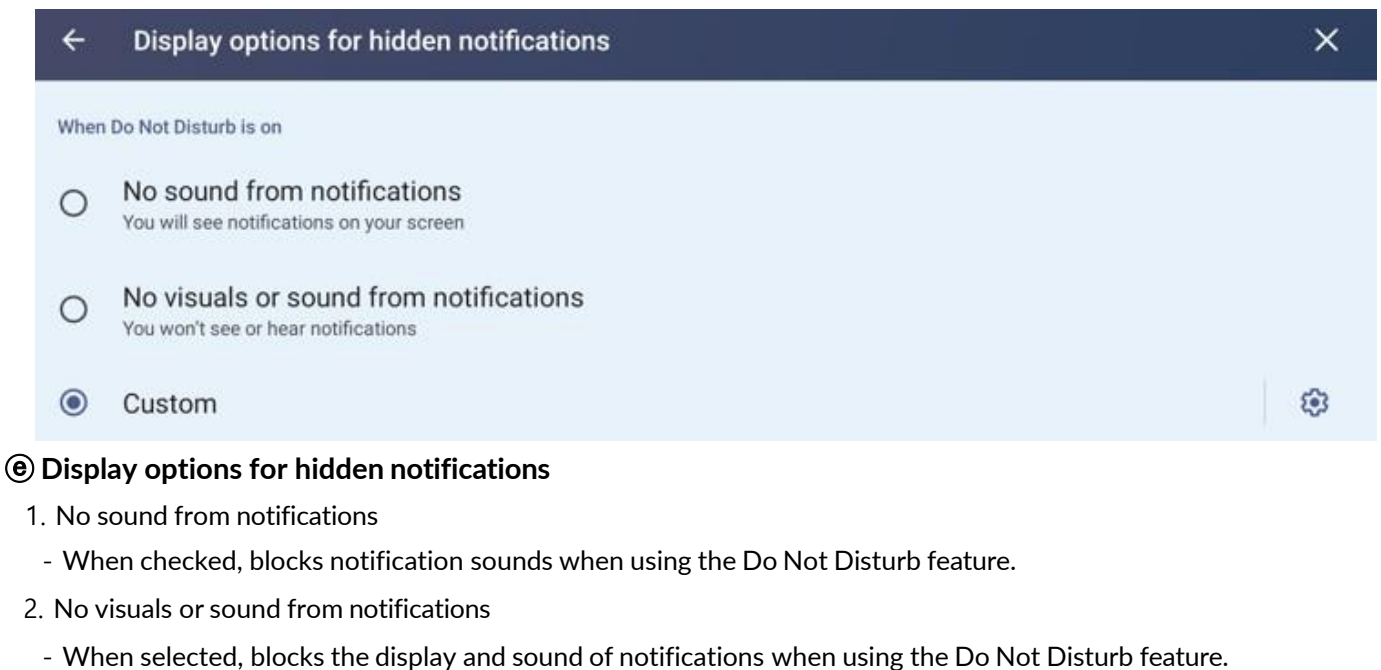

| ← Custom restrictions                  | ×            |
|----------------------------------------|--------------|
| When the screen is off                 |              |
| Don't turn on screen                   | $\checkmark$ |
| Don't wake for notifications           |              |
| When the screen is on                  |              |
| Hide notification dots on app icons    |              |
| Hide status bar icons at top of screen |              |
| Don't pop notifications on screen      |              |
| Hide from pull-down shade              |              |
| $\odot$                                |              |

Notifications needed for basic phone activity and status will never be hidden.

#### 3. Custom

- Sets the operational status of the Do Not Disturb mode function when the screen IFPD is turned off or on.
- When the screen is off : Do not turn on the screen, do not turn on the screen when receiving notifications
- When the screen is on: Hide notifications in the APP icon, hide the top status bar icon, no screen notification indicator. The user can choose directly, such as hiding it in the pull-down window.

# 2 Live caption

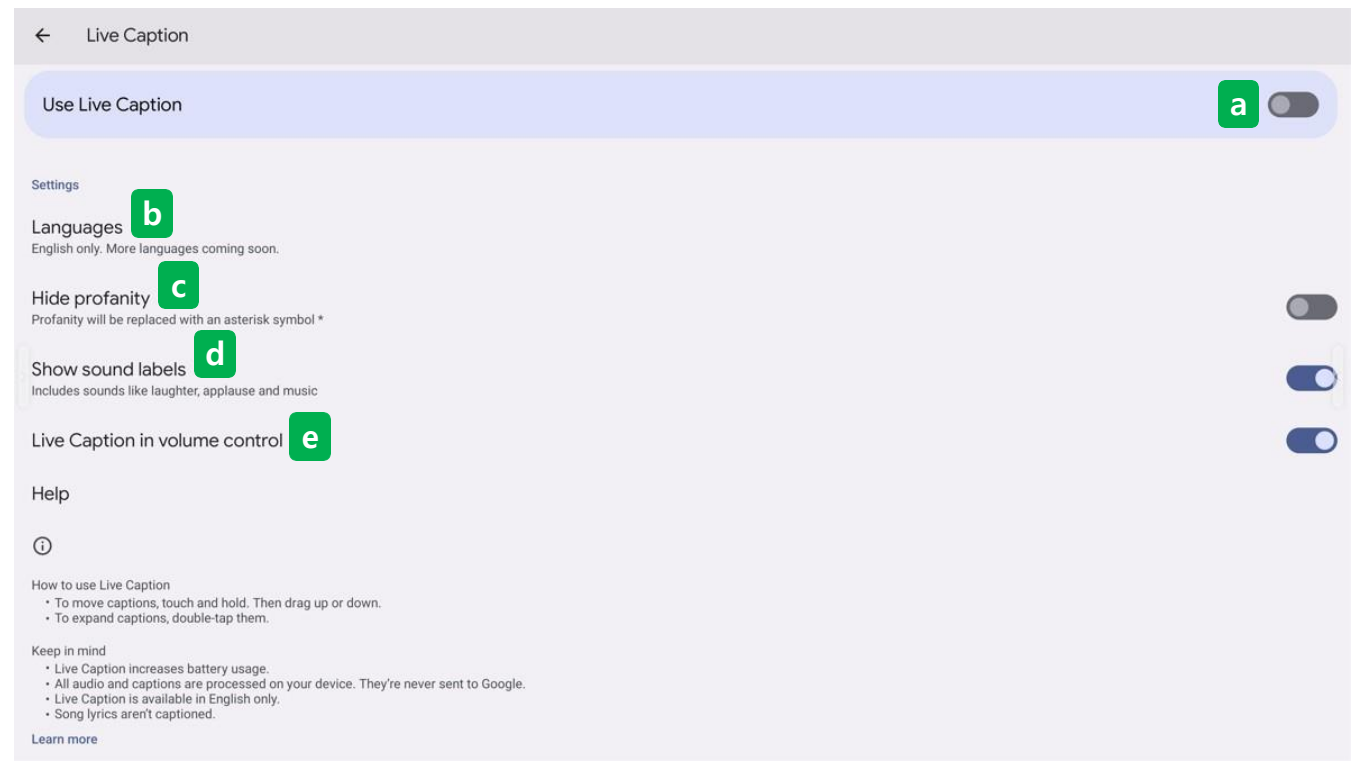

## (a) Use live caption

- Click to turn real-time subtitles on or off.

#### **b** Languages

- The current language is provided only in English, and other languages will be supported soon.
- © Hide profanity

- When the function is turned on, the swear words of the subtitles are replaced by the asterisk (\*).

#### **(d)** Show sound labels

- Sounds such as laughter, applause, and music are also labeled.

## (e) Live caption in volume control

- Use real-time subtitles in the part that adjusts the volume size.

## (i) Feature supplement descriptions

- 1. How to use real-time subtitles
  - To change the position of the subtitle, touch and hold. Then drag it up or down.
  - Tap twice to spread the subtitles.
- 2. caution
  - Real-time subtitles increase data usage.
- All audio and subtitles are processed on the device and are never sent to Google.
- Real-time subtitles are available only in English.
- Subtitles for song lyrics are not generated.

# 3 Media

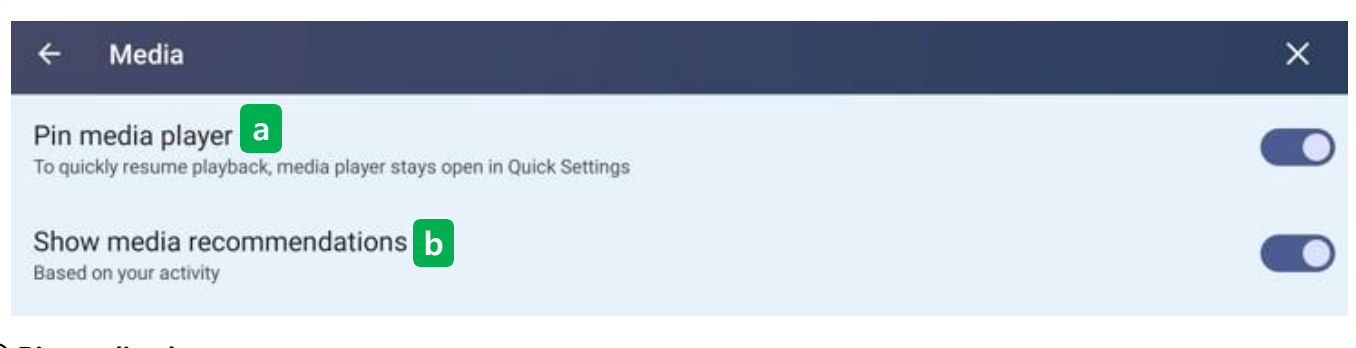

# (a) Pin media player

- To quickly resume playback media player stays open in Quick Settings.

# **b** Show media recommendations

- Show media recommendations. Receive recommendations based on a user's activity.

| Default notification sound |                         | Defa      | ult alarm sound |                      |        |    |
|----------------------------|-------------------------|-----------|-----------------|----------------------|--------|----|
| 0                          | None                    |           | 0               | None                 |        |    |
| 0                          | Adara                   |           | 0               | Argon                |        |    |
| 0                          | Aldebaran               |           | 0               | Barium               |        |    |
| 0                          | Altair                  |           | 0               | BeeBeep Alarm        |        |    |
| 0                          | Alya                    |           | 0               | Beep-Beep-Beep Alarm |        |    |
| 0                          | Antares                 |           | 0               | Buzzer Alarm         |        |    |
| 0                          | Antimony                |           | 0               | Carbon               |        |    |
| 0                          | Arcturus                |           | ۲               | Cesium               |        |    |
| 0                          | Argon                   |           | 0               | Helium               |        |    |
| 0                          | Beat Box Android        |           | 0               | Krypton              |        |    |
| 0                          | Bellatrix               |           | 0               | Neon                 |        |    |
| 0                          | Beryllium               |           | 0               | Neptunium            |        |    |
| 0                          | Betelgeuse              |           | 0               | Osmium               |        |    |
| 0                          | Caffeinated Rattlesnake |           | 0               | Oxygen               |        |    |
|                            |                         | CANCEL OK |                 |                      | CANCEL | ок |

# (4), (5) Default notification sound & Default alarm sound

- The notifications and alarm sounds are changed to the sound users want.

# Default sound

- Sets the sound that comes out when the notification and alarm functions are activated.

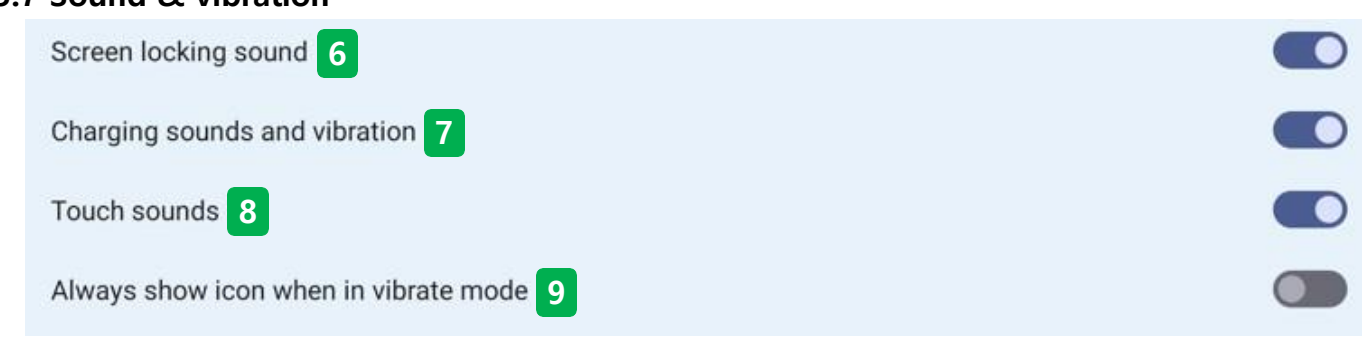

# **(6)** Screen locking sound

- Set the sound operation of the screen lock function.

# $( \overline{\boldsymbol{\mathcal{I}}} )$ Charging sounds and vibration

- Set the charging sound and vibration function operation.

## **8** Touch sounds

- On the Android screen, set the touch sound operation when touching.

## (9) Always show icon when in vibrate mode

- Sets whether to always show as an icon when in vibrate mode.

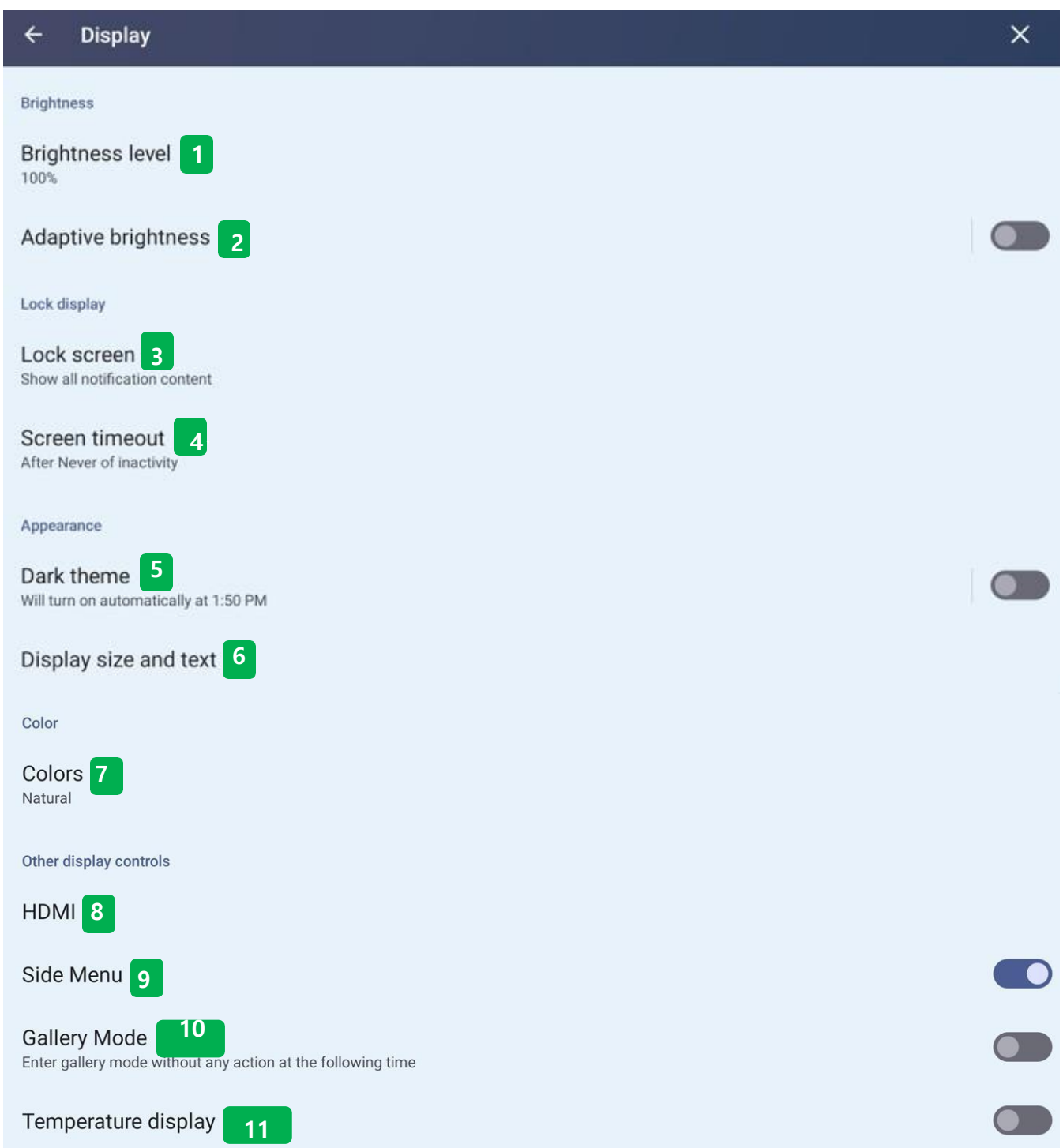

#### Display

- In the display settings, users can set the screen brightness, lock screen, Android UI color and font, HDMI out resolution, side menu, PM2.5 index, and product temperature.

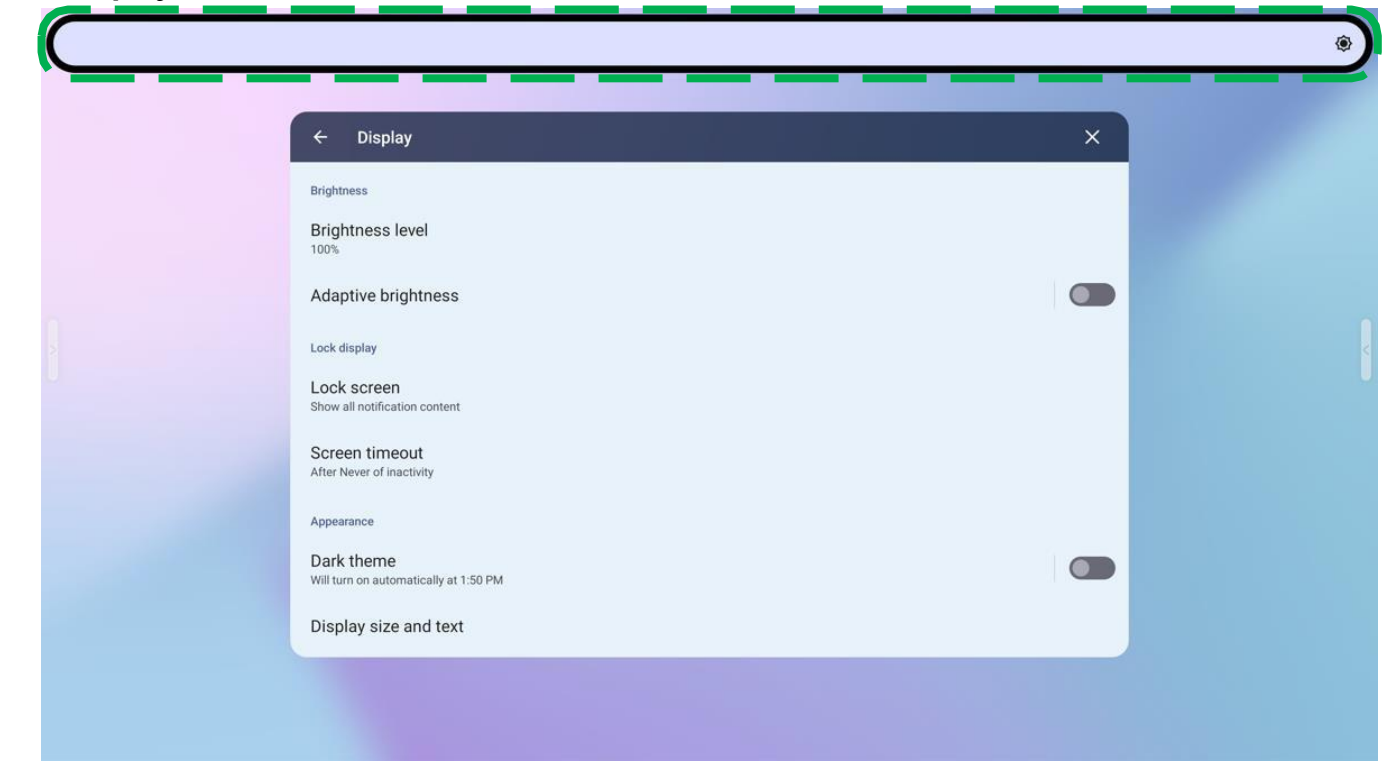

# **1** Brightness level

- When a user touches the above-indicated part of the screen, a window will appear where they can adjust the brightness of the display. Brightness can be adjusted between 0 and 100% (the default value is set to 80%).

| ← Adaptive brightness                        |                                                                                 | ×                           |
|----------------------------------------------|---------------------------------------------------------------------------------|-----------------------------|
|                                              |                                                                                 |                             |
| Use adaptive brightness                      |                                                                                 |                             |
| Your screen brightness will automatically ad | just to your environment and activities. You can move the slider manually to be | p adaptive brightness learn |

## (2) Adaptive brightness

your preferences.

- The brightness of the display changes automatically to match the ambient brightness.

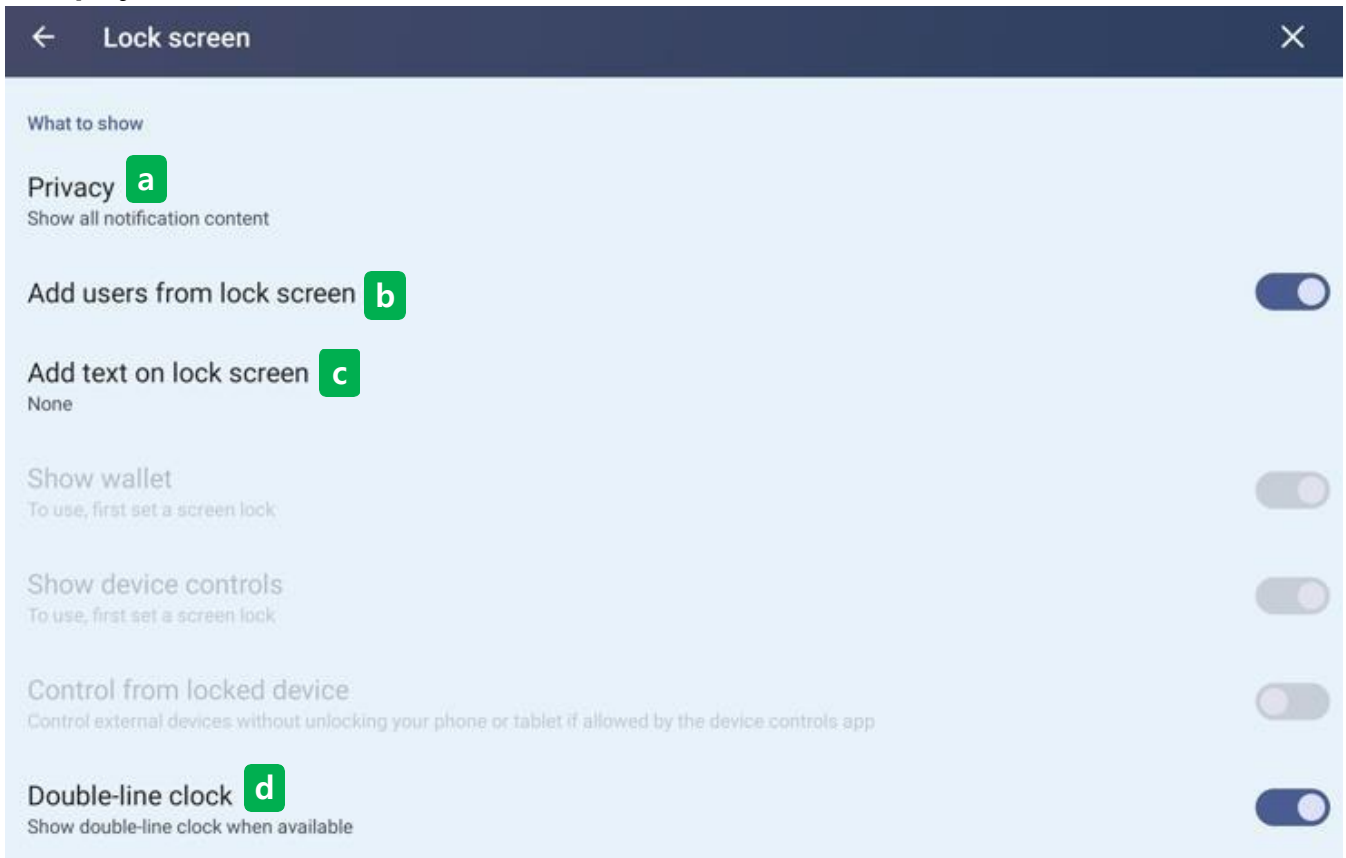

## ③ Lock screen

- Set the display methods such as images, letters, and clocks that appear when IFPD is locked.

# Privacy

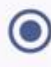

Show all notification content

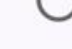

Don't show notifications at all

## (a) privacy

- When select the Privacy menu, users choose whether to display notifications IFPD is on the lock screen.

Add users from lock screen

#### **b** Add users from lock screen

- When turn on the feature, users can add a Google user account to IFPD in the lock screen state.

# Add text on lock screen

E.g., Joe's Android.

CANCEL SAVE

## C Add text on lock screen

- Type the letters that appear at the bottom of the screen when the screen is locked. These letters appear at the bottom of the screen when set.

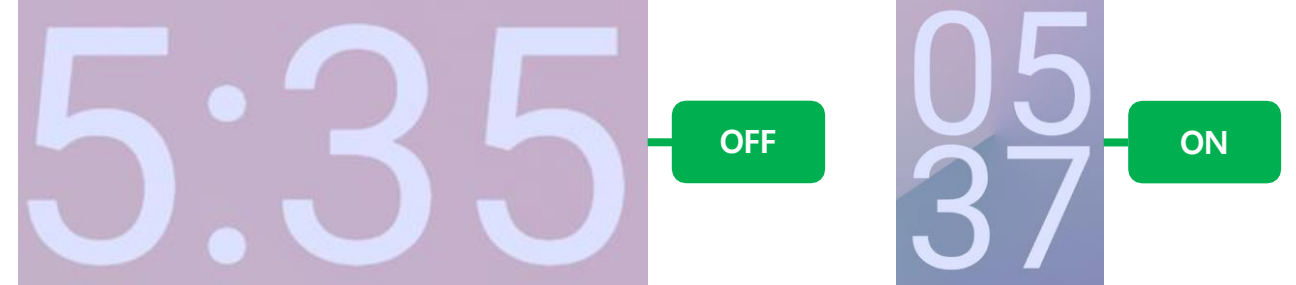

## **(d)** Double-line clock

- Sets whether the time display that appears when the lock screen state is displayed in two lines.

| ÷ | Screen timeout | × |
|---|----------------|---|
| ۲ | Never          |   |
| 0 | 15 seconds     |   |
| 0 | 30 seconds     |   |
| 0 | 1 minute       |   |
| 0 | 2 minutes      |   |
| 0 | 5 minutes      |   |
| 0 | 10 minutes     |   |
| 0 | 30 minutes     |   |

## (4) Screen timeout

- If the display is not used for the set time, it automatically switches to the locked screen state. (only the screen is turned off)

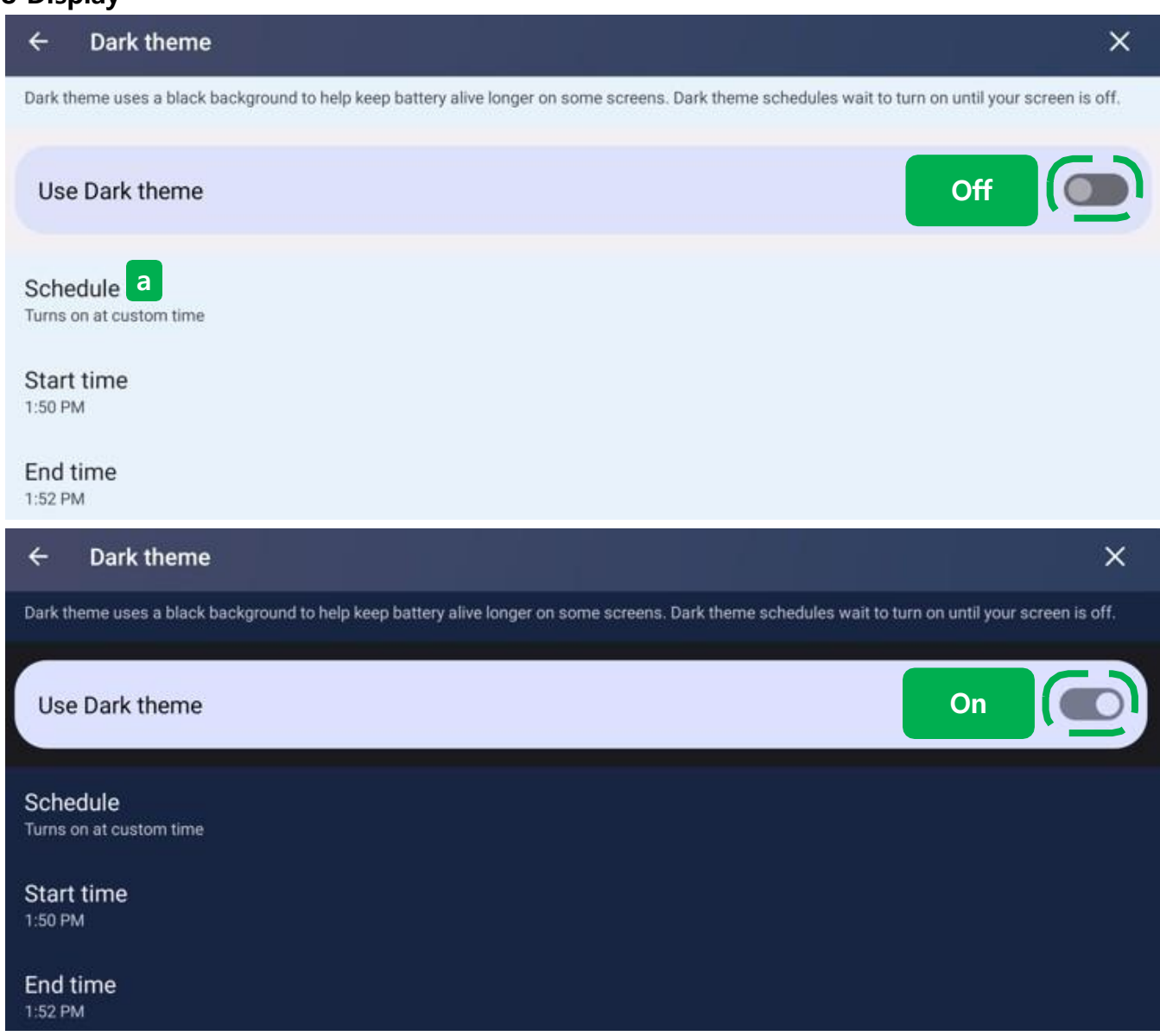

## **(5)** Dark theme

- When using a dark theme, the display's Android UI will be changed to dark color as a whole.

# ⓐ Schedule

- If users set the dark theme schedule, the function will automatically turn on when you switch to the lock screen after the set time.
- If the time is set for the function to turn on and off, the function is turned off when go to the lock screen after the set time.

| 5.0      | Display                                                                                  |                                 |                 |     |
|----------|------------------------------------------------------------------------------------------|---------------------------------|-----------------|-----|
|          | ← Display size and text                                                                  |                                 |                 | ×   |
|          | Play Store                                                                               | Settings                        | Video           |     |
|          |                                                                                          | •••                             |                 |     |
|          | Font size<br>Make text bigger or smaller                                                 |                                 |                 | • + |
|          | Display size<br>Make everything bigger or smaller                                        |                                 |                 |     |
|          | •                                                                                        |                                 | esa:            | • + |
|          | Bold text a                                                                              |                                 |                 |     |
|          | High contrast text b<br>Change text color to black or white. Maximizes contrast with the | e background.                   |                 |     |
|          | T RESET SETTINGS                                                                         |                                 |                 |     |
| 6        | Display size and text                                                                    |                                 |                 |     |
|          | - Adjust the overall UI and font size, boldness, ar                                      | nd more as seen on the <i>i</i> | Android screen. |     |
|          | Bold text                                                                                |                                 |                 |     |
|          | Bold text                                                                                |                                 |                 |     |
| <b>a</b> | Bold text                                                                                |                                 |                 |     |
|          | - Choose whether to bold the font on the Androi                                          | id screen.                      |                 |     |
|          | High contrast text<br>Change text color to black or white. Maximizes contrast with the   | e background.                   |                 |     |
|          | High contrast text<br>Change text color to black or white. Maximizes contrast with the   | e background.                   |                 |     |

# **(b)** High contrast text

- Change the text color to black or white. Maximizes contrast with the background.

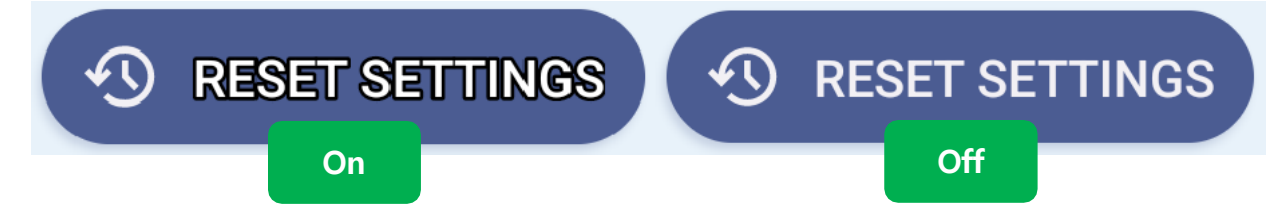

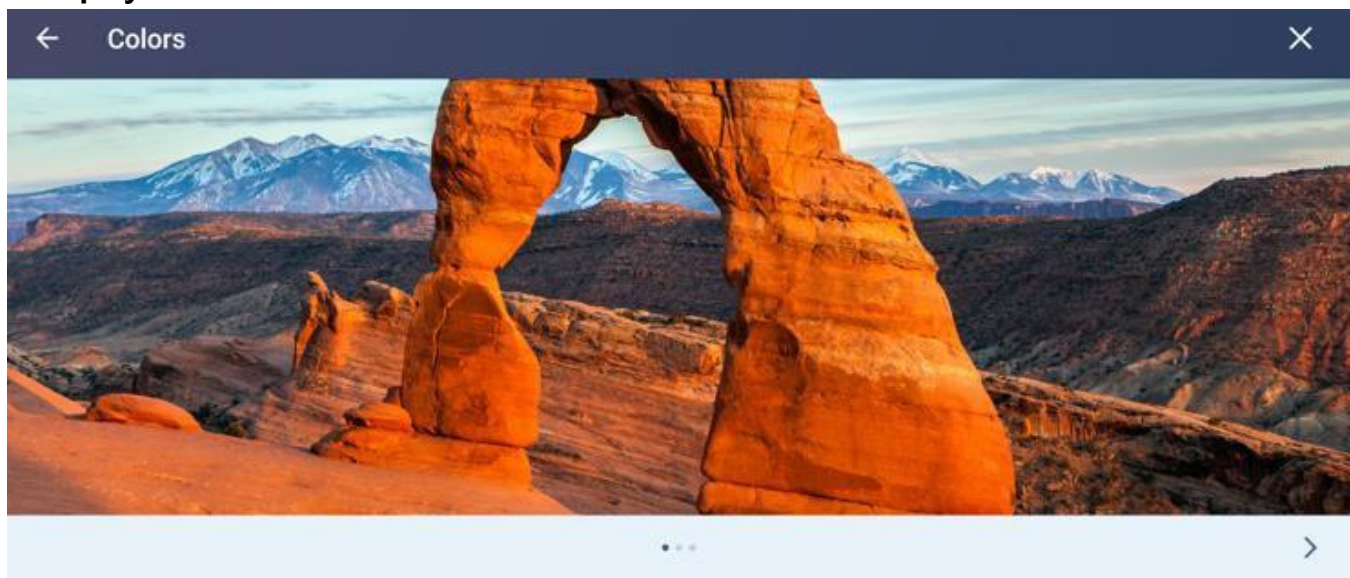

# (7) Color

- Check the degree of screen color on IFPD.

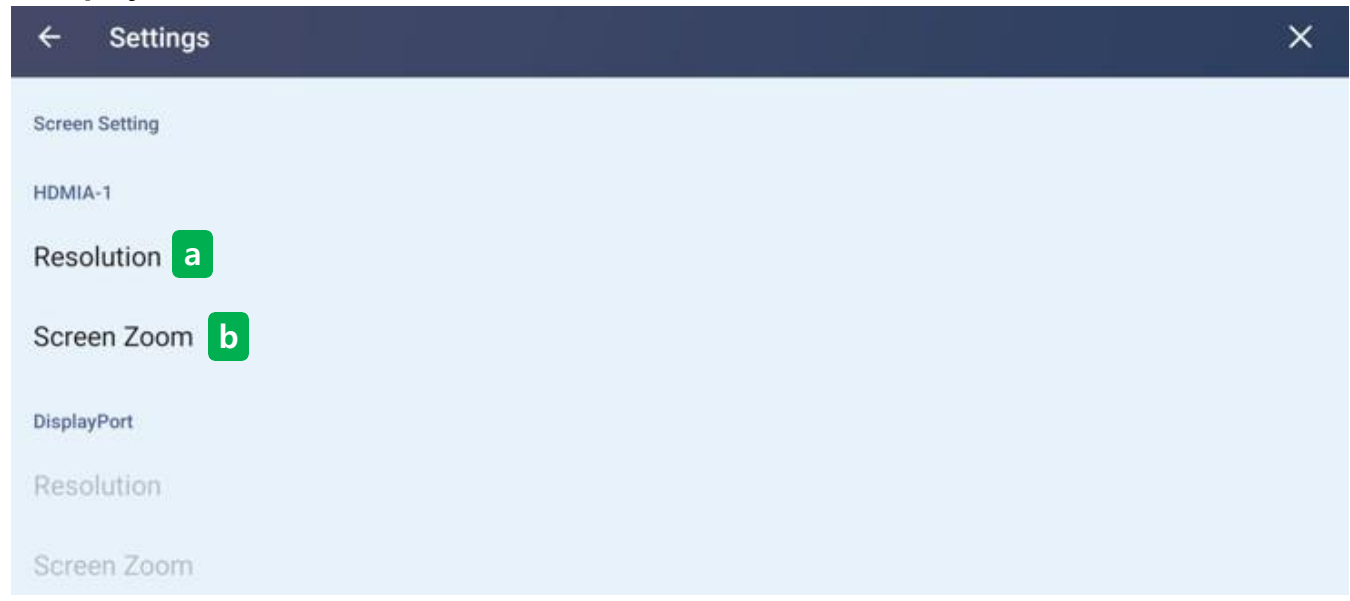

## (8) HDMI

- Resolution : The resolution output of HDMI and Type-C OUT terminals can be set.
- Screen Zoom : Users can zoom in or out of the screen connected by the HDMI, TPYE-COUT terminals.

| 0 | Auto              |            |
|---|-------------------|------------|
| 0 | 3840x2160p60.00 a |            |
| 0 | 4096x2160p24.00   |            |
| 0 | 3840x2160p50.00   |            |
| 0 | 3840x2160p30.00   |            |
| 0 | 3840x2160p25.00   |            |
| 0 | 3840x2160p24.00   |            |
| 0 | 1920x1080p60.00   |            |
| 0 | 1920x1080i60.00   |            |
| 0 | 1920x1080p50.00   |            |
| 0 | 1920x1080i50.00   |            |
| 0 | 1920x1080p24.00   |            |
| 0 | 1600x900p60.00    |            |
| 0 | 1280x1024p60.02   | $\bigcirc$ |
| 0 | 1152x864p75.00    |            |
| 0 | 1280x720p60.00    |            |
| 0 | 1024x768p70.07    |            |
| 0 | 800x600p75.00     |            |

# (9) Side menu

- When the function is turned on, the Menu Bar appears on the left and right sides of the screen.
- Please refer to the Side Menu menu for detailed features in Side Menu.

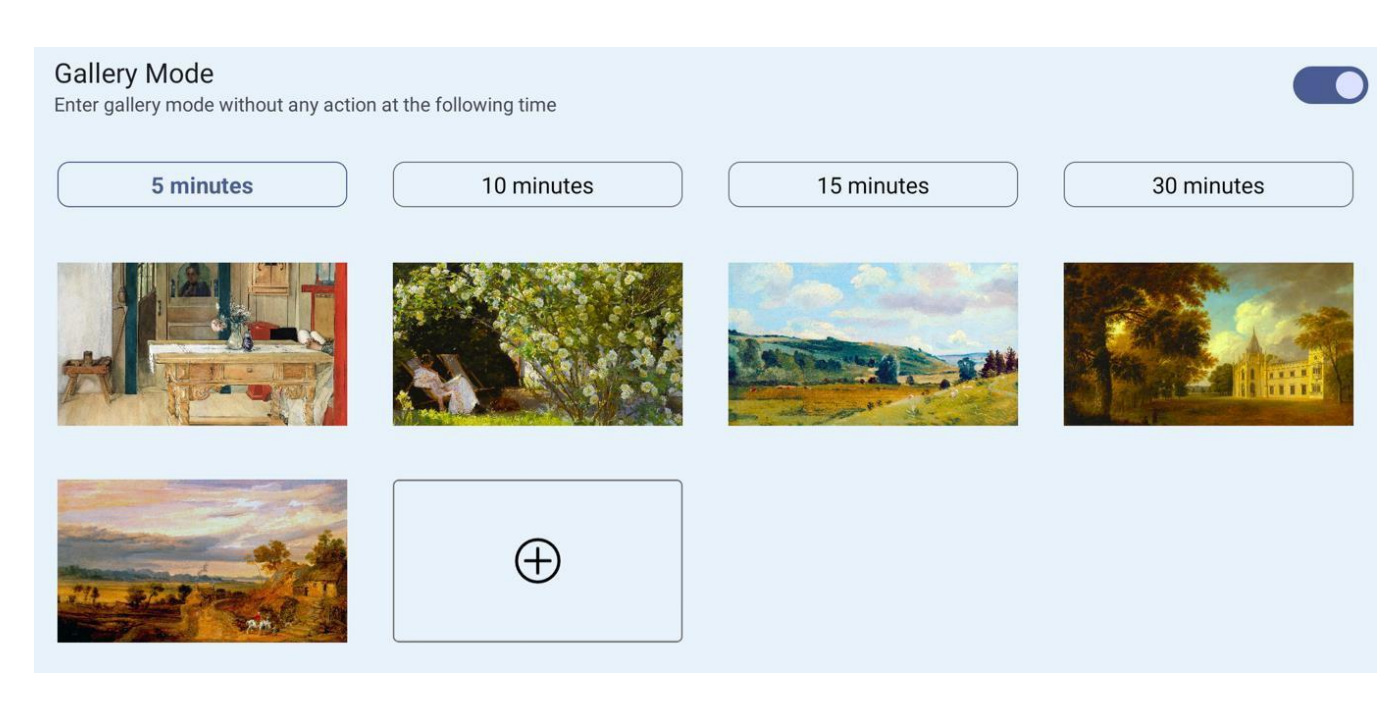

# 10 Gallery Mode

- The device's screen is replaced with a preset photo at a set time.

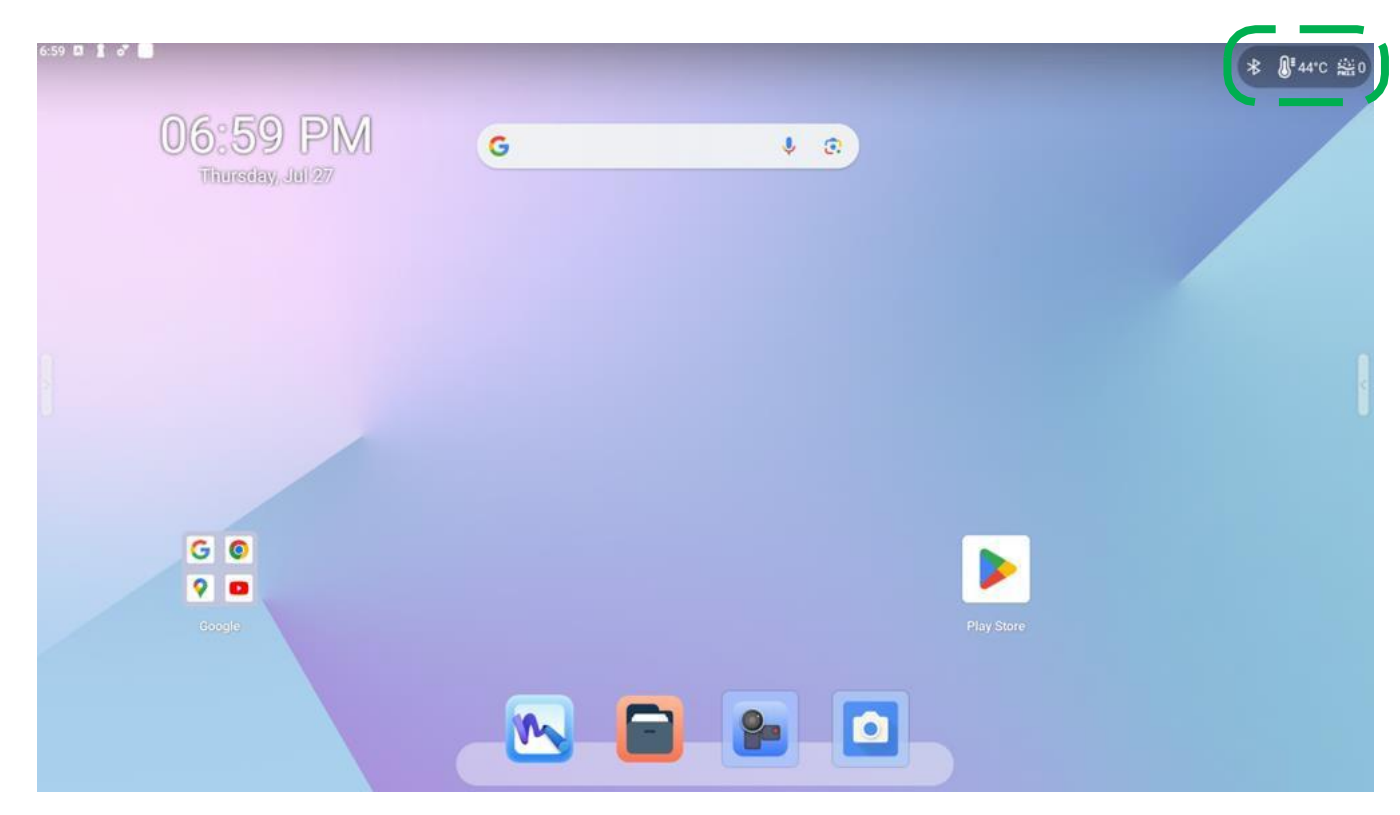

# 1 Temperature display

- When this function is turned on, the electronic board temperature is displayed at the top right of the Home screen.

# 5.9 Wallpaper & style

←

Wallpaper & style

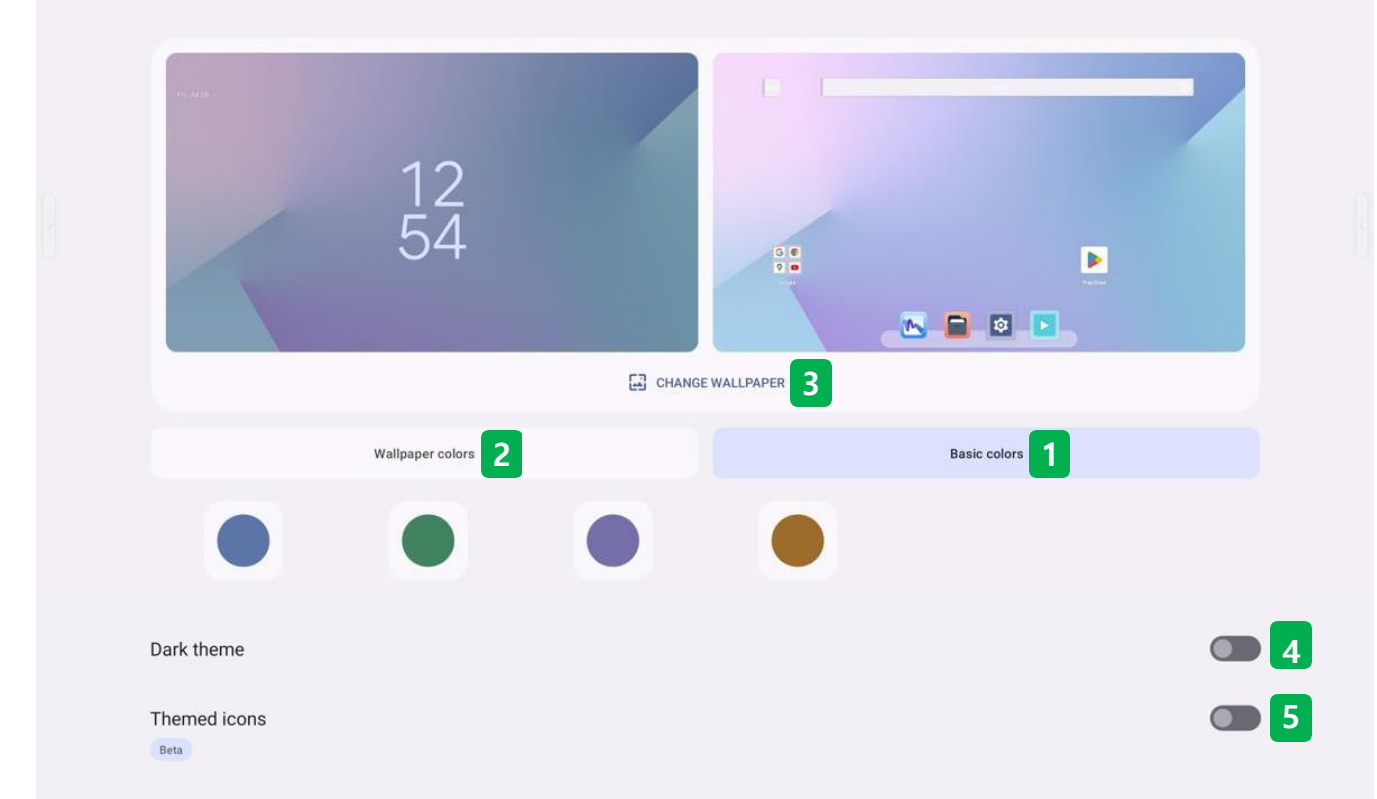

## ✤ Wallpaper

- Users can set the wallpaper of the Android Home screen and the lock screen.

| Wallpaper colors |  |  | Basic colors |  |
|------------------|--|--|--------------|--|
|                  |  |  |              |  |

## (1) Basic colors

- Change the Android UI color array to the default monochrome structure.

| Wallpaper colors |  | Basic colors |   |  |  |
|------------------|--|--------------|---|--|--|
| 9                |  |              | • |  |  |

## (2) Wallpaper colors

- Change the Android UI color array to a three-color structure.

# 5.9 Wallpaper & style

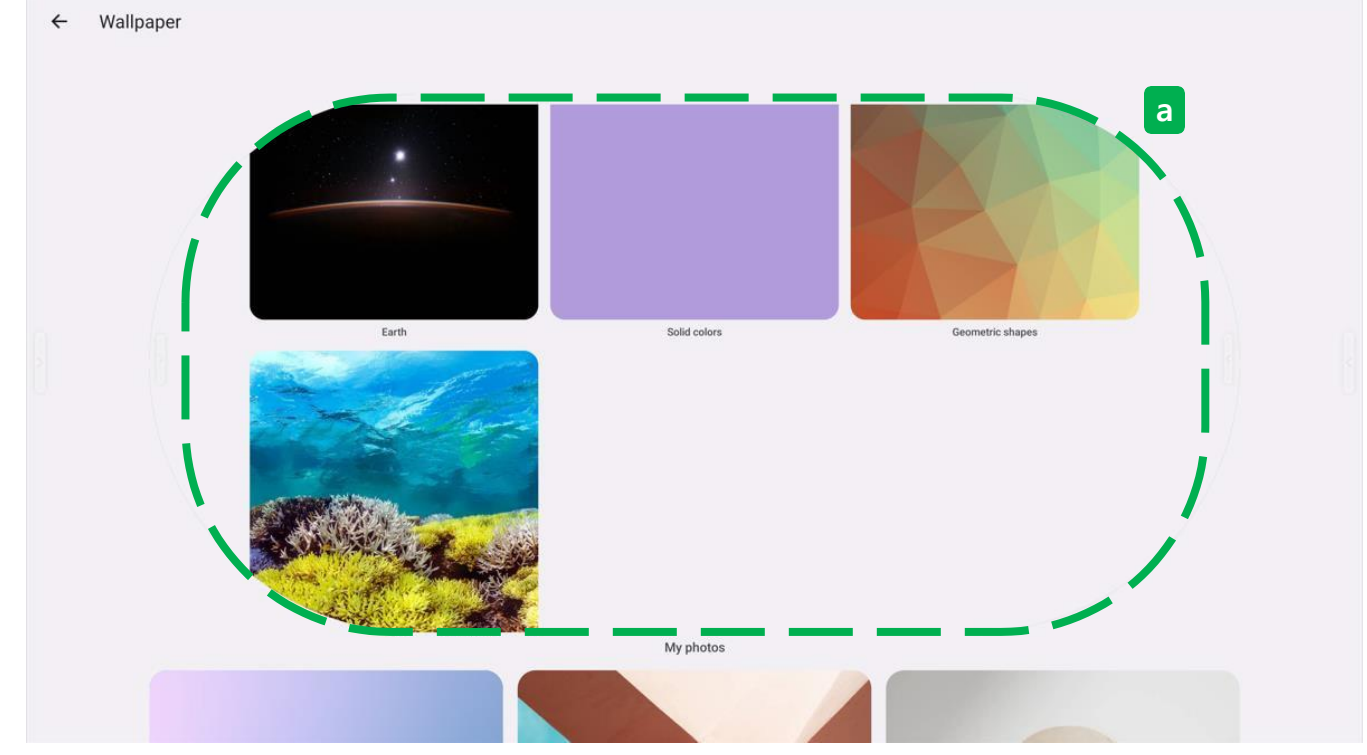

## (3) Change wallpaper

- When clicking the change wallpaper menu, users can change by selecting an image that supports the system by default.
- On-device wallpapers, cityscapes, Life, Textures, Landscapes, Art, Earth, Solid colors, Geometric shapes, and the Seascapes menu, each of which supports 3840 \* 2160 resolution.

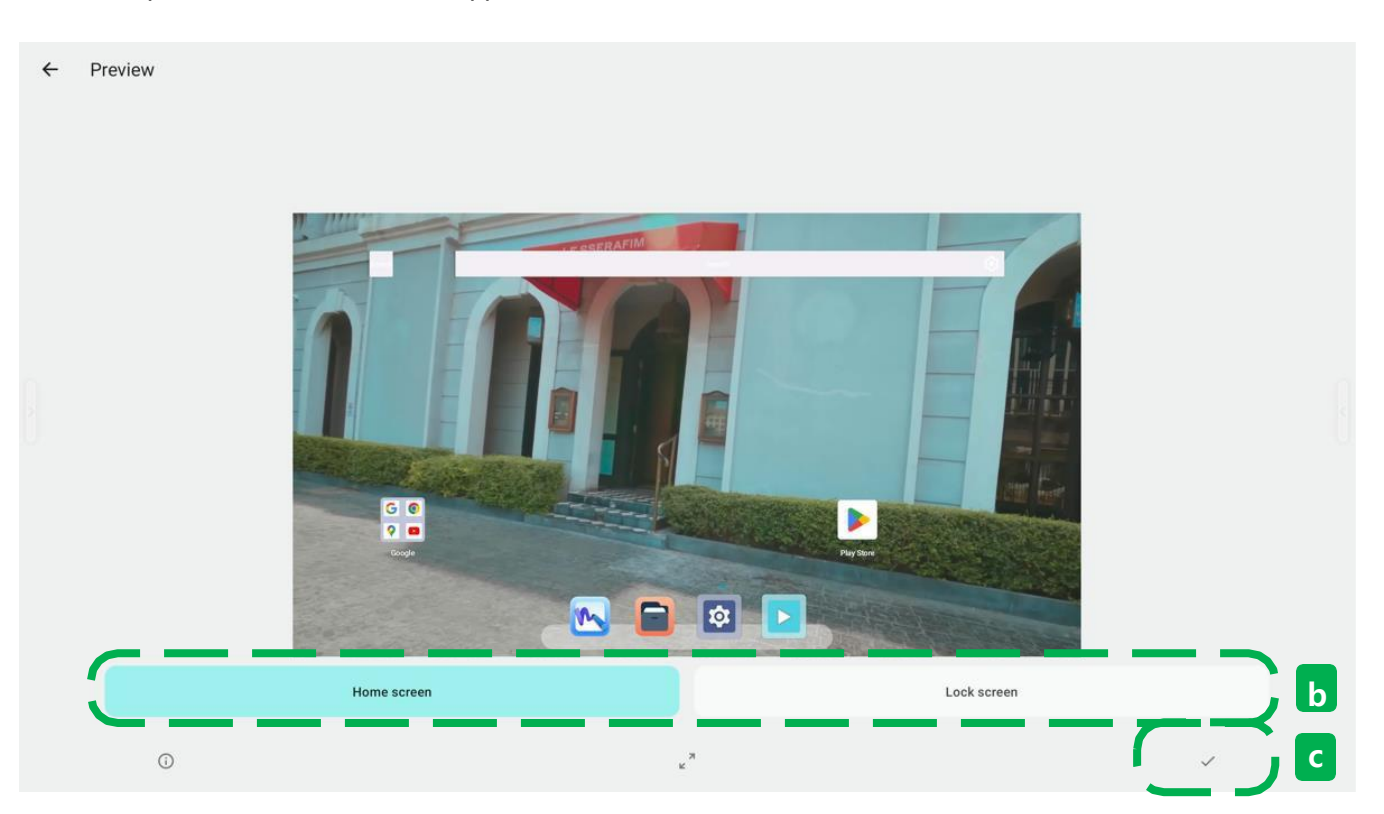

## (a) Select a photo

- Users can select and add any image you want in addition to the default image by selecting the area in the check box.
### 5.9 Wallpaper & style

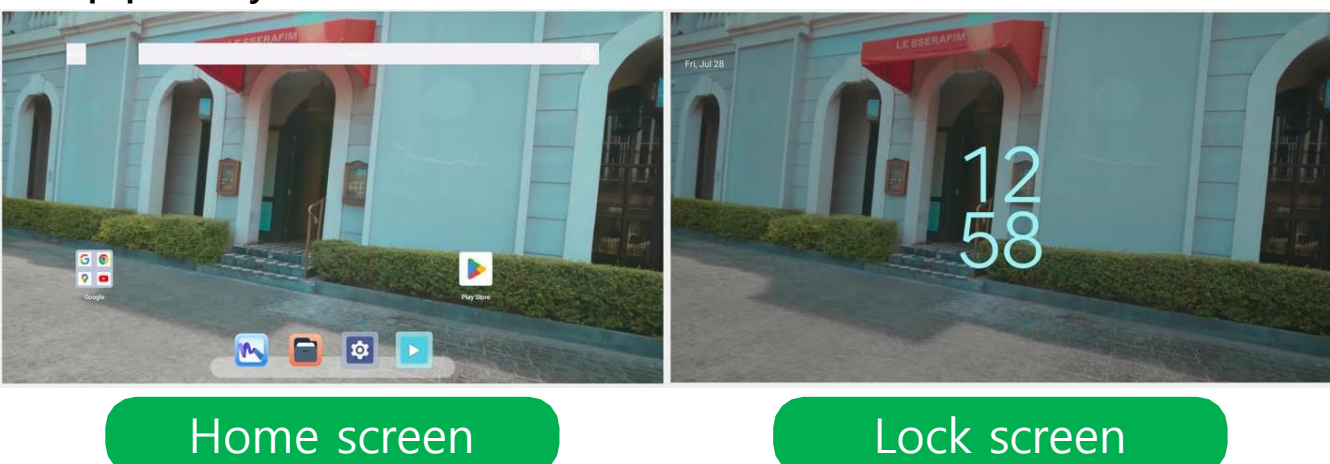

# b Home screen & lock screen

- Users can check the HOME Screen and Lock Screen status of the wallpaper want to change.

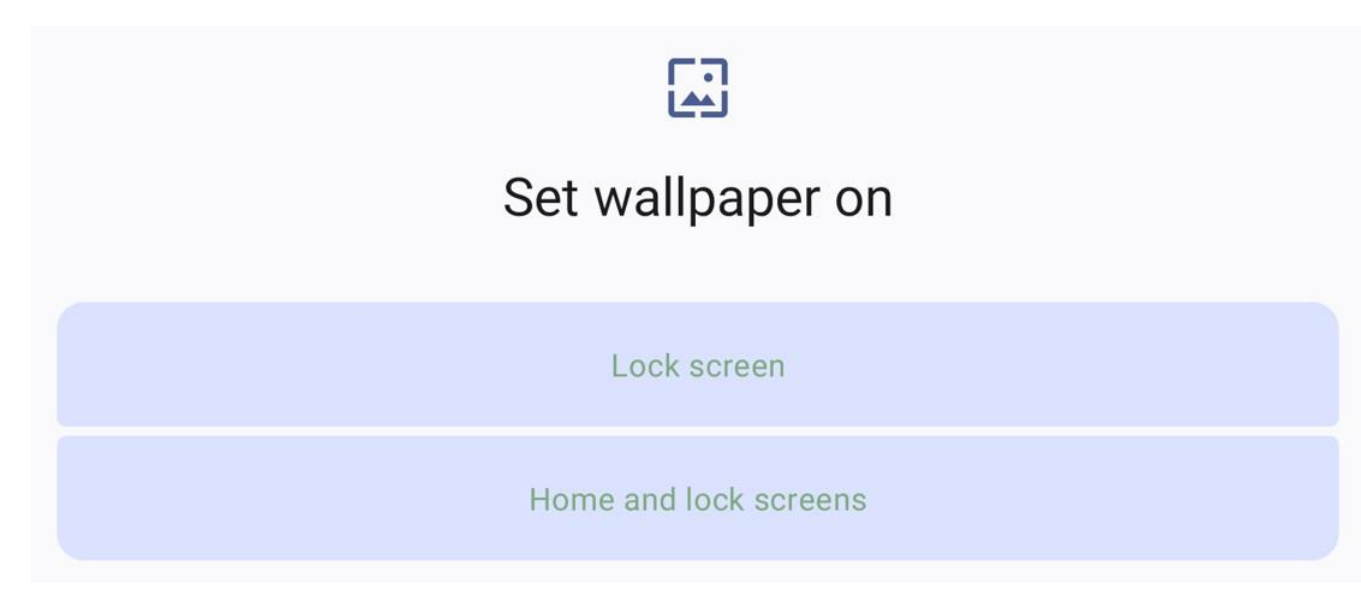

#### © Select

- Select that area  $\checkmark$  to change the wallpaper.
- In the additional window, users can change the wallpaper of the desired part by selecting three types: Home screen, Lock screen, and Home and lock screen.

### 5.9 Wallpaper & style

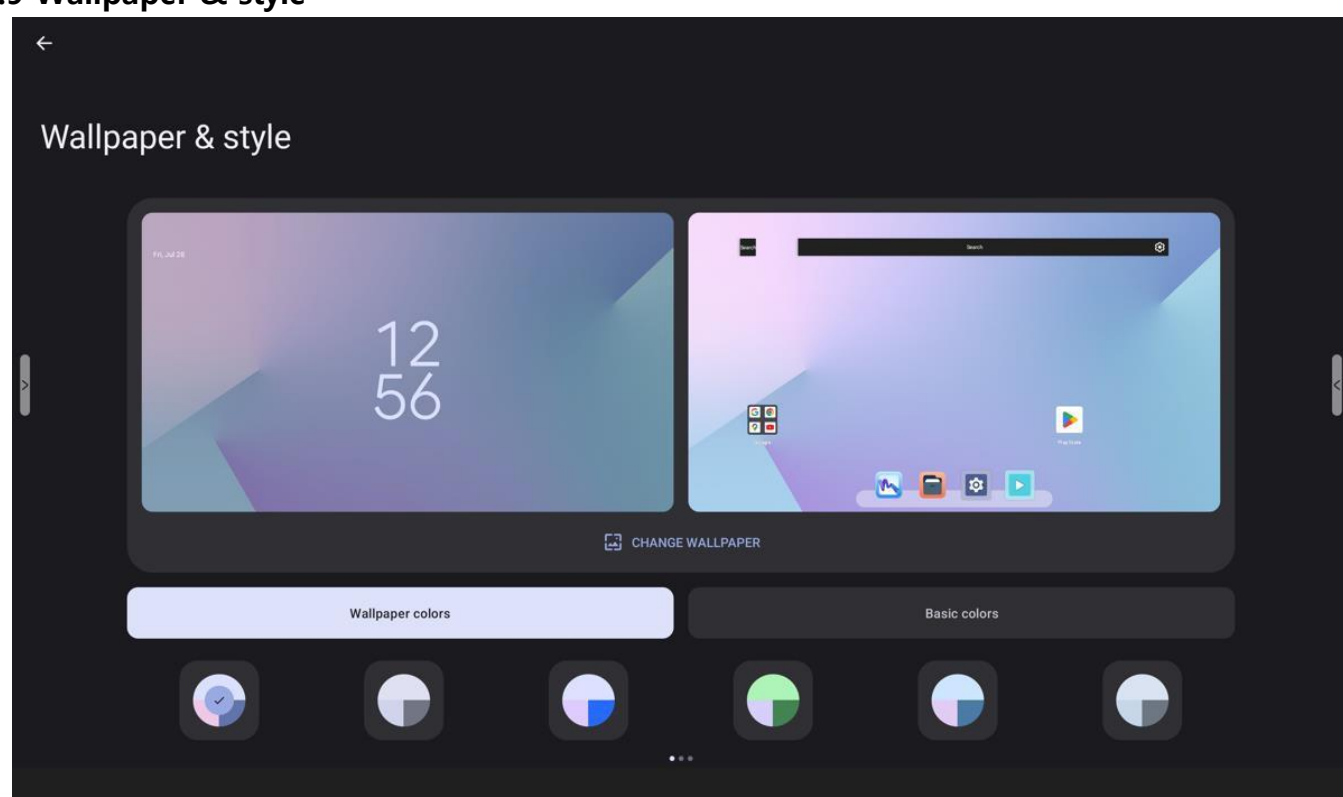

#### (4) Dark theme

- Using a dark theme changes the Android UI to a darker color overall.

| G C<br>C C<br>Coge Paglos |                 |
|---------------------------|-----------------|
|                           |                 |
| Themed icons Off          | Themed icons On |

#### (5) Themed icons (Beta)

- The Theme ICONS function changes the icon color of the app in Android.
- This feature may still be changed later to the BETA version.

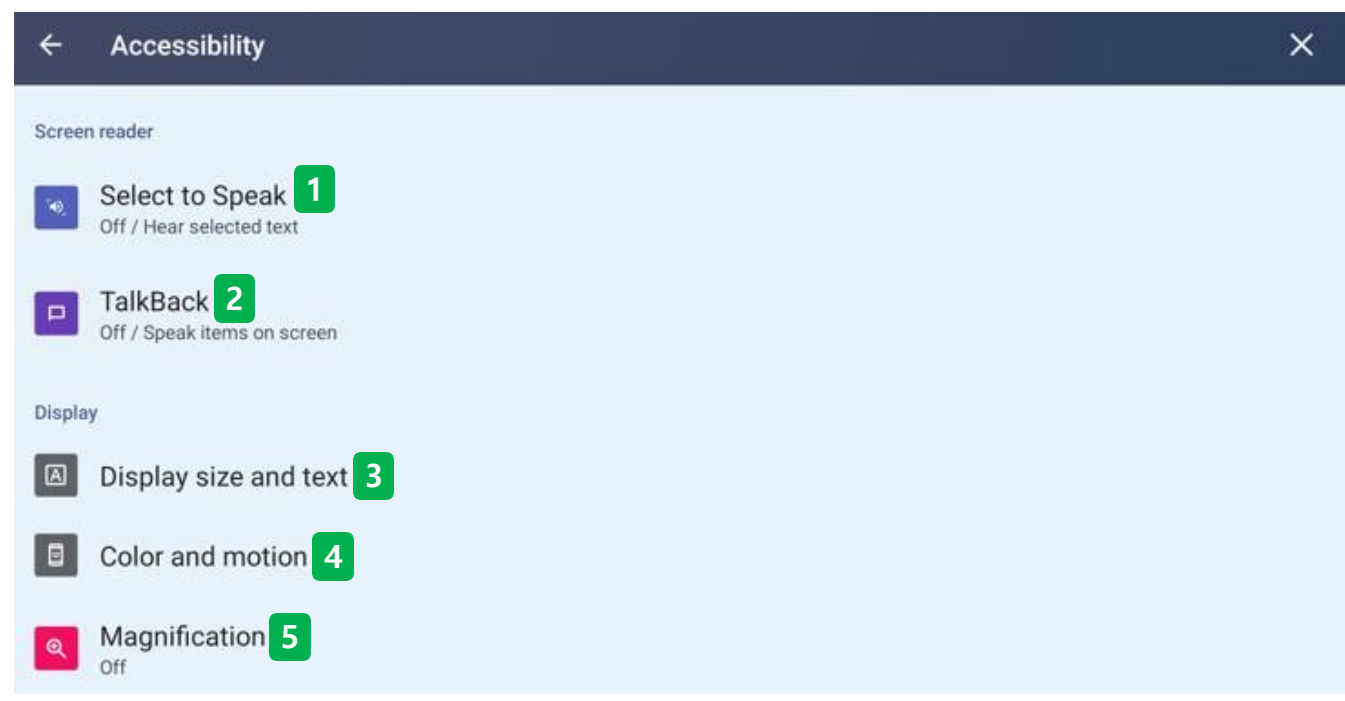

#### Accessibility

- The accessibility menu can be set up to enhance convenience in using IFPD.

| Select to Speak Tap specific items on your screen to hear them read or | described aloud |                                |                           | >     |
|------------------------------------------------------------------------|-----------------|--------------------------------|---------------------------|-------|
|                                                                        |                 |                                |                           |       |
| Options<br>Select to Speak shortcut                                    |                 | Icon that ap<br>the function i | pears when<br>s turned or |       |
| Select to Speak                                                        |                 |                                | > — I <b>∢</b>            | Ⅱ ▶ + |

- Tap a specific menu on the screen to read or explain the contents aloud.
- When you turn on the feature, a small speaker-shaped icon appears on the right side of the screen, and a play button appears when you click on the speaker icon.

When you start playing in this state, read the selected menu aloud on the screen of IFPD.

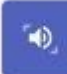

# Allow Select to Speak to have full control of your device?

Full control is appropriate for apps that help you with accessibility needs, but not for most apps.

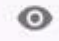

### • View and control screen

It can read all content on the screen and display content over other apps.

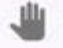

#### View and perform actions

It can track your interactions with an app or a hardware sensor, and interact with apps on your behalf.

#### (i) Feature supplement descriptions

- It is recommended to give a perfect control to the app that provides access to accessibility, but it is not suitable for most Apps.
- Read all the content displayed on the screen and display the content on the other apps.
- Users can track your interactions with the App or hardware sensor and interact with the App on behalf of the user.

#### [How to use the select to speak feature ]

- 1. Tap the menu, such as text or image.
- 2. To select multiple menus, drag the screen with fingers.
- 3. Tap the Play button to listen to all the menus displayed on the screen.
- 4. Select the text displayed in the camera view.

| ÷                | TalkBack                          | ×                                                                                                    |
|------------------|-----------------------------------|----------------------------------------------------------------------------------------------------|
| TalkBa<br>seeing | ck provides spoken<br>the screen. | eedback so that you can use your device without looking at the screen. TalkBack can be helpful for people who have difficulty |
| Use              | e TalkBack                        |                                                                                                    |
| Option<br>Talkl  | s<br>Back shortcut                | Icon that appears when the function is turned on                                                                              |

#### (2) TalkBack

- It provides voice feedback and users can use the device without looking at the screen. This feature can help users who are hard to see the screen.

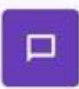

# Allow TalkBack to have full control of your device?

Full control is appropriate for apps that help you with accessibility needs, but not for most apps.

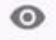

### • View and control screen

It can read all content on the screen and display content over other apps.

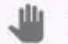

#### View and perform actions

It can track your interactions with an app or a hardware sensor, and interact with apps on your behalf.

#### (i) Feature supplement descriptions

- It is recommended to give a perfect control to the app that provides access to accessibility, but it is not suitable for most Apps.
- Read all the content displayed on the screen and display the content on the other apps.
- Users can track your interactions with the App or hardware sensor and interact with the App on behalf of

#### (i) Feature supplement descriptions

[How to use the TalkBack feature ]

- 1. Swipe to the right or left to move between several menus.
- 2. Double-tap the menu to activate it.
- 3. Drag with two fingers to scroll.

### [How to stop using the Talkback feature]

- 1. Volume Key: Press 2 volume button for a few seconds at the same time.
- 2. set-up : Tap Enable TalkBack. The outline is displayed. Tap it twice.

When the confirmation message is displayed, tap the stop. The outline is displayed. Tap it twice.

# Use accessibility button to open

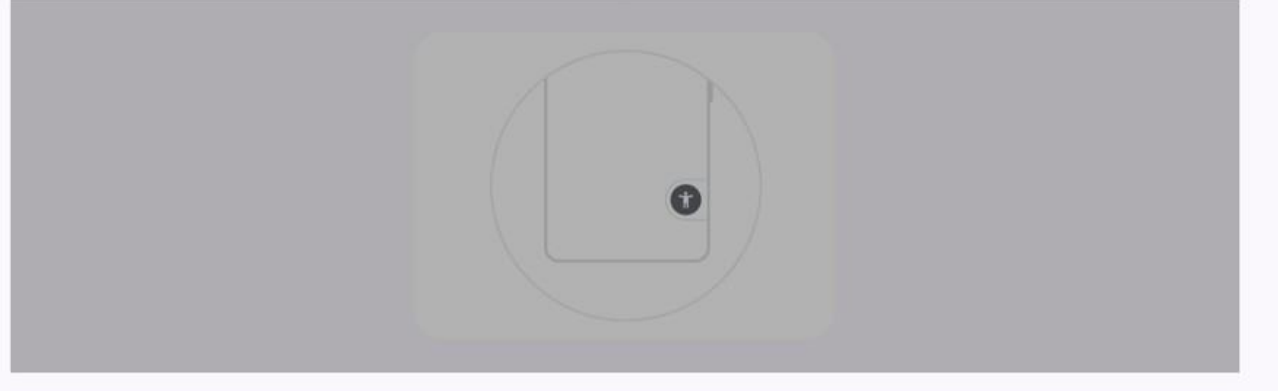

To use this feature, tap the accessibility button on your screen.

GOT IT

#### (3) Display size and text

- This feature is the same as the description of the Display menu. Please refer to the Display page.

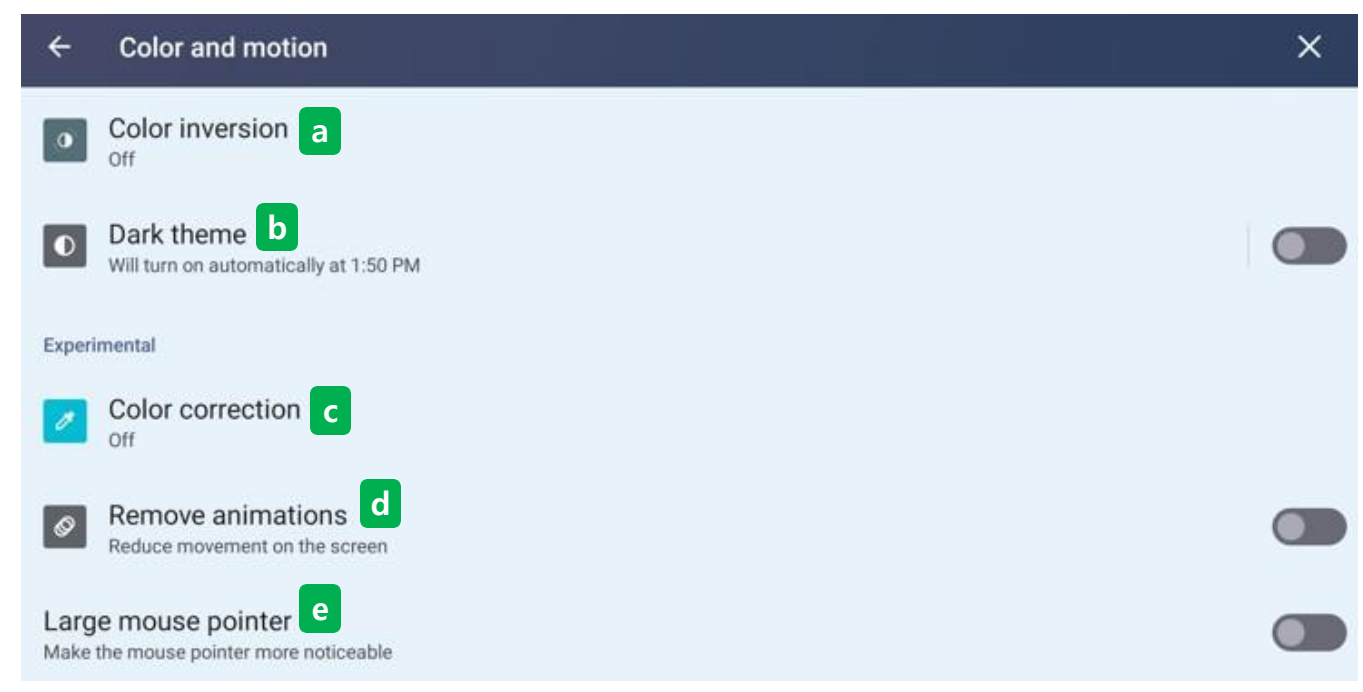

#### (4) Color and motion

-Users can adjust the color users see on the Android screen or control the animation behavior.

#### (a) Color inversion

- The color inversion function changes light colors to dark colors and dark colors to light colors.

#### **b** Dark theme

- The Dark theme is the same as the Wallpaper setting, and changes the Android UI to an overall darker color.
- The details of the feature are the same as the Wallpaper menu. Please refer to the Wallpaper page.

#### © Color correction

- Color correction functions are used to check the color more accurately or to remove colors to help users concentrate.

#### **(d)** Remove animations

- Removes the animated UI on the Android screen to reduce screen movement.

#### • Large mouse pointer

- Change the pointer size of the mouse connected to IFPD.

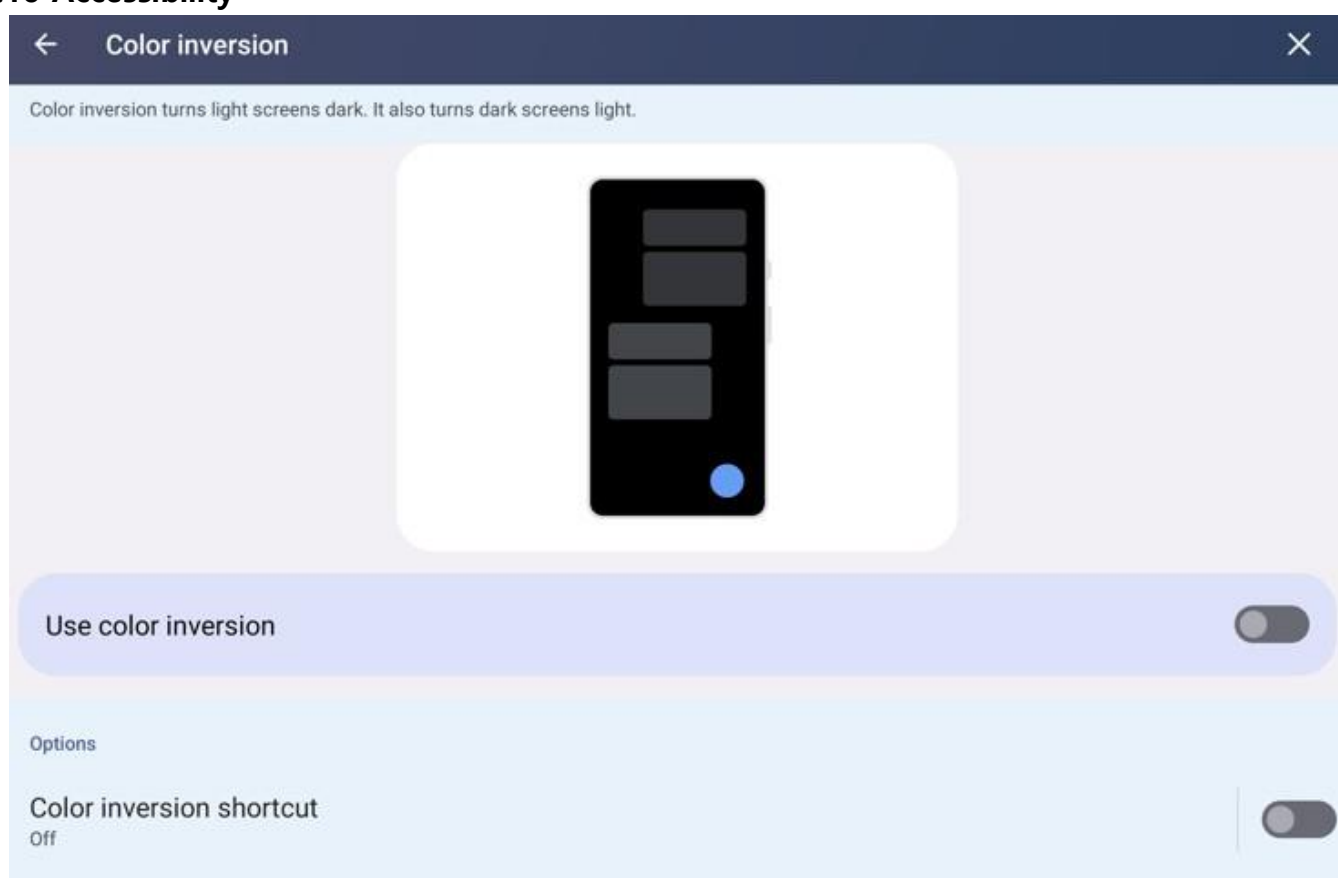

#### (a) Color inversion

- The color inversion function changes light colors to dark colors and dark colors to light colors.

#### (j) Feature supplement descriptions

- Colors change in media and images.
- Color inversion works in all apps.
- To display a dark background, a dark theme can be used instead.

| ÷                       | Color correction                                                                                       | × |
|-------------------------|----------------------------------------------------------------------------------------------------|---|
| Adjus                   | t how colors display on your tablet                                                                    |   |
| Red                     | 1                                                                                                    |   |
| Ora                     | nge                                                                                                    |   |
| Yell                    | low                                                                                                    |   |
| Gre                     | en                                                                                                    |   |
| Cya                     | in                                                                                                    |   |
| Blu                     | e                                                                                                    |   |
| Pur                     | ple                                                                                                    |   |
| Gra                     | y                                                                                                    |   |
|                         |                                                                                                    |   |
| Us                      | e color correction                                                                                     |   |
| 0                       | Red-green<br>Green weak, deuteranomaly                                                                 |   |
| 0                       | Red-green<br>Red weak, protanomaly                                                                     |   |
| ۲                       | Blue-yellow<br>Tritanomaly                                                                             |   |
| 0                       | Grayscale                                                                                              |   |
| Optio                   | ns                                                                                                    |   |
| Colo<br>Off             | or correction shortcut                                                                                 |   |
| <b>(i)</b>              |                                                                                                    |   |
| Color<br>• See<br>• Rem | correction can be helpful when you want to:<br>colors more accurately<br>love colors to help you focus |   |

### © Color correction

- Color correction functions are used to check the color more accurately or to remove colors to help users concentrate.

#### (i) Feature supplement descriptions

- Use to verify colors more accurately.
- Use to remove colors to help focus.

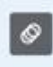

Remove animations Reduce movement on the screen

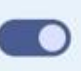

#### **(d)** Remove animations

- Removes the animated UI on the Android screen to reduce screen movement.
- When turn on this function, all the movements that operate on Android will not change smoothly and change immediately.

Large mouse pointer Make the mouse pointer more noticeable

#### (e) Large mouse pointer

- Change the pointer size of the mouse connected to IFPD.

## Large mouse pointer

Make the mouse pointer more noticeable

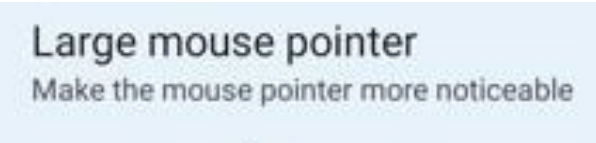

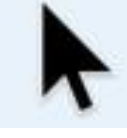

# Large mouse pointer Off

Large mouse pointer On

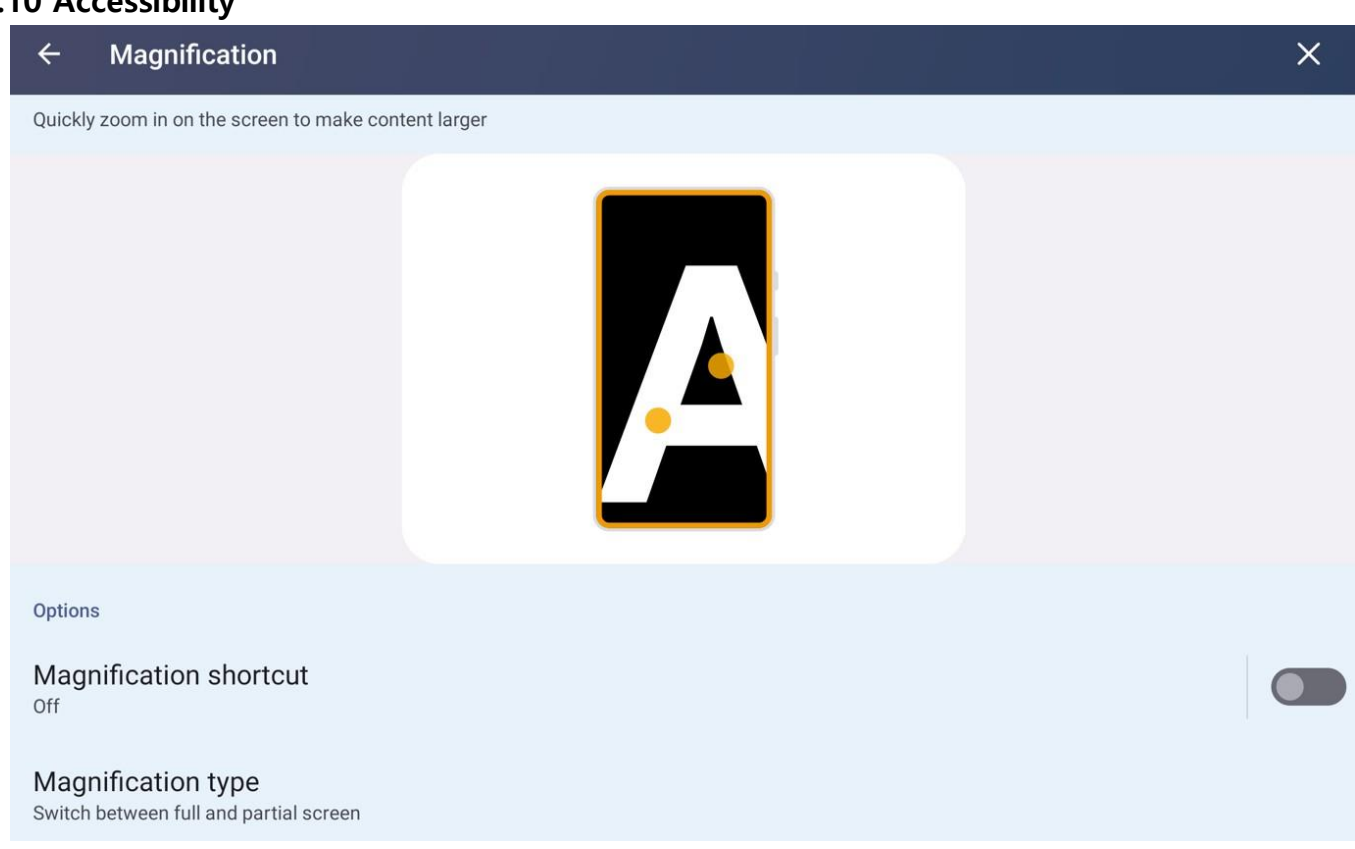

#### (5) Magnification

- The zoom function is a feature that allows users to zoom in on the screen and display them in a separate

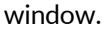

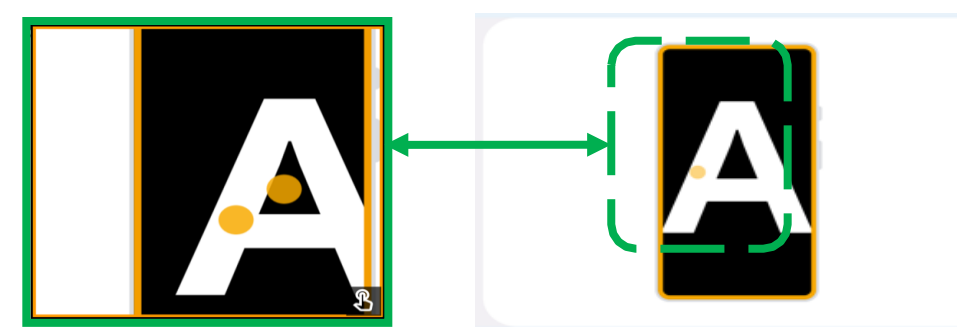

#### (i) Feature supplement descriptions

#### [How to zoom in ]

- 1. Use hotkeys to start zooming in.
- 2. Tap the screen.
- 3. Drag two fingers to move around the screen
- 4. To adjust the zoom in/out, open and close two fingers.
- 5. Use hotkeys to stop zooming in.

#### [How to temporarily zoom in ]

- 1. Make sure that the zoom type is set to Full Screen.
- 2. Use the hotkeys to start zooming.
- 3. Touch and hold anywhere on the screen.
- 4. Drag two fingers to move around the screen
- 5. Release your finger to stop zooming in.

| IU AC            |                                                                                                    |   |
|------------------|----------------------------------------------------------------------------------------------------|---|
| ÷                | Accessibility                                                                                                    | × |
| Intera           | ction controls                                                                                                    |   |
|                  | Accessibility Menu 6<br>Shortcut on / Control device via large menu                                                                                                    |   |
| సి               | Timing controls 7                                                                                                    |   |
| 辈                | System controls 8                                                                                                    |   |
| Captio           | ons                                                                                                    |   |
|                  | Live Caption 9<br>Automatically caption media                                                                                                    |   |
| R                | Caption preferences 10                                                                                                    |   |
| ÷                | Accessibility Menu                                                                                                    | × |
| The Ad<br>screer | ccessibility Menu provides a large on-screen menu to control your device. You can lock your device, control volume and brightness, take<br>nshots, and more.                                                                                                    |   |
|                  |                                                                                                    |   |
|                  |                                                                                                    |   |
|                  |                                                                                                    |   |
|                  | <ul> <li>(a)</li> <li>(b)</li> <li>(c)</li> <li>(c)</li></ul> |   |
| Ontice           |                                                                                                    |   |
| opuor            | 15                                                                                                    |   |
| Acce<br>off      | essibility Menu shortcut                                                                                                    |   |
| Setti            | ings                                                                                                    |   |

### $\textcircled{\textbf{6}} \textbf{Accessibility} \textbf{Menu}$

- The Accessibility menu allows users to control your device with a menu that appears large on the screen.
- Tasks such as device lock, volume and brightness control, and screenshot are supported.

### 5.10 Accessibility ssibility Menu • İ ACCESSIBILITY SETTINGS POWER y Menu provides a large on-screen menu to control your device. You can lock your device, control volume and brightness, take ASSISTANT C 4) 101 RECENT APPS VOLUME DOWN VOLUME UP Ô y Menu shortcut BRIGHTNESS BRIGHTNESS UP LOCK SCREEN >

#### 6 Accessibility Menu

- When turn on the feature, the accessibility menu icon appears on the right, and when you select the icon, the menu appears on the left.
- This menu makes it easy and fast to run features such as brightness, volume, power, lock, notification, and screenshots etc.

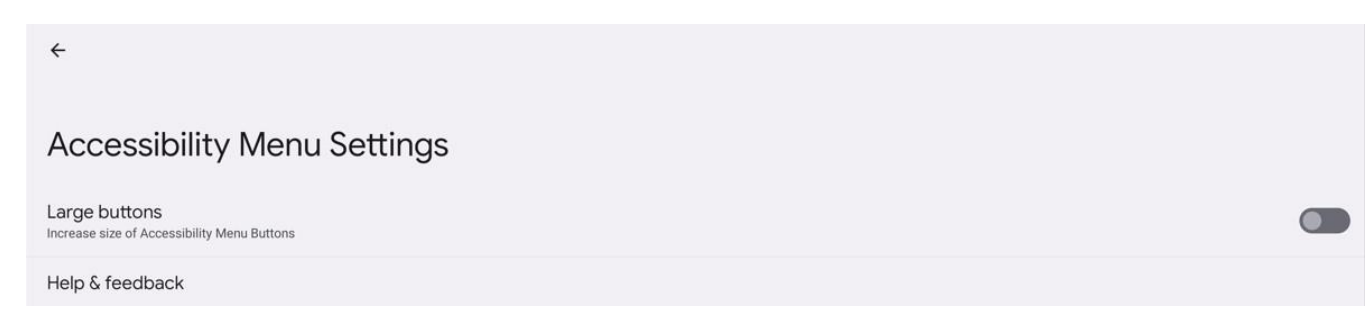

#### 6 Accessibility Menu

- In the detail settings, users can change the icon size of the accessibility menu to make it larger.

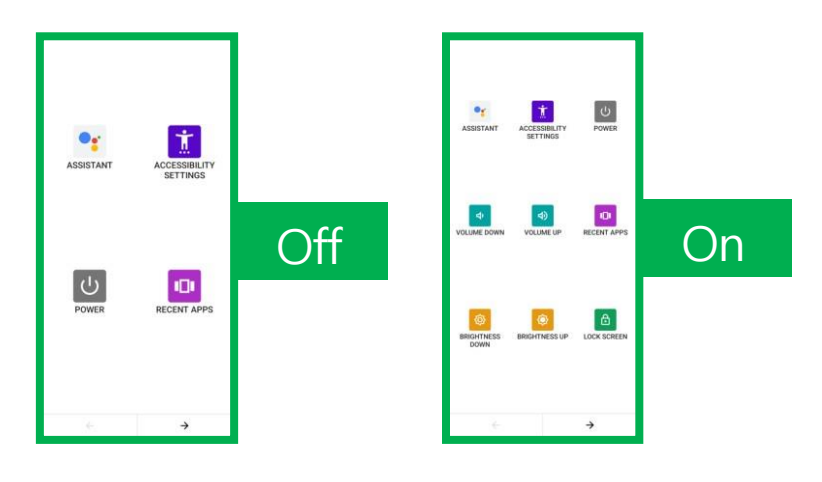

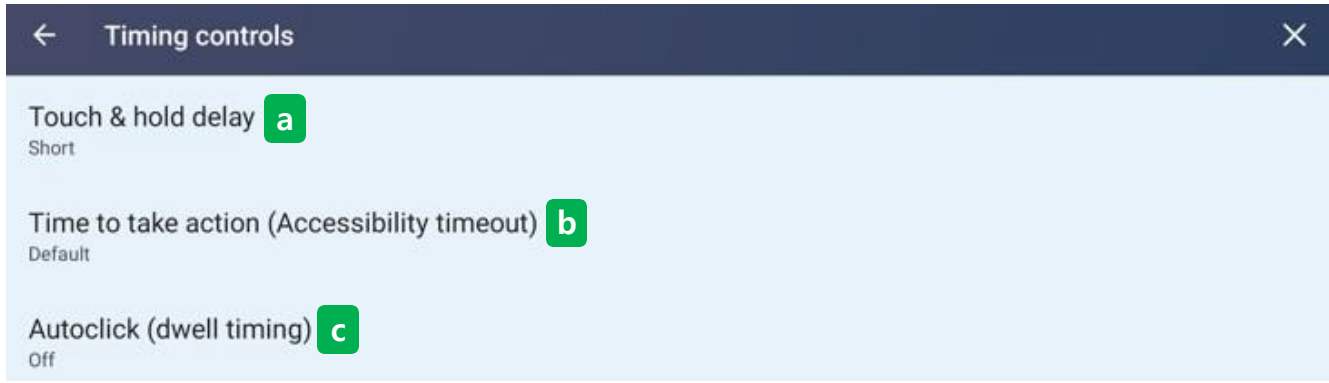

#### $\bigcirc$ Timing controls

- The timing control function controls long-pressing touch, time to take action, and automatic clicking mouse.
- Timing preferences are not supported on all apps.

| Touch & hold delay |        |  |  |  |
|--------------------|--------|--|--|--|
| ۲                  | Short  |  |  |  |
| 0                  | Medium |  |  |  |
| 0                  | Long   |  |  |  |

#### (a) Touch & hold delay

- Users can select the delay time of the functions that operate by pressing the touch long in three steps: short, medium, and long.

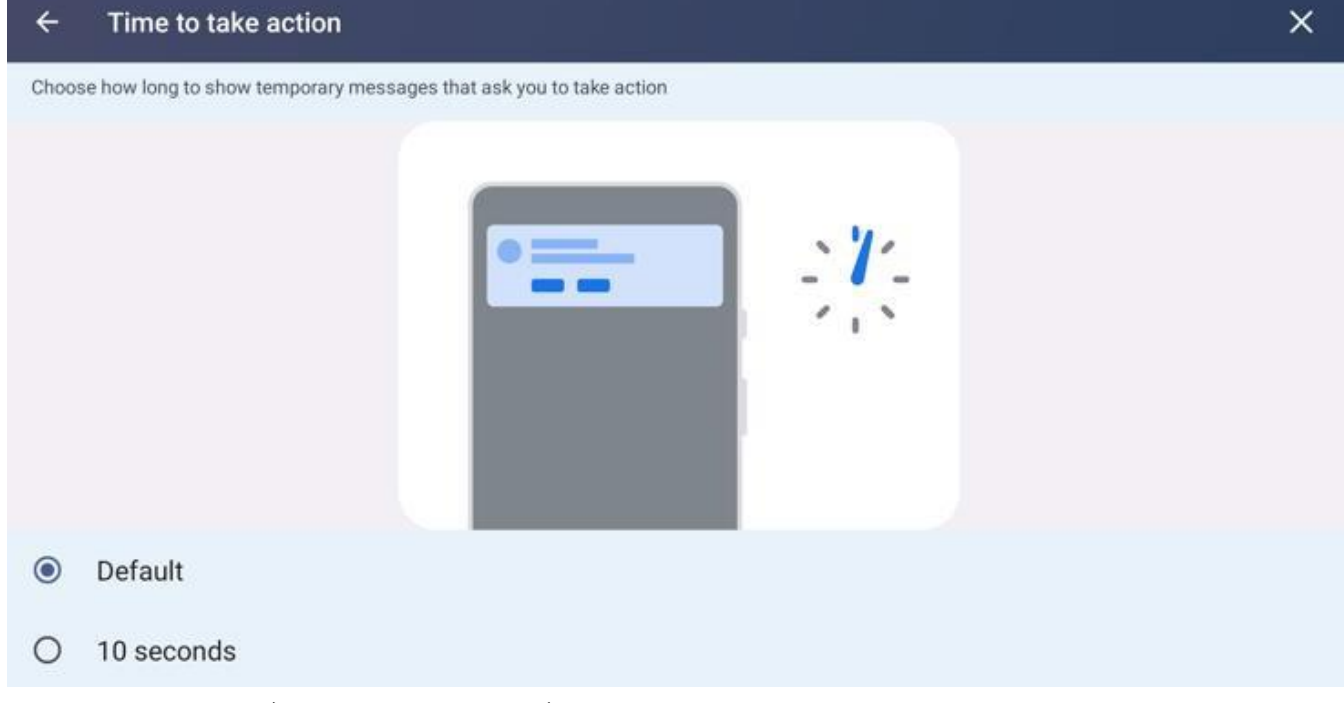

#### **(b)** Time to take action (Accessibility timeout)

- Select the time at which users are prompted to take action.

- Users can set it to default, 10 sec, 30 sec, 1 min, 2 min.

| ÷      | Autoclick (dwell timing)                                                                                  | × |
|--------|----------------------------------------------------------------------------------------------------|---|
| You ca | in set a connected mouse to click automatically when the cursor stops moving for a certain amount of time |   |
|        |                                                                                                    |   |
| ۲      | Autoclick off                                                                                             |   |
| 0      | Short<br>0.2 seconds                                                                                      |   |
| 0      | Medium<br>0.6 seconds                                                                                     |   |
| 0      | Long<br>1 second                                                                                          |   |
| 0      | Custom                                                                                                    |   |
| 0      |                                                                                                    |   |
| Autoo  | lick can be helpful if clicking the mouse is difficult                                                    |   |

### © Auto click (dwell timing)

- If the cursor stops the movement for a certain time, users can set the connected mouse to automatically click.
- Users can choose Not to use, 0.2 sec, 0.6 sec, 1 sec, custom (0.2 sec to 1 sec).
- Automatic clicks can be useful when mouse clicks are difficult.

|               | ccessionity                                                                                                    |   |
|---------------|----------------------------------------------------------------------------------------------------|---|
| ÷             | System controls                                                                                                    | × |
| Syst<br>Gestu | tem navigation<br>re navigation                                                                                                    |   |
| ÷             | System navigation                                                                                                    | × |
|               |                                                                                                    |   |
|               |                                                                                                    |   |
|               |                                                                                                    |   |
|               |                                                                                                    |   |
| ۲             | Gesture navigation a<br>To go Home, swipe up from the bottom of the screen. To switch apps, swipe up from the bottom, hold, then release. To go back,<br>swipe from either the left or right edge. | ۲ |
| 0             | 3-button navigation b<br>Go back, Home, and switch apps with buttons at the bottom of your screen.                                                                                                 | ¢ |

#### (8) System controls

- The System Control feature sets up functions related to moving to the Home screen or switching to the App

#### screen.

| ← Gesture Navigation Sensitivity                                                            | ×         |
|---------------------------------------------------------------------------------------------|-----------|
| Digital assistant                                                                           |           |
| Swipe to invoke assistant<br>Swipe up from a bottom corner to invoke digital assistant app. |           |
| Back Sensitivity                                                                            |           |
| Left edge                                                                                   |           |
| Low                                                                                         | •<br>High |
| Right edge                                                                                  |           |
| • • • • • • • • • • • • • • • • • • •                                                       | •<br>High |
| 0                                                                                           |           |
| Higher sensitivity may conflict with any app gestures along the edges of the screen.        |           |

#### (a) Gesture navigation

- Users can use gestures to navigate to the Home screen, switch apps, and set sensitivity.

← Button navigation

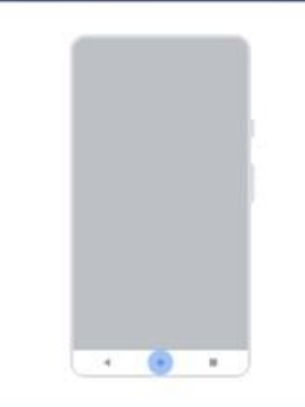

×

#### Hold Home for Assistant

Press and hold the Home button to invoke digital assistant app.

#### **(b)** 3-button navigation

- Use the three buttons at the bottom of the screen to go to the Home screen or switch apps.
- To launch the Digital Assistant app, press and hold the Home button.

3:45 🖸 🎯 🖬 🛔 4 Live Caption Live Caption detects speech on your device and automatically generates captions Use Live Caption Settings а Languages English only. More languages coming soon. b Hide profanity Profanity will be replaced with an asterisk symbol \* С Show sound labels Includes sounds like laughter, applause and music d Live Caption in volume control Help ( How to use Live Caption To move captions, touch and hold. Then drag up or down.
 To expand captions, double-tap them. Keep in mind Live Caption increases battery usage.
 All audio and captions are processed on your device. They're never sent to Google.
 Live Caption is available in English only.
 Song lyrics aren't captioned. Learn more

#### (9) Live Caption

- The real-time subtitle feature detects voice on the device and automatically generates subtitles.

#### a. Languages

- Currently, it is only available in English and other languages will be supported soon.

#### b. Hide profanity

- The swear words of the subtitles are replaced by the asterisk (\*).

#### c. Show sound labels

- It includes sounds such as laughter, clapping and music.

#### d. Live Caption in volume control

- Set the use of real-time subtitles in volume adjustment.

| ÷             | Caption preferences X                                  |  |  |  |
|---------------|--------------------------------------------------------|--|--|--|
| Custo         | ize caption size and style to make them easier to read |  |  |  |
|               |                                                        |  |  |  |
| She           | w captions                                             |  |  |  |
| Capt<br>Mediu | on size and style a                                    |  |  |  |
| Mor           | options b                                              |  |  |  |
| i             |                                                        |  |  |  |
| These         | aption preferences aren't supported by all media apps  |  |  |  |

### **10** Caption preferences

- Users can set how subtitles are displayed.

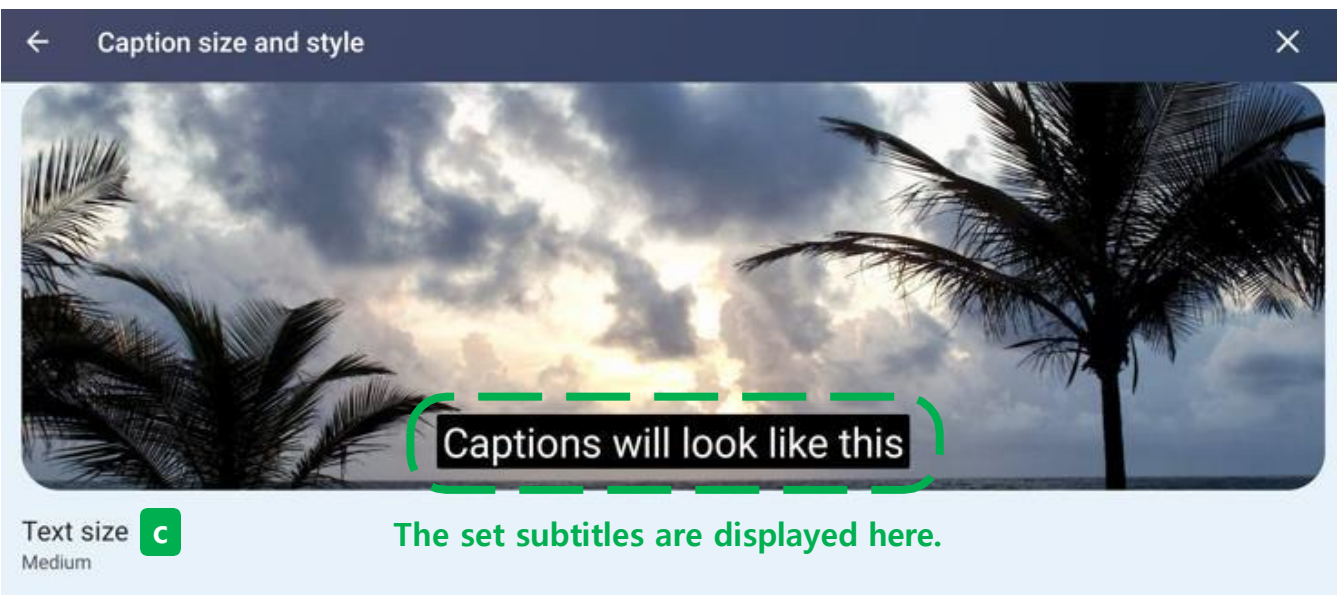

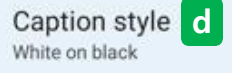

### (a) Caption size and style

- Users can set the size and font style of the subtitles.

Text size Medium

| Text size |            |  |  |
|-----------|------------|--|--|
| 0         | Very small |  |  |
| 0         | Small      |  |  |
| ۲         | Medium     |  |  |
| 0         | Large      |  |  |
| 0         | Very large |  |  |
|           |            |  |  |

#### © Text size

- Set the text size of the subtitles.

Caption style White on black

# Caption style

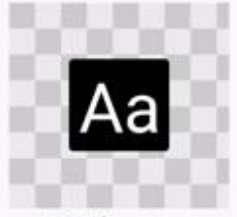

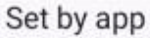

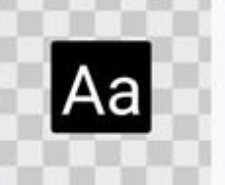

White on black

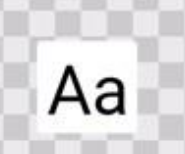

Black on white

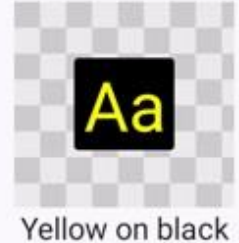

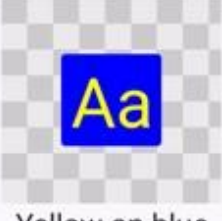

Yellow on blue

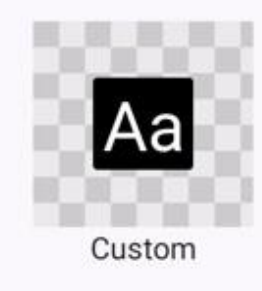

**(d)** Caption style

- Sets the style of subtitles.

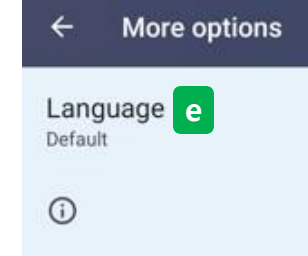

These caption preferences aren't supported by all media apps

#### **(b)** More options

- Additional options set the language displayed as subtitles.

#### (i) Feature supplement descriptions

- These subtitle preferences are not supported by all media apps.

#### Language

- O Default
- 日本語
- 中文(繁體)
- 〇 中文(香港)
- 中文(简体)
- 한국어
- O Afrikaans
- O Català
- O Čeština
- O Dansk
- O Deutsch
- O English (Australia)
- O English (Canada)
- O English (India)
- O English (United Kingdom)

#### • Language

- An additional option is available to set the language in which the subtitles are displayed.

Currently, only English is supported.

Audio
Audio description 11
Hear a description of what's happening on screen in supported movies and shows

Hearing aids 12
No hearing aids connected

Audio adjustment 13

General

Accessibility shortcuts 14

Text-to-speech output 15

#### (1) Audio description

- Listen to the situation of movies and programs with audio description as a voice description.

# Pair hearing aids

On the next screen, tap on your hearing aids. You may need to pair the left and right ears separately.

Make sure your hearing aids are turned on and ready to pair.

CANCEL CONTINUE

#### (12) Hearing aids

- Pair the hearing aid and connect.

| ← Audio adjustment                                | ×     |
|---------------------------------------------------|-------|
| Mono audio<br>Combine channels when playing audio |       |
| Audio balance                                     |       |
| Left                                              | Right |

#### (13) Audio adjustment

- When playing audio, unify the channel or adjust the left and right speaker direction.

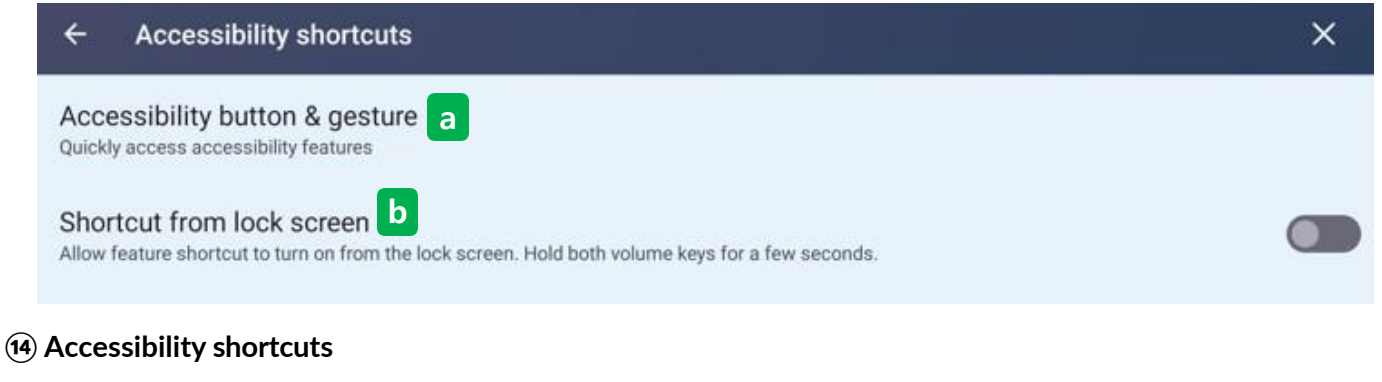

- Set it to run quickly to accessibility functions.

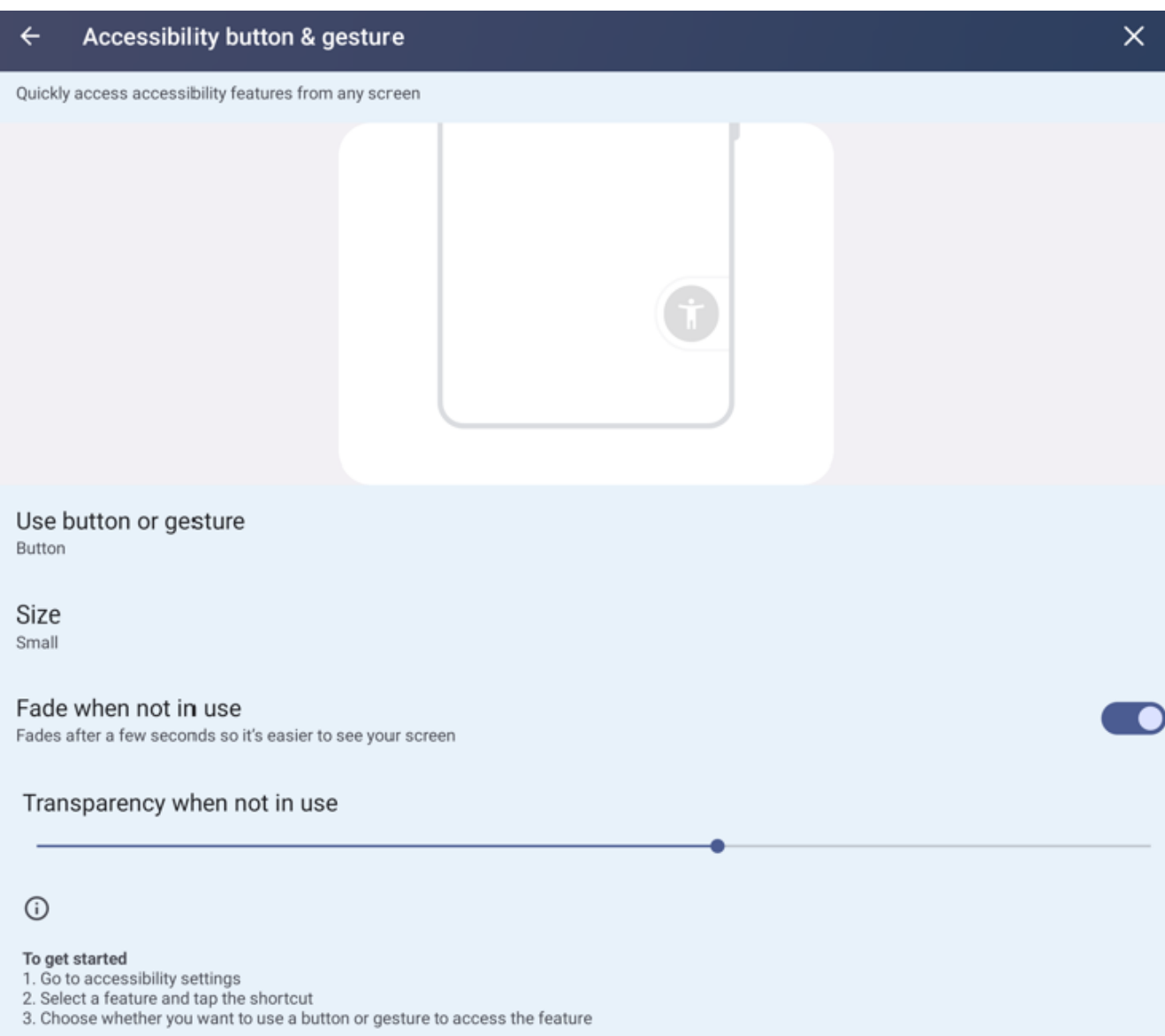

#### (a) Accessibility button & gesture

- Users can set the accessibility function quickly on any screen.
- You can enable shortcut keys on the lock screen, or adjust the shortcut icon size and transparency.

#### **(b)** Shortcut from lock screen

- Allows the use of feature shortcuts on the lock screen.

| ← Text-to-speech output                         | × |
|-------------------------------------------------|---|
| Preferred engine a<br>Speech Services by Google | ÷ |
| Language b<br>Korean (South Korea)              |   |
| Speech rate C                                   |   |
| Pitch d                                         |   |
| PLAY e RESET                                    |   |
|                                                 |   |

#### **15** Text-to-speech output

- Sets the feature when the system reads text aloud.

#### (a) Preferred engine

- Select the default engine that reads the voice. Basically support Google Voice Service.

#### (b) Language

- Set a language with voice.

#### © Speech rate

- Adjust the speed of voice.

#### **d** Pitch

- Adjust the tone of the voice.

#### Play & reset

- Users can listen to the set voice by pressing the play button.
- To return to the default setting, press the initialization button.

### 5.11 Security

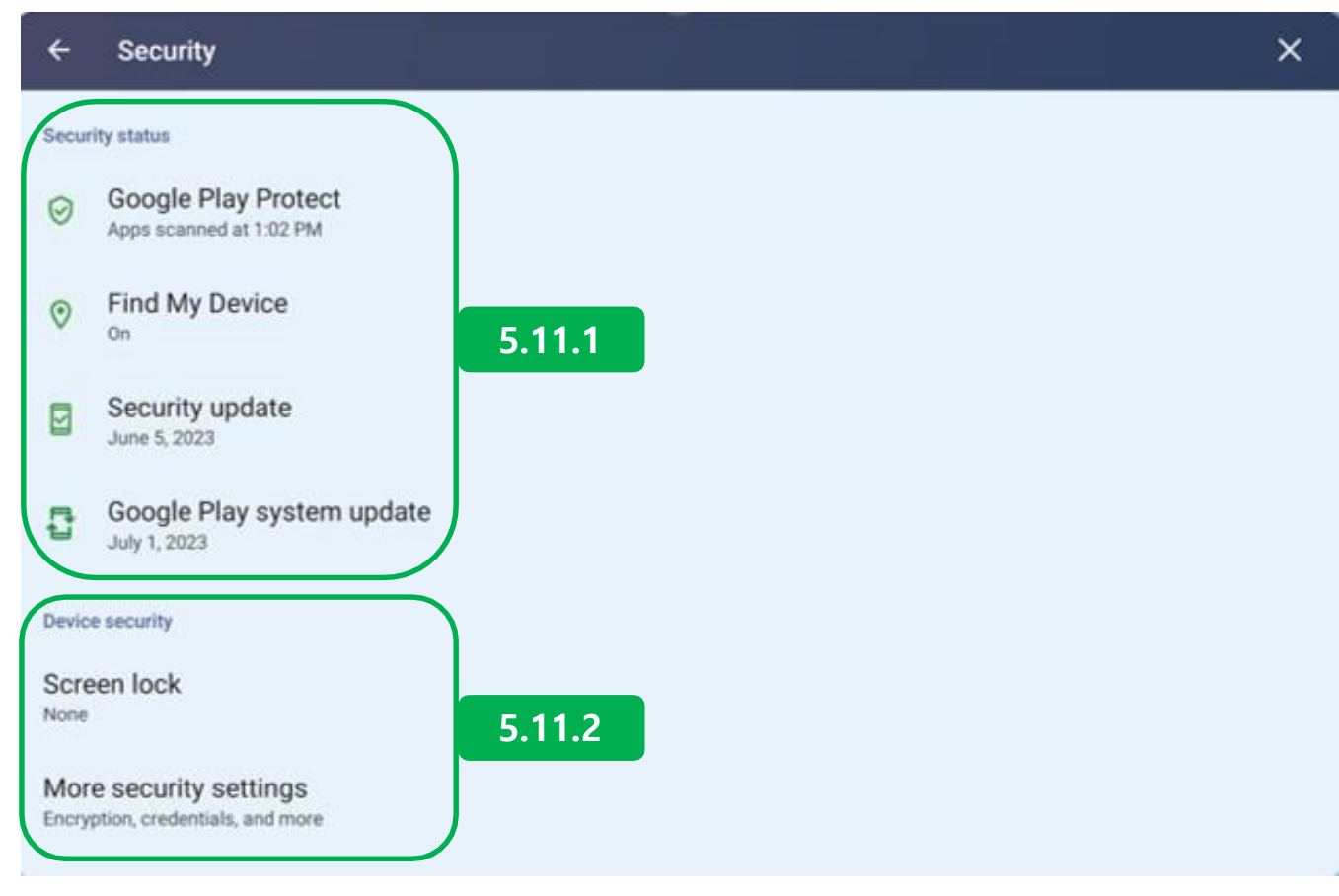

#### Security

- Users can check or upgrade the product's Android internal security system.

### 5.11.1 Security status

| ÷ | Play Protect |                                                                                                    | b 🌣 |
|---|--------------|----------------------------------------------------------------------------------------------------|-----|
|   |              | No harmful apps found<br>Play Protect scanned 5 minutes ago                                                              |     |
|   |              | Recently scanned apps                                                                                                    |     |
|   |              | ♀ 📌 💿 🖬 🖻 🕨 🔳 🎯 G 🔯 🖻 🚞 🗰 + 🖸 +22<br>Mopes scanned 5 minutes ago                                                         |     |
|   |              | Play Protect regularly checks your apps and device for harmful behavior. You'll be notified of any security risks found. |     |
|   |              | Learn more                                                                                                    |     |
|   |              |                                                                                                    |     |
|   |              |                                                                                                    |     |

#### (1) Google play protect

- It inspects the harmfulness of the product internal Android App to increase the systemic stability of the product.

#### a. Scan

- Press the SCAN button to proceed with the hazardous test for the installed app.

| General                                                           |  |
|-------------------------------------------------------------------|--|
| Scan apps with Play Protect                                       |  |
| Play Protect can scan this device and warn you about harmful apps |  |
| Improve harmful app detection                                     |  |
| Send unknown apps to Google for better detection                  |  |
| App privacy                                                       |  |
| Permissions for unused apps                                       |  |
| Review permissions for apps that you haven't used in a few months |  |

#### b. Google play protect settings

- Users can change the settings for the hazardous test of the Android App.

#### 5.11.1 Security status

| ÷      |                                                                                                    |
|--------|----------------------------------------------------------------------------------------------------|
| Fir    | nd My Device                                                                                                    |
| U      | se Find My Device                                                                                                    |
| Ways   | to use Find My Device                                                                                                   |
|        | Find My Device app<br>Get it on Google Play                                                                             |
| 0      | Find My Device web Open web portal                                                                                      |
| 0      |                                                                                                    |
| Find I | Ay Device helps you locate this device remotely. If you lose this device, it also helps you keep your data safe<br>more |

#### (2) Find my device

- Find the peripherals logged in with this Google account like this product.

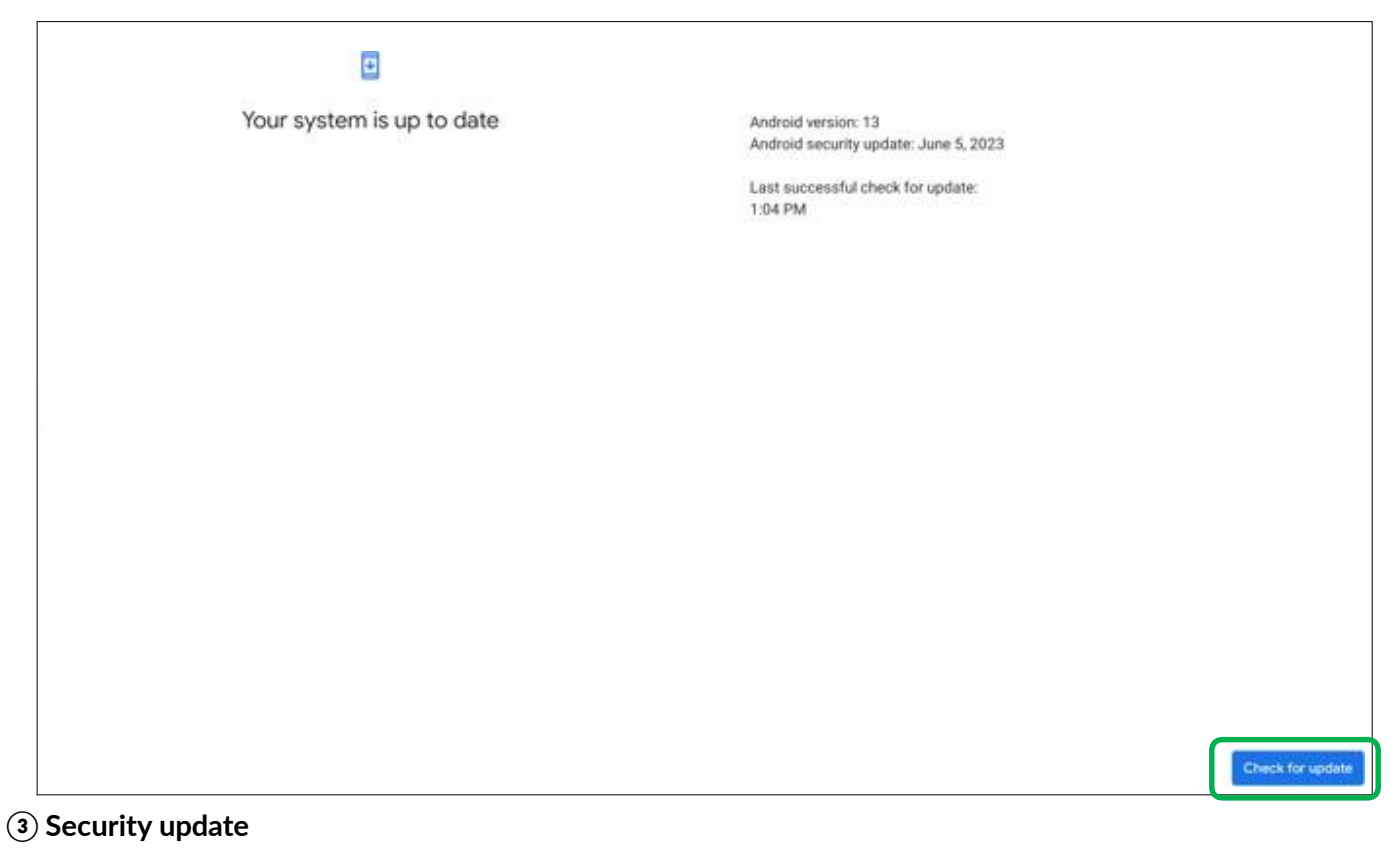

- Users can check the current status of the security update version.
- Users can update the update version by pressing the check for update button.

### 5.11.1 Security status

|                                                                | <b>a</b>                  |
|----------------------------------------------------------------|---------------------------|
|                                                                | Your device is up to date |
| Last checked for update at: 1:11 PM                            |                           |
| Android version: 13<br>Google Play system update: July 1, 2023 |                           |
|                                                                |                           |
|                                                                |                           |

#### (4) Google play system update

- Users can check the current status of the update version of Google Play System.
- Users can update the update version by pressing the check for update button.

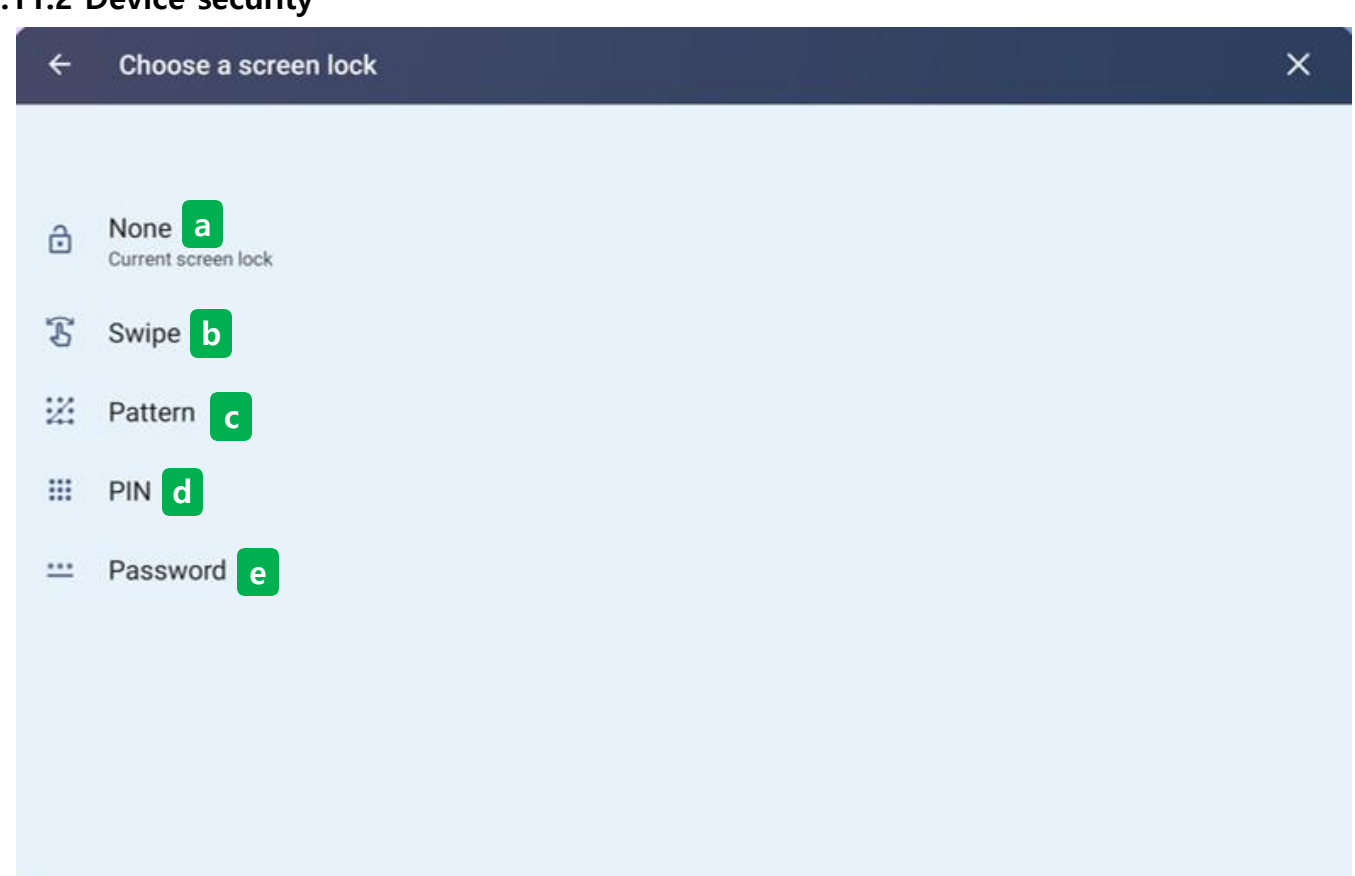

#### (1) Screen lock

- Background screen lock is available.
- a. None : Disable the lock feature.
- b. swipe : The locking function can be released by hand sweeping.
- c. Pattern : Users can unlock the lock function by drawing a specified pattern.
- d. PIN : Users can unlock the lock function by entering the specified PIN number.
- e. You can unlock the lock function by entering the specified password.

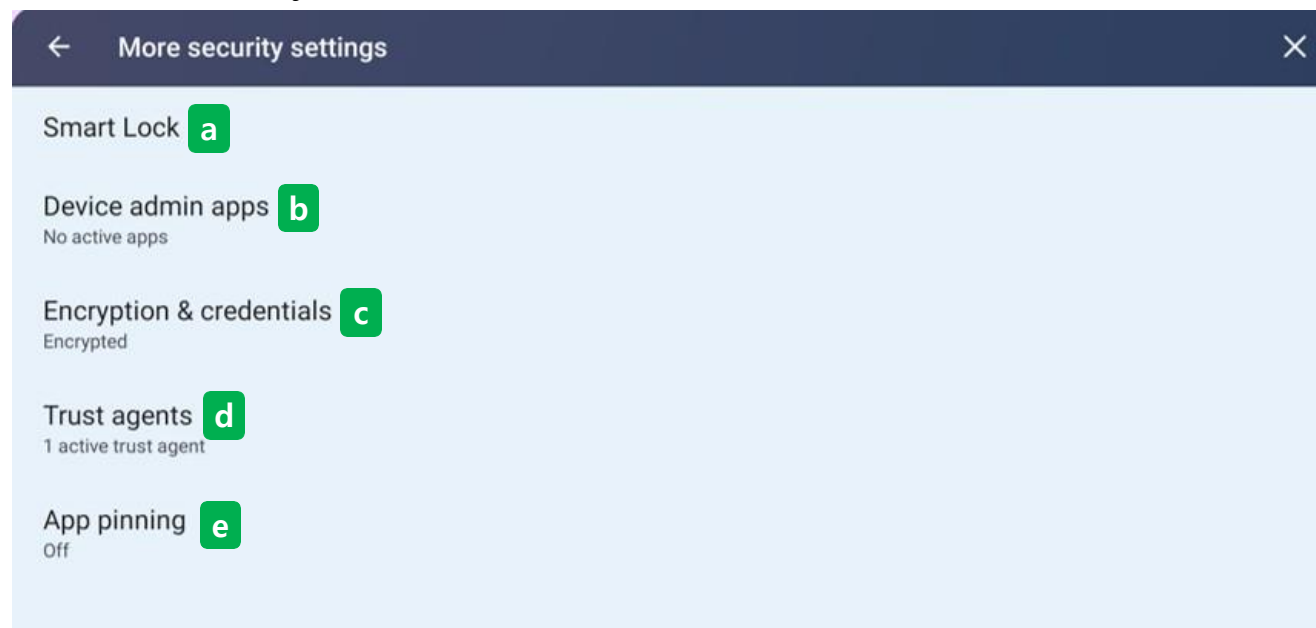

#### $\textcircled{\textbf{2}} \text{ More security settings}$

- Additional security settings can be checked.

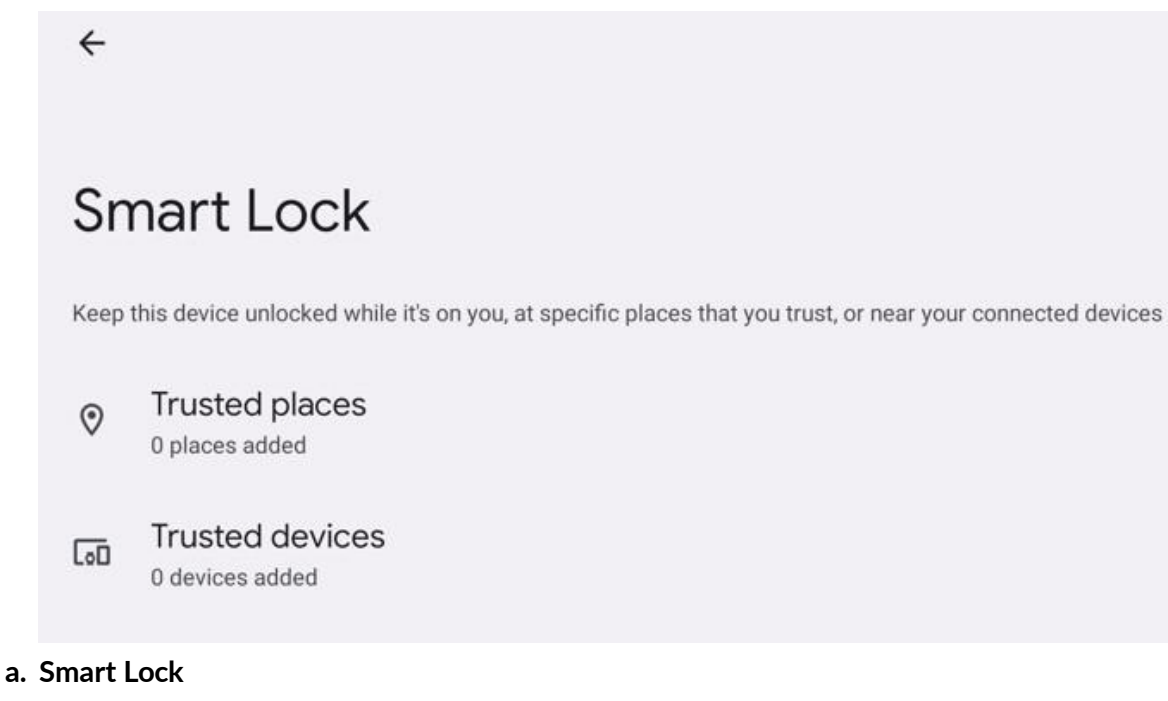

- Trusted places : Locking is automatically released when placed in place by specifying a place.
- Trusted devices : The device is specified and the lock is automatically released when the device is around.

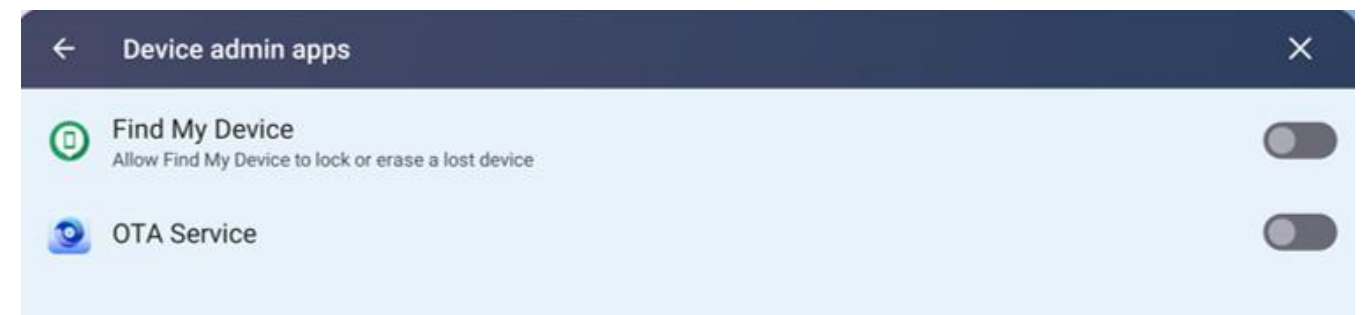

×

#### b. Device admin apps

- Find my device app can be enable/disable.
- OTA Service app can be enable/disable.

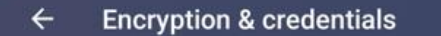

Encryption

Encrypt tablet Encrypted

Credential storage

Trusted credentials Display trusted CA certificates

User credentials View and modify stored credentials

Install a certificate Install certificates from SD card

Clear credentials Remove all certificates

Certificate management app

#### c. Encryption & credentials

- Encrypt tablet : Users can check the tablet encryption.
- Trusted credentials : Displays a list of trusted users' credentials.
- User credentials : View and modify stored user credentials.
- Install a certificate : Install a certificate on device.
- Clear credentials : Delete the certificate installed on the device.

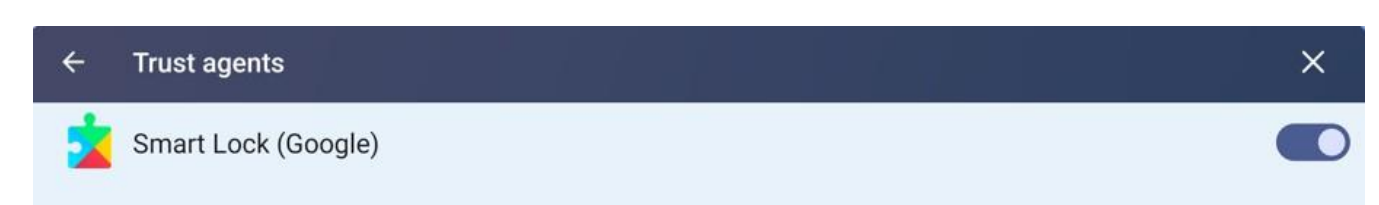

#### d. Trust agents

- Smart lock function can be enable/disable.

| ← App pinning                                                                                                    | ×                      |
|----------------------------------------------------------------------------------------------------|------------------------|
| Use app pinning                                                                                                    |                        |
| App pinning allows you to keep the current app in view until you unpin it. This feature can be used, for example, to let a trusted game. | friend play a specific |
| Lock device when unpinning                                                                                                    |                        |
| $\odot$                                                                                                    |                        |
| When an app is pinned, the pinned app may open other apps and personal data may be accessible.                                           |                        |
| If you want to securely share your device with someone, try using a guest user instead.                                                  |                        |
| To use app pinning:<br>1. Turn on app pinning<br>2. Open Overview<br>3. Tap the app icon at the top of the screen, then tap Pin          |                        |
|                                                                                                    |                        |
|                                                                                                    |                        |
|                                                                                                    |                        |

#### e. App pinning

- Even if the screen of the device is switched by fixing the currently used app, the app will run as it is.

### 5.12 Privacy

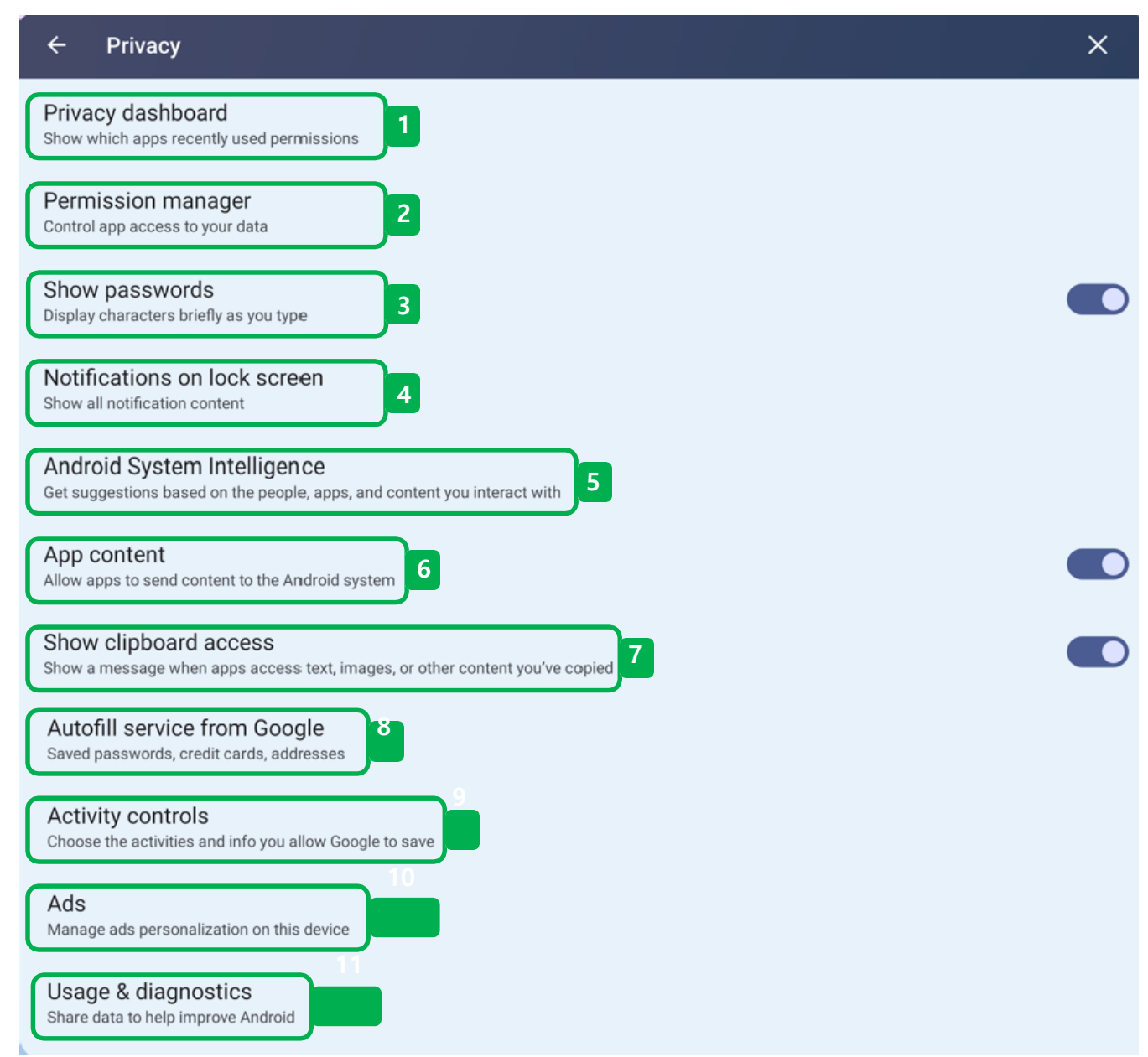

#### Privacy

- You can manage privacy, permissions, locks, and more.

4

### Privacy dashboard

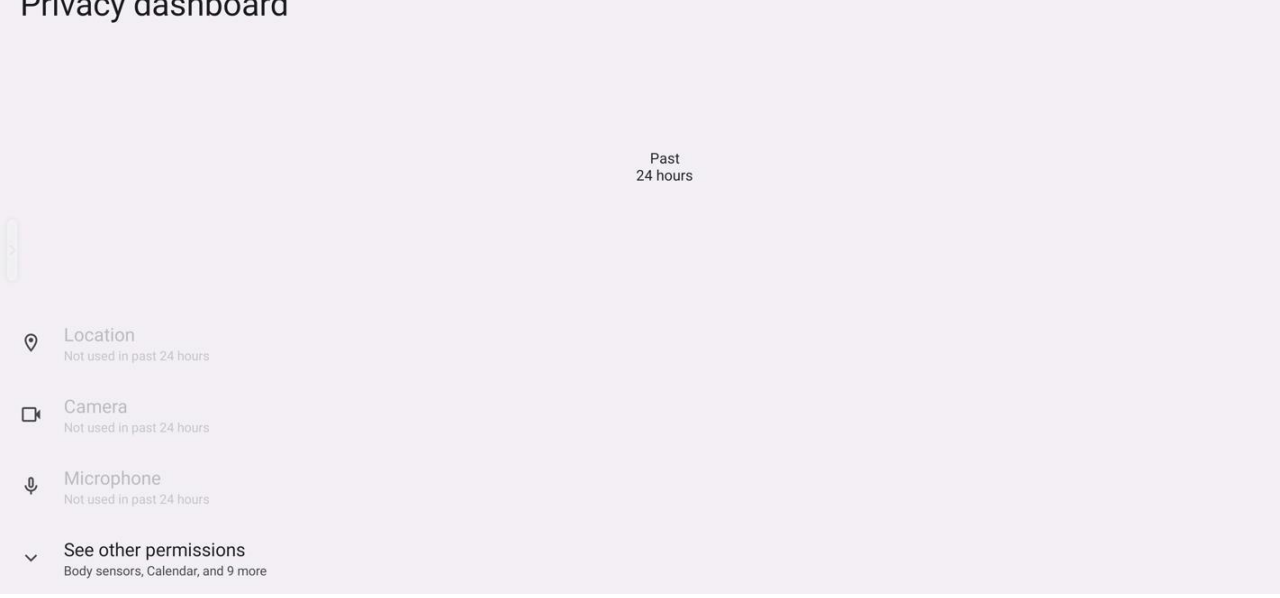

#### **Privacy dashboard**

- Shows apps that have recently used permissions.

| Pe           | ermission manager                   |
|--------------|-------------------------------------|
| $\heartsuit$ | Body sensors<br>0 of 0 apps allowed |
|              | Calendar<br>3 of 4 apps allowed     |
| e            | Call logs<br>2 of 3 apps allowed    |
| Ľ            | Camera<br>3 of 11 apps allowed      |
| 9            | Contacts<br>7 of 16 apps allowed    |
|              | Files 1 of 2 apps allowed           |
| 0            | Location<br>3 of 14 apps allowed    |
| Ŷ            | Microphone<br>5 of 14 apps allowed  |
| Per          | mission manager                     |

- Manage permissions for apps and other contents on your device.

### 5.12 Privacy

Show passwords Display characters briefly as you type

#### **3** Show passwords

- Display characters briefly as you type.

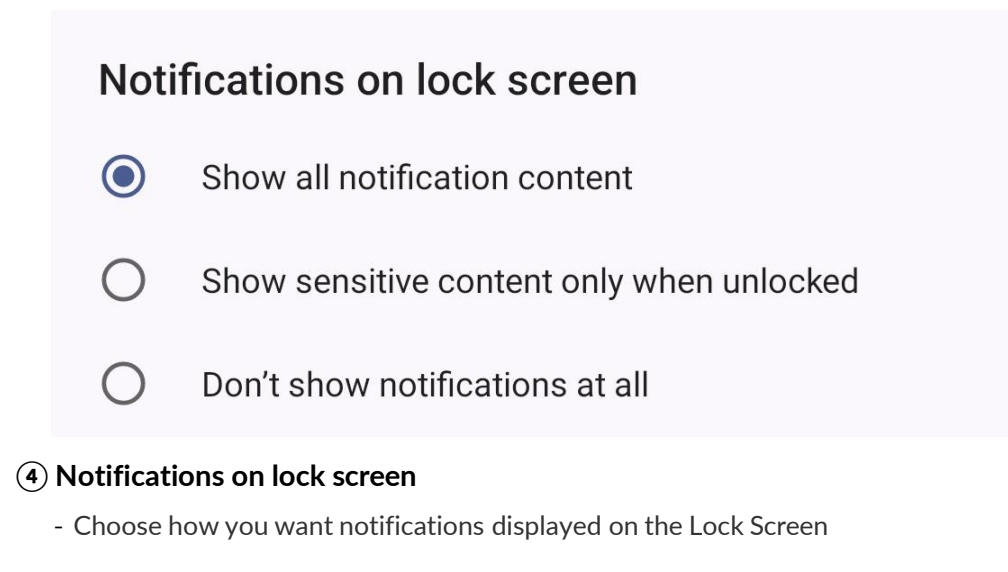

←
Android System Intelligence
Device learning
Get suggestions based on the people, apps, and content you interact with
Learn more about device learning
Keyboard
Show smart replies and paste suggestions

Clear data Erase what your device has learned

#### **(5)** Android System Intelligence

- Support a variety of smart features that improvement of user experience by learning from your device.

## 5.12 Privacy

App content Allow apps to send content to the Android system

#### 6 App content

- Send the content of your apps to the Android system.

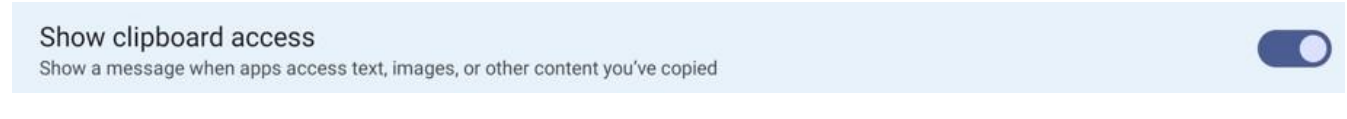

#### **7** Show clipboard access

- Show a message when apps access text, images, or other content you've copied

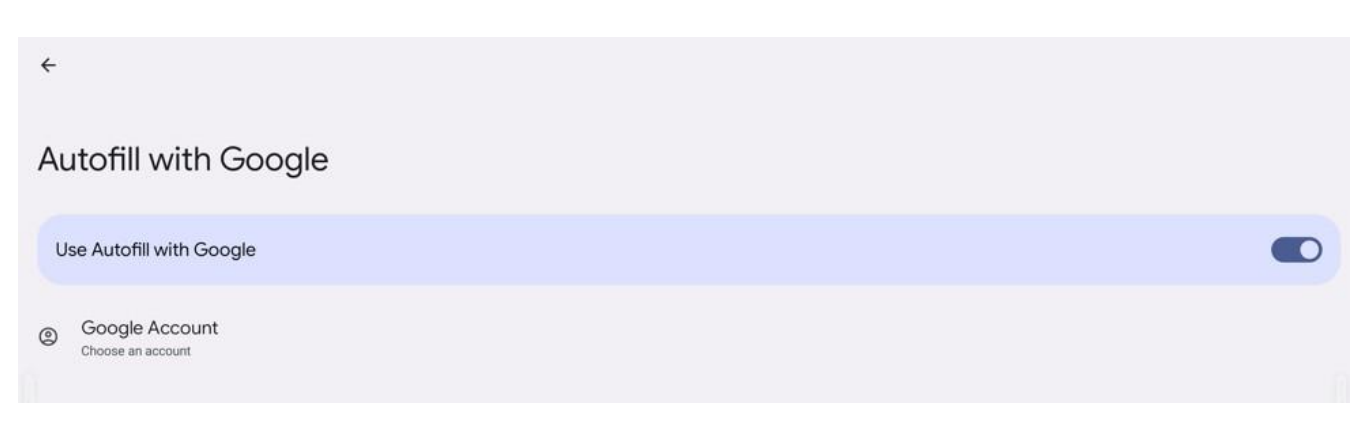

#### (8) Autofill with Google

- Instantly recall long sentences of saved passwords, addresses, and more.

Activity controls Choose the activities and info you allow Google to save

#### 9 Activity controls

- Choose the activities and info you allow Google to save (web, location, Youtube, ads, etc)
# 5.12 Privacy

| ← Ads                                                                                                    | ł           |
|----------------------------------------------------------------------------------------------------|-------------|
| Reset advertising ID                                                                                                    |             |
| Opt out of Ads Personalization<br>Instruct apps not to use your advertising ID to build profiles or show you personalized ads. | () <b>D</b> |
| Ads by Google                                                                                                    |             |
| Your advertising ID:<br>811dd211-752c-44bf-b870-c0cf50497492                                                                   |             |

# 10 Ads

- Manage Ads settings by Google.

| <del>&lt;</del>                                                                                                    |
|----------------------------------------------------------------------------------------------------|
| Usage & diagnostics                                                                                                    |
| Usage & diagnostics                                                                                                    |
|                                                                                                    |
| Help improve your Android device experience by automatically sending diagnostic, device, and app usage data to Google. This will help battery life, system and app stability, and other improvements. Some aggregate data will also help Google apps and partners, such as Android developers. If your additional Web & App Activity setting is turned on, this data may be saved to your Google Account. |
| This is general information about your device and how you use it (such as battery level, system and app activity, and errors). The data will be used to improve Android devices and some aggregated information will also help Google apps and partners, such as Android developers, make their apps and products better.                                                                                 |
| Turning off this feature doesn't affect your device's ability to send the information needed for essential services such as system updates and security.                                                                                                    |
| Learn more                                                                                                    |

## (1) Usage & diagnostics

- Connectting data in your device with Google to improve user's device experience.

# 5.13 Location

| ← Location                                                                                                    | ×                                                                          |
|----------------------------------------------------------------------------------------------------|----------------------------------------------------------------------------|
| Use location                                                                                                    |                                                                            |
| Recent access                                                                                                    |                                                                            |
| No apps recently accessed location                                                                                                    |                                                                            |
| > See all                                                                                                    |                                                                            |
| App location permissions<br>3 of 14 apps have access to location 2                                                                                                    |                                                                            |
| Location services 3                                                                                                    |                                                                            |
| 0                                                                                                    |                                                                            |
| Location may use sources like GPS, Wi-Fi, mobile networks, and sensors to help estimate you<br>periodically and use this data in an anonymous way to improve location accuracy and location | r device's location. Google may collect location data<br>n-based services. |
| Apps with the Nearby devices permission can determine the relative position of connected de                                                                                                 | wices.                                                                     |
| Learn more about Location Settings.                                                                                                    |                                                                            |

## 1 Recent access

- Get the apps information that have recently requested your location

### (2) App location permissions

- Get the apps information that have recently requested your location

# 5.13 Location

| Location services        | ×                                                                                                    |
|--------------------------|----------------------------------------------------------------------------------------------------|
| hquake alerts            |                                                                                                    |
| ergency Location Service |                                                                                                    |
| gle Location Accuracy    |                                                                                                    |
| gle Location History     |                                                                                                    |
| gle Location Sharing     |                                                                                                    |
| Fi scanning              |                                                                                                    |
| etooth scanning          |                                                                                                    |
| th<br>ei<br>ei<br>ei     | Location services inquake alerts rgency Location Service gle Location Accuracy gle Location History gle Location Sharing i scanning tooth scanning |

# (3) Location services

- Get the view a list of location services that your product is using.

| ÷    | Safety & emergency                               |   |  |  | × |
|------|--------------------------------------------------|---|--|--|---|
|      | OPEN PERSONAL SAFETY                             |   |  |  |   |
| ÷    | Medical information<br>Name, blood type and more |   |  |  |   |
| 2    | Emergency contacts<br>Add emergency contacts     | 2 |  |  |   |
| 505  | Emergency SOS<br>Managed by Personal Safety      | 3 |  |  |   |
| ٢    | Crisis alerts<br>Sign in to Personal Safety      | 4 |  |  |   |
| ۲    | Emergency Location Service                       | 5 |  |  |   |
| Eart | hquake alerts                                    | 6 |  |  |   |

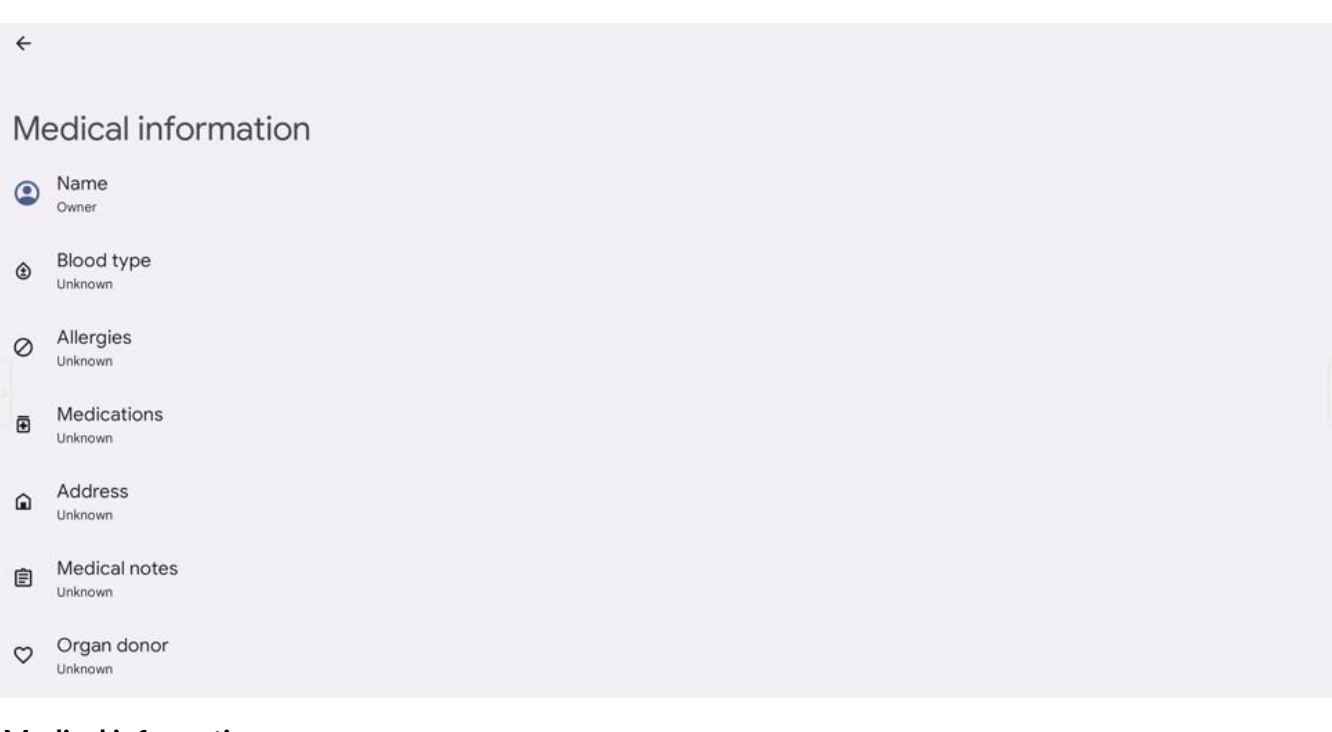

# $\textcircled{1} Medical information}$

- Enter your medical information.

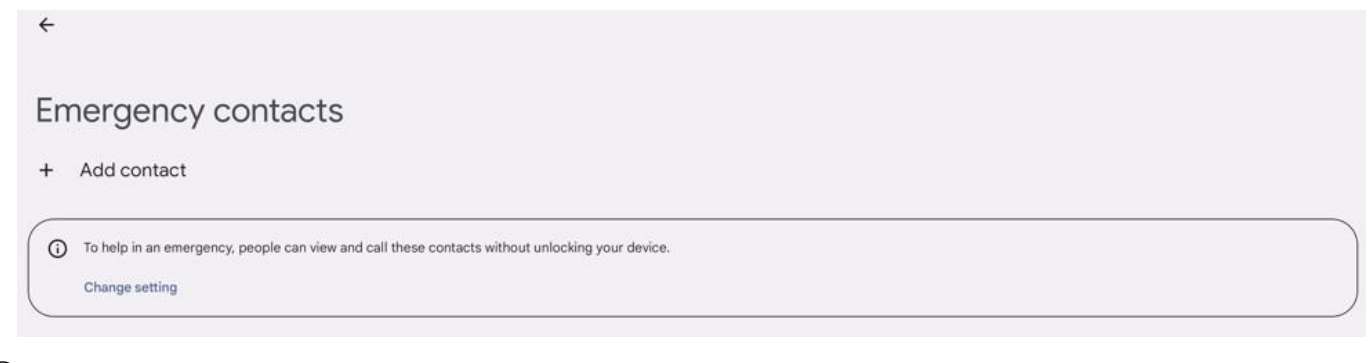

### (2) Emergency contacts

- Add an emergency contact.

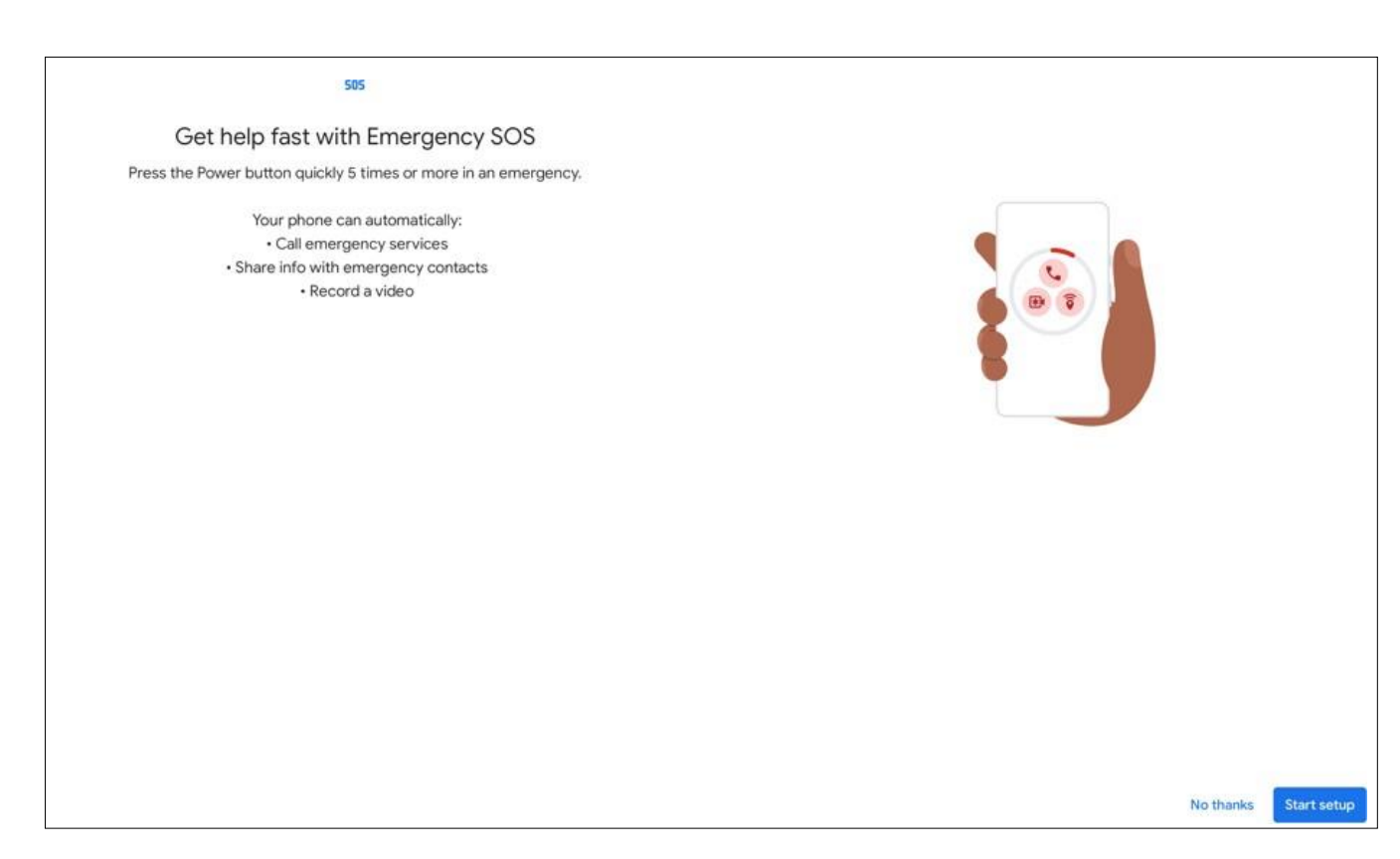

# (3) Emergency contacts

- Press the power key quickly five(5) times to call an set number when you are in an emergency situation

| ← Crisis alerts                                                                                                    |         |
|----------------------------------------------------------------------------------------------------|---------|
|                                                                                                    |         |
| Crisis alerts                                                                                                    |         |
| Get notified about natural disasters and public emergencies affecting your area                                                       |         |
|                                                                                                    |         |
| Sign in to your account to use crisis alerts                                                                                          | Sign in |
| Personal Safety uses your device's location to find info about crises affecting your area, even when the app is closed or not in use. |         |
| Keep in mind, Personal Safety may not notify you about all public emergencies.                                                        |         |
| Learn more                                                                                                    |         |

# (4) Crisis alerts

- Enable/disable the disaster notification feature.

| <del>``</del>                                                                                                    |
|----------------------------------------------------------------------------------------------------|
| Emergency Location Service                                                                                                    |
| Use Emergency Location Service                                                                                                    |
| 0                                                                                                    |
| If Emergency Location Service is supported in your region, when you call or text an emergency number, your device can automatically send its location to emergency response partners.                                                      |
| When you call or text an emergency number, Emergency Location Service may use your device's location and Google Location Accuracy even if those settings are off. ELS may also turn on your device's WiFi setting.                         |
| If Emergency Location Service is off, your mobile carrier may still send your device's location during an emergency call.                                                                                                    |
| If you have opted in to sending additional data as part of an emergency call, such as whether your device detected a car crash, Emergency Location Service may also share that information with emergency response partners.<br>Learn more |

# **(5)** Emergency Location Service

- Enable/disable the Emergency location alert feature.

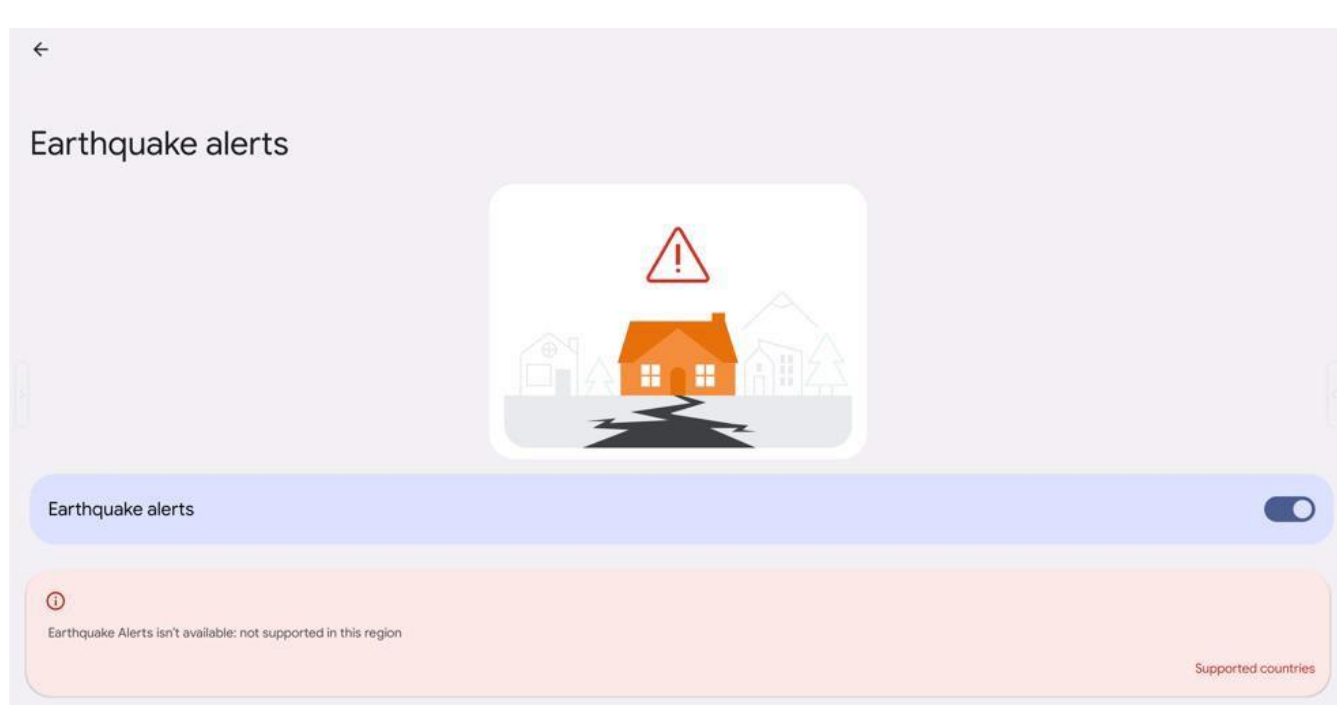

# (6) Earthquake alerts

- Enable/disable earthquake alerts.

# 5.15 Passwords & accounts

| ← Passwords & accounts                                               | × |
|----------------------------------------------------------------------|---|
| Passwords                                                            |   |
| G Google 1                                                           |   |
| Autofill service                                                     |   |
| G Google 2                                                           | ۲ |
| Accounts for Owner                                                   |   |
| G newdawn2389@gmail.com 3                                            |   |
| + Add account                                                        |   |
| Automatically sync app data<br>Let apps refresh data automatically 4 |   |

#### 1 Passwords

- Manage your saved passwords in your Google account

| ÷ | Autofill service | × |
|---|------------------|---|
| 0 | None             |   |
| ۲ | G Google         |   |
| + | Add service      |   |

## (2) Autofill service

- Add autocomplete functionality.

# 5.15 Passwords & accounts

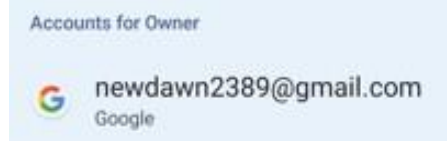

#### $(\mathbf{3})$ Accounts for owner

- You can view your currently registered google account, or add a new one.

Automatically sync app data Let apps refresh data automatically

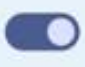

### (4) Automatically sync app data

- Enable / disable let apps refresh data automatically on the device

# 5.16 Digital wellbeing & parental controls

# Digital Wellbeing & parental controls

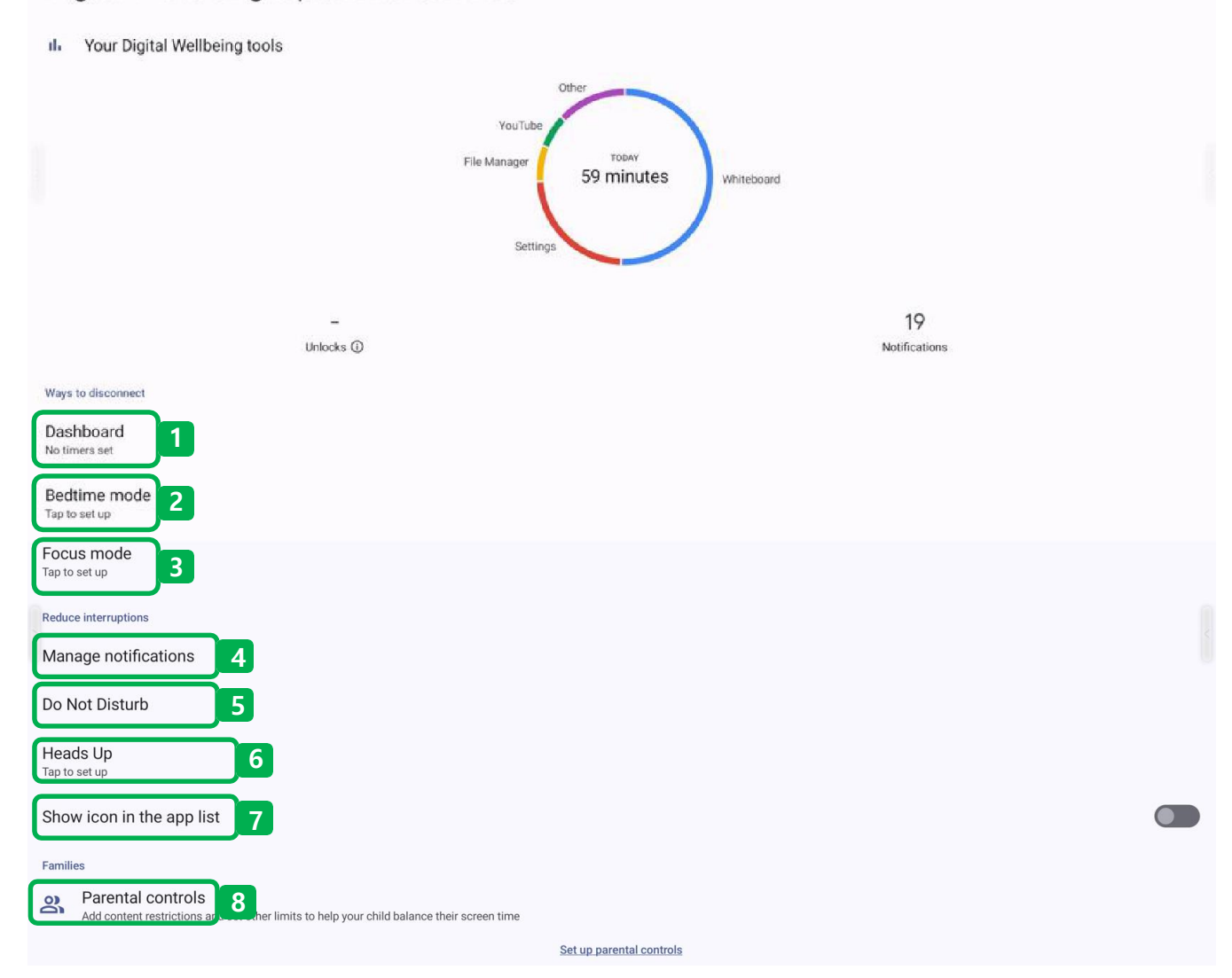

#### Digital wellbeing & parental controls

- Manage to see the device usage history and manage kids' device use

# 5.16 Digital wellbeing & parental controls

| ÷  |                                                |                                                    |                                   |                     |          |        | 1        |
|----|------------------------------------------------|----------------------------------------------------|-----------------------------------|---------------------|----------|--------|----------|
| Da | ishboard                                       |                                                    |                                   |                     |          |        |          |
|    |                                                |                                                    |                                   | Screen time 🔹       |          |        |          |
|    |                                                |                                                    |                                   | 1 hour              |          |        |          |
|    |                                                |                                                    |                                   |                     |          |        | - 2      |
|    | Sunday                                         | Monday                                             | Tuesday                           | Wednesday           | Thursday | Friday | Saturday |
|    |                                                |                                                    | <                                 | Mon, Aug 14         |          |        |          |
| 8  | Set timers for you<br>You can set daily timers | u <b>r apps</b><br>for most apps. When the app tir | ner ends, the app is paused for t | he rest of the day. |          |        | ×        |
| 5  | Whiteboard<br>30 minutes                       |                                                    |                                   |                     |          |        | 8        |
| \$ | Settings<br>15 minutes                         |                                                    |                                   |                     |          |        | (i)      |

#### 1 Dashboard

- You can see the usage time of the apps on your device, and set a daily timer for each app so that when the set time is reached, the app stops for the rest of the day.

| ে<br>Sleep better with Bedtime mode                                                                                     |      |
|----------------------------------------------------------------------------------------------------|------|
| Silence your phone and change your screen to black and white at bedtime. Only alarms and important calls can reach you. |      |
|                                                                                                    |      |
| Do Not Disturb for Bedtime mode                                                                                         |      |
| Only calls from starred contacts, repeat callers, and alarms can reach you                                              |      |
| Cancel                                                                                                    | Next |
| o Carlos I                                                                                                    | Next |

# (2) Bedtime mode

- Mute your device and dim the screen brightness.
- Bedtime mode is available for calls and notifications from separately saved contacts and repeat callers

| <                                                                                        | i |
|------------------------------------------------------------------------------------------|---|
| Focus mode                                                                               |   |
| When you need time to focus, you can pause distracting apps and hide their notifications |   |
| + Set a schedule                                                                         |   |
| TURN ON NOW                                                                              |   |
| Select distracting apps                                                                  |   |
| Whiteboard                                                                               |   |
| File Manager                                                                             |   |
| YouTube                                                                                  |   |
| OTA Service                                                                              |   |
| Welcome                                                                                  |   |
| 3 HardwareDetect                                                                         |   |
| Show all 38 apps                                                                         | ~ |

#### (3) Focus mode

- Focus mode will also silence those apps' notifications until you're ready to switch out of the mode

| ÷  | App notifications                   | ٩ | :  | × |  |
|----|-------------------------------------|---|----|---|--|
| Mo | ost recent -                        |   |    |   |  |
| 6  | Whiteboard<br>35 minutes ago        |   |    |   |  |
| 2  | RecordScreen<br>44 minutes ago      |   |    |   |  |
| G  | Google<br>49 minutes ago            |   |    |   |  |
| 0  | iMirror<br>50 minutes ago           |   |    |   |  |
| Þ  | Google Play Store<br>68 minutes ago |   | 15 |   |  |
| 2  | OTA Service<br>74 minutes ago       |   |    |   |  |

# (4) Manage notifications

- Enable/disable notifications for apps on your device.

# 5.16 Digital wellbeing & parental controls

| ← Do Not Disturb                                               | × |
|----------------------------------------------------------------|---|
| Only get notified by important people and apps                 |   |
| TURN ON NOW                                                    |   |
| What can interrupt Do Not Disturb                              |   |
| People<br>Some people can interrupt                            |   |
| Apps<br>No apps can interrupt                                  |   |
| Alarms & other interruptions<br>Alarms and media can interrupt |   |
| General                                                        |   |
| Schedules<br>None                                              |   |
| Duration for Quick Settings b<br>Until you turn off            |   |
| Display options for hidden notifications<br>Partially hidden   |   |

#### **(5)** Do Not Disturb

#### - Enable/disable with Do Not Disturb

- a. You can receive separately designated apps, contacts, notifications, etc. even when Do Not Disturb is active.
- b. Schedule or manage the activation of Do Not Disturb by specifying a time.

#### 6 Heads up

- Set to receive a caution notification when using the device while walking.

#### $(\overline{\boldsymbol{\mathcal{I}}})$ Show icon in the app list

- Shows the icon in the app list.

# 5.16 Digital wellbeing & parental controls

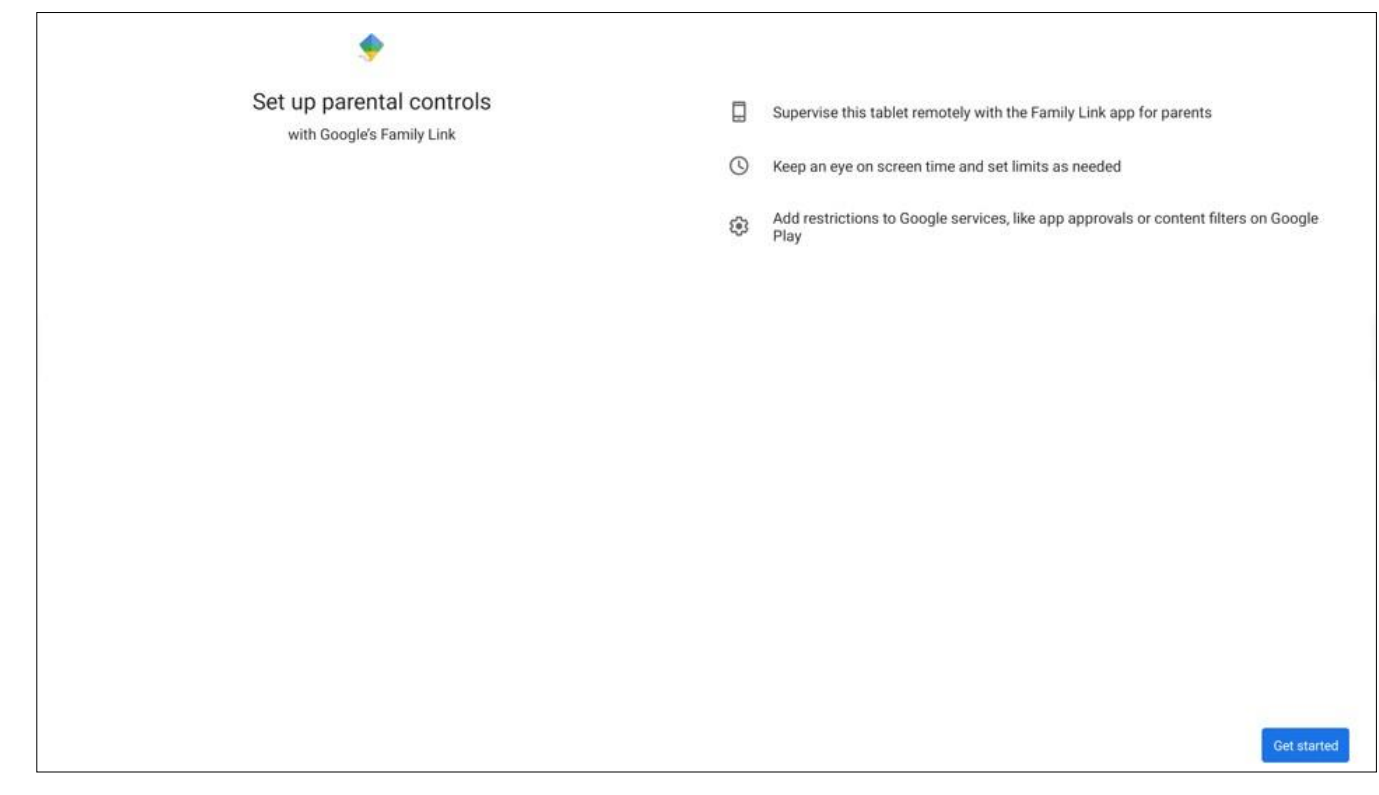

#### (8) Parental controls

- You can manage this device remotely with a separate Family link app.
- You can manage your kids' device usage by restricting app and service approvals, and more.

# 5. System setting

# 5.17 Google

5.18

✤ Google

0 :

5

Google 1 Manage your Google Account COVID-19 support COVID-19 Exposure Notifications Off Services on this device Ads 2 Autofill 3 Backup 4 Devices & sharing 5 Find My Device 6 Parental controls 7 Personalize using shared data 8 Set up & restore 9 Settings for Google apps 10

# 1 Google account

- You can manage your google account logged into currently

| ← Ads                                                                                                    | i  |
|----------------------------------------------------------------------------------------------------|----|
| Reset advertising ID                                                                                                    |    |
| Opt out of Ads Personalization<br>Instruct apps not to use your advertising ID to build profiles or show you personalized ads. | () |
| Ads by Google                                                                                                    |    |
| Enable debug logging for ads<br>Instruct apps to write ads debugging information (such as network traffic) to the system log.  |    |
| Your advertising ID:<br>a8faa53c-1c28-439c-8d93-4d49ba1480ad                                                                   |    |
| au aau uu uu uu uu uu uu uu uu uu uu uu                                                                                        |    |

#### 2 Ads

- Manage Ads settings by Google

|   | <del>&lt;</del>        | 0 |
|---|------------------------|---|
|   | Autofill               |   |
|   | Autofill with Google   |   |
|   | SMS verification codes |   |
| 3 | Autofill               |   |

- Manage the Google autocomplete feature.

| ÷    | Backup                                                                                      |   |
|------|---------------------------------------------------------------------------------------------|---|
| 0    | Account storage<br>newdawn2389@gmail.com<br>4.3 GB of 15 GB (29%) used                      |   |
|      | Manage storage                                                                              |   |
| 1    | Backup by Google One<br>rk3588_t • Checking status                                          | ) |
|      | Back up now                                                                                 |   |
|      | Your device backs up automatically over Wi-Fi after it's been idle and charging for 2 hours |   |
| Back | up details                                                                                  |   |
|      | Apps<br>Checking status                                                                     |   |
| ቆ    | Photos & videos<br><sup>Off</sup>                                                           |   |
| ŝ    | Device settings<br>Checking status                                                          |   |
| G    | Google Account data<br>Synced with Contacts, Calendar, and more                             |   |
|      |                                                                                             |   |

# (4) Backup

- Manage data backup, recovery, and more with your Google account.

|   | $\leftarrow$      | ۲ |
|---|-------------------|---|
|   | Devices & sharing |   |
|   | Cast options      |   |
|   | Devices           |   |
|   | Nearby Share      |   |
| 5 | Devices & sharing |   |

- You can share data, documents, photos, and more with nearby devices by using Wi-Fi, etc.

| $\boldsymbol{\leftarrow}$                                                                                                    |   |
|----------------------------------------------------------------------------------------------------|---|
| Find My Device                                                                                                    |   |
| Use Find My Device                                                                                                    | C |
| Ways to use Find My Device         Find My Device app<br>Get it on Google Play         Find My Device web<br>Open web portal         Find My Device helps you locate this device remotely. If you lose this device, it also helps you keep your data safe.         Learn more |   |

# **6** Find My Device

- You can find your devices connected to your Google account in the app or on the website

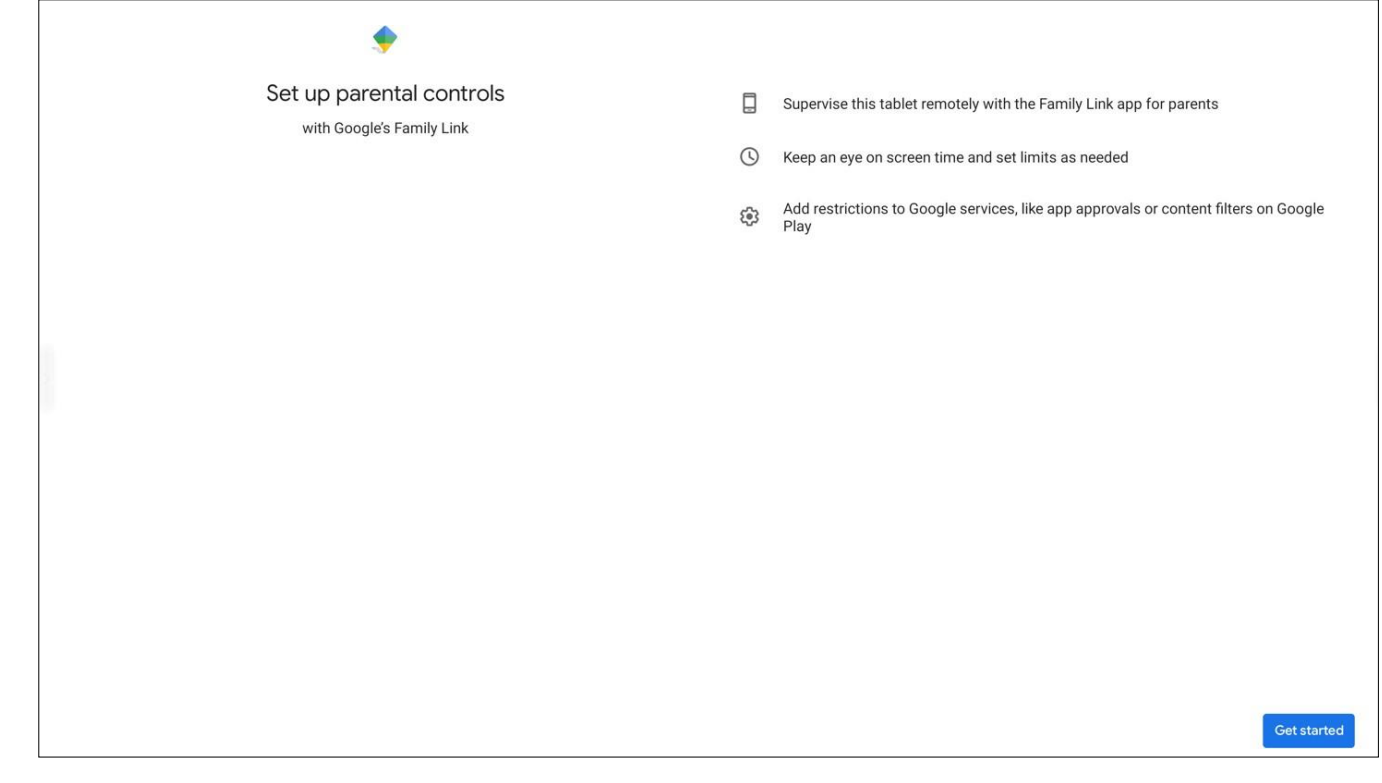

#### **7** Parental controls

- You can manage this device remotely with a separate Family link app.
- You can manage your kids' device usage by restricting app and service approvals, and more.

| $\leftarrow$                                                                                                    |
|----------------------------------------------------------------------------------------------------|
|                                                                                                    |
| Personalize using shared data                                                                                                    |
|                                                                                                    |
| Apps                                                                                                    |
| Clock                                                                                                    |
|                                                                                                    |
| Other On-device Sources                                                                                                    |
| E Device Contacts                                                                                                    |
| $\odot$                                                                                                    |
| Let Google apps use on-device data shared by these apps and other sources to improve your Android experience with things like better recommendations and suggestions. |
| Learn more                                                                                                    |
|                                                                                                    |
|                                                                                                    |

#### (8) Personalize using shared data

- Google apps share data with other apps on your device to make your Android experience better with recommendations and suggestions.

÷

# Set up & restore

Restore contacts

Set up nearby device

Set up your work profile

# (9) Set up & restore

- Manage the setup and restoration of Google data on your device.

| < compared by the second second secon |
|----------------------------------------------------------------------------------------------------|
|                                                                                                    |
| Settings for Google apps                                                                                                    |
| Connected apps                                                                                                    |
| Google Contacts sync                                                                                                    |
| Google Fit                                                                                                    |
| Google Play Instant                                                                                                    |
| Search, Assistant & Voice                                                                                                    |
|                                                                                                    |

### **10** Settings for Google apps

- Manage settings related to the integration of Google apps.

# 5.19 System

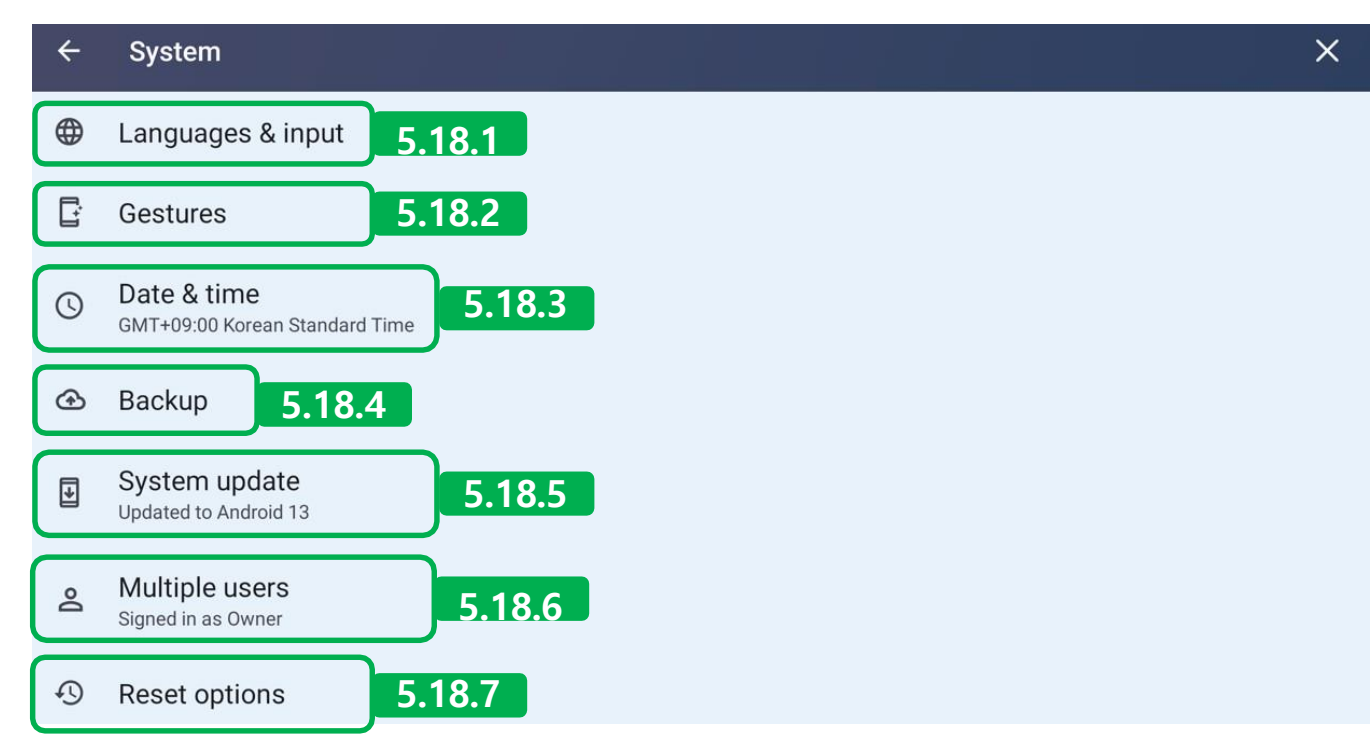

#### System

- Manage settings for data, language, time, backups, and more on your device.

#### 5.18.1 Language & input

| ← Languages & input                                                                                         | × |
|----------------------------------------------------------------------------------------------------|---|
| Preferred Language                                                                                          |   |
| Languages<br>English (United States) and Korean (South Korea)                                               |   |
| App Languages<br>Set the language for each app                                                              |   |
| Keyboards                                                                                                   |   |
| On-screen keyboard<br>Gboard and Google Voice Typing 2                                                      |   |
| Physical keyboard<br>Dell Dell QuietKey Keyboard, fd8b0030.pwm, and IST vitual input to receive mcu command |   |
| Speech                                                                                                    |   |
| Voice input<br>Speech Services by Google 3                                                                  | ۲ |
| Text-to-speech output                                                                                       |   |
| Tools                                                                                                    |   |
| Spell checker<br>Gboard spell checker                                                                       |   |
| Add words to be used in apps such as Spell checker                                                          |   |
| Pointer speed                                                                                               |   |

### 1 Preferred language

- Languages: Allows users to freely change the UI language on the device.
- App languages: Users can freely change the app language on their device.

### (2) Keyboards

- On-screen keyboard: Manage settings such as language, layout, and more for the touch keyboard.
- Physical keyboard: Manage settings such as language, layout, and more for the physical keyboard.

#### (3) Speech

- Voice input: A voice service feature supported by Google.
- Text to speech output: Manage other settings such as the language of the speech service, speaking speed, and more.

#### (4) Tools

- Spell checker: Use Gboard's spell checker.
- Personal dictionary: You can add terms to your personal dictionary by pressing the +Add button.
- Pointer speed: Changes the speed of the pointer function.

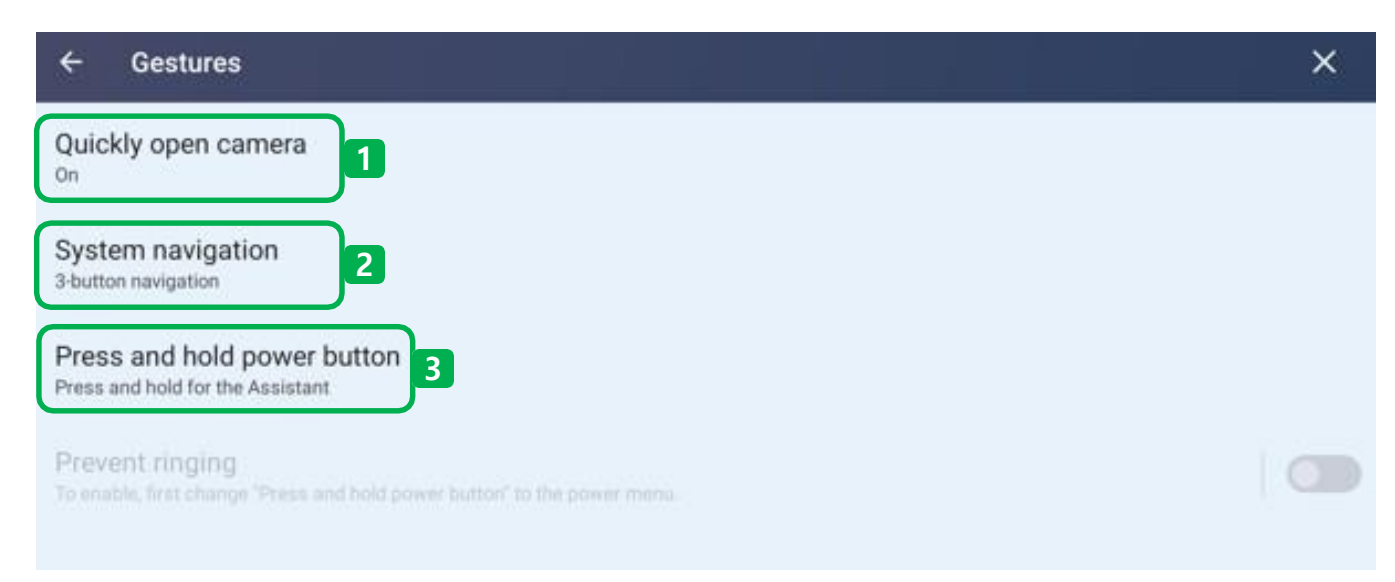

## 5.18.2 Gestures

#### (1) Quickly open camera

- You can open the camera immediately by quickly pressing the power button twice.

#### **2** System navigation

- You can choose to use gestures or 3-button navigation for functions like going home and going back.

#### **③** Press and hold power button

- You can launch the Assistant by pressing and holding the power button.

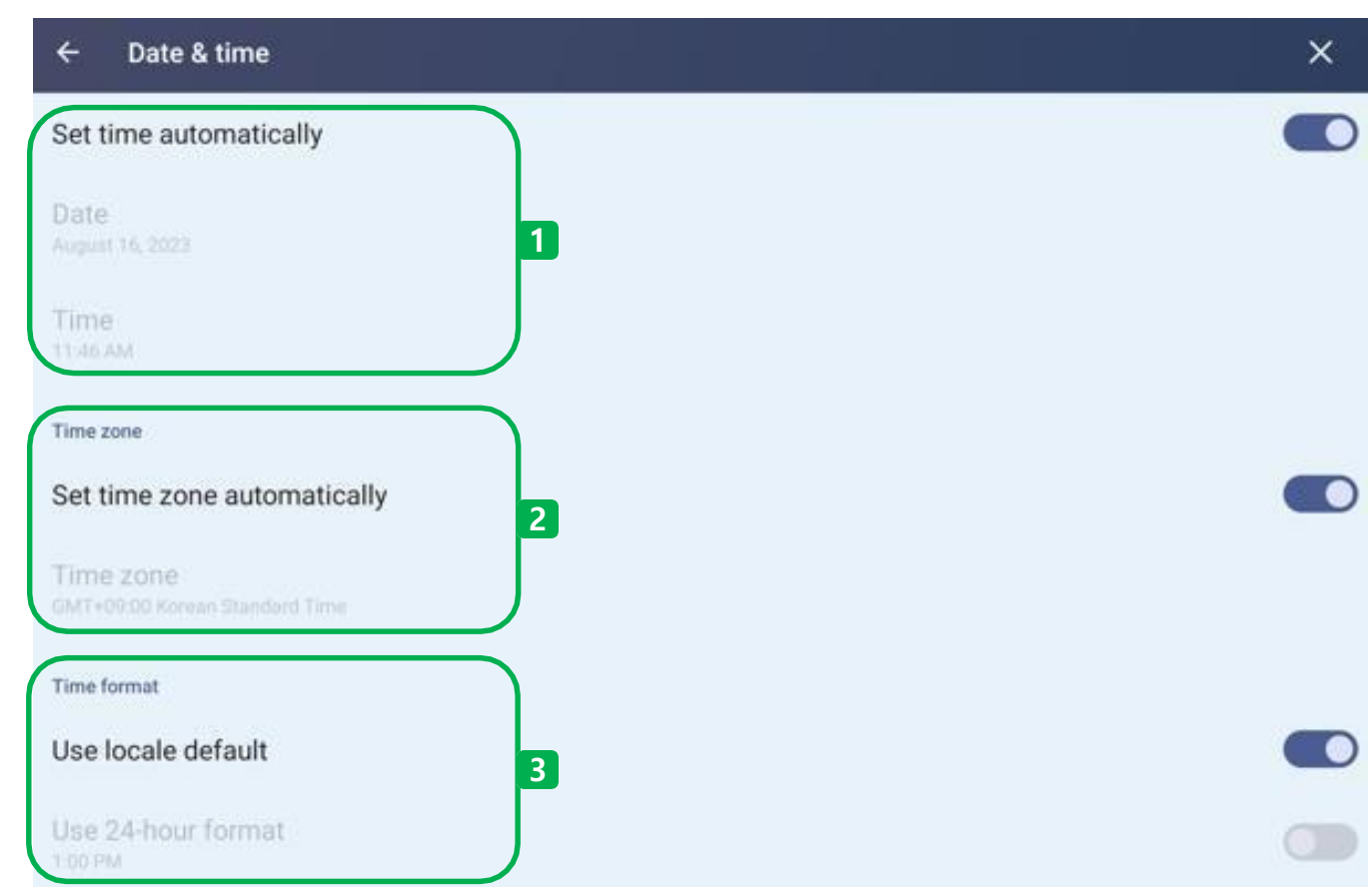

# 5.18.3 Date & time

#### 1 Date & time setting

- You can set the date and time automatically or manually.
- An internet connection is required to use automatic features.

#### 2 Time zone

- You can set the world time zone automatically or manually.
- An internet connection is required to use automatic features.

## **③** Time format

- You can set the current time representation format to AM, PM, or 24 hours.

| ÷     |                                                                                             |  |
|-------|---------------------------------------------------------------------------------------------|--|
| Ba    | ckup                                                                                        |  |
| 0     | Account storage<br>newdawn2389@gmail.com                                                    |  |
|       | 4.3 GB of 15 GB (29%) used Manage storage                                                   |  |
| 0     | Backup by Google One<br>rk3588_t • No data backed up                                        |  |
|       | Back up now                                                                                 |  |
| Backu | Your device backs up automatically over Wi-Fi after it's been idle and charging for 2 hours |  |
| ш     | Apps<br>No data backed up                                                                   |  |
| ₽     | Photos & videos<br>off                                                                      |  |
| ۲     | Device settings<br>No data backed up                                                        |  |
| G     | Google Account data<br>Synced with Contacts, Calendar, and more                             |  |
| Adva  | nced settings                                                                               |  |
| а     | Back up using metered Wi-Fi data<br><sup>Charges may apply</sup>                            |  |
| .18.4 | ł Backup                                                                                    |  |

# 1 Backup start

- You can back up data within your device.

### (2) Backup detail

- It allows you to backup individual items on your phone, such as apps, pictures and more.

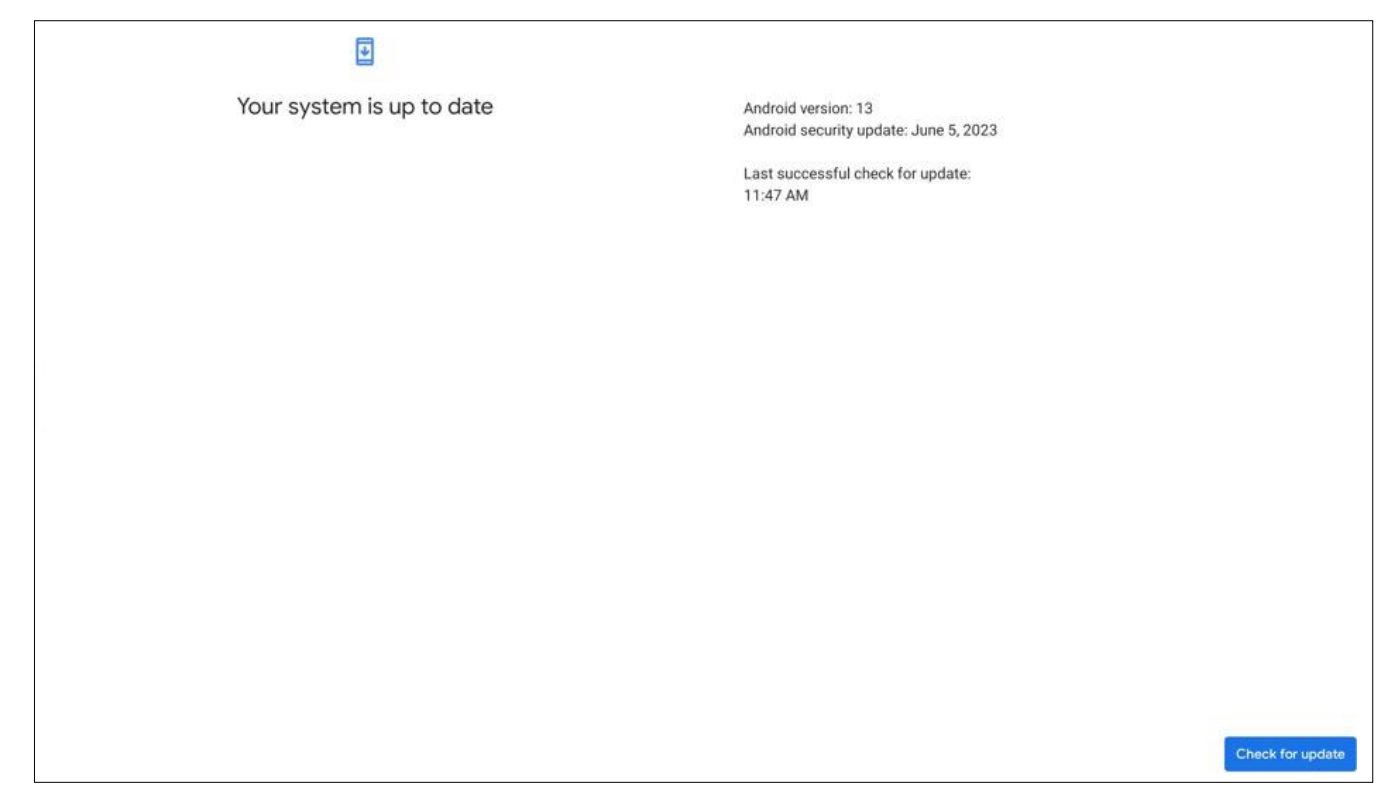

# 5.18.5 System update

- You can find your device's Android version, update date and more. And you can upgrade latest version.

| ÷   | Multiple users                     | × |
|-----|------------------------------------|---|
| All | ow multiple users                  |   |
| 0   | Add guest                          |   |
| Add | Add user<br>users from lock screen |   |

# 5.18.6 Multiple users

- You can see the users on the device, and you can also allow multiple users, you can start adding and managing users.

×

#### ← Reset options

Reset Wi-Fi & Bluetooth

Reset app preferences

Erase all data (factory reset)

## 5.18.7 Reset options

- Reset your device's preferences, erase all data, and more to factory reset

# 5.20 About device

| ÷                    | About device                                  |  |  | × |
|----------------------|-----------------------------------------------|--|--|---|
| Basi                 | ic info                                       |  |  |   |
| Dev<br>rk35          | vice name<br>I88_t_723CE4                     |  |  |   |
| Lega                 | al & regulatory                               |  |  |   |
| Leç                  | gal information                               |  |  |   |
| Devi                 | ce details                                    |  |  |   |
| Mo<br>rk35           | <b>del</b><br>188_t                           |  |  |   |
| <b>An</b><br>13      | droid version                                 |  |  |   |
| Devi                 | ice identifiers                               |  |  |   |
| IP 8<br>192.<br>fe80 | address<br>168.0.120<br>0:d6d0:6b40:c7ad:7ba1 |  |  |   |

#### About device

- You can see the device name, Android version, and IP addresses.
- You can see the firmware version and proceed with the upgrade.

# 6. Whiteboard

# 6.1 Main Screen

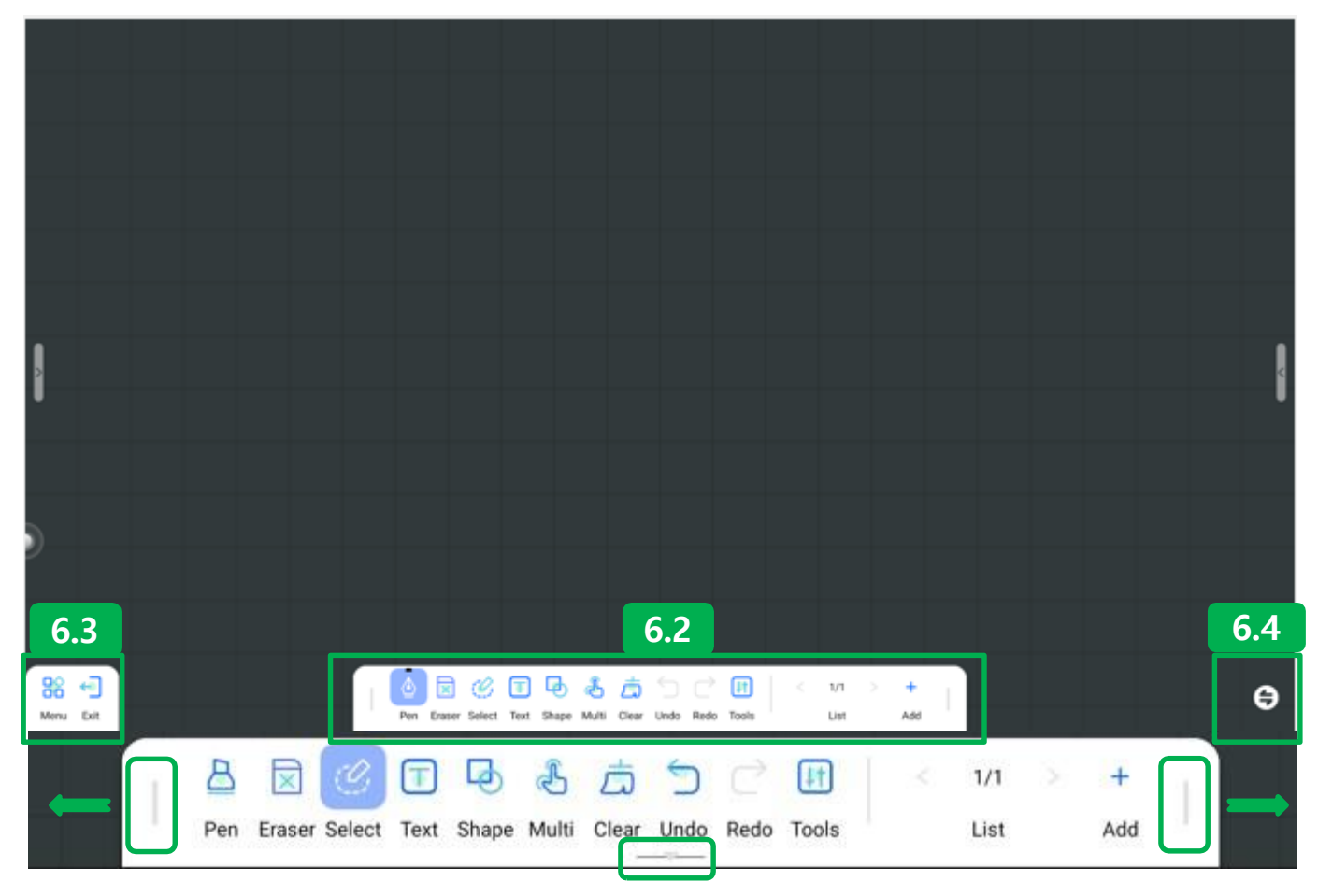

# 6.2 Writing toolbar

# 6.2.1 Moving the toolbar

- You can drag and drop toolbar button onto the left or right side.
- You can hide the toolbar by pressing the bottom button.

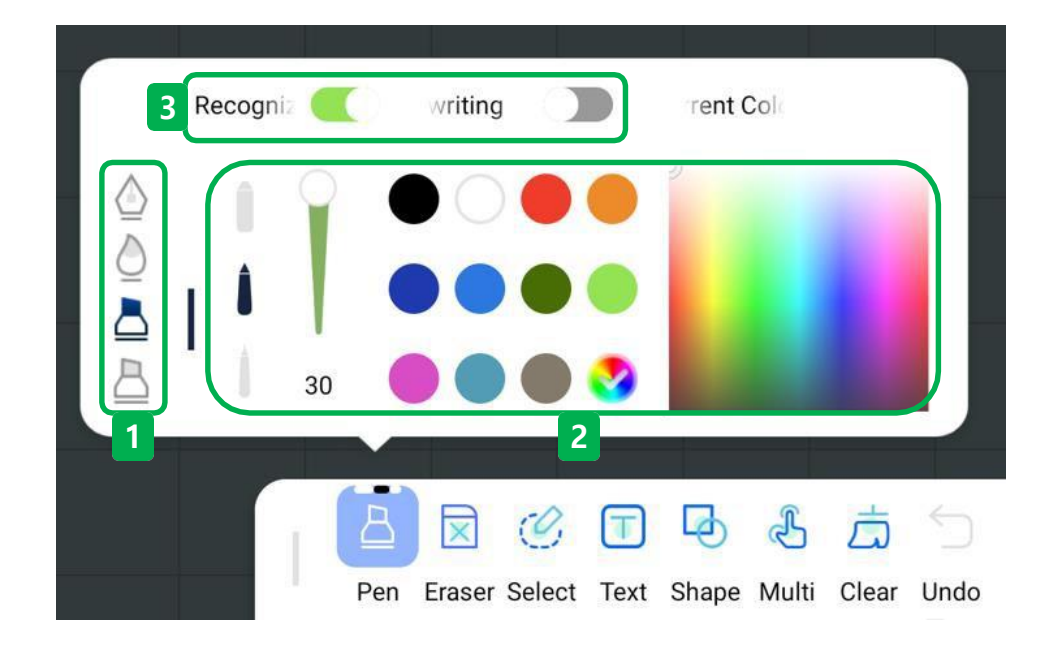

#### 6.2.2 Pen

- You can freely change the type, thickness, and color of the pen.

#### 1 Pen type

- There are four types of pens: fountain pen, brush pen, marker pen, and highlighter.

#### (2) Setting for Pen's thickness recognition

- You can use three pens concurrently, each with its own touch sensitive boldness.
- S(Small Finger) : 2.8mm, B(Big finger) : 6.5mm, F(Stylish big finger) : 10mm
- You can adjust the boldness which can be adjusted from 1 to 30.
- You can freely assign colors to each pen's on the Color board.

#### (3) Recognition function

- Automatically recognize the shape of handwriting with a pen and turn it into a shape or text. (Select and use either Shape recognition or Text recognition).

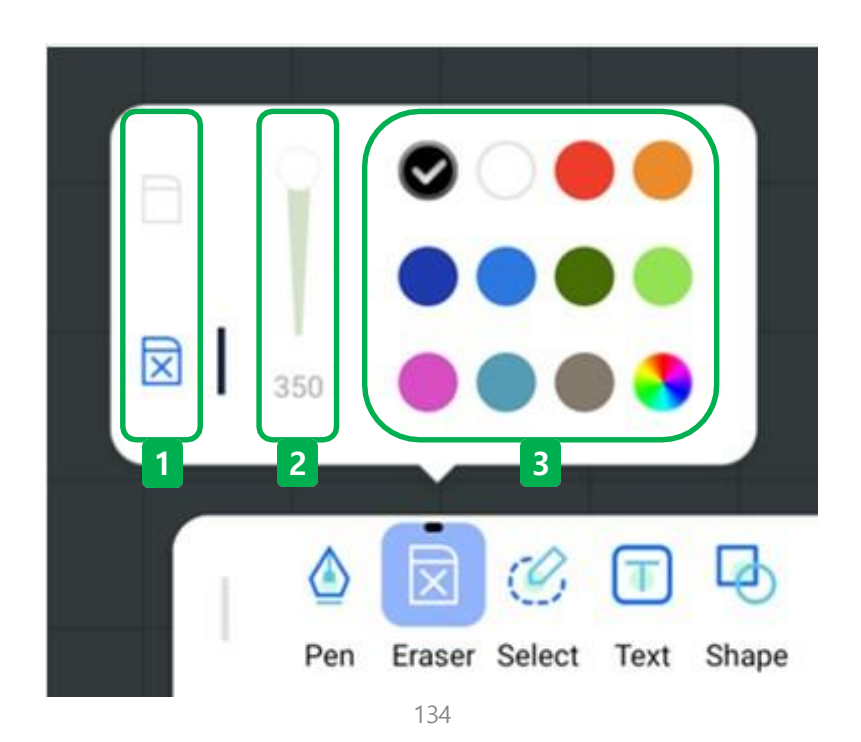

#### 6.2.3 Eraser

- You can freely change the type of eraser, size, color seltion and more..

# 1 Types of eraser

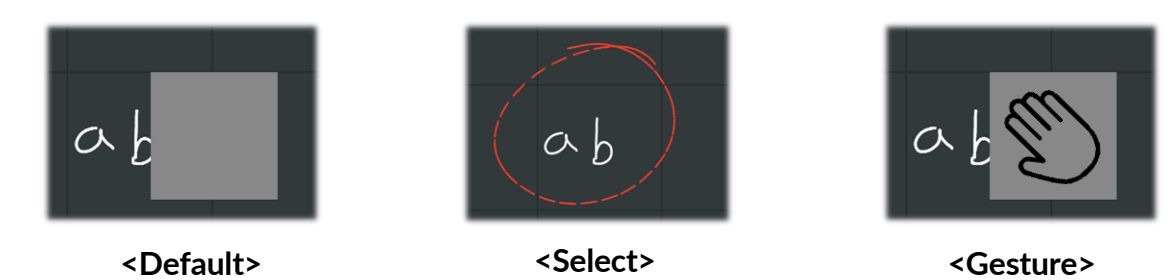

- There are three types of erasers: default, selection, and gesture.
- Default: This is a resizable eraser that can be customized from 100 to 350.

- Select: You can erase by selecting the objects you want to erase, and you can erase give them a color of your choice.
- Gesture: Recognizes the palm of your hand or a large object and acts as an eraser, even while selecting other functions of the tool is available.

#### (2) Resize the eraser

- The eraser is resizable, and can be adjusted from 100 to 350. (This feature only works with the default eraser).

#### (3) Erase of selected color

- Specify the color of the writing the user wants to erase so that the eraser only works with the specified color.
- This color makes the eraser function work on all colors. (This feature only works in the Selection Erase).

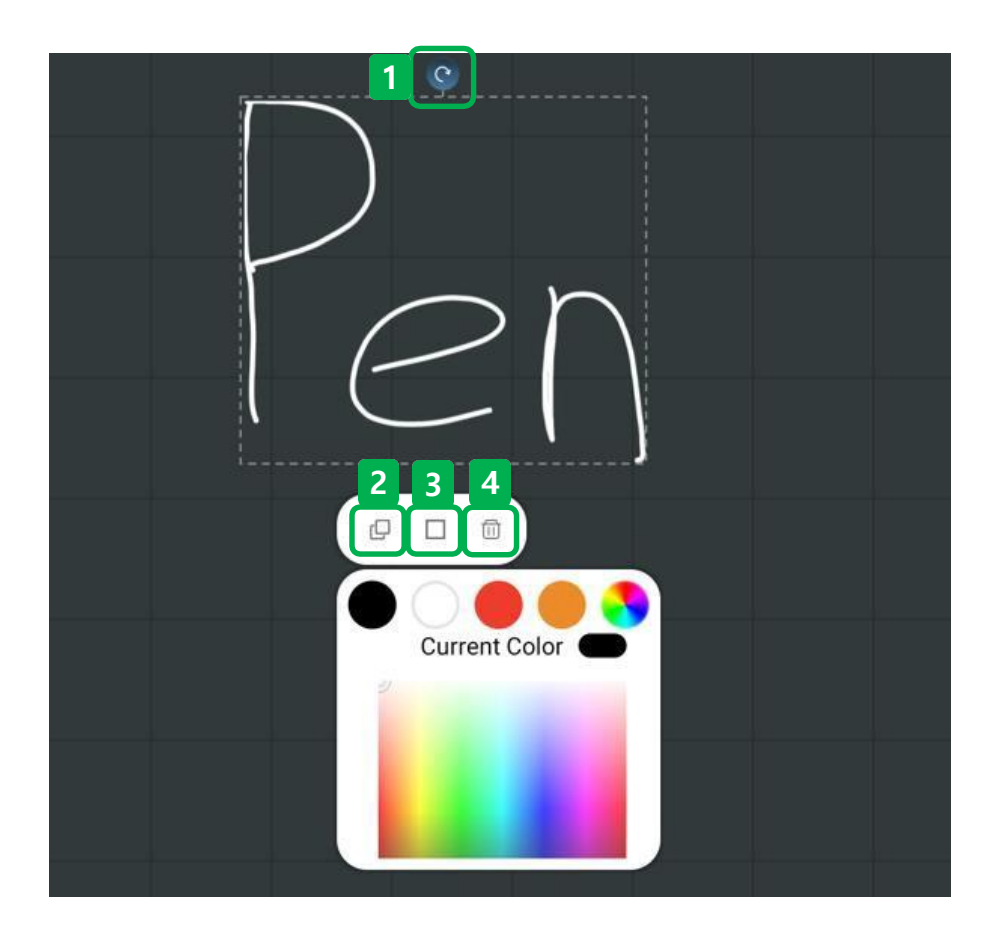

#### 6.2.4 Select

- Select an object to modify it by copying, deleting, rotating, and more.

## 1 Rotate objects

- Rotates the selected object.

#### (2) Copy objects

- Copies the selected objects.

# (3) Object color

- Modify the color of selected objects.

# (4) Delete object

- Deletes the selected objects.

|                               | 2 urrent Color              |  |  |  |  |
|-------------------------------|-----------------------------|--|--|--|--|
|                               |                             |  |  |  |  |
| Bold Tilt<br>Underline Delete | Stretch                     |  |  |  |  |
| Pen Eraser Select Te          | xt Shape Multi Clear Undo I |  |  |  |  |

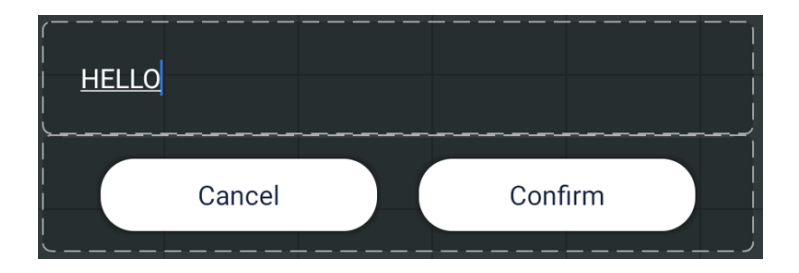

#### 6.2.5 Text

- You can freely change the size, font, color and more of the text.

#### 1 Resize text

- Text is resizable, and can be scaled from 60 to 200.

#### (2) Adjust the color of the text

- You can use any text color you want on the Color board.

### 3 Adjust the text font

- You can adjust and use the font of the Text..

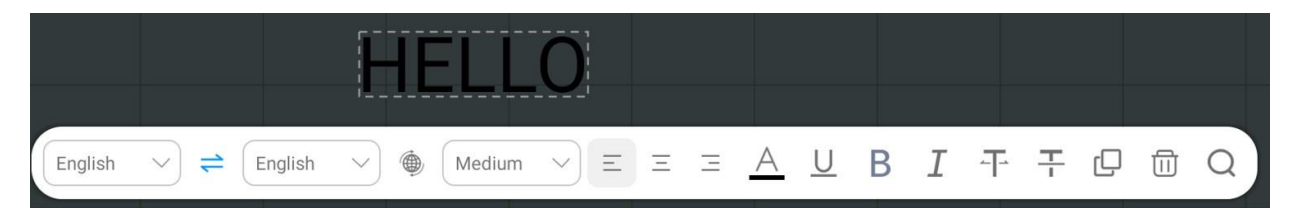

#### ④ Make other edits to the text

- Once the text is loaded, you can select it to modify it with alignment, size, underline, and other features.

|     | Current Color                                                                                                    |     |
|-----|----------------------------------------------------------------------------------------------------|-----|
|     | $\begin{array}{c c} \text{Line Width} & & & & \\ \hline \\ \hline \\ \hline \\ \hline \\ \hline \\ \hline \\ \hline \\ \hline$ |     |
| Pen | Eraser Select Text Shape Multi Clear Undo Redo To                                                                              | ols |

#### 6.2.6 Shape

- You can freely change the type, color, size and more of the Shape.

#### 1 Shape type

- There are two types of Shapes: 2D and 3D shapes.

#### 2 Specify a shape

- Users are free to use any shape they want on the Shape board. (You just select either 2D or 3D before using this Shape).

#### (3) Adjust the thickness of the shape

- Line width : Allows you to adjust the thickness of the Shape, which can be adjusted from 0 to 25.
- Fill color: Available by specifying whether to fill the inside of the Shape or not. (This feature only works in 2D Shapes).

#### **4** Adjust Shape color

- You are free to use any Shape color you want on the Color board.

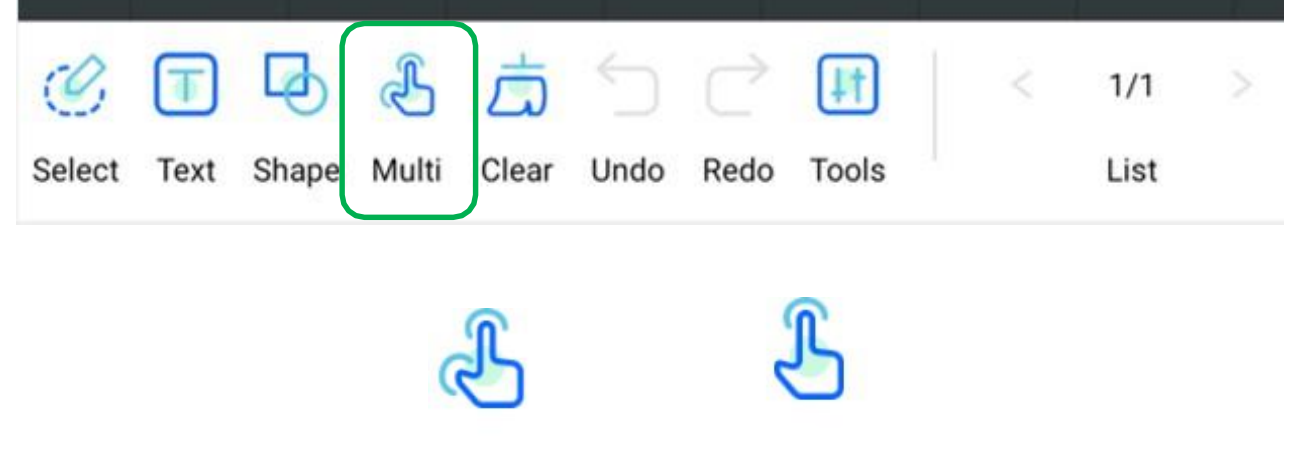

# Multi

# Single

# 6.2.7 Multi & single touch

- You can adjust the number of touchable points when using the white board.

# 1 Multi touch

- Adjust the number of touchable points to allow for a range of 1 to 40.

## **2** Single touch

- Adjust the number of touchable points to allow only one.
- 2point : Adjust the scale of the White board.
- 3points or more: Move everything on the White board.

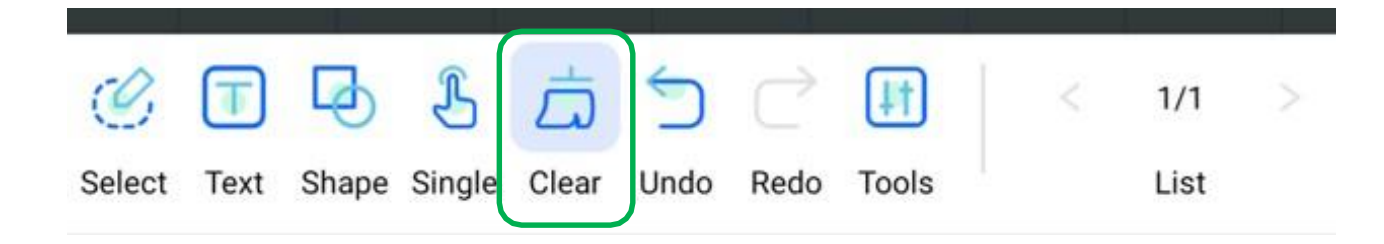

#### 6.2.8 Clear

- Erases all the writing and everything on the White board at once.

| T    | B     | Ł     | Ġ     | 5    | ¢    | UT.   | < | 1/1  | > |
|------|-------|-------|-------|------|------|-------|---|------|---|
| Text | Shape | Multi | Clear | Undo | Redo | Tools | l | List |   |

#### 6.2.9 Undo & Redo

- Undo: Undoes the most recent touch.
- Redo: Recovers the most recent touch.

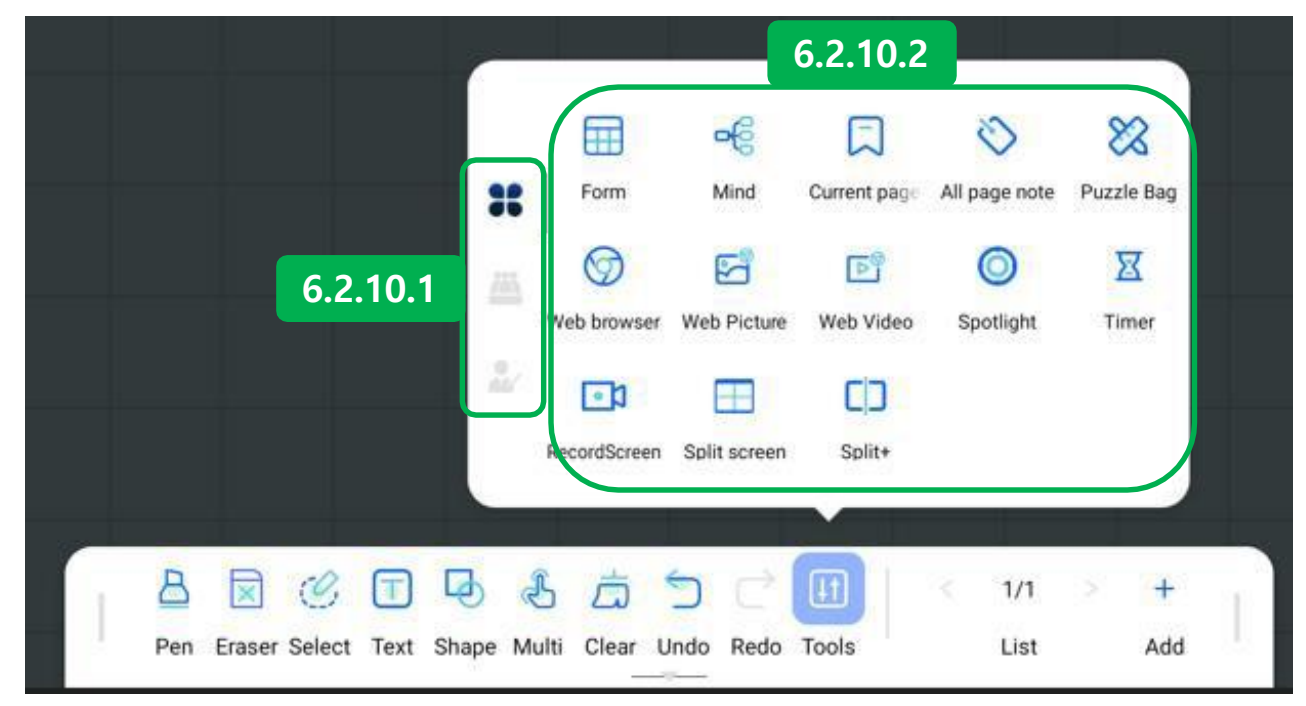

#### 6.2.10 Tools

- You're free to pick and choose the tools you need for meetings and training."`

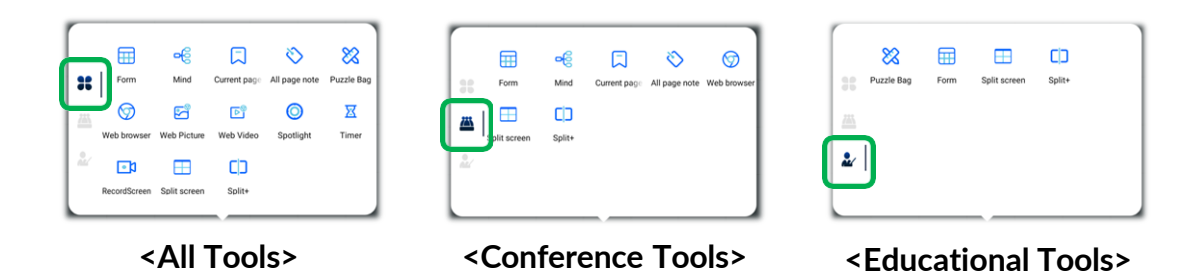

#### 6.2.10.1 Tool Types

- All Tools: The full suite of tools for meetings and educational are available.
- Conference Tools: Conference tools are available.
- Educational Tools: Educational tools are available.

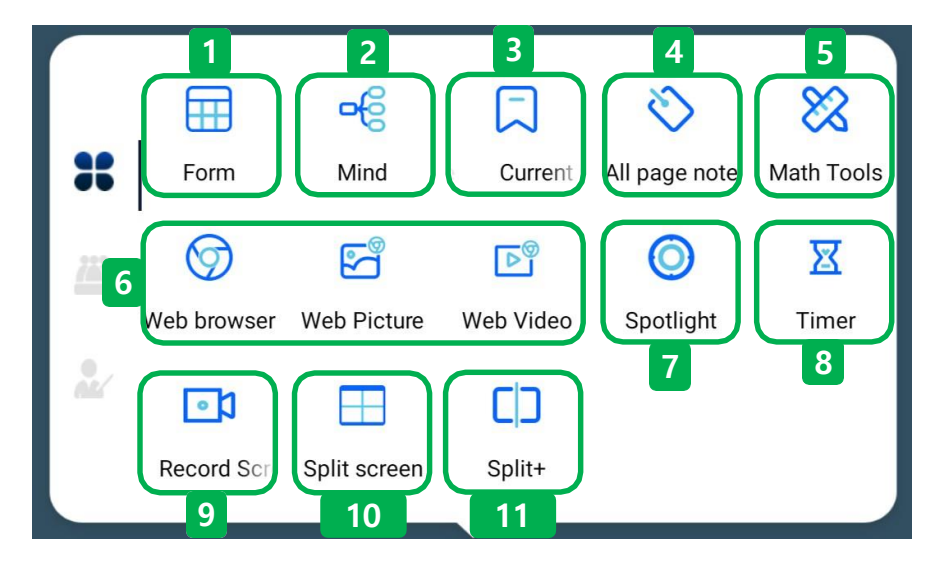

6.2.10.2 Tools option

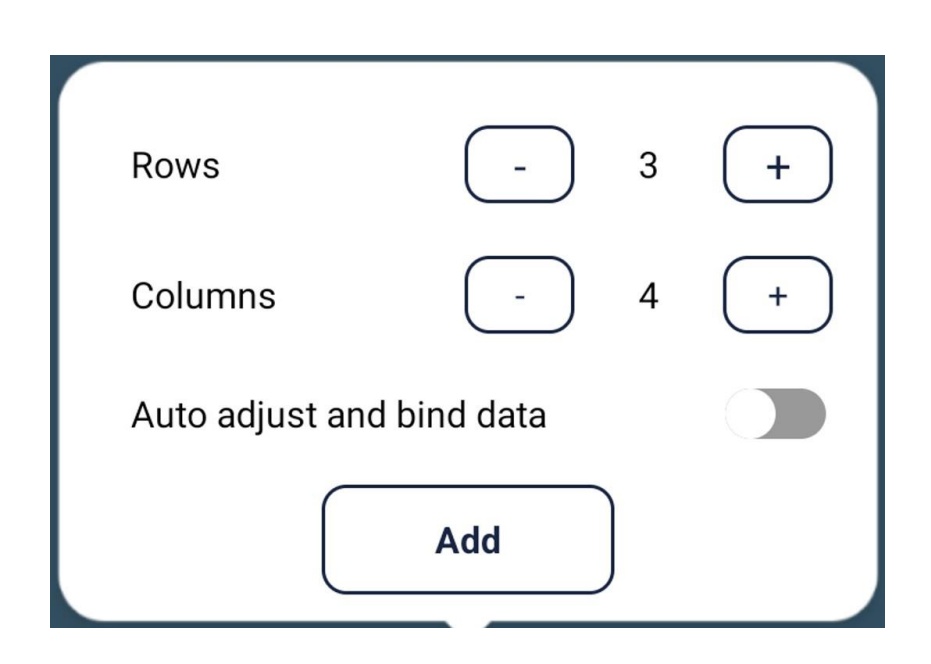

#### 1 Tools - Form

- Create a table.
- The table creation range is 1 to 10, and the default value is row: 3, column: 4.
- Automatic data adjustment and binding: When writing, any writing that falls outside the created table is automatically recognized and organized into the table.
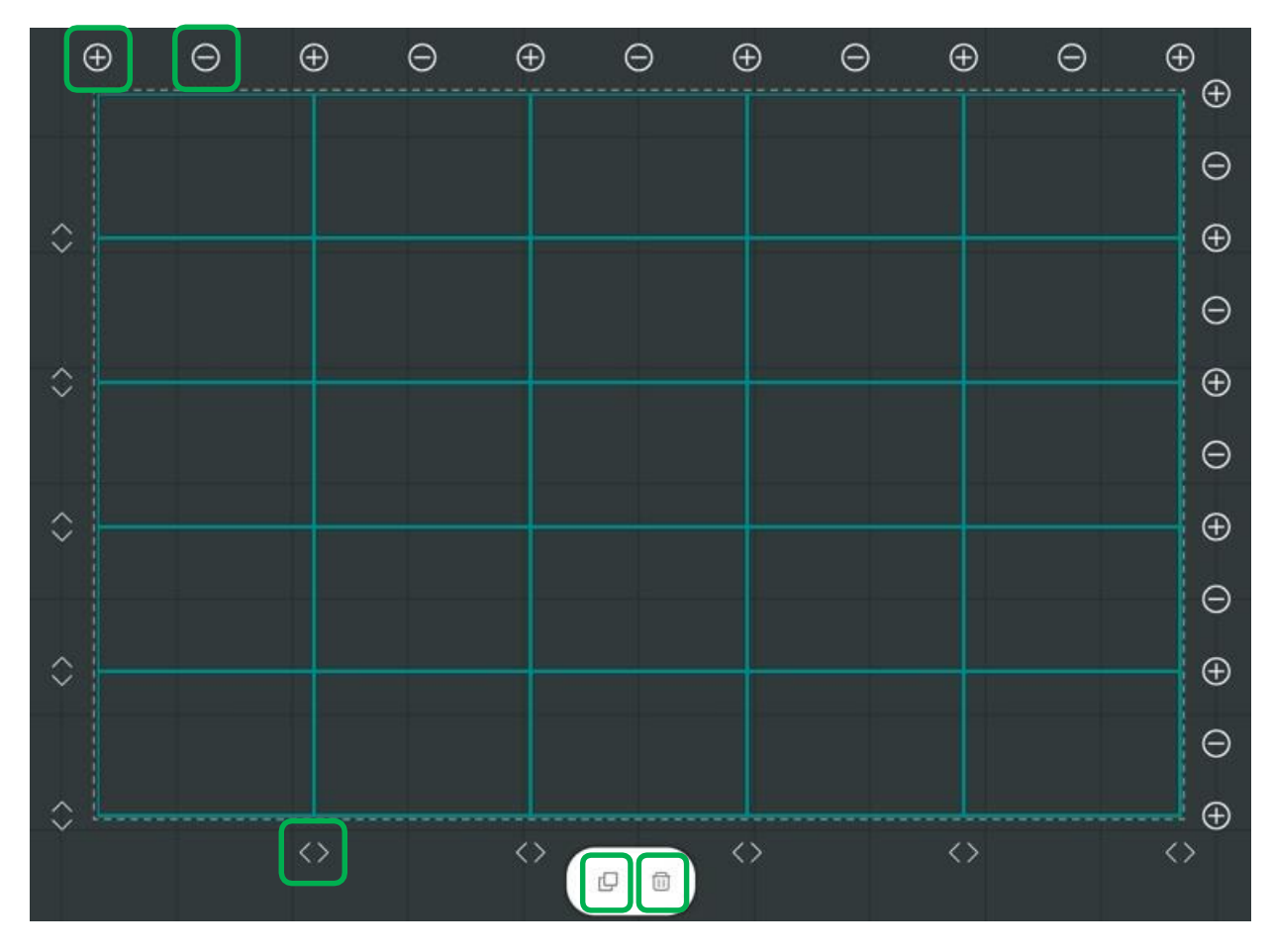

# - You can modify the table.

| D                 | Сору                | * Copy the generated table.                              |
|-------------------|---------------------|----------------------------------------------------------|
|                   | Delete              | * Delete the generated table.                            |
| $\Theta$          | Delete<br>a cell    | * Reduce the number of columns in the generated table.   |
| $\oplus$          | Add a<br>colum<br>n | * Increase the number of columns in the generated table. |
| $\langle \rangle$ | Resize              | * Resize the columns in the generated table.             |

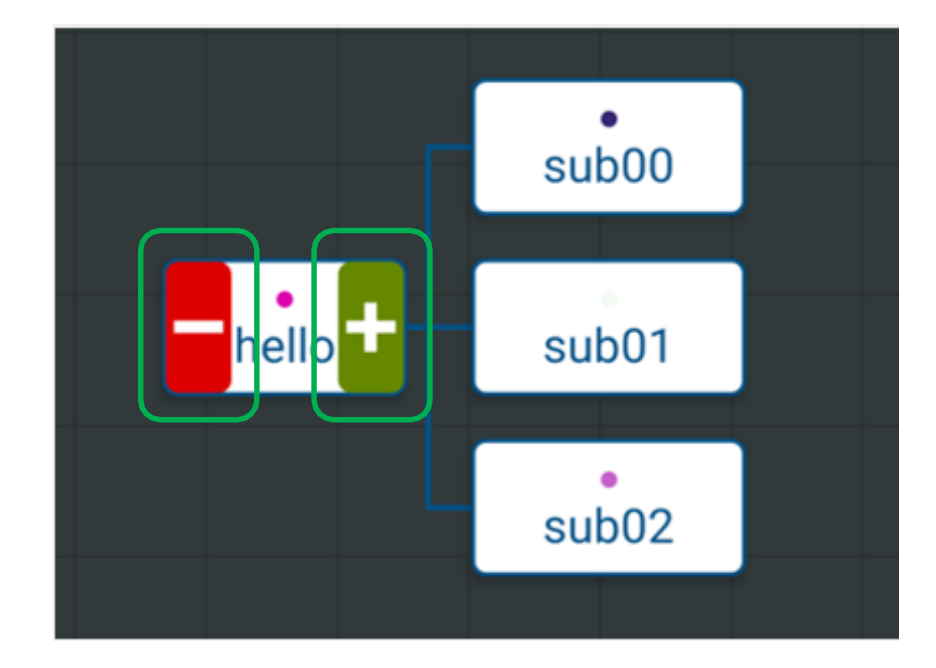

#### (2) Tools - Mind

- Create a mind map.
- The default is Main 1, Sub 3.
- You can change the contents of a map by tapping on it.
- Press +,- to increase or decrease the number of maps.
- You can change the placement of the map by pressing the center circle.

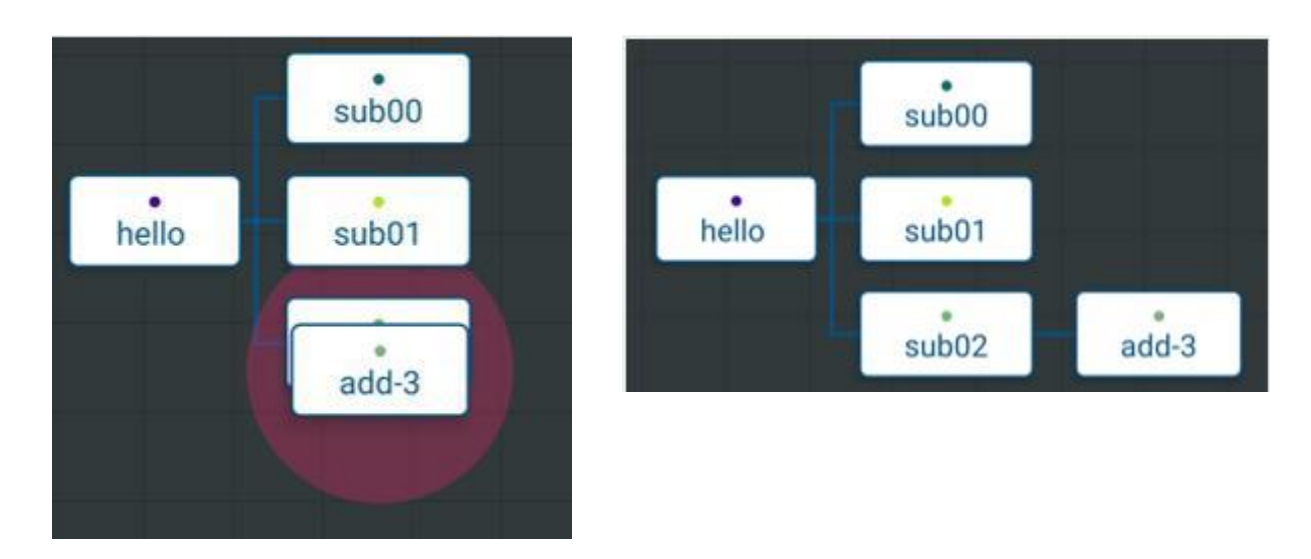

- You can change the placement of a map by dragging it to overlap it with another map.

|                        | hello   |           |       |         |  |
|------------------------|---------|-----------|-------|---------|--|
|                        | Cancel  | ок        | J     |         |  |
| 6                      | 88 10   | - F. (    |       |         |  |
|                        | q'w'e'r | t'y'u'i'  | o' p' |         |  |
|                        | asd     | f g h j k |       |         |  |
| ARC                    | 10 2 X  | tryin ,   |       | in +    |  |
| Pen Eraser Select Text | C       |           |       | ist Add |  |

#### **③** Tools - Current page note

- You can take notes for reference in the whiteboard.
- The keyboard at the bottom of the note allows you to write the contents of the note.
- You can specify the background color of a note by selecting the note's side-specified color.
- This note applies only to the current page and disappears when you switch pages.

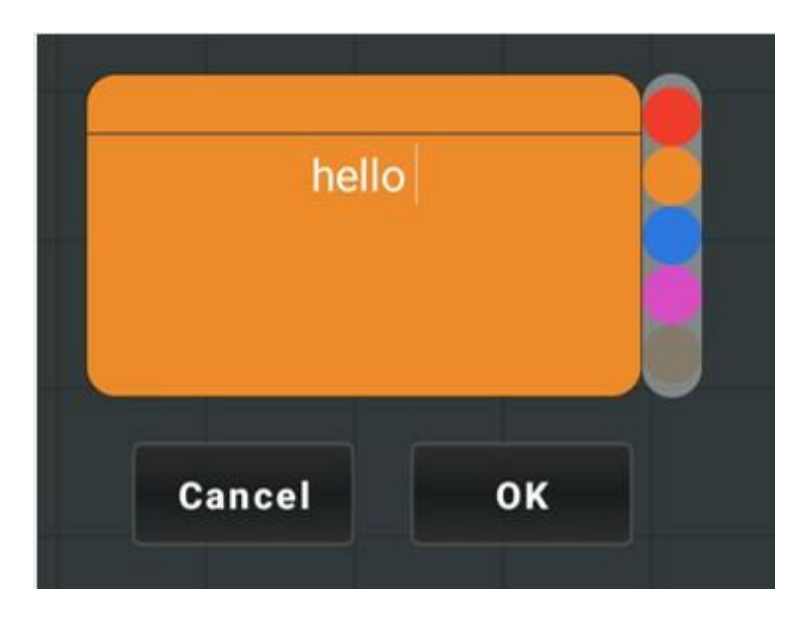

#### (4) Tools - All page note

- You can take notes for reference within the whiteboard.
- The keyboard at the bottom of the note allows you to write the contents of the note.
- You can specify the background color of a note by selecting the note's side-specified color.
- This note applies to the entire page and remains in place when you switch pages.

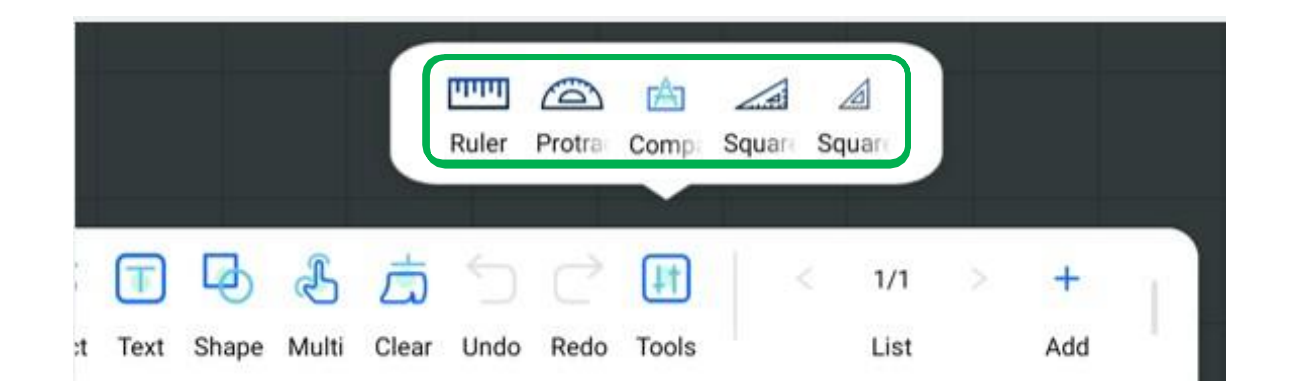

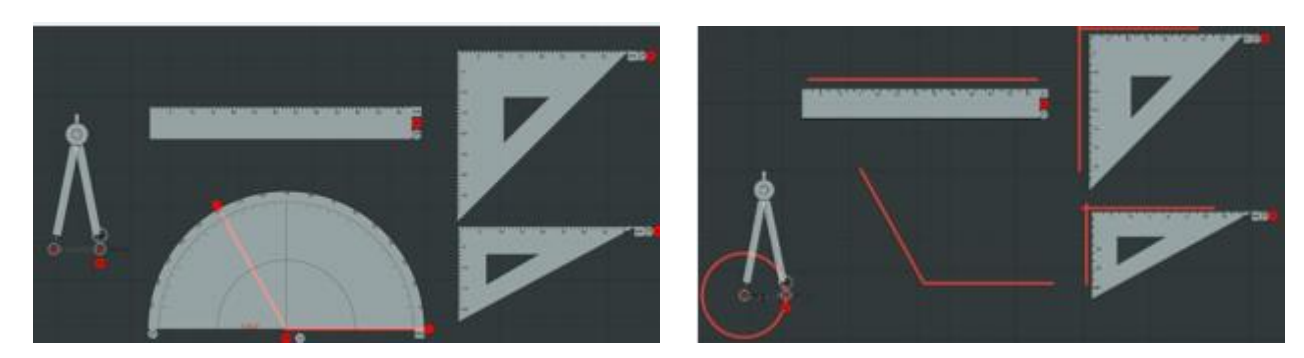

(5) Tools - Puzzle bag

- You can use any math tool of your choice.

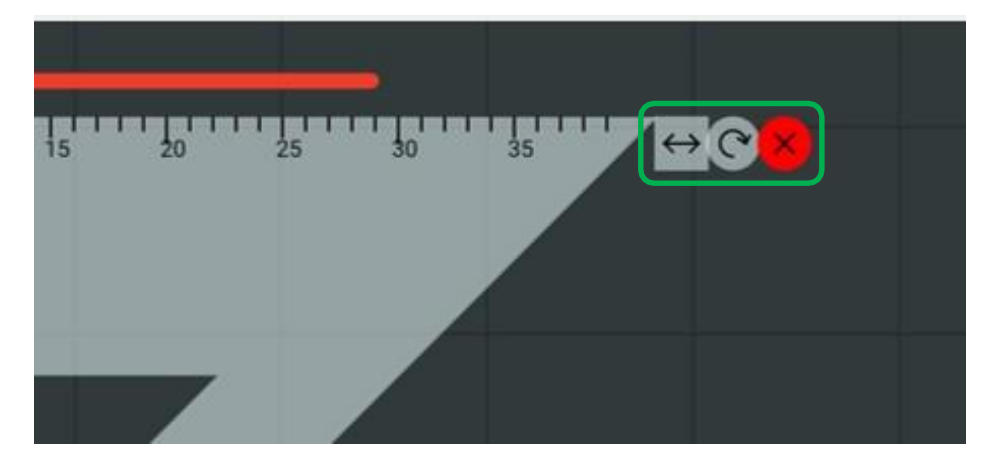

- Resize:  $\longleftrightarrow$  Tap to resize the tool.
- Rotate: Press to rotate the tool for use.
- You can delete the tool. - Delete:

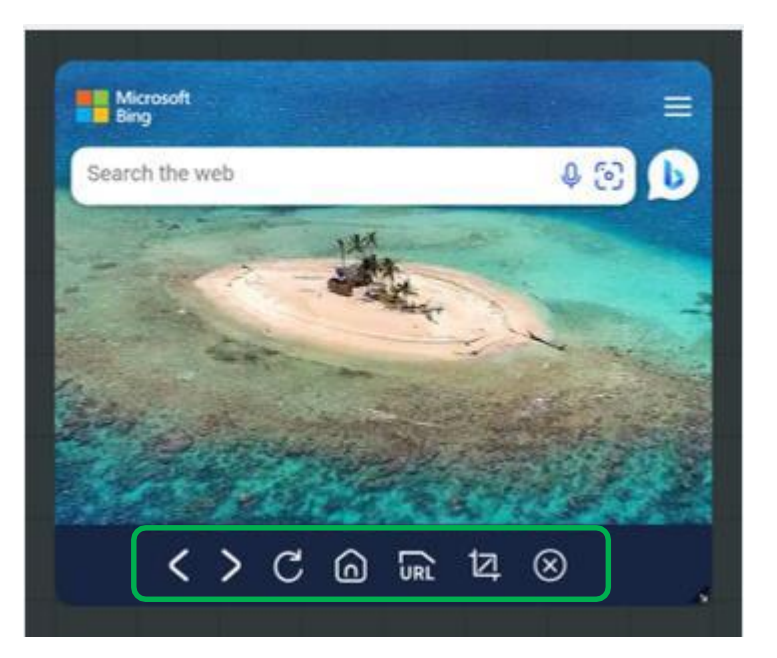

# **(6)** Tools - Web browser, picture, video

- You can use the web browser search function in the whiteboard.
- In the whiteboard, you can use Web pictures to enable photo-related searches.
- You can use Web video n the whiteboard to search for videos.

| <         | Back              | * Retrieves the previous page.                         |
|-----------|-------------------|--------------------------------------------------------|
| >         | Go forward        | * Brings up the following page.                        |
| C         | Refresh           | * Reloads the current page to show the latest content. |
| 6         | Home              | * Brings up the home screen.                           |
|           | URL search        | * Brings up the URL search bar.                        |
| 12        | Screen<br>Capture | * Captures the browser screen and pops it up.          |
| $\otimes$ | Exit              | * Exit the web browser window.                         |

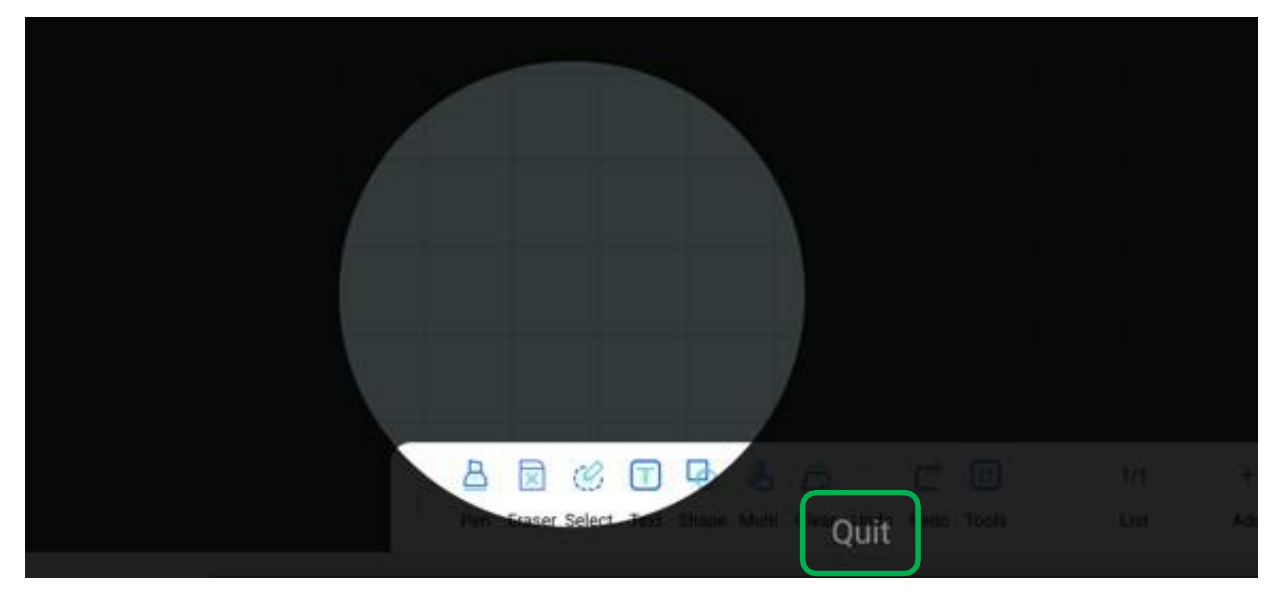

### Tools - Spotlight

- Touch and drag the screen to specify the Spotlight area.
- Press Quit to exit the function.

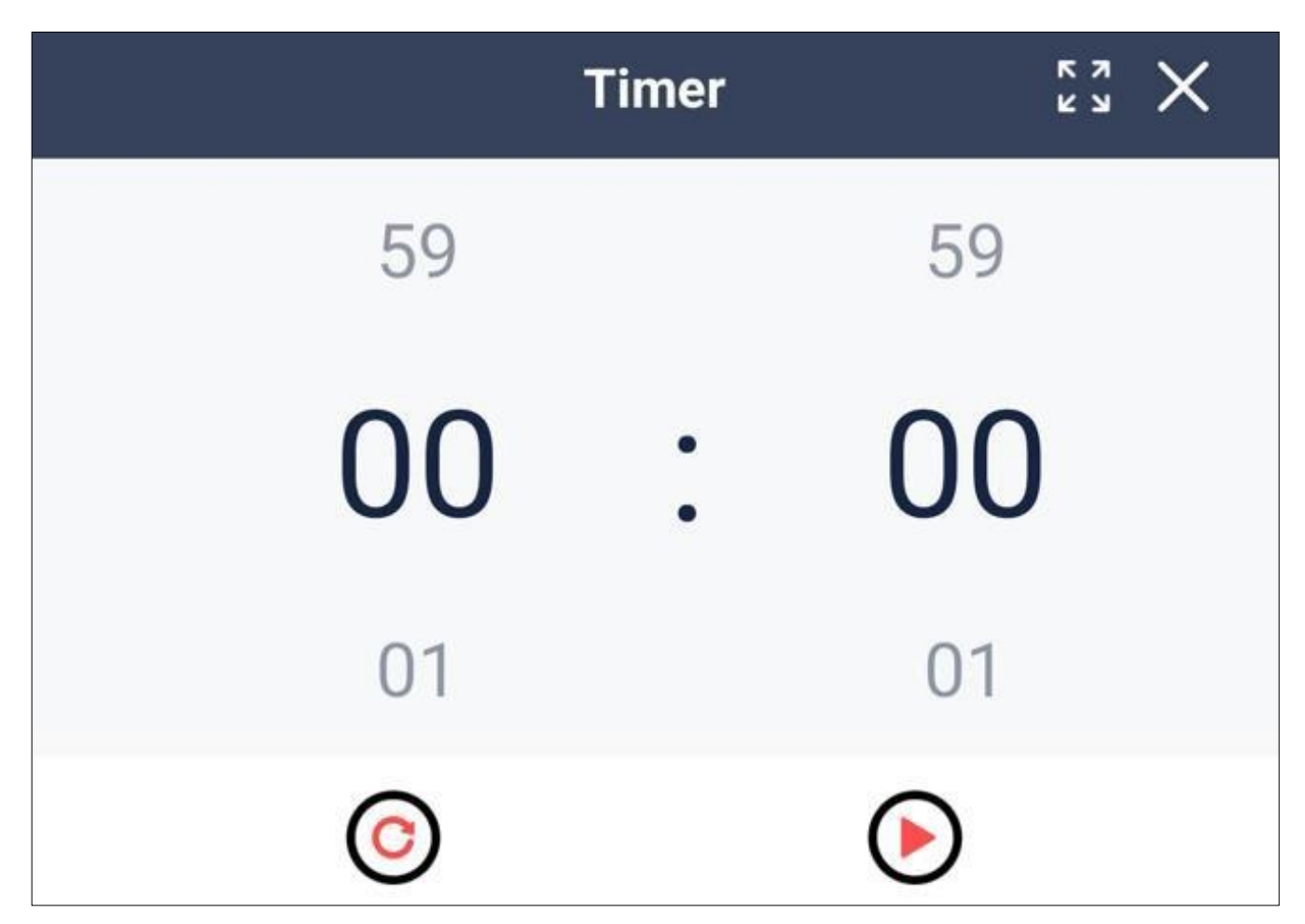

#### (8) Tools - Timer

- You can use the stopwatch feature.

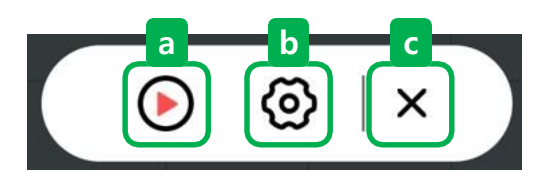

### Tools - Record screen

- You can record the screen of the whiteboard.
- a. Press the Play button to start recording.

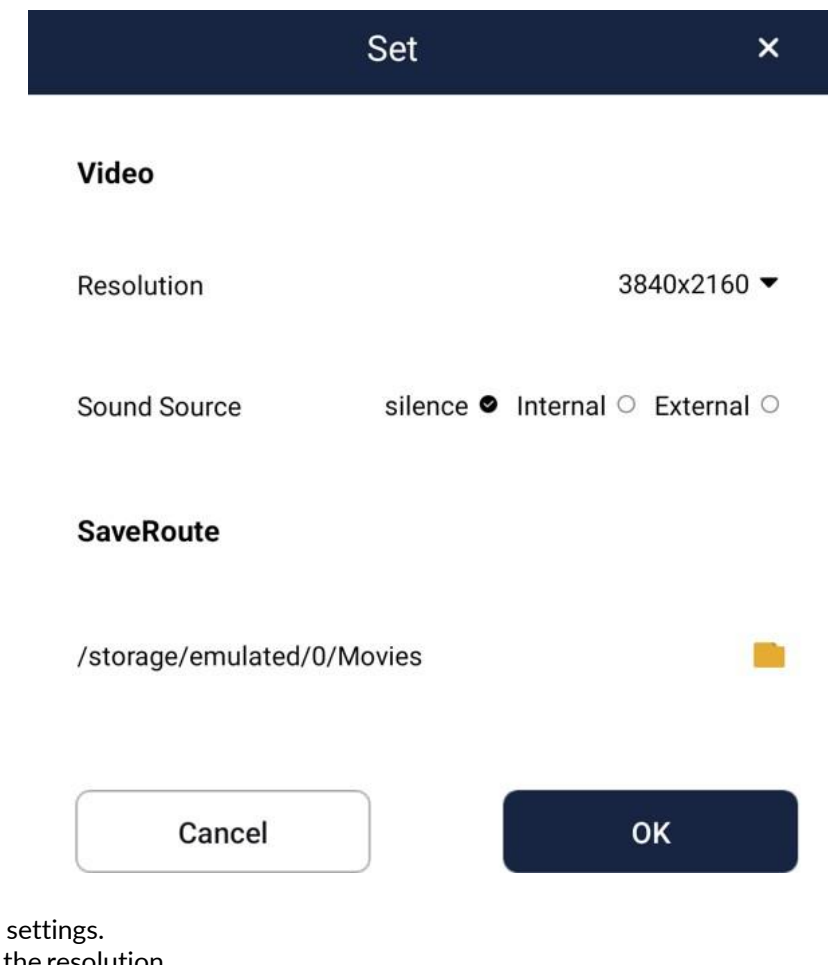

- b. Change the video settings.Resolution: Change the resolution.Sound source: Change the sound source. Save route: Change the video's save path.
- c. Exit the video recording feature.

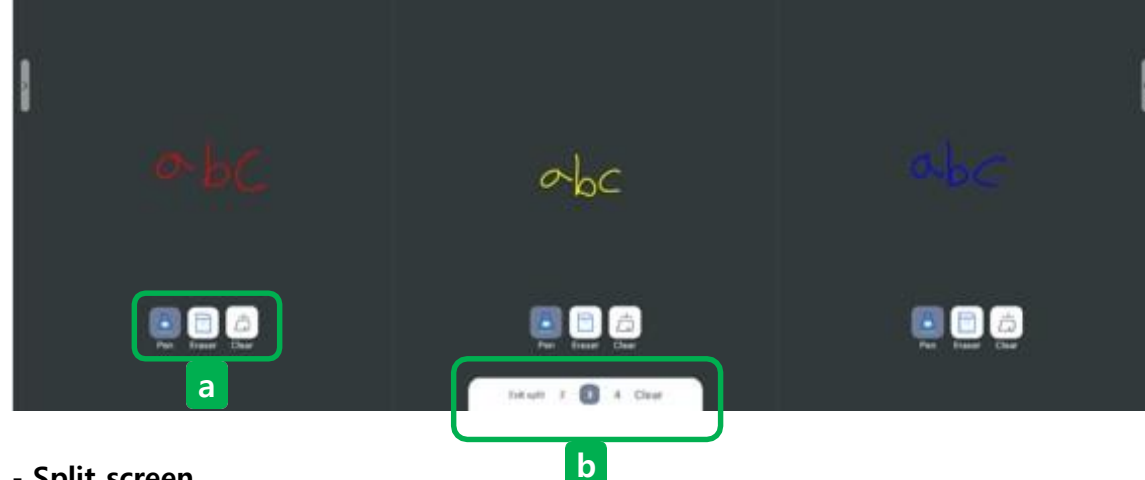

### 10 Tools - Split screen

- Screens can be split, and the number of splits can range from 2 to 4.

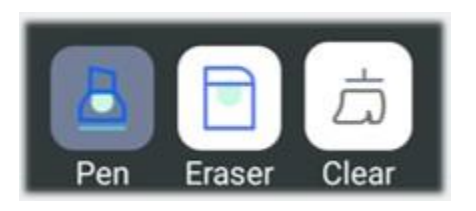

#### A. Split Screen Individual Features

\_ The Pen, Eraser, and Clear functions are available for each split screen.

\_ Each feature is unmodifiable, unlike the features on the existing screen.

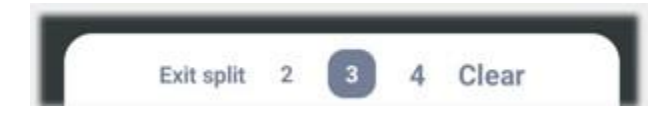

- b. Full Screen Features
  - \_ Exit split: Exits the split screen and returns to the original screen.
  - \_ Number of Splits: You can adjust the number of splits by selecting from 2 to 4.
  - \_ Clear: Clears the contents of all split screens.

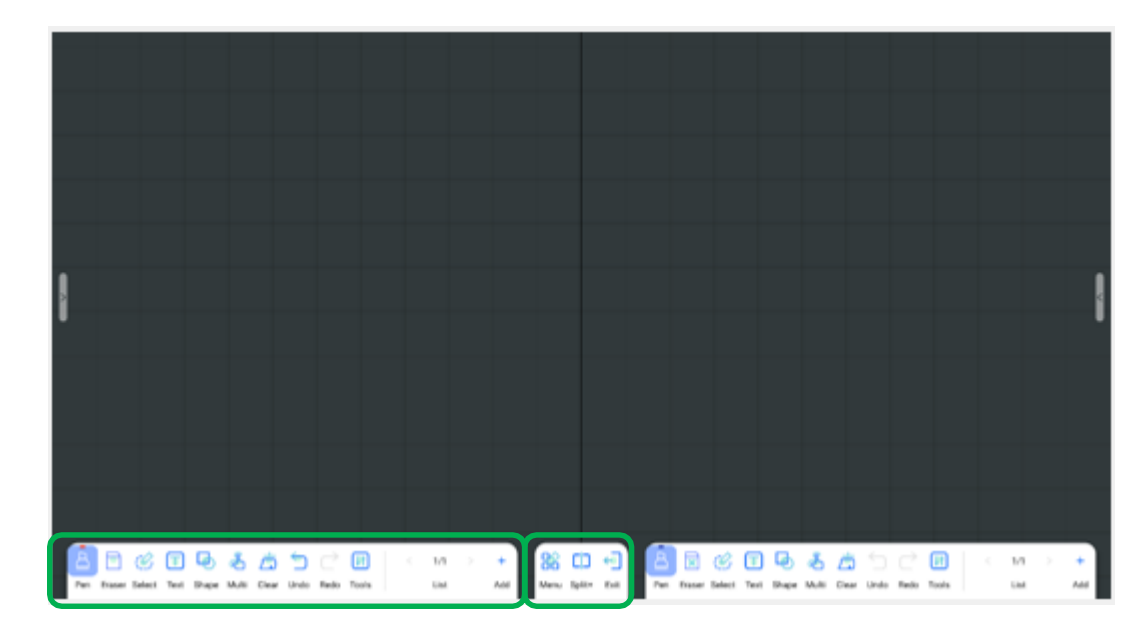

# 1 Tools - Split+

- Unlike a traditional split screen, you can still use all the features of the main screen after a split screen.

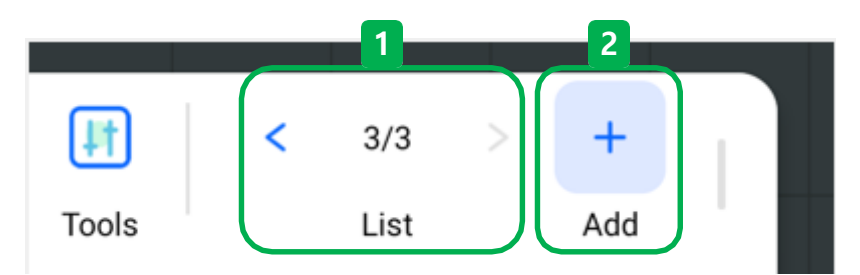

# 6.2.11 Page management

- You can manage whiteboard pages.

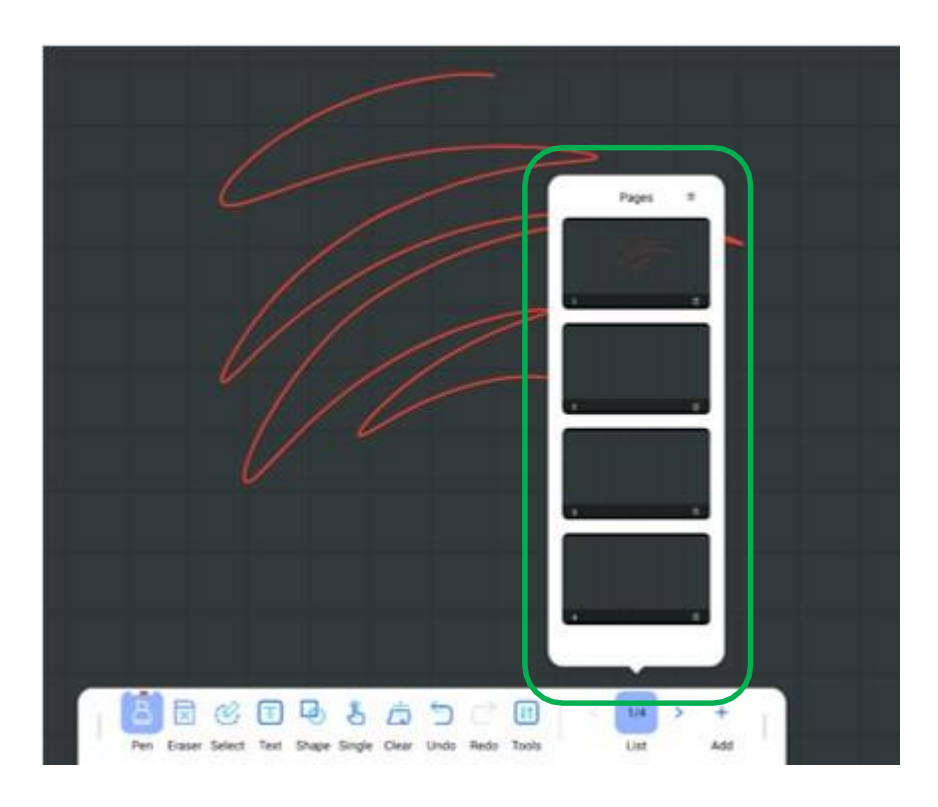

# Switching pages

- $\lt$  Flip to the previous page.
- $\cdot$  > Turn to the next page.
- After pressing 'List', you can tap any page in the list of pages to bring it up directly.

# Add a Page

- Add the number of available pages.
- The default page count is 1/1 page.

| Open        | 6.3.2  |
|-------------|--------|
| Save        | 6.3.3  |
| Share by QR | 6.3.4  |
| Background  | 6.3.5  |
| Email       | 6.3.6  |
| Connect     | 6.3.7  |
| Annotation  | 6.3.8  |
| More        | 6.3.9  |
| (i) About   | 6.3.10 |
|             |        |
|             |        |
| Menu Exit   |        |

#### 6.3 Side menu

#### 6.3.1 Menu & exit

Menu: Open the Menu window to select and use the desired function.

| Do you w | Warm Promp<br>ant to save you<br>before exiting? | t<br>r progress |   |
|----------|--------------------------------------------------|-----------------|---|
| Cancel   | No                                               | Yes             | ] |

Exit : Exit the White board app.

- Cancel: Cancel closing the whiteboard app.
- No: Exit the app without saving the contents of the whiteboard.
- Yes : Save the contents of the whiteboard and exit the app.

|                    | 3 File              |      |             | ×   |
|--------------------|---------------------|------|-------------|-----|
| Browse By Category | /storage/emulated/0 |      |             | ■ 4 |
|                    | Name                | Size | Modify time | ~   |
| 🔒 WBF              | Alarms              | 0    | 2023-08-08  |     |
| 2 🖾 Picture        | Android             | 2    | 2022.08.08  |     |
| DF PDF             | Anaroia             | 3    | 2023-08-08  |     |
| 😈 Video            | Audiobooks          | 0    | 2023-08-08  |     |
|                    | DCIM                | 0    | 2023-08-08  |     |
| Storage Space      | Documents           | 0    | 2023-08-08  |     |
| Internal share     | Download            | 0    | 2023-08-08  |     |
| 1 GoogleDrive      | EShareServer        | 1    | 2023-08-08  |     |
| Uropbox            | Movies              | 1    | 2023-08-08  |     |
|                    | Music               | 1    | 2023-08-08  |     |
|                    |                     |      |             |     |

#### 6.3.2 Open

- File storage list: You can select an available storage to use.
  Categorize file extensions: Show only the selected extensions.
- 3 Back: Flip the page to the previous page.
- ④ Format conversion: Convert the way the files are listed.

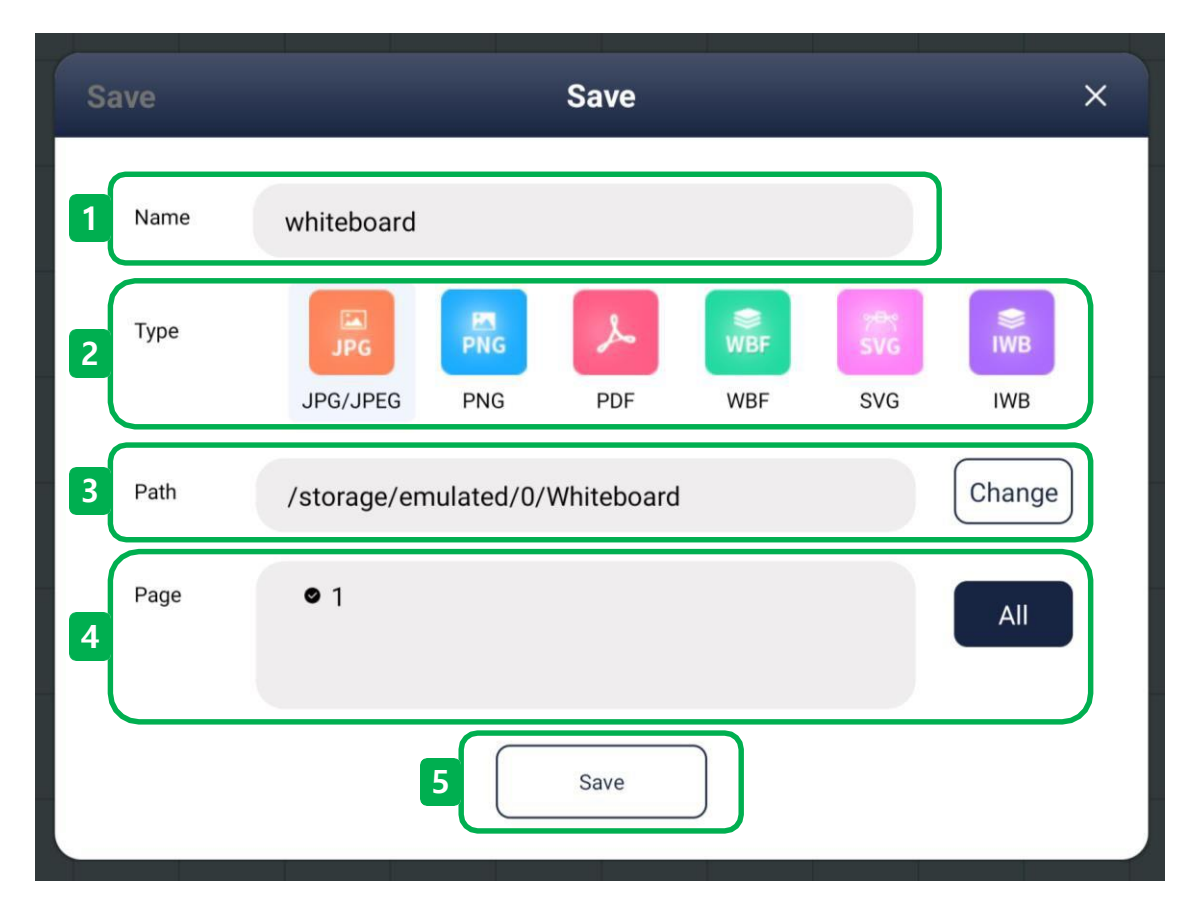

## 6.3.3 Save

- 1 Name: Display the file name.
- Type: Select the extension of your save file.
- $\overline{(3)}$  Path: Select a storage location for the save file.
- $\underbrace{\check{4}}$  Page : Select a page of the whiteboard to save.
- (5) Save : Click the Save button to save the file.

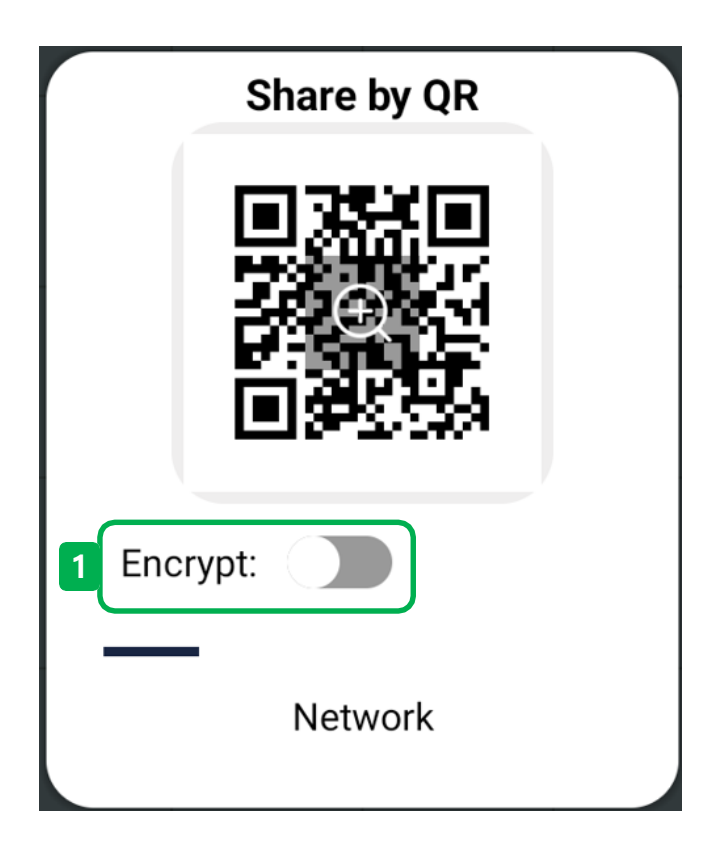

# 6.3.4 Share by QR

- Share data by scanning a QR code. This feature works when devices are connected to the same network and use the to work.

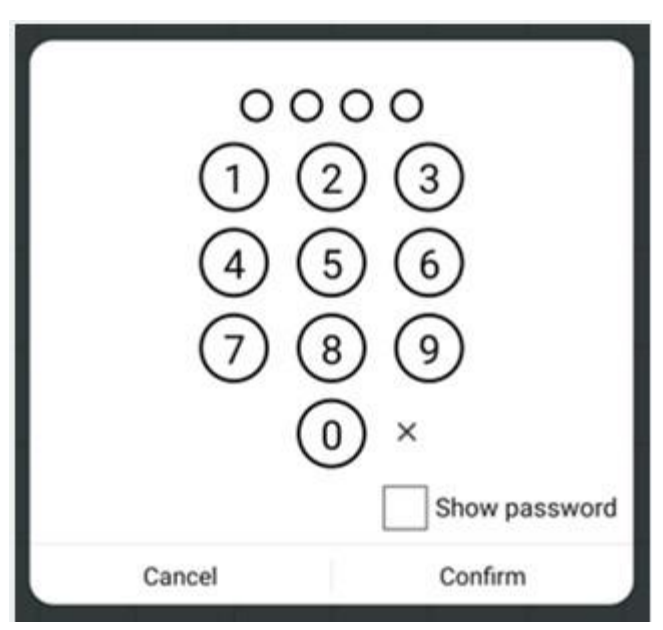

① Encrypt: Enter a total of 4 digits to assign a password to the QR code.

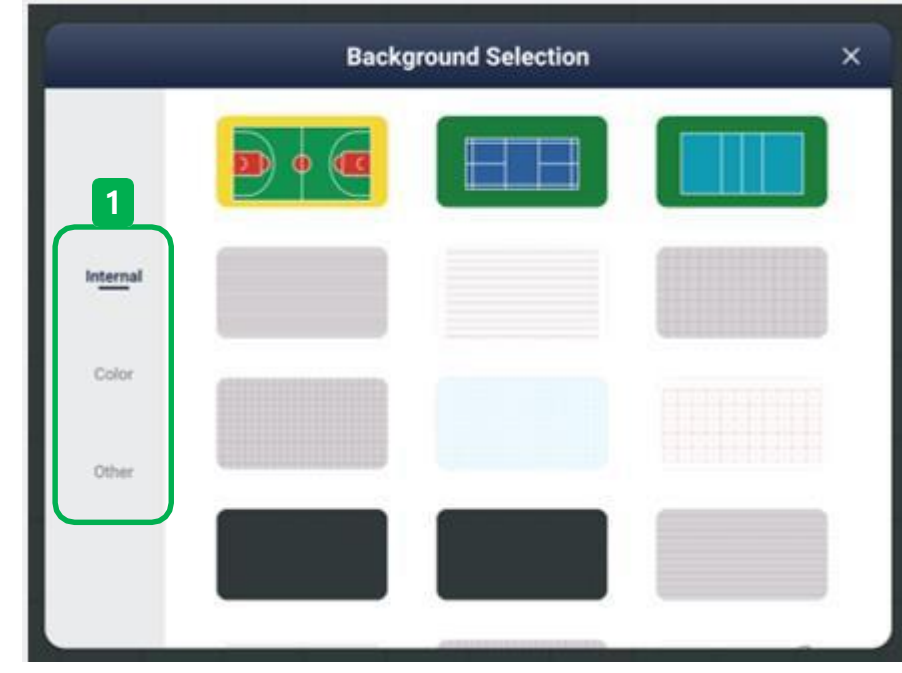

# 6.3.5 Background

1 Internal: You can change the background by selecting from 15 default backgrounds.

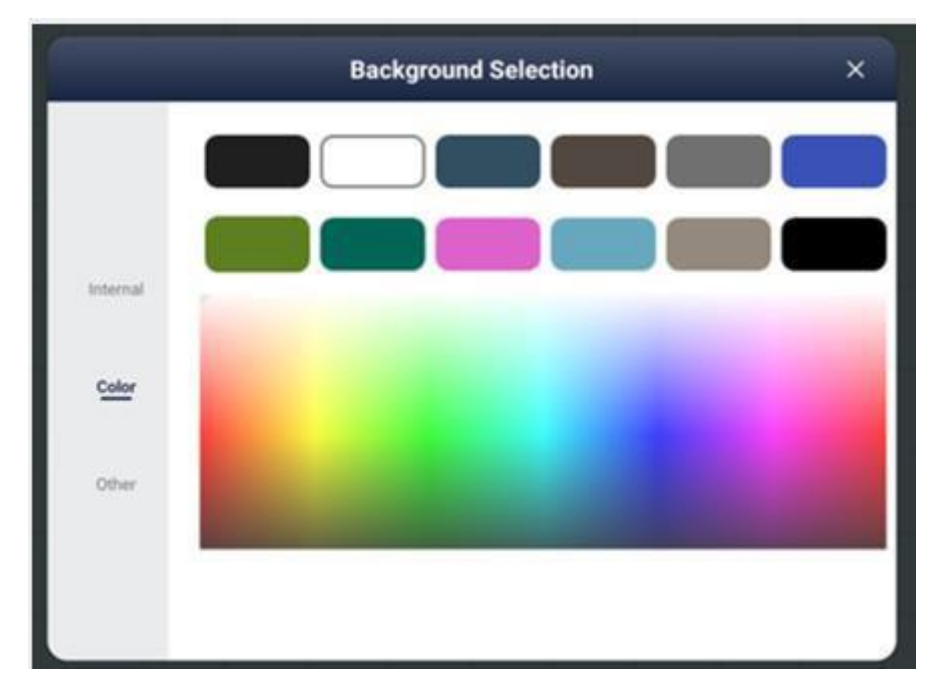

(2) Color: You can change the solid color background by freely selecting it from the Color board.

| ſ |         | 2 Email X                            |
|---|---------|--------------------------------------|
|   | From    | Nickname Authorization 7             |
| 6 | То      |                                      |
| 7 | Subject | Whiteboard record                    |
| 8 | Content | Written content from the Whiteboard. |
| 9 | Attach  | file-2023-08-09.pdf                  |
|   |         | Confirm                              |

# 6.3.6 Email

- 1 Sender email address
- Sender Name
- ③ Sender Password
- $\overline{(4)}$  Save sender/recipient's account information
- $\overbrace{\mathfrak{S}}$  Select the sender/recipient's account
- 6 Recipient email address
- $\overline{(2)}$  Edit the email subject
- $(\underline{\mathfrak{s}})$  Edit email content
- Send Date
- 10 Send an email

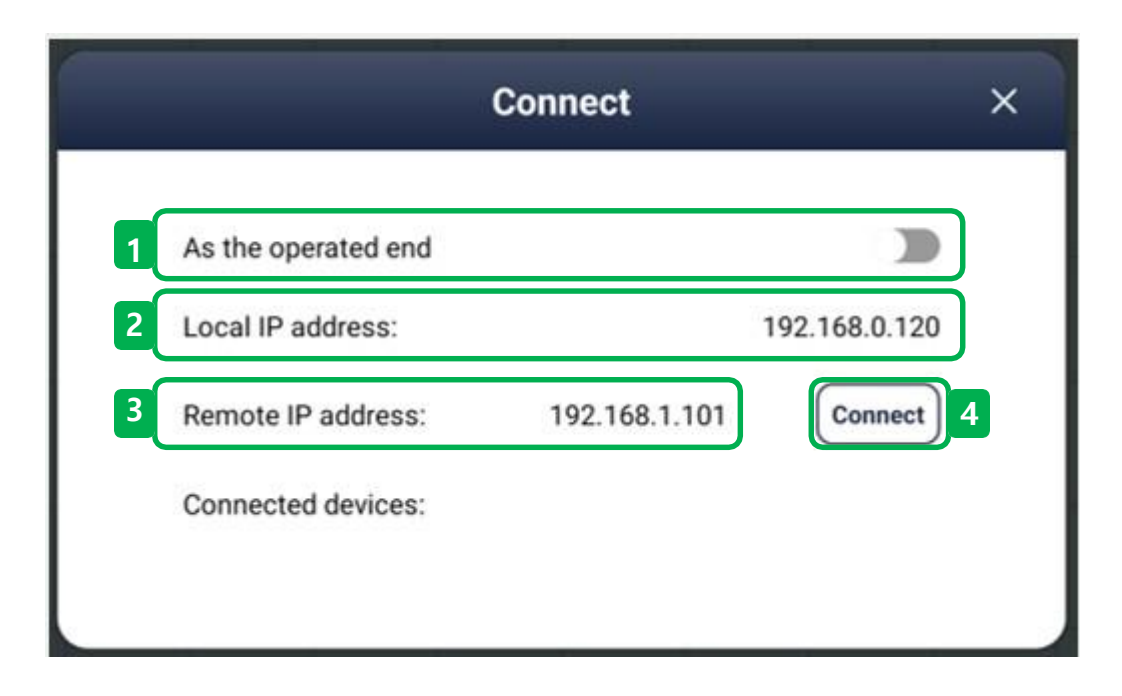

#### 6.3.7 Connect

As the operated end : Configure both whiteboards to the same network environment to share the whiteboard's screen.
 Local IP address: Indicates the network IP address of the current product.

(3) Remote IP address: Indicates the network address of the blackboard to be connected.

(4) Connect: Connect the two boards.

| GO<br>Coogle |  |
|--------------|--|
|              |  |

#### 6.3.8 Annotation

- Users can hide or expand the Toolbar by pressing the left main icon.
- Users can change the position of the icon by dragging the left main icon.

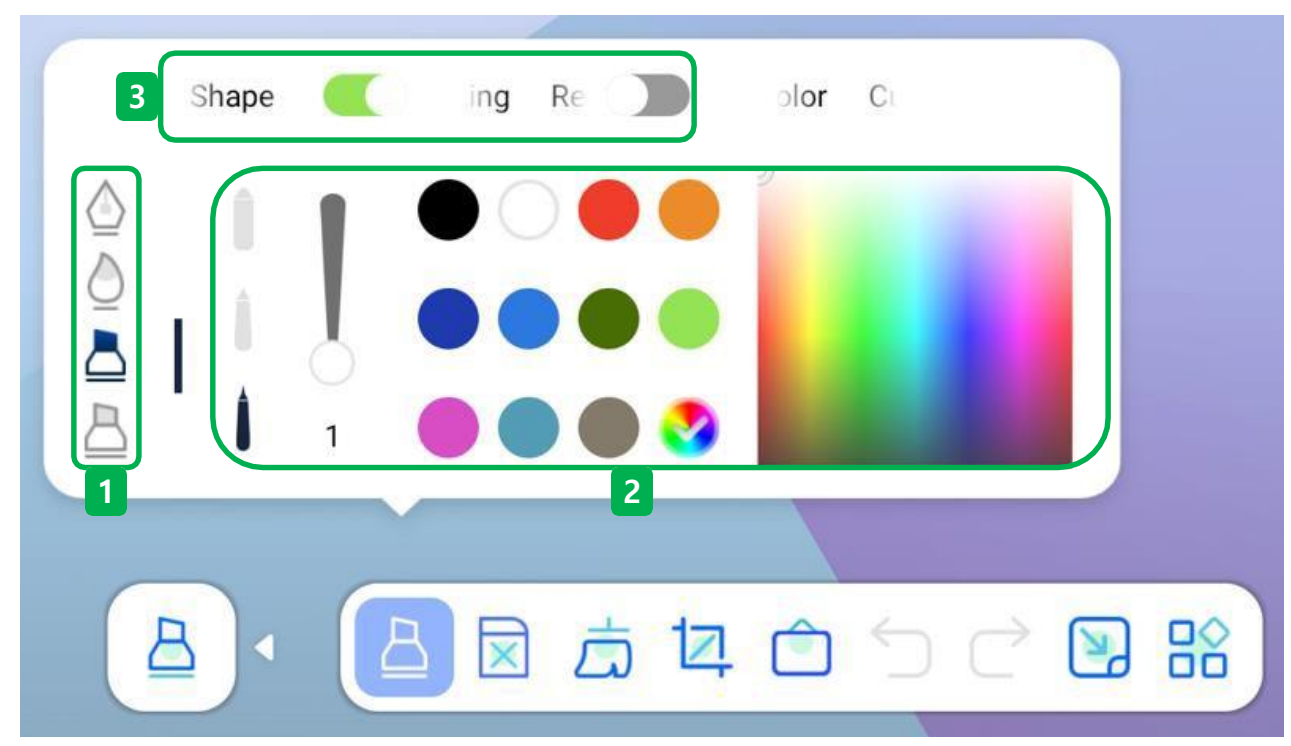

### 6.3.8.1 Pen-Annotation

- Users can freely change the type, thickness, color, etc. of the pen.

# 1 Pen type

- There are three types of pens: fountain pens, brush pens, and marker pens.

# 1 Pen type

- There are three types of pens: fountain pens, brush pens, and marker pens.

# (2) Pen's set by thickness recognition

- A total of 3 types of Pens can be used at the same time for each touch recognition thickness.
- S(Small Finger) : 2.8mm, B(Big finger) : 6.5mm, F(Stylish big finger) : 10mm
- Users can adjust the boldness by Pen's recognition, and can adjust it from 1 to 30.
- Users can freely specify the color on the color board according to Pen's perception.

# $(\mathbf{3})$ Recognition function

- Automatically recognize the shape of the handwriting written in Pen and convert it into shapes or text. (Choose one of the two and use it: Shape regeneration or Text regeneration..)

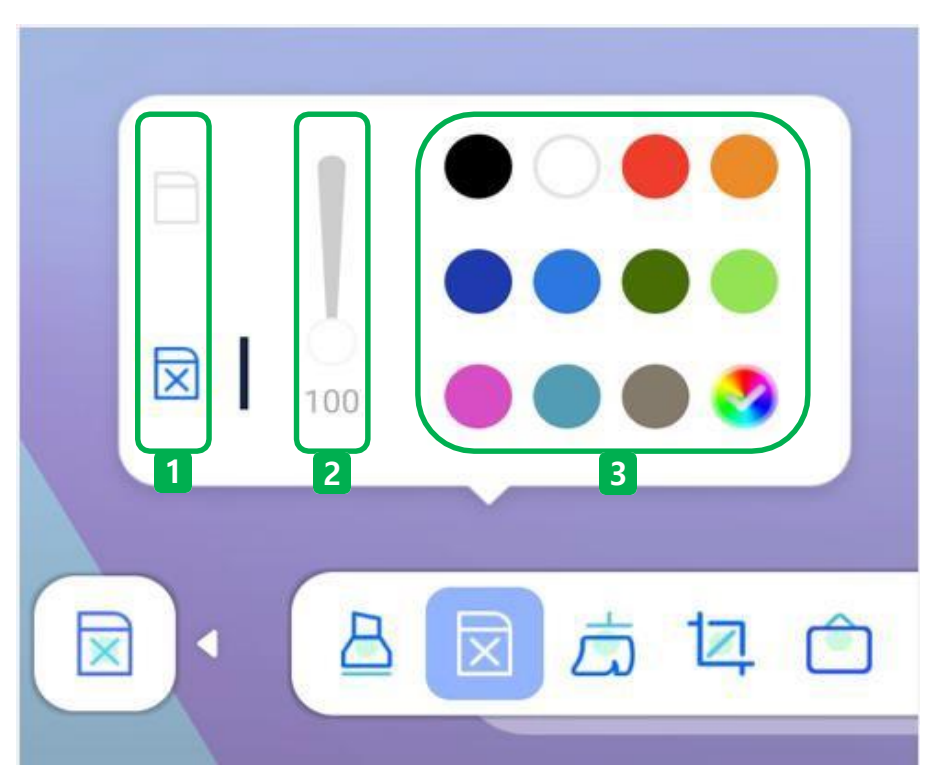

# 6.3.8.2 Eraser-Annotation

- Users can freely change the type, size, and color of the eraser.

# 1 Eraser type

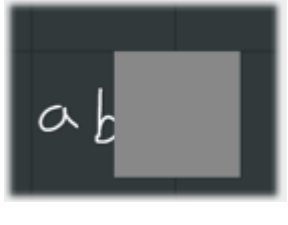

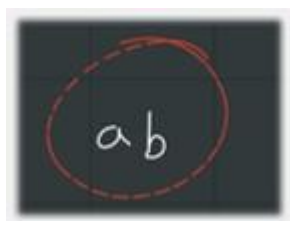

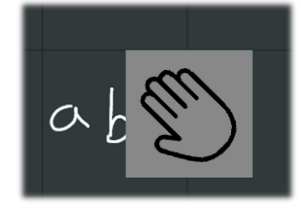

<Default>

<select>

<gesture>

- There are three types of Eraser: basic, select and gesture.
- Basic: It is an eraser with adjustable size, and you can freely specify and use it from 100~350.

#### 2 Resize the eraser

- It can be used by adjusting the size of the eraser, from 100 to 350. (This function works only in the default eraser..)

#### **3** Select an eraser color

- Specifies the color of the object that users want to erase so that the eraser function works only for the specified color.
- This color allows the eraser function to work in all colors. (This feature works only in the selection eraser..)

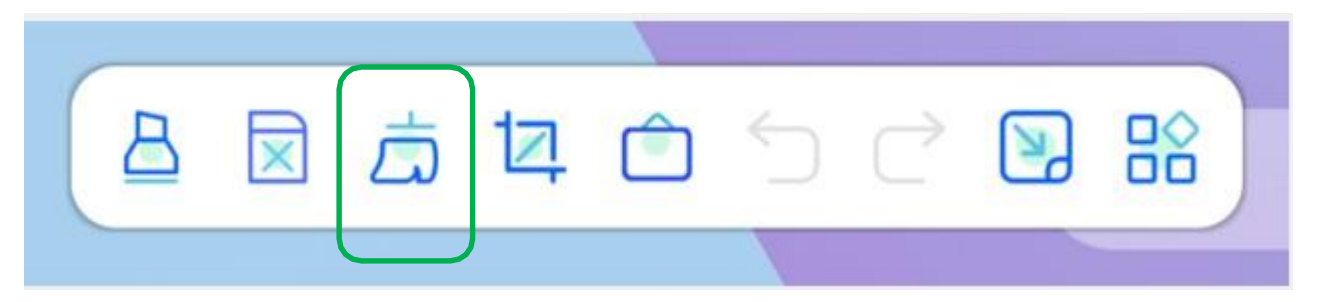

### 6.3.8.3 Clear-Annotation

- Erases all content on the screen at once.

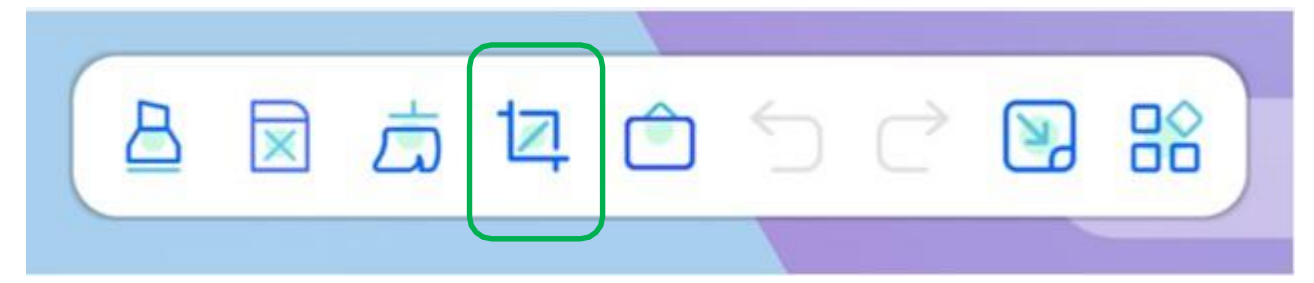

#### 6.3.8.4 Screen shot-Annotation

- Capture the current screen.

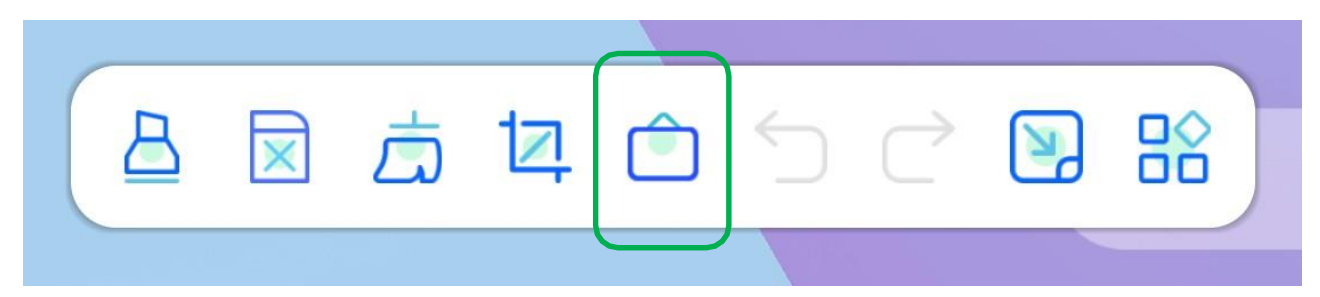

#### 6.3.8.5 White board connection-Annotation

- Immediately launch the White Board window.

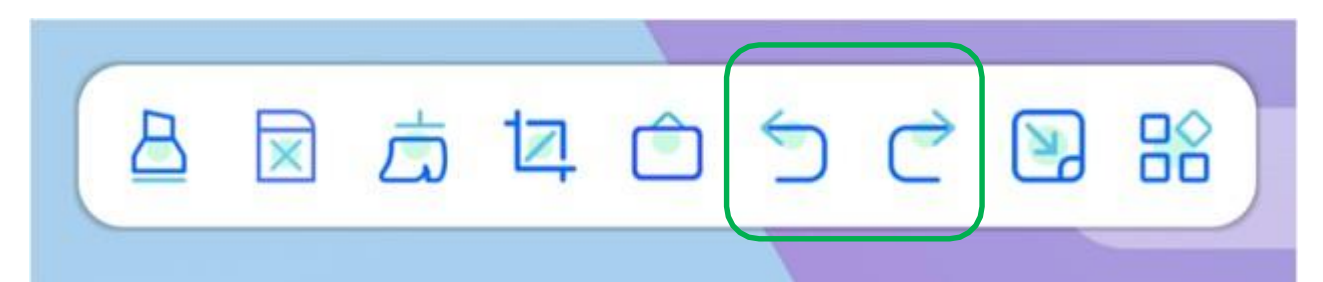

#### 6.3.8.6 Undo & Redo-Annotation

- Undo : Cancel the most recent touch.
- Redo : Recover the most recent touch..

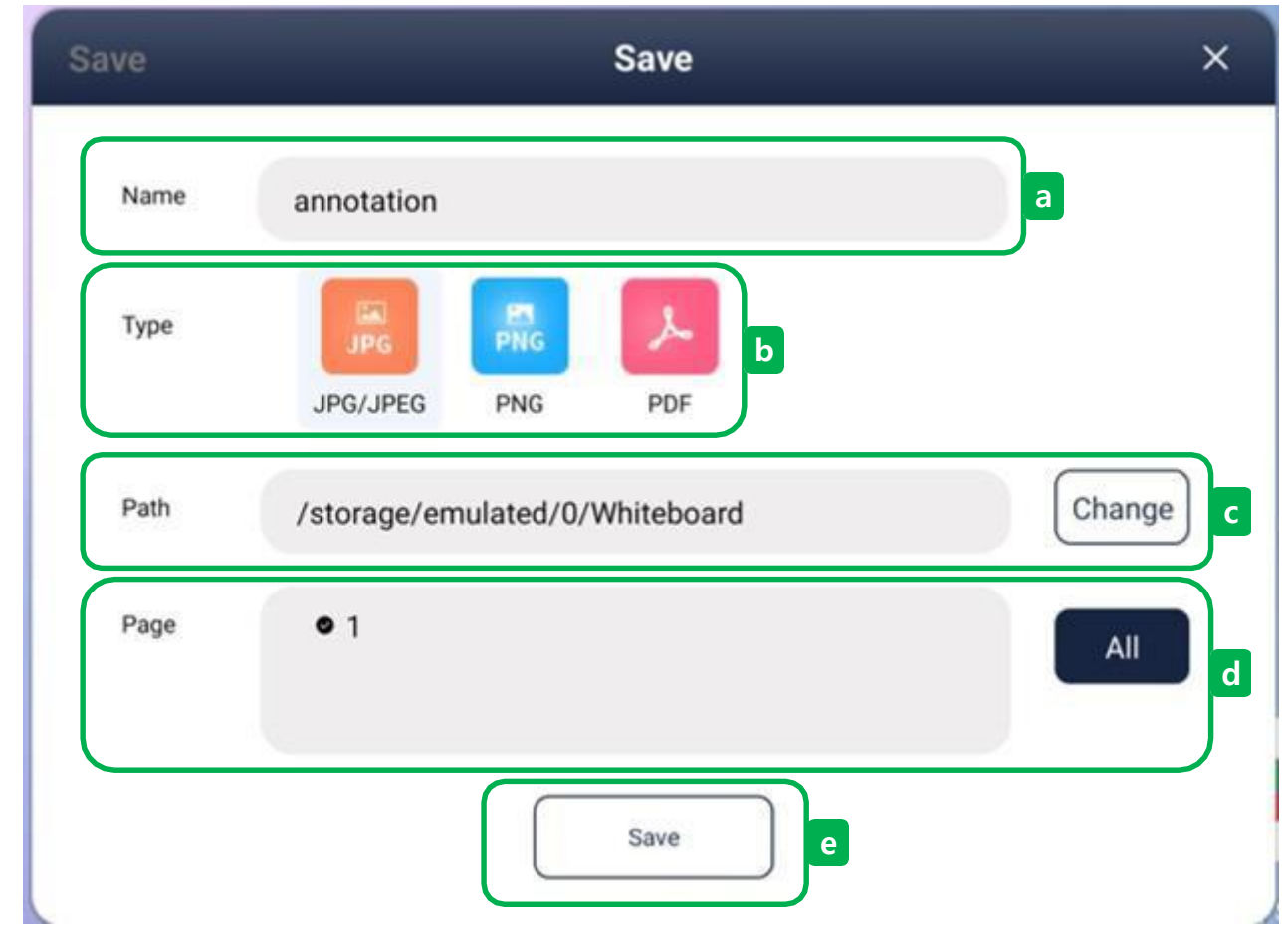

### **1** Save-Annotation

- a. Name : Displays the file name.
- b. Type : Select the extension for the save file.
- c. Path : Select the storage for the save file.
- d. Page : Select the content of the Annotation to save.
- e. Save : Press the Save button to save the file.

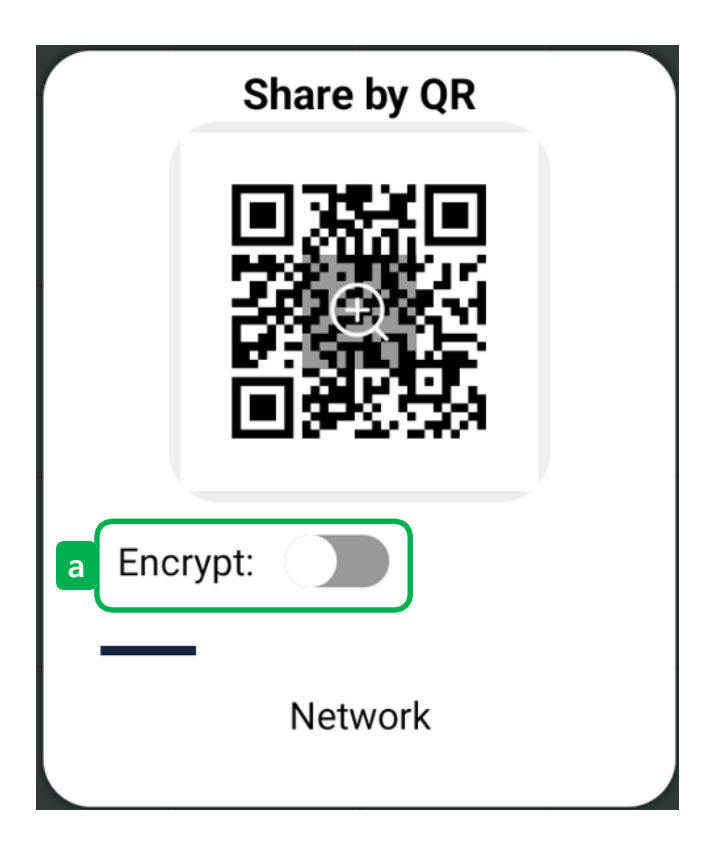

# (2) Share-Annotation

- Scan the QR code to share data. This function must be connected to the same network between devices.

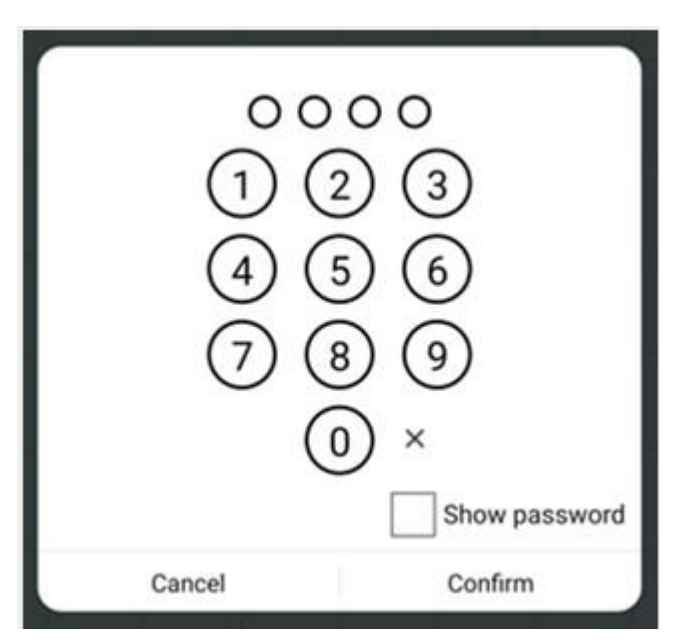

a. Encrypt : Enter a total of 4 digits to give a password to the QR code.

|         | b Email C                            |
|---------|--------------------------------------|
| From    | Nickname Authorization 7             |
| То      |                                      |
| Subject | Annotation record                    |
| Content | Written content from the Annotation. |
| Attach  | file-2023-08-09.pdf                  |

# 3 Email-Annotation

- a. Sender Email Address
- b. Sender Name
- c. Sender Password
- d. Save account information of sender/recipient
- e. Select account of the sender/recipient
- f. Recipient Email Address
- g. Email title modification
- a. il content modification
- I. Sent date
- J. Send a email.

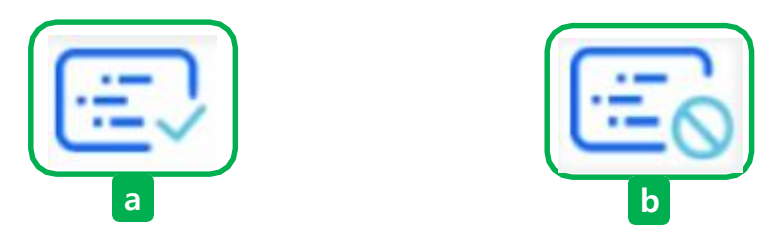

### (4) Background stop-Annotation

- a. Status: Background Screen changes to dynamic state when clicking on the button.
- b. ic status: Background screen is changed to static state when clicking on the button.

| Save  |                |                 |                 |
|-------|----------------|-----------------|-----------------|
| Share |                | /               |                 |
| Email | V<br>Do you wa | nt to save you  | t<br>r progress |
| Stop  |                | before exiting? |                 |
| Exit  | Cancel         | No              | Yes             |

## (5) Exit-Annotation

- cel : Cancel the exit of the White board app.
- : Exit the app without saving the content of the White Board.
- es : Exit the app with saving the content of the White Board.

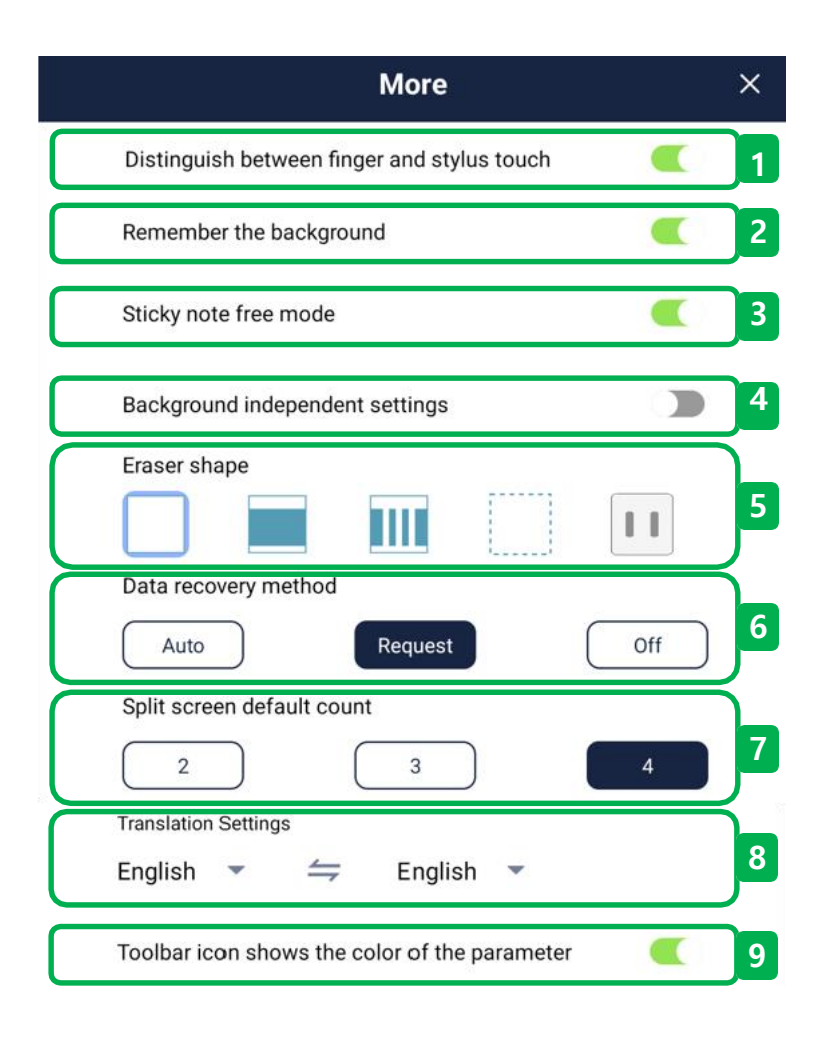

### 6.3.9 More function

- ① On/off the pen type function according to the pen thickness recognition.
- On/off the function to keep the wallpaper the same as before the shutdown when running the Whiteboard app again after exiting.
- (3) On/off the function that allows the entire page notes to move freely.
- (4) On/off the function that allows to set the wallpaper differently for each page.
- (5) Change the appearance of Eraser.
- (6) On/off the function to recover the contents of the Whiteboard app when it is forced to shut down.
- (7) Specifies the default number of split screens when using the Split screen feature.
- (8) Set the first translation language when using the Text translation feature.
- (9) On/off the function that shows the current color status of the toolbar icon.

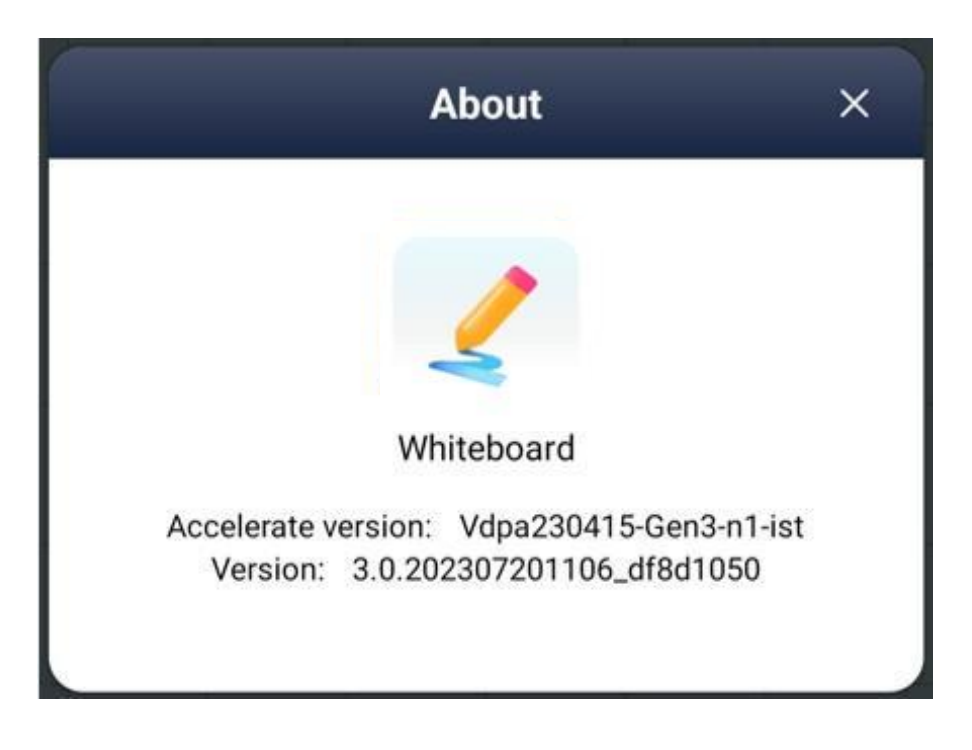

### 6.3.10 About

- Check the latest version information of the Whiteboard App.

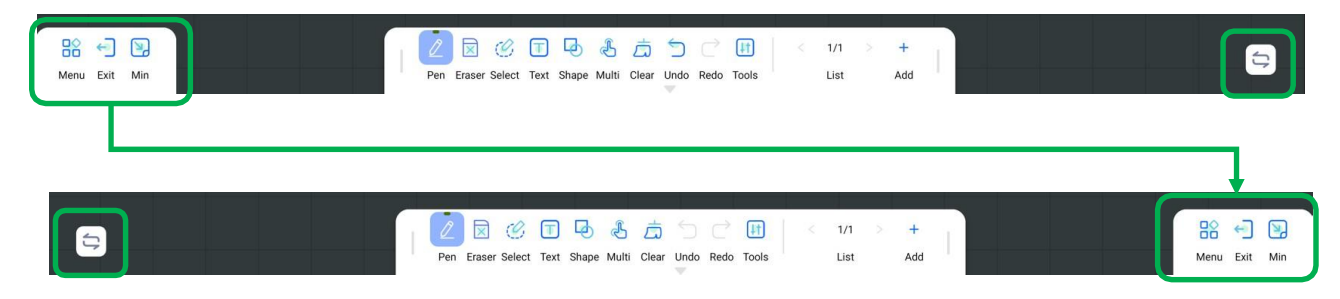

#### 6.4 Side menu bar swap

- Change the location of Side Menu Bar by pressing the SWAP button.

# 7. Side toolbar

|          | 02:30 PM<br>Wednesday, Aug 16,2023 |           |  |
|----------|------------------------------------|-----------|--|
| G Coogle | G 🕴 🖲                              | PlayStore |  |
|          | 💌 📄 🔯                              |           |  |

#### Side toolbar

- By using the function of the side toolbar, users can use the device more easily and quickly.

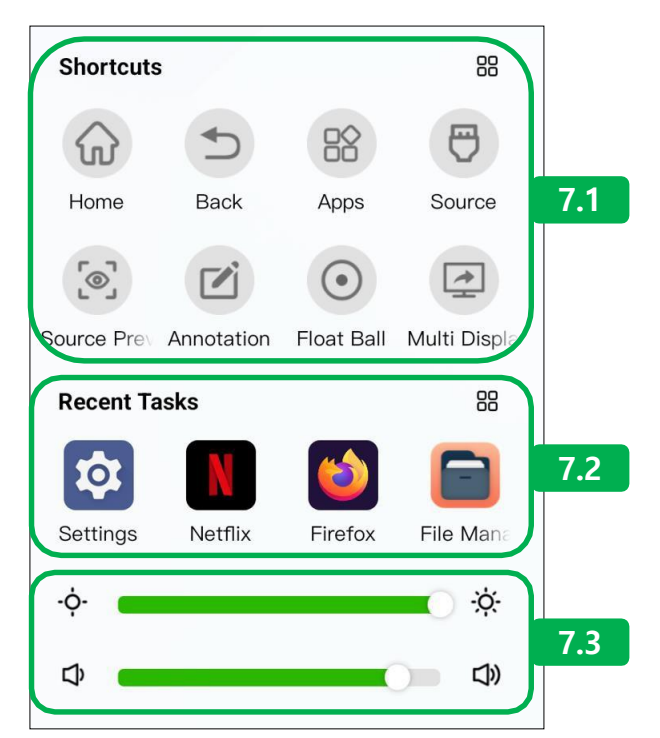

# 7.1 Shortcuts

- By registering frequently used features within the device, users can quickly operate the functions.
- Up to 8 can be registered on the main screen, and can change the registration function by pressing the button.

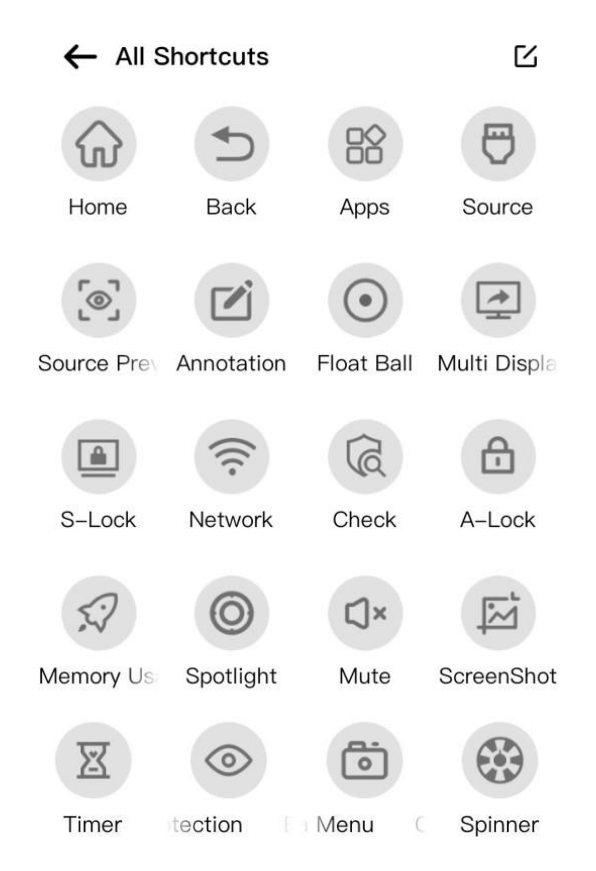

1 1 Home : Go to the main home screen.

2 Sack : Go to the previous screen.

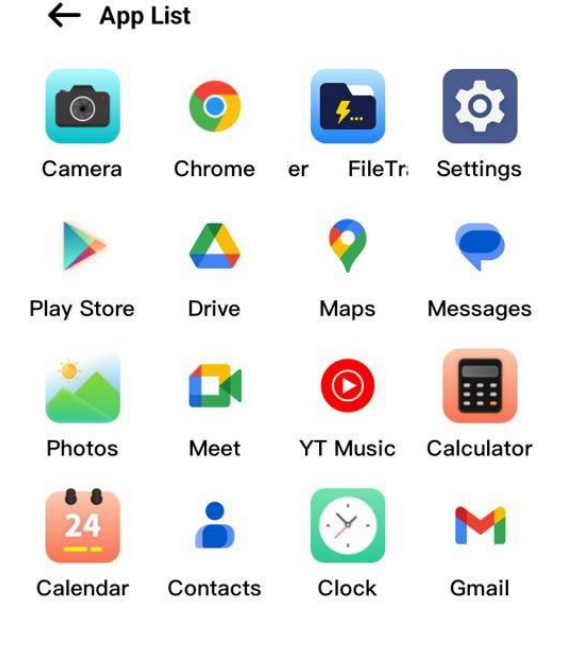

(3) Apps : Shows the apps on the device.

...

 $\odot$ 

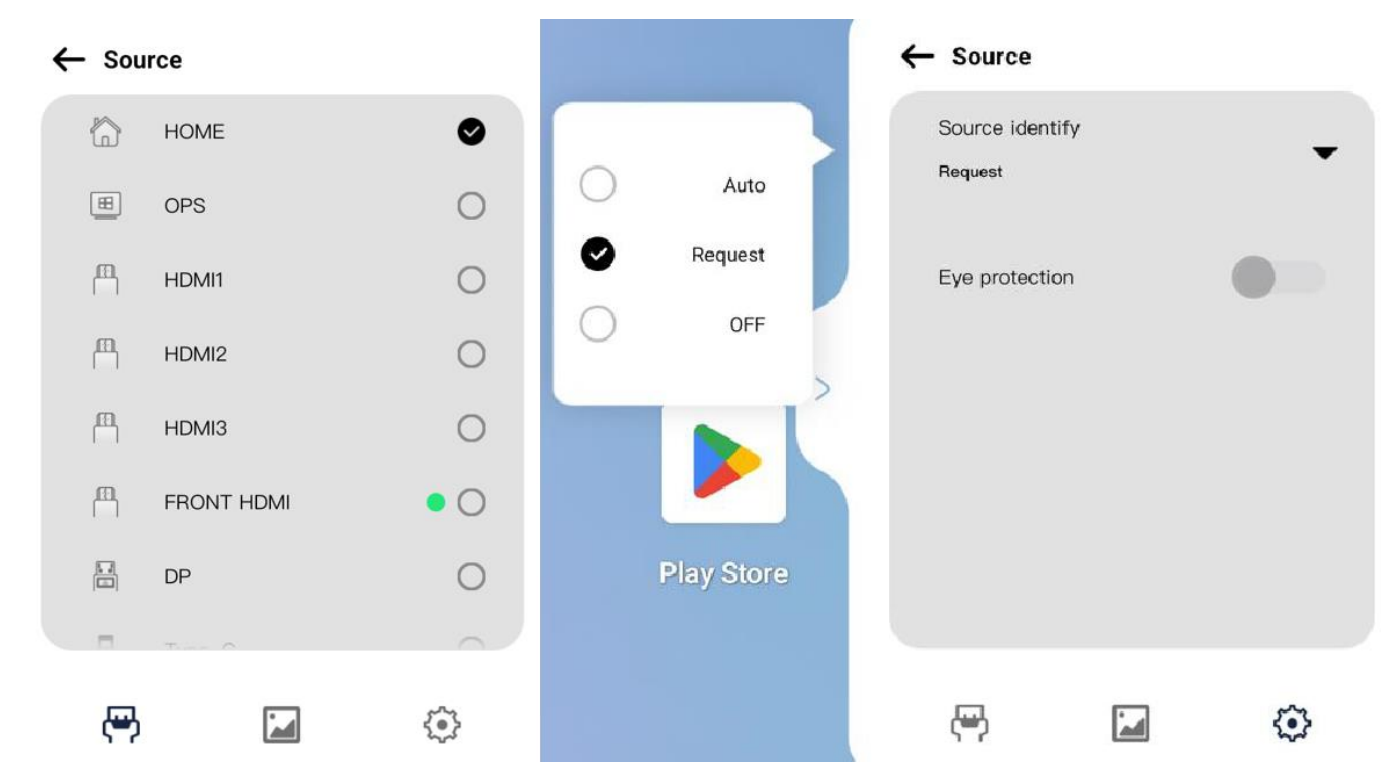

Source : Shows the source that the device is connected to or can be connected to
 Touch (icon to set the transition method upon source recognition, and to set eye protection.

- (5) Source preview : Users can view the connected screen first before switching the screen of the connected source.
- (6) Annotation : Regardless of the current screen status of the device, users can write on the screen.

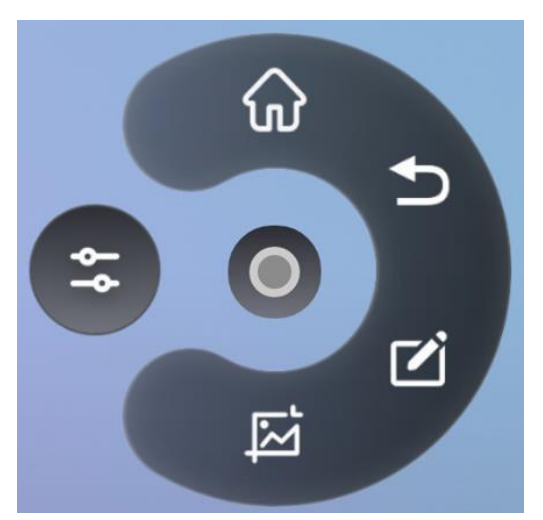

⑦ Float ball : Even when the screen is switched, users can use the frequently used buttons separately.

|              |              | Multi Display    |                |
|--------------|--------------|------------------|----------------|
|              | Main Display | номі             | Type-C         |
| Device Name: | Main Display | No Connection    | No Connection  |
| Content:     | Main Display | Select content * | Select content |
|              |              |                  |                |

(8) 🔄 Multi display : Check data such as the connection status and resolution of multiple display sources.

- (9) I S-Lock : Lock the screen by assigning a password to the current screen.
- 10 10 Network : Check the connection status by opening a network window.

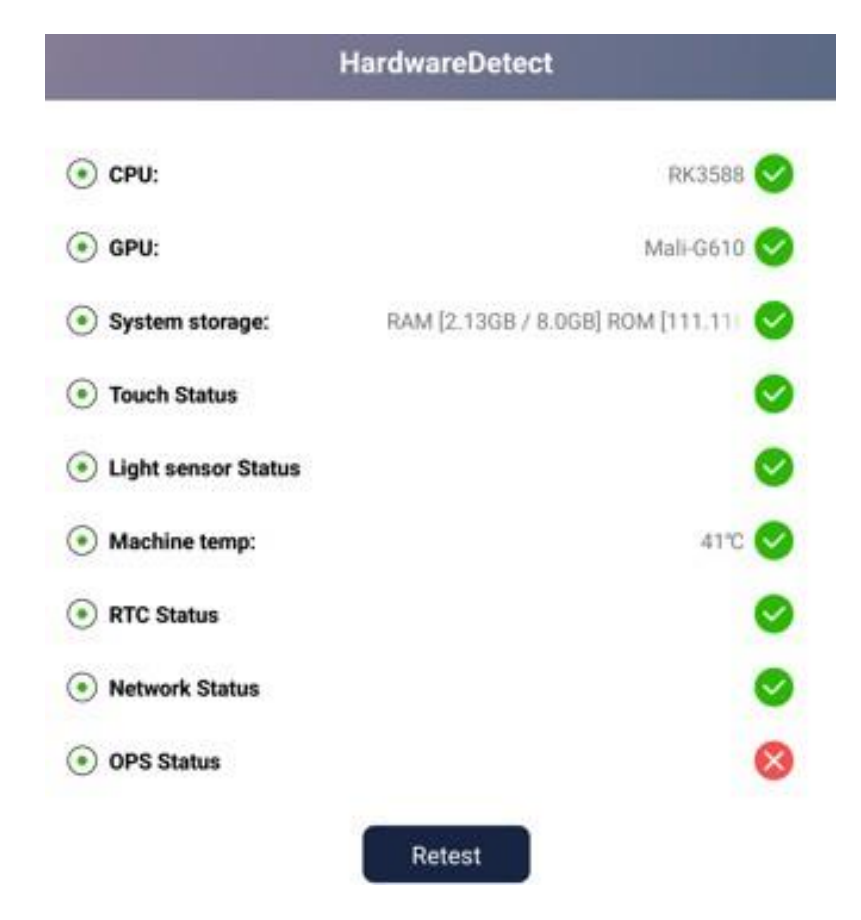

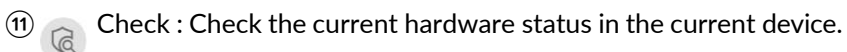

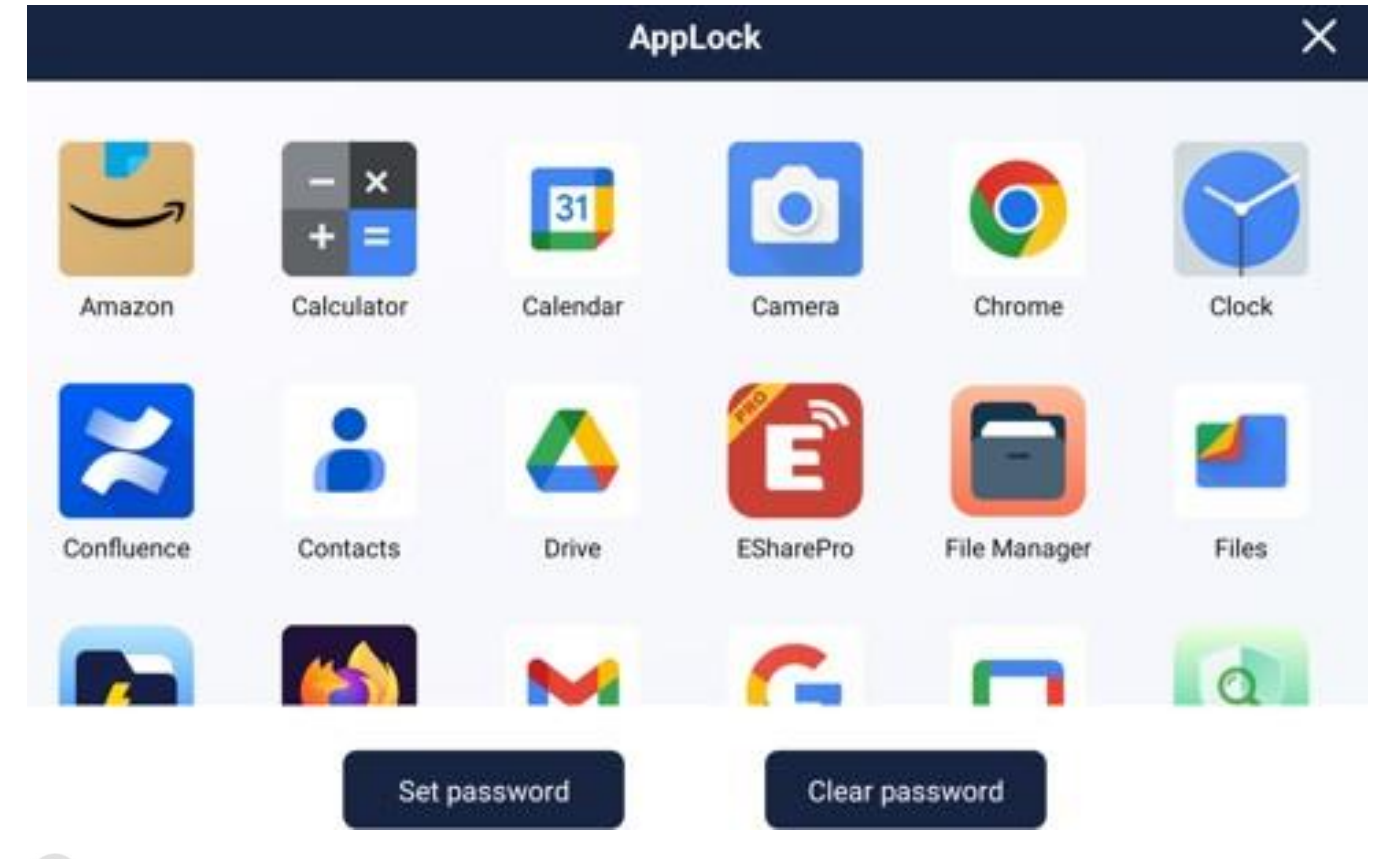

1 1 A-Lock : Lock by giving passwords to apps in the device.

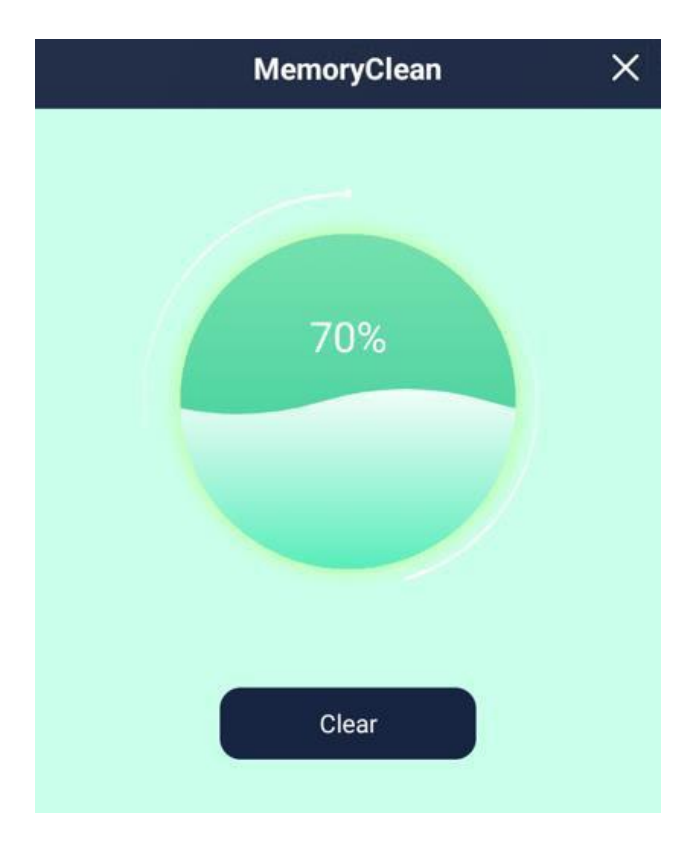

3 Mem clear : Check the current memory status and delete unnecessary data.

- (1) O Spotlight : Darken the rest of the area except for the specified area.
- (15)  $\square \square$  Mute : Change the sound of the device to 0.
- 16 🔂 Screen shot : Capture the screen by specifying the part of the current screen.

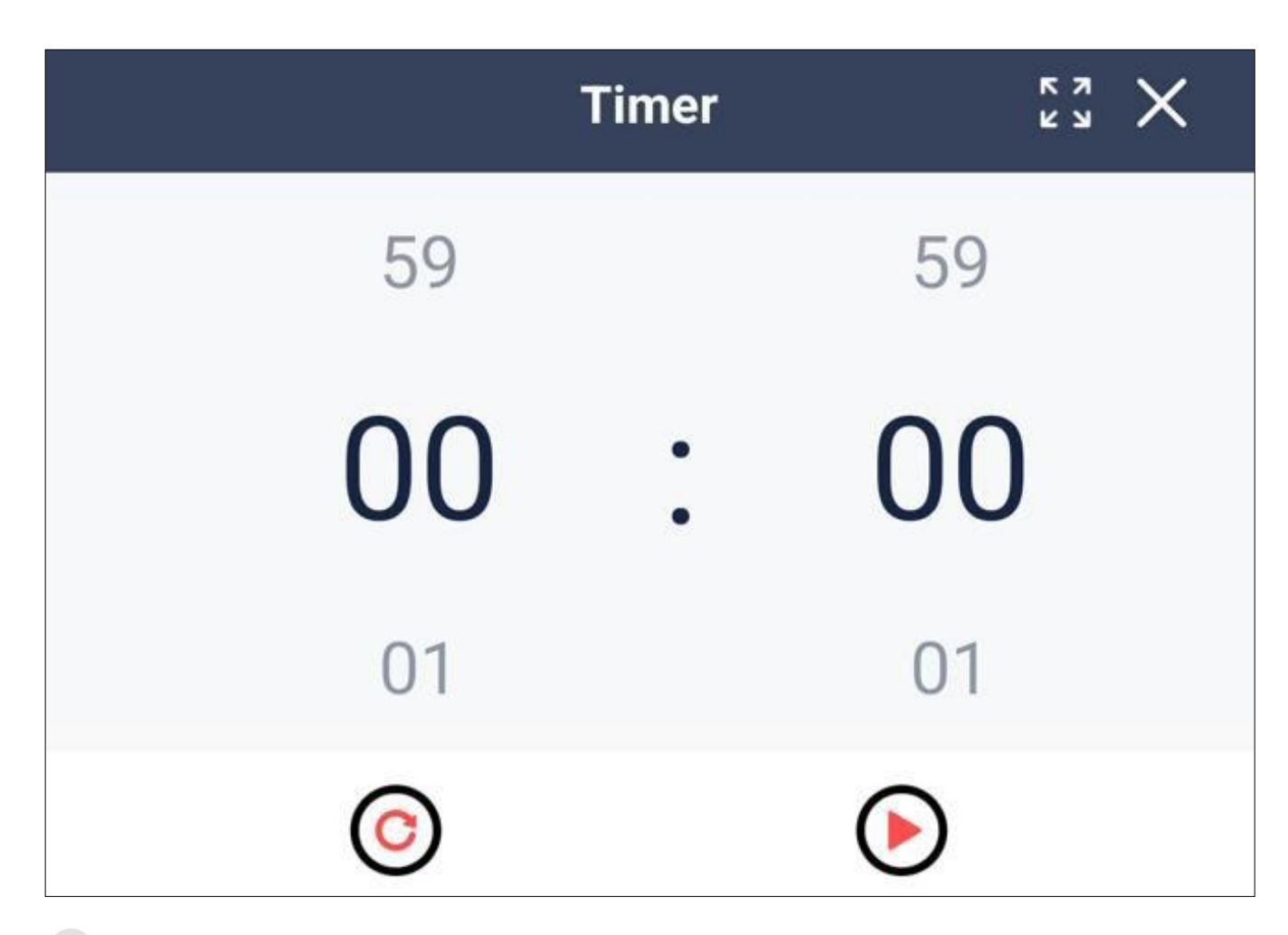

- ⑦ ▼ Timer : Use a stopwatch.
- B Key protection : Operates the blue light blocking function.

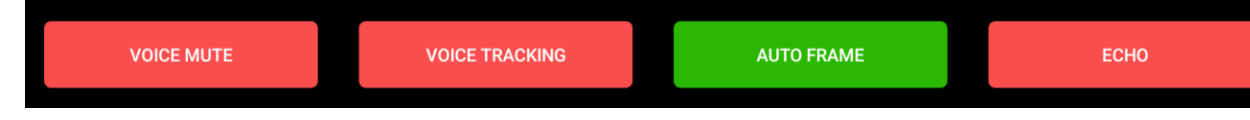

- (1) The camera menu : Use the video conference feature of the camera app more conveniently.
  - Voice mute : Block the array microphone function.
  - Voice tracking : Recognizes the voice within the camera range and zooms in on the speaker.
  - Auto frame : Recognize people within the camera range and expand to the maximum range.
  - Echo: Improves sound quality through noise reduction.

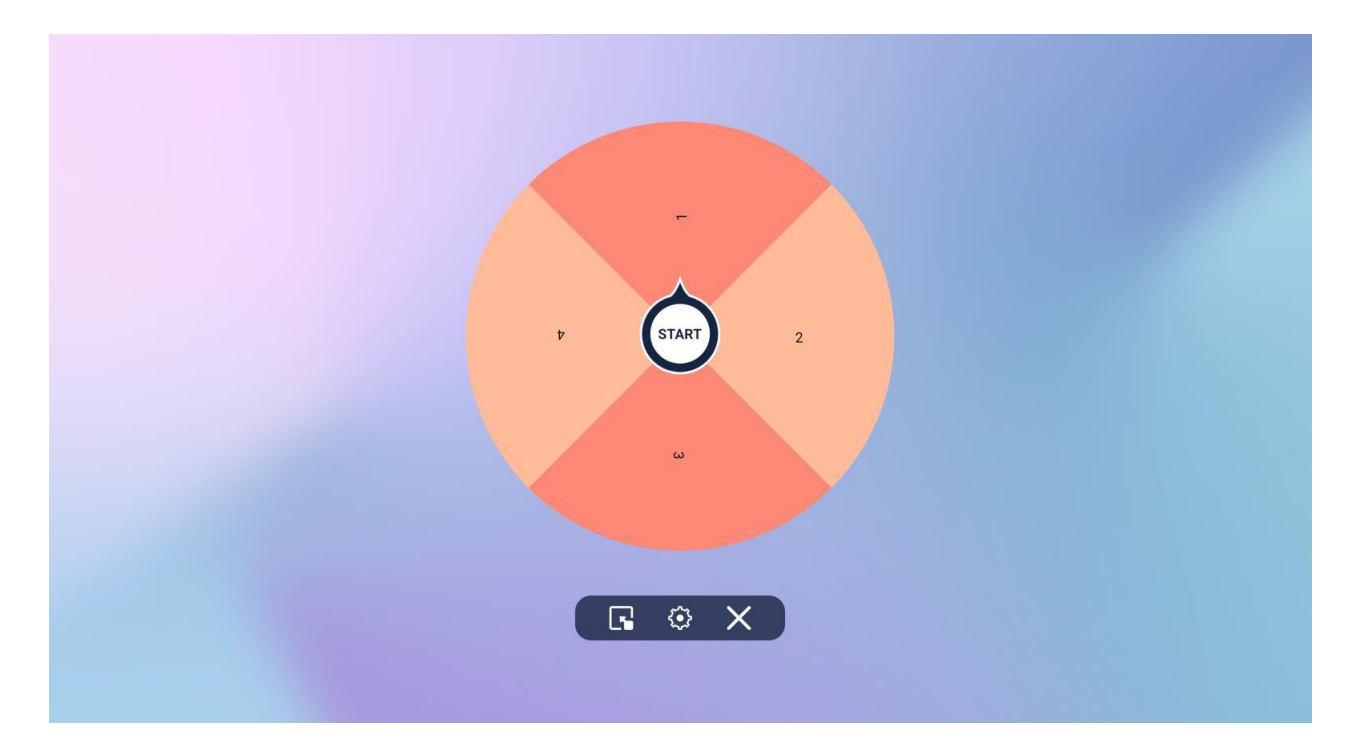

③ Spinner : You can use the spinner feature.

# 7.2 Recent tasks

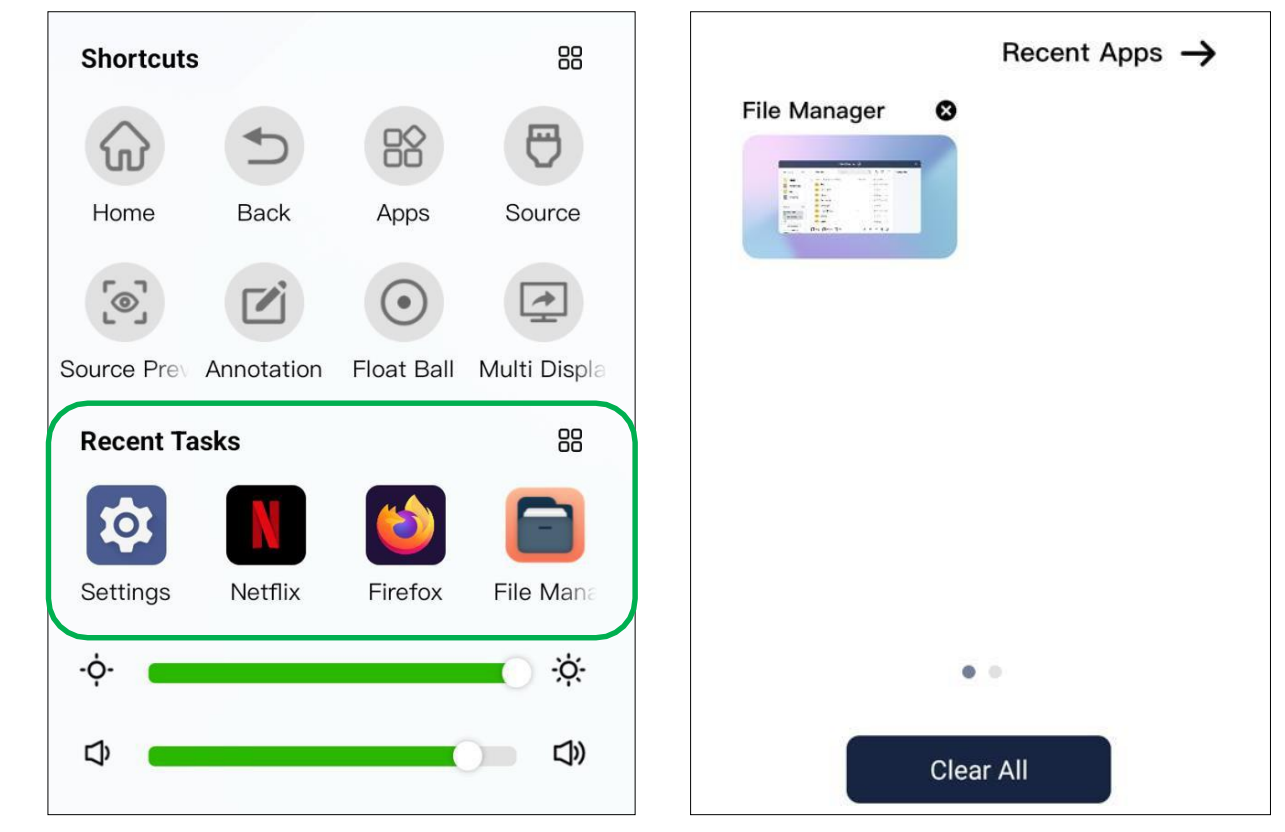

- Shows recently used apps.

- 🔐 Press the icon to check the currently running app and exit the running app.

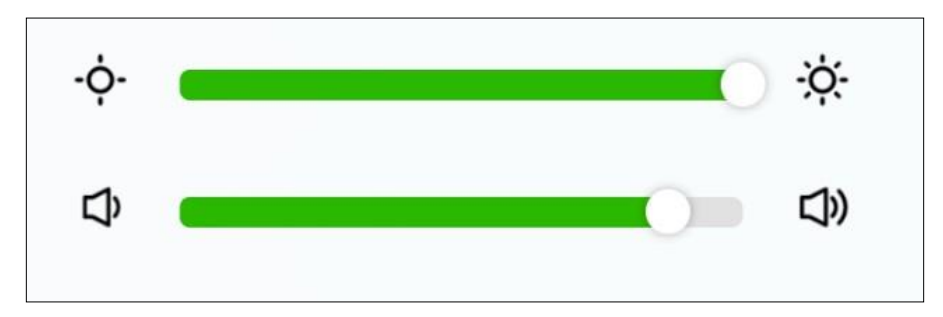

# 7.3 Brightness & volume control

- Adjust the brightness and volume of the device at the bottom of the side menu

# 8. Etc app

| 011              |                    | File Manager | <b>(</b> ) | 8.1.3            | ×            |
|------------------|--------------------|--------------|------------|------------------|--------------|
| Categories       | All Files          | Search       | ٩          | 12 C 8≣          | Preview area |
| Picture          | Name Loaded all of | 21 Piece     | Files/Size | Created On       |              |
| Dialo/Video      | Alarms             |              |            | 2023/08/19 11:39 |              |
| ank              | Audiobooks         |              |            | 2023/08/19 11:39 |              |
| Document         | crash              |              | 1          | 2023/08/22 09:58 |              |
|                  |                    |              | 1          | 2023/08/24 13:36 |              |
| Storage V        | Documents          |              |            | 2023/08/19 11:39 |              |
| Internal Storage | Download           |              | 6          | 2023/08/25 15:13 |              |
| 128.00GB         | EShareServer       |              | 1          | 2023/08/19 11:39 |              |
| 8.1.2            | 8.1.4              |              | 10         | 8.1.5            |              |
|                  | 💭 Copy  主 Paste    | Cut          |            | ≪ ⊡ ⊗            |              |

# 8.1 File manager

- Manage storage files on the device.

## 8.1.1 Categories

- Shows the file by selecting the extension users want.

# 8.1.2 Storage

- Shows the default and additional detected storage for the device.

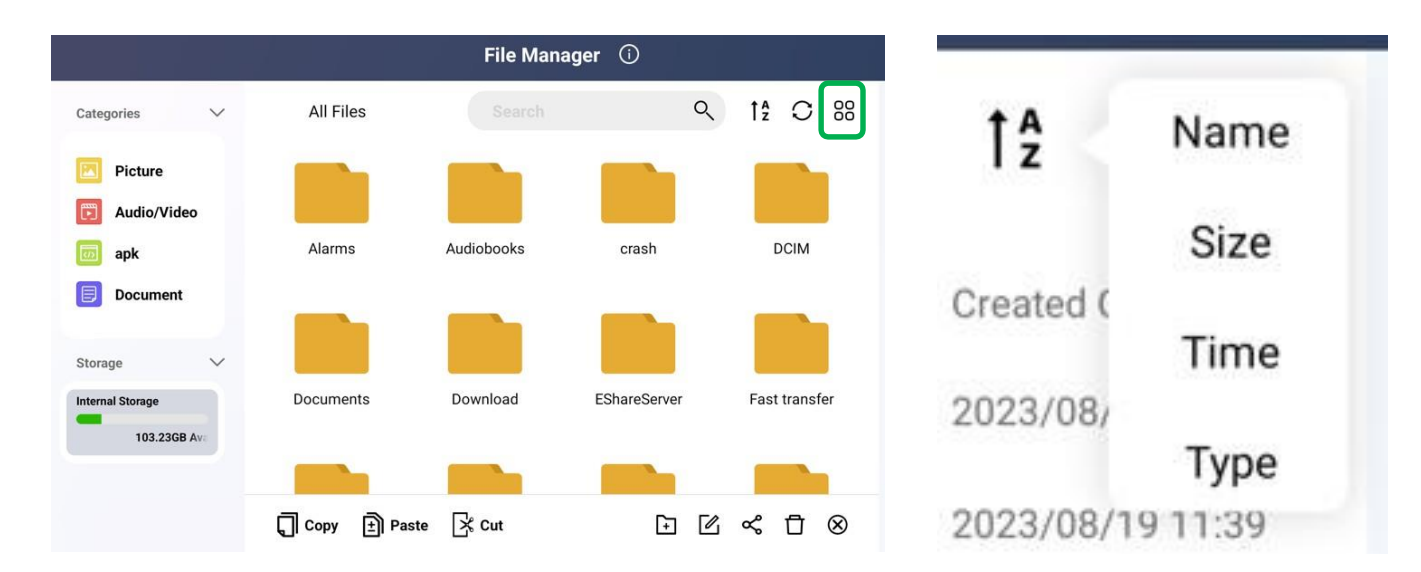

### 8.1.3 File sort

- BP Press the button to enlarge the file icon or arrange the contents for a more detailed view.

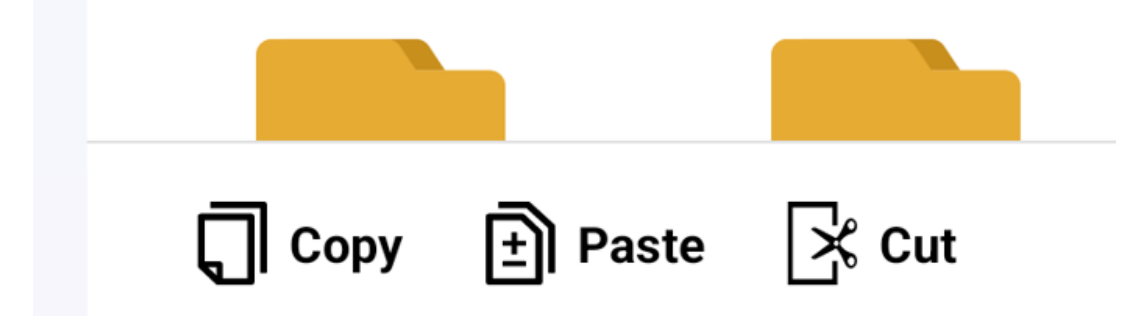

# 8.1.4 File edit\_1

- Copy : Copy the selected file.
- Paste : Put the copied file in another folder or another storage.
- Cut : Cut the selected file and place it in a different folder or in a different store. (Files disappear from existing storage)

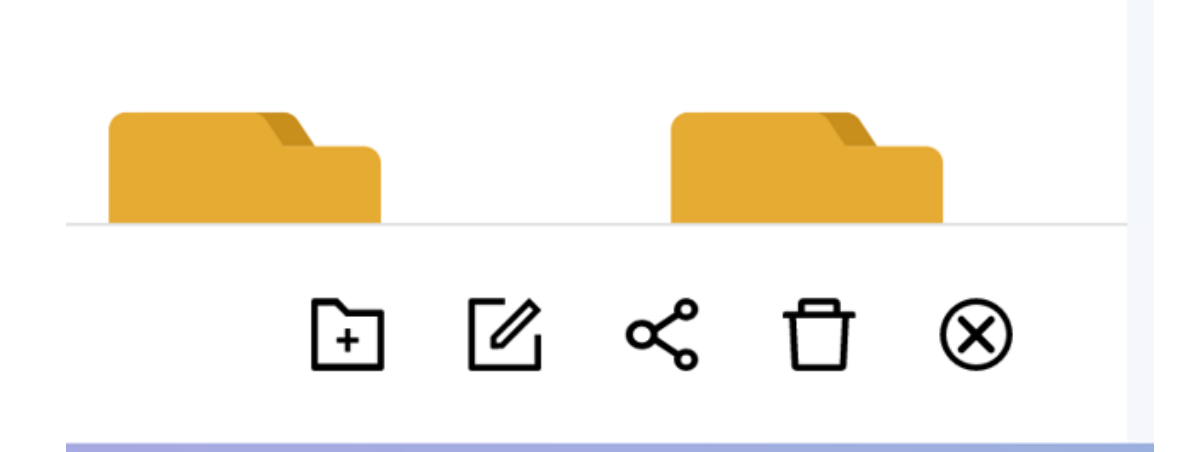

# 8.1.5 File edit\_2

- New Folder: Creates a new file.
- Edit filename: Select a file or folder to edit its name.
- Share: Share the selected file by email, etc..
- Delete: Delete the selected file or folder.
- Cancel: Cancels a selection, copy, etc. on a file.
#### 8.2 File Transfer

- Files from external devices can be quickly transferred to the inside of this device.

|                      | FileTransfer         | ® × |
|----------------------|----------------------|-----|
|                      | Received Files (0/0) |     |
|                      |                      |     |
| Amplification        |                      |     |
| Scan to Upload Files |                      |     |

### 8.2.1 QR code Scan

- Scan the QR Code with an external device and upload multiple files from the external device immediately.

|                                     | FileTra                                   | insfer        |          | © X            |
|-------------------------------------|-------------------------------------------|---------------|----------|----------------|
|                                     | Received Files (1/1)                      |               |          | Select All (1) |
| Amplification  Scan to Upload Files | Sample<br>IMG_4641_169318<br>9699301.jpeg |               |          |                |
|                                     | 🕁 Insert Whiteboard                       | 🗍 Copy 🖾 Save | 🗍 Delete | ⊗ Cancel       |

#### 8.2.2 Managing uploaded files

- Insert Whiteboard : Immediately float the file on the whiteboard.
- Copy: Copy the uploaded file.
- Save : Save the uploaded file. (It will be saved in the File manager -> Fast transfer folder).
- Delete: Delete the uploaded file.
- Cancel: Cancels the file selection.

### 8.3 OTA Service

- Firmware upgrades can be done by the user.

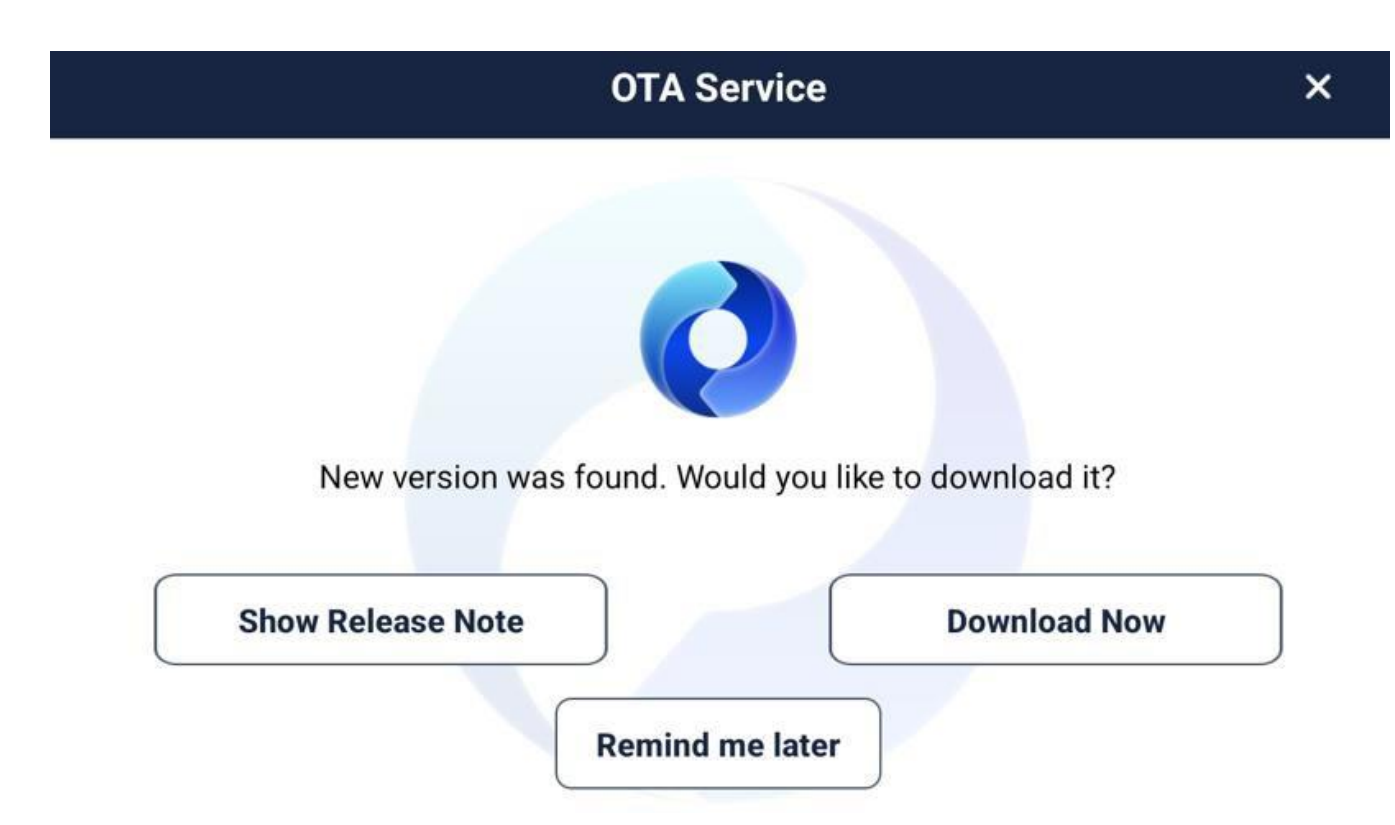

### 8.3.1 Upgrade notifications

- When the upper version of the firmware is released, the upgrade progress notification will be displayed automatically.
- Show release note : Shows the modification history of the firmware.
- Download now : Upgrade the firmware.
- Remind me later : Upgrades can be postponed, and users can proceed with upgrades manually at a later time.

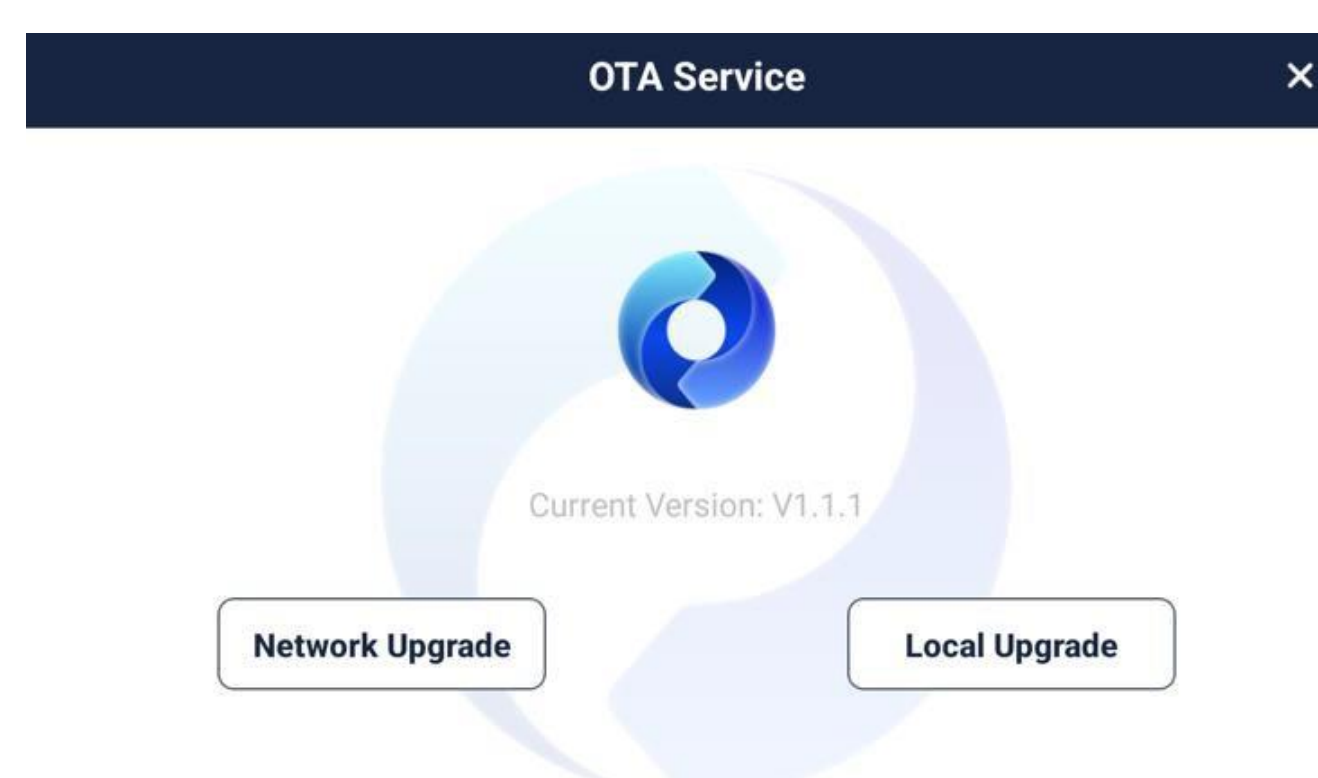

#### 8.3.2 Manual upgrade

- Network upgrade : Proceed with the firmware upgrade while connected to the network.
- Local upgrade : Upgrade directly to the USB firmware file instead of the OTA service.

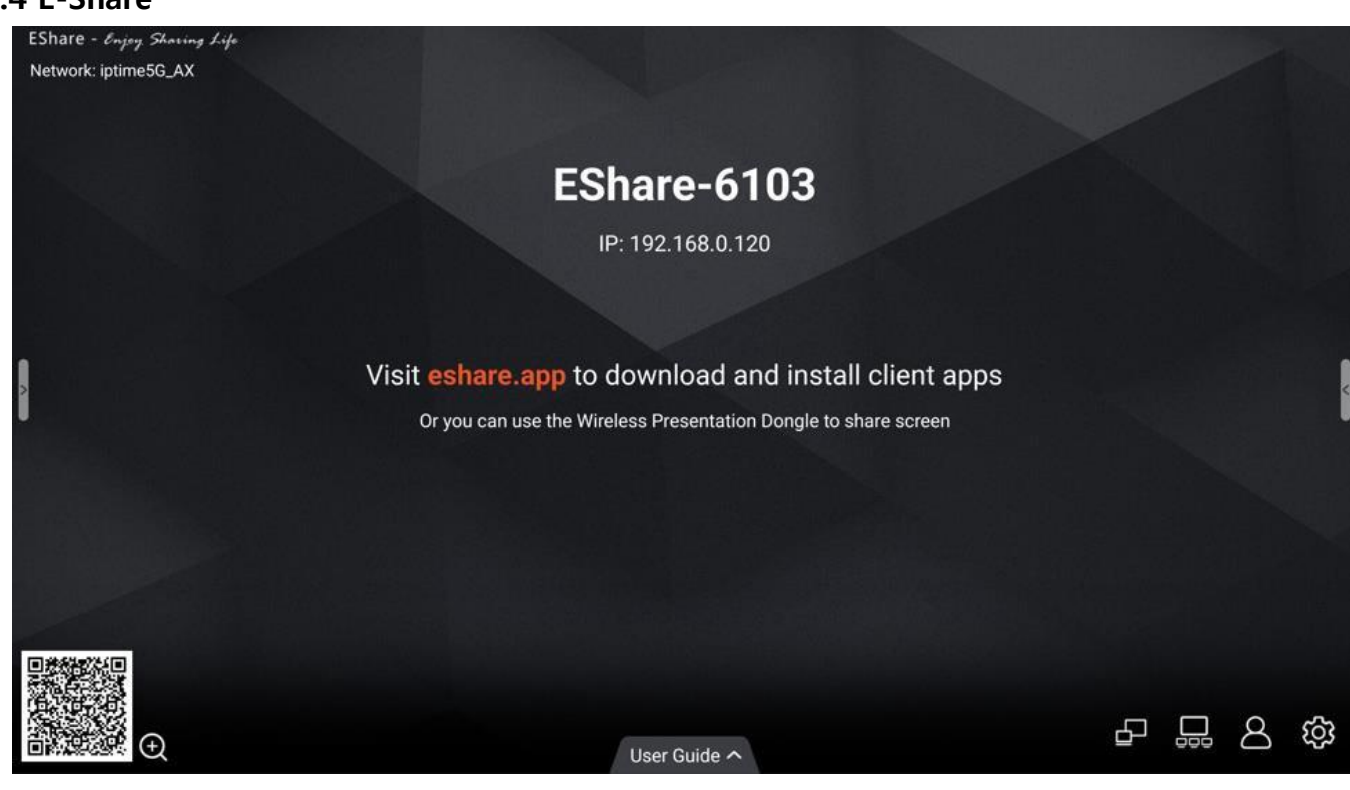

#### E-Share

- Share the screen and voice through mirroring with external devices with the E-Share app.

| 2:35                         |                | al 🗢 🚯 | 2:35         | ul 🗢 😡            |
|------------------------------|----------------|--------|--------------|-------------------|
| ¢3                           | Device List    |        | <b>©</b>     | EShare            |
| Enter IP or PIN c            | ode to connect | > 0    | Connected to | EShare-6103       |
| EShare-6103<br>192.168.0.120 |                |        |              |                   |
|                              |                |        |              | Share Screen      |
|                              |                |        |              | TV Mirror         |
|                              | Scan           |        | Pas          | Det Cemerx Brings |

#### 8.4.1 How to connect

- Connect this device and external device with the same network. (External devices also have to run E-Share app)
- Share screen : Display the screen of the external device on this device.
- TV Mirror : Display the screen of this device on an external device.

# 9. Product dimension

## 9.1 65inch

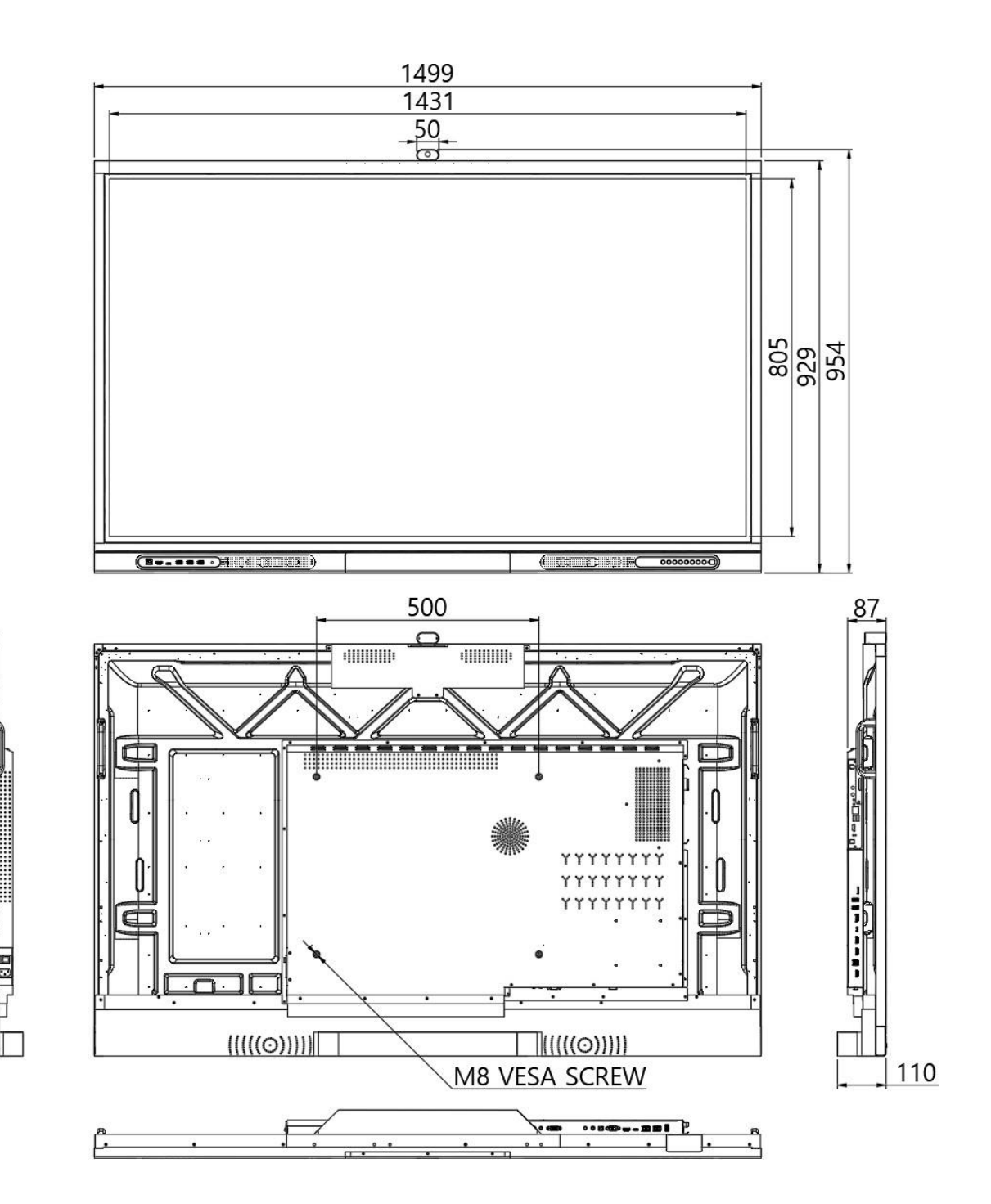

# 9. Product dimension

## 9.183 75inch

Ì

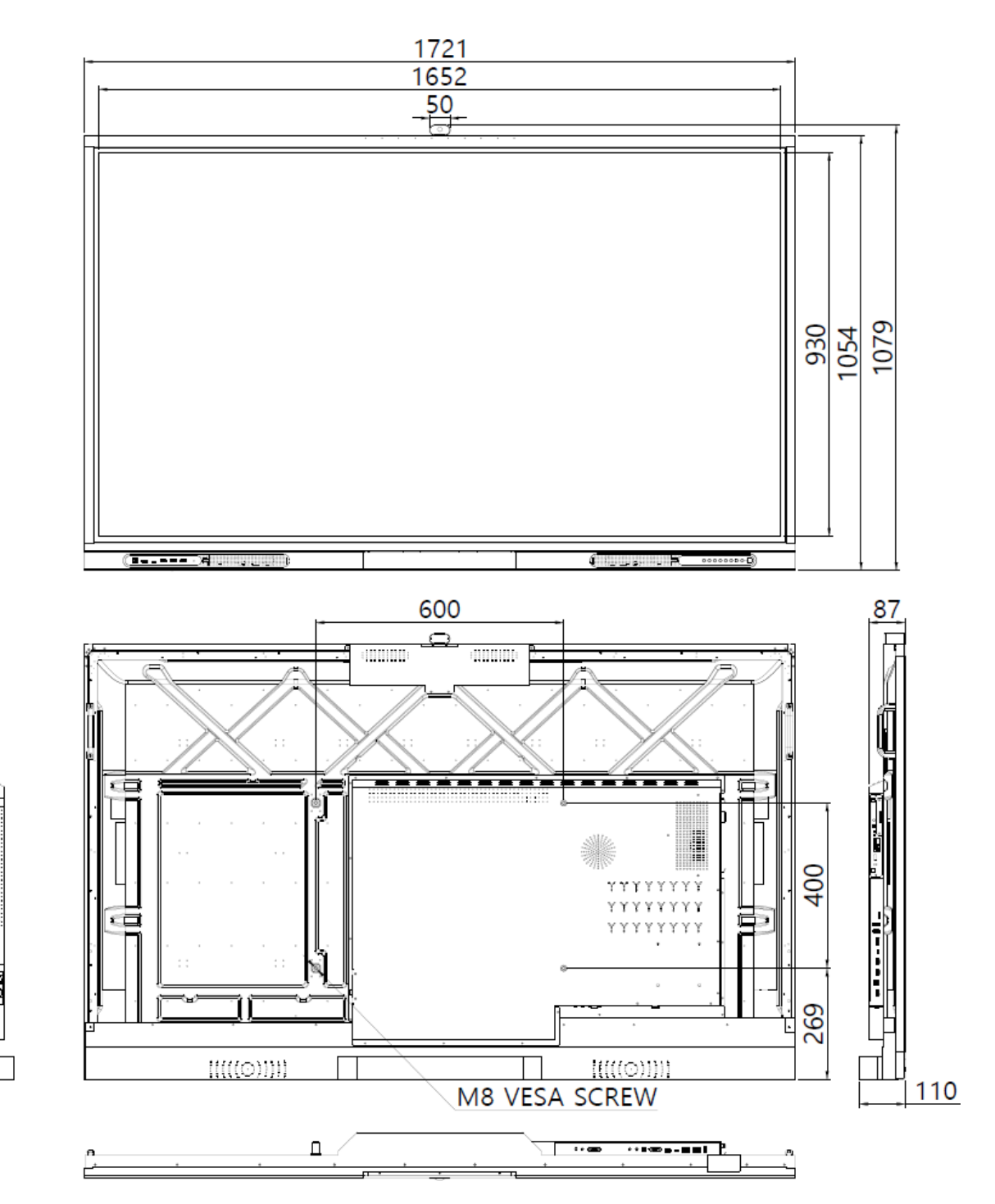

# 9. Product dimension

## 9.184 86inch

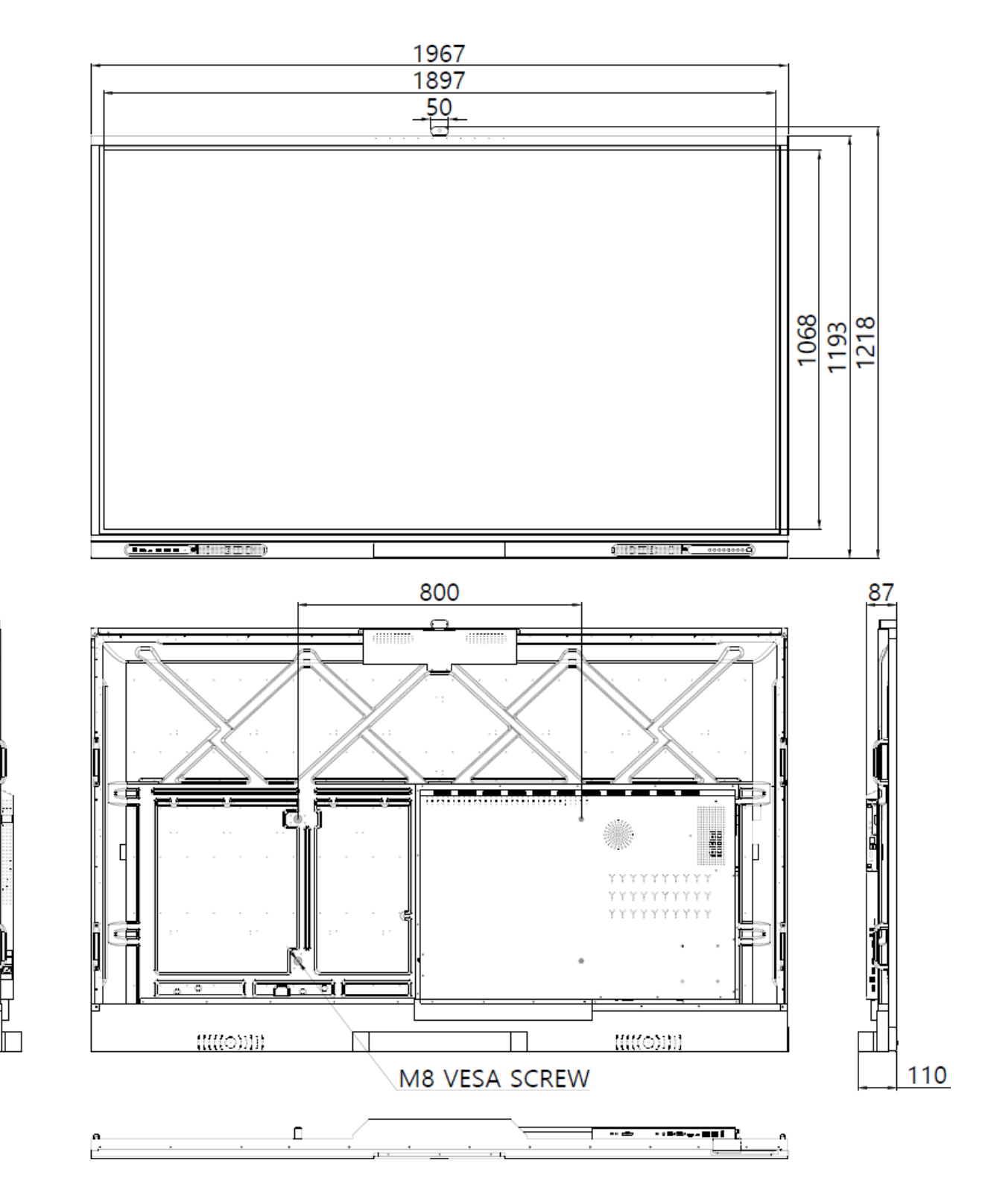

# **10. Product specification**

# 10.1 65 Inch

| Panel      |                       |
|------------|-----------------------|
| Display    | 65 Inch               |
| Resolution | 3840×2160             |
| Brightness | 410cd/m² (Typ.)       |
| Contrast   | 1100:1 (Тур.)         |
| Glass      | 4T / AG+AF / Zero Gap |

| Touch System     |                                                      |  |
|------------------|------------------------------------------------------|--|
| Touch Technology | IR (USIR-Ultra Slim Infrared Ray)                    |  |
| Touch Point      | Max 40 Point (Windows, Android)                      |  |
|                  | 1 Point (Mac, Linux, Chrome OS Single Point Support) |  |
| Response Speed   | <3.3 ms (1 Point By Point)                           |  |
| Accuracy         | ± 0.5 mm                                             |  |
| Operating System | Windows 10 more/ Android / Mac / Linux / Chrome      |  |

| Android System  |                            |  |
|-----------------|----------------------------|--|
| Android Version | Android 13.0               |  |
| CPU             | (A76 x 4) + (A55 x Quad-4) |  |
| RAM             | 8GB                        |  |
| ROM             | 128GB                      |  |

| Detachable Camera And Microphone |                                                               |  |
|----------------------------------|---------------------------------------------------------------|--|
| Image Sensor                     | SONY IMX214-0AQH5-C 13M (1/2.5", CMOS, Effective Pixel: 8.29M |  |
| Resolution                       | 3840x2160@30fps                                               |  |
| lens Viewing Angle               | D:123° H:99.8° V:80.8° ( aperture 2.2±5% )                    |  |
| Array Microphone                 | 10-Ch Array Mic, Pick up 8m                                   |  |
| Camera Function                  | Auto Framing, Noise Reduction                                 |  |

| .,                    |                                                                           |
|-----------------------|---------------------------------------------------------------------------|
| Front (Input)         | USB-B(Touch) x 1, HDMI 2.0 x 1, USB-C(DP Alt Mode) x 1, USB-A(3.0) x<br>3 |
|                       | HDMI(2.0) x 2, USB-C x 1(Only Data), USB-B(2.0) x 1(Touch for HDMI)       |
| Rear (Input & Output) | DP(1.2) x 1, USB-B(2.0) x 1(Touch for DP), USB-A(3.0) x 1                 |
|                       | VGA x 1, AV IN x 1, AUDIO IN x 1, LINE IN(3.5mm) x 1                      |
|                       | HDMI(2.0) OUT x 1, LINE OUT(3.5mm) x 1, S/PDIF x 1                        |
| Communication Port    | RS232C(D-SUB9) x 1, LAN IN/OUT(1G) x 2, NFC x 1                           |
|                       |                                                                           |

| Power         |                      |  |
|---------------|----------------------|--|
| Rated Voltage | AC 100-240V 50/60 Hz |  |
| Maximum Power | ≤ 280W               |  |
| Standby Power | ≤ 0.5W               |  |

| Other             |                                                |
|-------------------|------------------------------------------------|
| Speaker Output    | 2.1 Ch - 16W × 2, 20W x 1 (Sub Woofer Speaker) |
| Dimension (WxHxD) | 1499(W) x 929(H) x 110(D) mm                   |
| VESA Mount        | 500 x 400 (mm), M8 Screw                       |
| Net Weight        | 40 Kg                                          |
| Gross Weight      | 54 Kg                                          |

# 10. Product specification

# 10.186 75 Inch

| Panel      |                       |
|------------|-----------------------|
| Display    | 75 Inch               |
| Resolution | 3840×2160             |
| Brightness | 410cd/ m² (Typ.)      |
| Contrast   | 5000:1 (Typ.)         |
| Glass      | 4T / AG+AF / Zero Gap |

| Touch System     |                                                      |
|------------------|------------------------------------------------------|
| Touch Technology | IR (USIR-Ultra Slim Infrared Ray)                    |
| Touch Point      | Max 40 Point (Windows, Android)                      |
|                  | 1 Point (Mac, Linux, Chrome OS Single Point Support) |
| Response Speed   | <3.3 ms (1 Point By Point)                           |
| Accuracy         | ± 0.5 mm                                             |
| Operating System | Windows 10 more/ Android / Mac / Linux / Chrome      |

| Android System  |                            |
|-----------------|----------------------------|
| Android Version | Android 13.0               |
| CPU             | (A76 x 4) + (A55 x Quad-4) |
| RAM             | 8GB                        |
| ROM             | 128GB                      |

| Detachable Camera And Microphone |                                                               |
|----------------------------------|---------------------------------------------------------------|
| Image Sensor                     | SONY IMX214-0AQH5-C 13M (1/2.5", CMOS, Effective Pixel: 8.29M |
| Resolution                       | 3840x2160@30fps                                               |
| lens Viewing Angle               | D:123° H:99.8° V:80.8° ( aperture 2.2±5% )                    |
| Array Microphone                 | 10-Ch Array Mic, Pick up 8m                                   |
| Camera Function                  | Auto Framing, Noise Reduction                                 |

| .,                    |                                                                           |
|-----------------------|---------------------------------------------------------------------------|
| Front (Input)         | USB-B(Touch) x 1, HDMI 2.0 x 1, USB-C(DP Alt Mode) x 1, USB-A(3.0) x<br>3 |
|                       | HDMI(2.0) x 2, USB-C x 1(Only Data), USB-B(2.0) x 1(Touch for HDMI)       |
| Rear (Input & Output) | DP(1.2) x 1, USB-B(2.0) x 1(Touch for DP), USB-A(3.0) x 1                 |
|                       | VGA x 1, AV IN x 1, AUDIO IN x 1, LINE IN(3.5mm) x 1                      |
|                       | HDMI(2.0) OUT x 1, LINE OUT(3.5mm) x 1, S/PDIF x 1                        |
| Communication Port    | RS232C(D-SUB9) x 1, LAN IN/OUT(1G) x 2, NFC x 1                           |
|                       |                                                                           |

| Power         |                      |
|---------------|----------------------|
| Rated Voltage | AC 100-240V 50/60 Hz |
| Maximum Power | ≤ 330W               |
| Standby Power | ≤ 0.5W               |

| Other             |                                                |
|-------------------|------------------------------------------------|
| Speaker Output    | 2.1 Ch - 16W × 2, 20W x 1 (Sub Woofer Speaker) |
| Dimension (WxHxD) | 1721(W) x 1054(H) x 110(D) mm                  |
| VESA Mount        | 600 x 400 (mm), M8 Screw                       |
| Net Weight        | 55 Kg                                          |
| Gross Weight      | 69 Kg                                          |

# 10. Product specification

# 10.187 86 Inch

| Panel      |                       |
|------------|-----------------------|
| Display    | 86 Inch               |
| Resolution | 3840×2160             |
| Brightness | 410cd/ m² (Typ.)      |
| Contrast   | 1200:1 (Typ.)         |
| Glass      | 4T / AG+AF / Zero Gap |

| Touch System     |                                                      |
|------------------|------------------------------------------------------|
| Touch Technology | IR (USIR-Ultra Slim Infrared Ray)                    |
| Touch Point      | Max 40 Point (Windows, Android)                      |
|                  | 1 Point (Mac, Linux, Chrome OS Single Point Support) |
| Response Speed   | <3.3 ms (1 Point By Point)                           |
| Accuracy         | ± 0.5 mm                                             |
| Operating System | Windows 10 more/ Android / Mac / Linux / Chrome      |

| Android System  |                            |
|-----------------|----------------------------|
| Android Version | Android 13.0               |
| CPU             | (A76 x 4) + (A55 x Quad-4) |
| RAM             | 8GB                        |
| ROM             | 128GB                      |

| Detachable Camera And Microphone |                                                               |
|----------------------------------|---------------------------------------------------------------|
| Image Sensor                     | SONY IMX214-0AQH5-C 13M (1/2.5", CMOS, Effective Pixel: 8.29M |
| Resolution                       | 3840x2160@30fps                                               |
| lens Viewing Angle               | D:123° H:99.8° V:80.8° ( aperture 2.2±5% )                    |
| Array Microphone                 | 10-Ch Array Mic, Pick up 8m                                   |
| Camera Function                  | Auto Framing, Noise Reduction                                 |

| .,                    |                                                                           |
|-----------------------|---------------------------------------------------------------------------|
| Front (Input)         | USB-B(Touch) x 1, HDMI 2.0 x 1, USB-C(DP Alt Mode) x 1, USB-A(3.0) x<br>3 |
| Rear (Input & Output) | HDMI(2.0) x 2, USB-C x 1(Only Data), USB-B(2.0) x 1(Touch for HDMI)       |
|                       | DP(1.2) x 1, USB-B(2.0) x 1(Touch for DP), USB-A(3.0) x 1                 |
|                       | VGA x 1, AV IN x 1, AUDIO IN x 1, LINE IN(3.5mm) x 1                      |
|                       | HDMI(2.0) OUT x 1, LINE OUT(3.5mm) x 1, S/PDIF x 1                        |
| Communication Port    | RS232C(D-SUB9) x 1, LAN IN/OUT(1G) x 2, NFC x 1                           |
|                       |                                                                           |

| Power         |                      |  |  |  |  |  |
|---------------|----------------------|--|--|--|--|--|
| Rated Voltage | AC 100-240V 50/60 Hz |  |  |  |  |  |
| Maximum Power | ≤ 440W               |  |  |  |  |  |
| Standby Power | ≤ 0.5W               |  |  |  |  |  |

| Other             |                                                |  |  |  |  |  |
|-------------------|------------------------------------------------|--|--|--|--|--|
| Speaker Output    | 2.1 Ch - 16W × 2, 20W x 1 (Sub Woofer Speaker) |  |  |  |  |  |
| Dimension (WxHxD) | 1967(W) x 1193(H) x 110(D) mm                  |  |  |  |  |  |
| VESA Mount        | 800 x 400 (mm), M8 Screw                       |  |  |  |  |  |
| Net Weight        | 71 Kg                                          |  |  |  |  |  |
| Gross Weight      | 86 Kg                                          |  |  |  |  |  |

# **External Control**

This chapter provides information on external control setup for room control systems. RS232 and TCP/IP control options are supported.

### **RS232 Connection and Port Configuration**

Connect your control system or PC to the RS232 input of the display via a 9-pin male-tofemale crossover connector cable, and set the baud rate to 38400, Data Bit: 8 bit, Stop Bit: 1 bit, Parity Bit: No Parity.

### **TCP/IP Control Configuration**

Connect your network, control system, or PC to the display's LAN port via a CAT5 cable. This display must be connected to the network and must have a valid IP address. Configure your control device to run through **PORT 59595**.

### RS232 ID

The **RS232 ID** determines the "ID1" and "ID2" bytes in the list of HEX codes, and is the second byte in the ASCII code, that follows. This ID is set to "00" by default, but can be changed from 00~99. This setting is in **Settings>Advanced Features>RS232 ID** in the display's OSD.

## Serial Command List

Input either the HEX or ASCII code as it correlates to the display's RS232 ID.

| Item    |            | Status      | HEX                             | ASCII                |
|---------|------------|-------------|---------------------------------|----------------------|
|         |            |             |                                 | If set ID is<br>"00" |
| Power   |            | ON          | 6b 61 20 ID1 ID2 20 30 31       | ka 00 01             |
|         |            | OFF         | 6b 61 20 ID1 ID2 20 30 30       | ka 00 00             |
|         |            | Read        | 6b 61 20 ID1 ID2 20 66 66       | ka 00 ff             |
| Source  |            | HOME        | 6b 62 20 ID1 ID2 20 30 30       | kb 00 00             |
|         |            | OPS         | 6b 62 20 ID1 ID2 20 30 37       | kb 00 07             |
|         |            | FRONT HDMI  | 6b 62 20 ID1 ID2 20 30 38       | kb 00 08             |
|         |            | HDMI 1      | 6b 62 20 ID1 ID2 20 30 39       | kb 00 09             |
|         |            | HDMI 2      | 6b 62 20 ID1 ID2 20 30 61       | kb 00 0a             |
|         |            | HDMI 3      | 6b 62 20 ID1 ID2 20 30 62       | kb 00 0b             |
|         |            | DP          | 6b 62 20 ID1 ID2 20 30 63       | kb 00 0c             |
|         |            | USB-C       | 6b 62 20 ID1 ID2 20 30 64       | kb 00 0d             |
|         |            | FRONT USB-C | 6b 62 20 ID1 ID2 20 30 65       | kb 00 0e             |
|         |            | Read        | 6b 62 20 ID1 ID2 20 66 66       | kb 00 ff             |
| ARC     |            | 16:09       | 6b 63 20 ID1 ID2 20 30 31       | kc 00 00             |
|         |            | 4:03        | 6b 63 20 ID1 ID2 20 30 32       | kc 00 01             |
|         |            | P2P         | 6b 63 20 ID1 ID2 20 30 35       | kc 00 02             |
|         |            | Read        | 6b 63 20 ID1 ID2 20 66 66       | kc 00 ff             |
| Picture | Picture    | Standard    | 6b 75 20 ID1 ID2 20 30 30       | ku 00 00             |
|         | Status     | Soft        | 6b 75 20 ID1 ID2 20 30 31       | ku 00 01             |
|         | Memory     | Bright      | 6b 75 20 ID1 ID2 20 30 32       | ku 00 02             |
|         |            | Read        | 6b 75 20 ID1 ID2 20 66 66       | ku 00 ff             |
|         | Contrast   | 0~100       | 6b 67 20 ID1 ID2 20 (0x00~0x64) | kg 00 (00~64)        |
|         |            | Read        | 6b 67 20 ID1 ID2 20 66 66       | kg 00 ff             |
|         | Brightness | 0~100       | 6b 68 20 ID1 ID2 20 (0x00~0x64) | kh 00 (00~64)        |
|         |            | Read        | 6b 68 20 ID1 ID2 20 66 66       | kh 00 ff             |
|         | Saturation | 0~100       | 6b 69 20 ID1 ID2 20 (0x00~0x64) | ki 00 (00~64)        |
|         |            | Read        | 6b 69 20 ID1 ID2 20 66 66       | ki 00 ff             |
|         | Hue        | 0~100       | 6b 6f 20 ID1 ID2 20 (0x00~0x64) | ko 00 (00~64)        |
|         |            | Read        | 6b 6f 20 ID1 ID2 20 66 66       | ko 00 ff             |
|         | Freeze     | ON          | 6b 7a 20 ID1 ID2 20 30 31       | kz 00 01             |
|         |            | OFF         | 6b 7a 20 ID1 ID2 20 30 30       | kz 00 00             |
|         |            | Read        | 6b 7a 20 ID1 ID2 20 66 66       | kz 00 ff             |
|         | Mute       | ON          | 6b 65 20 ID1 ID2 20 30 31       | ke 00 01             |

| Sound      | Mute       | OFF    | 6b 65 20 ID1 ID2 20 30 30       | ke 00 00      |
|------------|------------|--------|---------------------------------|---------------|
|            |            | Read   | 6b 65 20 ID1 ID2 20 66 66       | ke 00 ff      |
|            | Volume     | 0~100  | 6b 66 20 ID1 ID2 20 (0x00~0x64) | kf 00 (00~64) |
|            |            | UP     | 6b 76 20 ID1 ID2 20 30 31       | kv 00 01      |
|            |            | DOWN   | 6b 76 20 ID1 ID2 20 30 30       | kv 00 00      |
|            |            | Read   | 6b 66 20 ID1 ID2 20 66 66       | kf 00 ff      |
| Remote     | Remote     | Menu   | 6d 63 20 ID1 ID2 20 39 35       | mc 00 95      |
| Controller | Controller | Left   | 6d 63 20 ID1 ID2 20 38 66       | mc 00 8f      |
| IR Sensor  |            | UP     | 6d 63 20 ID1 ID2 20 38 64       | mc 00 8d      |
|            |            | ОК     | 6d 63 20 ID1 ID2 20 38 63       | mc 00 8c      |
|            |            | Right  | 6d 63 20 ID1 ID2 20 38 30       | mc 00 90      |
|            |            | Down   | 6d 63 20 ID1 ID2 20 38 65       | mc 00 8e      |
|            |            | Exit   | 6d 63 20 ID1 ID2 20 39 36       | mc 00 96      |
|            |            | Source | 6d 63 20 ID1 ID2 20 61 63       | mc 00 ac      |
|            |            | ON     | 6d 73 20 ID1 ID2 20 30 31       | ms 00 01      |
|            |            | OFF    | 6d 73 20 ID1 ID2 20 30 30       | ms 00 00      |
|            |            | Read   | 6d 73 20 ID1 ID2 20 66 66       | ms 00 ff      |
| OSD(4KEY)  |            | ON     | 6d 6f 20 ID1 ID2 20 30 31       | mo 00 01      |
| Lock       |            | OFF    | 6d 6f 20 ID1 ID2 20 30 31       | mo 00 00      |
|            |            | Read   | 6d 6f 20 ID1 ID2 20 66 66       | mo 00 ff      |

## 11. Troubleshooting

#### 11.1 Product self-diagnosis

- You can check if the product is working properly using the self-diagnosis function.
- If a blank screen is displayed and the Power LED blinks even if the product and the PC are properly connected, perform the self-diagnosis function according to the procedures below.
- 1) Turn the product and the PC off.
- (2) Remove the cable from the product.
- ③ Turn the product on.
- ④ If the product is working properly, the<Check Signal Cable>message appears. In this case, if a blank screen is displayed again, make sure that there is no problem with the PC and the connector.

#### 11.2 Before requesting service

- Please check the following before requesting After-Sales service.

If the problem continues, please contact your nearest Service Center.

#### **11.2.1** Problems related to screen

① Screen is blank and power indicator is off.

- Ensure that the power cord is firmly connected and the monitor is on.
- (2) <Video media error format unsupported> Message.
  - Check the maximum resolution and the frequency of the video adapter.
  - Compare these values with the data in the Standard Signal Mode Table.
- ③ Picture rolls vertically.
  - Check if the signal cable is securely connected. Connect it again securely.
- ④ Image is not clear. Picture is blurred.
  - Run frequency<Coarse> and <Fine> tuning.
  - Turn on again after removing all accessories(video extension cable, etc.)
  - Set resolution and frequency to the recommended ranges.
- (5) The image is too light or too dark.
  - Adjust the <Brightness>and<Contrast>.

#### 11.2.2 Problems related to audio

1 No sound

- Ensure that the audio cable is firmly connected to both the audio-in port on your monitor and the audio-out port on your sound card.

- 2 The sound level is too low.
  - Check the volume level. If the volume is still too low after turning the control to its maximum. Check the volume control on the computer sound card or software program.

#### 11.2.3 Problems related to remote controller

① The remote controller buttons do not respond.

- Check the battery polarities(+/-).
- Check if the batteries have been exhausted.
- Check if the power is blackout.
- Check if the power cord is securely connected.
- Check if a special fluorescent or neon lamp is on in the vicinity.

## Avocor: Three-year Limited Warranty

Congratulations on purchasing an Avocor E50-Series display! Avocor is pleased to extend the following limited warranty to the original end-user customer of our products.

#### Coverage

Avocor warrants to the first end user customer that the product, when shipped in its original container, will be free from defective workmanship and materials, and agrees that it will, for a period of **three (3) years** from the date of purchase, repair or replace the defective product or part thereof, at Avocor's discretion, with a new or equivalent at no charge to the customer. Advanced Field Replacement (AFR) service is included as part of this warranty. Except as specified herein, this warranty covers all defects in material or workmanship in the product. AVOCOR'S LIABILITY FOR ANY DEFECTIVE PRODUCT IS LIMITED TO THE REPAIR OR REPLACEMENT OF THE PRODUCT AT AVOCOR'S DISCRETION. REPLACEMENT PARTS OR PRODUCTS MAY BE NEW OR 'LIKE NEW' UNDER THE CONDITIONS SPECIFIED BELOW. All parts or products removed under this warranty become the property of Avocor. The replacement part or product is warranted for the remainder of the original limited warranty period or thirty days from shipment, whichever is longer.

LIMITATIONS ON WARRANTY COVERAGE, DURATION, AND SERVICES MAY SOMETIMES VARY BASED ON THE LAWS OF SPECIFIC REGIONS, STATES, AND COUNTRIES. THIS LIMITED WARRANTY GIVES YOU SPECIFIC LEGAL RIGHTS, AND YOU MAY HAVE OTHER RIGHTS WHICH VARY FROM JURISDICITON TO JURISDICTION.

### Exclusions

This warranty does not apply to any cosmetic or consumable items of the Product or if the serial number or model number affixed to the Product has been removed, defaced, changed, altered or tampered with.

This warranty does not cover installation, signal reception problems, potential incompatibility with peripheral devices, or acts of nature. Avocor does not warrant nor shall it be liable for Products which have been subject to abuse, including, but not limited to, improper voltage, accident, misuse, negligence, lack of reasonable care, alteration, modification, tampering, improper installation, shipping damage, operation or maintenance or any damages or defects caused by repairs or attempted repairs performed by anyone other than Avocor personnel or an Avocor-authorized servicer. This warranty also excludes any damage to product glass due to pressure, abrasion, scratches, or actions otherwise beyond normal operation of the product that would cause screen mura and image retention. Please refer to Avocor's pixel policy for warranty guidelines on pixel related issues.

### **Concealed Damage**

It is the customer's responsibility to inspect new product(s) at the time of delivery. If packaging is found damaged *at the time of delivery*, the Customer should refuse delivery and note on the delivery receipt the product and details pertaining to damage. The Customer may accept packages with minor damage but must take note of product details and damage on the delivery receipt.

If patent or obvious physical damage is detected *after delivery is accepted* and a "clean" or unmarked delivery receipt was returned, it is the customer's responsibility to file an insurance claim to the shipping provider according to the requirements set forth in the shipping provider's policy.

If the product packaging is clean and undamaged, but patent or obvious physical damage is found on the product, the customer must report the damages to their product distributor, shipper, or seller, within the policy guidelines of the distributor, shipper, or seller. If freight was arranged by Avocor, and patent or obvious physical damage to the packaging is not detected but found on the product or product accessories upon inspecting the product, the customer must report the damages to Avocor within 10 calendar days after the delivery date to receive warranty services.

### **Customer Data**

If the customer's product is capable of storing software programs, data, and other information, it is the customer's responsibility to protect its contents against operational failure. It is also the customer's responsibility to keep a separate backup of the contents and remove all personal information and disable security passwords prior to delivering a product for warranty service. ANY PERSONAL CONTENT WILL BE DELETED AND STORAGE MEDIA WILL BE REFORMATTED IN THE COURSE OF WARRANTY SERVICE. AVOCOR SHALL NOT BE LIABLE, OR IN ANY WAY RESPONSIBLE, FOR ANY INCIDENTAL OR CONSEQUENTIAL ECONOMIC OR PROPERTY DAMAGE. SOME REGIONS DO NOT ALLOW LIMITS ON WARRANTIES OR ON REMEDIES FOR BREACH IN CERTAIN TRANSACTIONS; IN SUCH REGIONS, THE LIMITS HEREIN MAY NOT APPLY. THIS WARRANTY IS IN LIEU OF ALL OTHER WARRANTIES, EXPRESSED OR IMPLIED. AVOCOR DISCLAIMS ALL OTHER WARRANTIES, EXPRESSED OR IMPLIED, MOT LIMITED TO, IMPLIED WARRANTIES OF NON-INFRINGEMENT, MERCHANTABILITY, AND FITNESS FOR A PARTICULAR PURPOSE.

### Services

**Technical Support:** The Customer must contact Avocor Technical Support, via email at service@avocor.com in order to initiate an RMA or another warranty service. Customer agrees to cooperate with Avocor: (A) to notify Avocor promptly of any defect, error or Hardware Product malfunction and to submit to Avocor such information that Avocor may reasonably require to reproduce the error or Hardware Product malfunction was discovered; (B) to follow Avocor's guidelines to troubleshoot reported faults on the defective product(s); (C) to install, if requested by Avocor and within Customer security guidelines, a network connection that will be made available to Avocor for the purpose of resolving problems, reviewing Customer use of software, or for any other reasonable purpose; (D) to have a certified technician repair or replace defective parts under Avocor's guidance; (E) to notify Avocor of any additional hardware or software not purchased from Avocor that may be used in conjunction with the Hardware Product.

**Onsite Repair:** If Avocor deems the Product repairable, it will, at its discretion, send a technical support representative and/or technician to provide onsite repair or replacement service for any repairable or replaceable parts. Customer may be asked to provide access to, and to assist in the handling of, the Product, as deemed necessary by Avocor, under the instruction of the field representative or technician.

Advance Field Replacement (AFR): Avocor will ship a like-new or refurbished replacement product to the customer, at its discretion, if the product defect is determined to be unrepairable. The Customer must provide the display model and serial number and will be asked to provide contact details for the shipment. Upon approval, Avocor will ship the replacement product to the customer's site.

**AFR Guidelines:** At the time of the new product's arrival to the customer, it is the customer's responsibility to facilitate the deinstallation of the defective product, installation of the replacement product, and packing of the defective product in either its original packaging or the packaging of the replacement, and then send the defective back with the same driver that delivered the replacement product on that same day. If the customer is not able to perform the same-day swap they will incur the cost of freight. Additionally, if the product is not returned

within 15 business days, the customer will be invoiced in full for the replacement product. SHIPMENTS TO CERTAIN INTERNATIONAL LOCATIONS MAY NOT BE SUBJECT TO THE ABOVE AFR GUIDELINES. CONTACT SUPPORT FOR FURTHER DETAILS.

**Defective on Arrival (DOA):** If the Product is determined by Avocor to be defective within the first 90 days of the initial purchase by the Customer, it is deemed Defective on Arrival (DOA). In the case of a DOA, the Customer will be provided a brand-new equivalent Product. In the case that an RMA is issued after the 90 DOA period, the defective product will be replaced with a refurbished "like new" equivalent product, if available.

**Repair with Expired Warranty:** Avocor offers repair services, at cost to the Customer based on time and materials, for products with expired warranty. Customer will be responsible for all shipment costs.

For more information, please email service@avocor.com.